# **Digital Power Meter**

GPM-8320/8330

USER MANUAL Rev. A

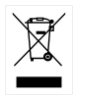

ISO-9001 CERTIFIED MANUFACTURER

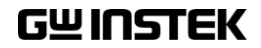

This manual contains proprietary information, which is protected by copyright. All rights are reserved. No part of this manual may be photocopied, reproduced or translated to another language without prior written consent of Good Will company.

The information in this manual was correct at the time of printing. However, Good Will continues to improve products and reserves the rights to change specification, equipment, and maintenance procedures at any time without notice.

Good Will Instrument Co., Ltd. No. 7-1, Jhongsing Rd., Tucheng Dist., New Taipei City 236, Taiwan.

# **Table of Contents**

| SAFETY INSTRUCTIONS                                            | 5   |
|----------------------------------------------------------------|-----|
| GETTING STARTED<br>Characteristics                             | 10  |
| Appearance<br>Set Up                                           |     |
| BASIC SETTING                                                  | 27  |
| Setting up measurement range                                   |     |
| Setting up System status                                       |     |
| MEASUREMENT AND OTHER FUNCTIONS                                | 80  |
| Measurement function                                           |     |
| Other functions                                                |     |
| Integration measurement function<br>Graph measurement function |     |
| DIGITAL I/O / DA12                                             | 125 |
| Digital I/O / DA12 Overview                                    | 126 |
| External Remote Control                                        | 128 |
| DA12 Output Function                                           | 129 |
| REMOTE CONTROL                                                 | 134 |
| Configure Remote Control Interface                             | 135 |
| Configure EOL Character                                        |     |
| Return to Local Control                                        |     |
| COMMAND OVERVIEW                                               | 143 |
| Command Syntax                                                 |     |
| Command List                                                   |     |
| APPENDIX                                                       | 228 |

| Specifications            | 229 |
|---------------------------|-----|
| Status system             | 239 |
| Dimensions                | 243 |
| Certificate Of Compliance | 244 |
| Power measurement         | 245 |

# **SAFETY INSTRUCTIONS**

This chapter contains important safety instructions that you must follow during operation and storage. Read the following before any operation to ensure your safety and to keep the instrument in the best possible condition.

#### Safety Symbols

These safety symbols may appear in this manual or on the instrument.

|          | Warning: Identifies conditions or practices that could result in injury or loss of life.                                   |
|----------|----------------------------------------------------------------------------------------------------|
|          | Caution: Identifies conditions or practices that<br>could result in damage to the GPM-8320/8330<br>or to other properties. |
| <u>Å</u> | DANGER High Voltage                                                                                                    |
| <u>!</u> | Attention Refer to the Manual                                                                                              |
|          | Protective Conductor Terminal                                                                                              |
| Ţ        | Earth (ground) Terminal                                                                                                    |

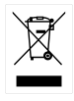

Do not dispose electronic equipment as unsorted municipal waste. Please use a separate collection facility or contact the supplier from which this instrument was purchased.

#### Safety Guidelines

| General Guideline • | Make sure that the voltage input level does not exceed AC600V.                                                                          |
|---------------------|----------------------------------------------------------------------------------------------------|
| CAUTION .           | Make sure the current input level does not exceed 20A.                                                                                  |
| •                   | Do not place any heavy object on the instrument.                                                                                        |
| •                   | Avoid severe impact or rough handling that can lead to damaging the instrument.                                                         |
| •                   | Do not discharge static electricity to the instrument.                                                                                  |
| •                   | Use only mating connectors, not bare wires, for the terminals.                                                                          |
| •                   | Do not perform measurement at the source of a<br>low-voltage installation or at building<br>installations (Note below).                 |
| •                   | Do not disassemble the instrument unless you are qualified as service personnel.                                                        |
| •                   | Make sure that the COM terminal to earth is limited to 600Vpk.                                                                          |
| •                   | Remove all test leads before disconnecting the mains power cord from the socket.                                                        |
| •                   | If the equipment is used in a manner not<br>specified by the manufacturer, the protection<br>provided by the equipment may be impaired. |
| •                   | The device should be placed in a place where<br>the plug connected to it can be removed easily.                                         |
| •                   | Interface: USB / RS232 / LAN2/ Mini GPIB                                                                                                |

 Interface: USB / RS232 / LAN2/ Mini GPIB /Digital IO DA12 ports are only to be connected to the circuits which are separated from mains supply by double / reinforce insulation.

|                          | (Note) EN 61010-1 specifies the measurement categories and their requirements as follows. The GPM-8320/8330 falls under category II 600V.                        |
|--------------------------|----------------------------------------------------------------------------------------------------|
|                          | <ul> <li>Measurement category IV is for measurement performed at the<br/>source of low-voltage installation.</li> </ul>                                          |
|                          | <ul> <li>Measurement category III is for measurement performed in the<br/>building installation.</li> </ul>                                                      |
|                          | • Measurement category II is for measurement performed on the circuits directly connected to the low voltage installation.                                       |
| Power Supply             | AC Input voltage: 100-240 VAC 50/60Hz                                                                                                    |
|                          | • The power supply voltage should not fluctuate more than 10%.                                                                                                   |
|                          | • Connect the protective grounding conductor of the AC power cord to an earth ground, to avoid electrical shock.                                                 |
| Cleaning the             | • Disconnect the power cord before cleaning.                                                                                                    |
| Instrument               | • Use a soft cloth dampened in a solution of mild detergent and water. Do not spray any liquid.                                                                  |
|                          | • Do not use chemicals containing harsh material such as benzene, toluene, xylene, and acetone.                                                                  |
| Operation<br>Environment | • Location: Indoor, no direct sunlight, dust free, almost non-conductive pollution (Note below)                                                                  |
|                          | • Temperature: 0°C to 40°C                                                                                                    |
|                          | <ul> <li>Humidity: &lt; 30°C: &lt; 80%RH(non-condensing);</li> <li>30°C~40°C:&lt;70%RH(non-condensing);</li> <li>&gt;40°C: &lt;50%RH (non-condensing)</li> </ul> |
|                          | • Altitude: <2000m                                                                                                    |
|                          | Overvoltage category: OVC II                                                                                                    |

| <b>G</b> <sup>w</sup> <b>INSTEK</b> |
|-------------------------------------|
|-------------------------------------|

|             | (Note) EN 61010-1 specifies the pollution degrees and their requirements as follows. The GPM-8320/8330 falls under degree 2.                                                                                                    |  |
|-------------|----------------------------------------------------------------------------------------------------|--|
|             | <ul> <li>Pollution refers to "addition of foreign matter, solid, liquid, or<br/>gaseous (ionized gases), that may produce a reduction of<br/>dielectric strength or surface resistivity".</li> </ul>                                                                                                    |  |
|             | <ul> <li>Pollution degree 1: No pollution or only dry, non-conductive<br/>pollution occurs. The pollution has no influence.</li> </ul>                                                                                                    |  |
|             | • Pollution degree 2: Normally only non-conductive pollution occurs. Occasionally, however, a temporary conductivity caused by condensation must be expected.                                                                                                    |  |
|             | • Pollution degree 3: Conductive pollution occurs, or dry, non-<br>conductive pollution occurs which becomes conductive due to<br>condensation which is expected. In such conditions, equipment<br>is normally protected against exposure to direct sunlight,<br>precipitation, and full wind pressure, but neither temperature<br>nor humidity is controlled. |  |
| Storage     | Location: Indoor                                                                                                    |  |
| environment | • Temperature: -40°C to 70°C                                                                                                    |  |
|             | • Humidity: <90%RH(non-condensing)                                                                                                    |  |
| Disposal    | Do not dispose this instrument as unsorted<br>municipal waste. Please use a separate collection<br>facility or contact the supplier from which this<br>instrument was purchased. Please make sure<br>discarded electrical waste is properly recycled to<br>reduce environmental impact.                                                                        |  |

# **G**ETTING STARTED

This chapter describes the GPM-8320/8330 in a nutshell, including accessories, package contents, its main features and front / rear panel introduction.

| Characteristics                        | 11 |
|----------------------------------------|----|
| Accessories                            | 13 |
| Package Contents                       | 14 |
| Appearance                             | 15 |
| Front Panel                            |    |
| Main Display Overview                  |    |
| Rear Panel                             | 21 |
| Set Up                                 | 25 |
| Power Up                               | 25 |
| Connect the wires to the GPM-8320/8330 |    |

# Characteristics

The GPM-8320/8330 is a high-precision, programmable power meter for using increase 3-phase simultaneous measurement, for high power, such as motors, etc.. It equips with a color TFT-LCD screen and also multiple graph displays which are very convenient for reading the measurement results. The GPM-8320/8330 has become a reliable power measurement instruments because of its simple operation, excellent performance, user-friendly graph displays and automatic measurement interface.

| Operation   | • Press the buttons on the front panel to easily<br>turn on the GPM-8320/8330 measurement<br>function. All settings and measurements results<br>are displayed on the 5-inches TFT-LCD screen<br>panel for easy use of each function. |
|-------------|----------------------------------------------------------------------------------------------------|
|             | • Standard display mode: 2 main measurement results and 8 secondary measurement results are displayed in this screen.                                                                                                    |
|             | <ul> <li>Simple display mode: 4 major measurement<br/>results are displayed in this screen.</li> </ul>                                                                                                    |
| Performance | • 7 selectable voltage ranges available from 15V to 1000V with 0.1% of reading + 0.05% of range.                                                                                                    |
|             | <ul> <li>6 selectable current ranges available from 0.5A<br/>to 20A with 0.1% of reading + 0.05% of range.</li> </ul>                                                                                                    |
|             | • It can even measure the voltage of abnormal wave of CF 3. The half-range CF is up to 6 or 6A.                                                                                                    |
|             | • It can even measure the current of abnormal wave of CF 3. The half-range CF is up to 6 or 6A.                                                                                                    |
|             | Total harmonic distortion measurement.                                                                                                    |
|             | • 50-orders harmonic test and analysis function.                                                                                                    |
|             | <ul> <li>Graph display for measurement results<br/>including harmonic orders distribution.</li> </ul>                                                                                                    |
|             | Plug-in USB disk data store function including                                                                                                    |

|             | log and screenshot.                                                                                                  |
|-------------|----------------------------------------------------------------------------------------------------|
|             | Auto range function for integration     measurement.                                                                 |
| Features    | • Full five-digit measurement.                                                                                       |
|             | <ul> <li>Voltage measurement range: 15V ~ 1000V or<br/>automatic switching</li> </ul>                                |
|             | <ul> <li>Current measurement range: 0.5A ~ 20A or<br/>automatic switching</li> </ul>                                 |
|             | • 3-channel simultaneous display screen and total calculation value screen                                           |
|             | • Maximum accuracy of 0.1% of reading + 0.05% of range                                                               |
|             | • 2 main measurement readings and 8 minor measurement readings are displayed in the screen of standard display mode. |
|             | • 4 main measurement readings are displayed in the screen of simple display mode.                                    |
|             | <ul> <li>Added stand-alone display of total harmonic<br/>distortion measurement function (50 steps)</li> </ul>       |
|             | <ul> <li>Test bandwidth of voltage and current: DC ~<br/>100kHz.</li> </ul>                                          |
|             | • Selectable boot settings (Previous / Default)                                                                      |
|             | <ul> <li>Waveform display up to 10kHz along with<br/>Harmonic bar and list table</li> </ul>                          |
| Interface   | <ul> <li>Interface: USB/ RS232/ LAN/ Mini<br/>GPIB/Digital IO DA12</li> </ul>                                        |
| Application | • It can be applied to production test such as power supplies, transformers, motors, electrical equipment.           |

#### Accessories

| Standard<br>Accessories | Part number      | Description                                     | Q'ty |
|-------------------------|------------------|-------------------------------------------------|------|
|                         |                  | User Manual CD                                  | 1    |
|                         | 82GW1SAFE0M01    | Safety Instruction Sheet                        | 1    |
|                         | Region dependent | Power Cord                                      | 1    |
|                         | GTL-209          | Test leads (For GPM-8330)                       | 3    |
|                         | GTL-209          | Test leads (For GPM-8320)                       | 2    |
|                         | GTL-212A         | Test leads (For GPM-8330)                       | 3    |
|                         | GTL-212A         | Test leads (For GPM-8320)                       | 2    |
|                         | GPM-002          | Terminal Cover                                  | 1    |
| Optional<br>Accessories | Part number      | Description                                     |      |
|                         | GTL-234          | RS232C cable                                    |      |
|                         | GTL-246          | USB cable                                       |      |
|                         | GTL-248          | GPIB cable                                      |      |
|                         | GCP-300          | Current Probe                                   |      |
|                         | GRA-452          | Rack Adapter Panel (19", 3U)                    |      |
| Option                  | Name             | Description                                     |      |
|                         | GPM-DA12         | GPIB+DA12 interface card<br>(Factory installed) |      |

#### Package Contents

Check the contents before using the instrument.

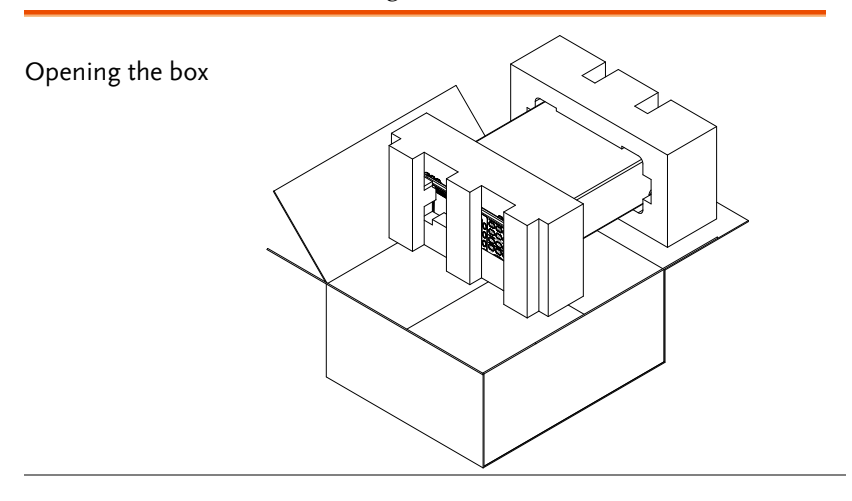

Contents (single unit)

- Main unit
- Test lead sets (depends on model)
- Terminal Cover
- Power cord x1 (region dependent)
- User manual CD
- Safety instruction sheet

#### Appearance

Front Panel

GPM-8320/8330

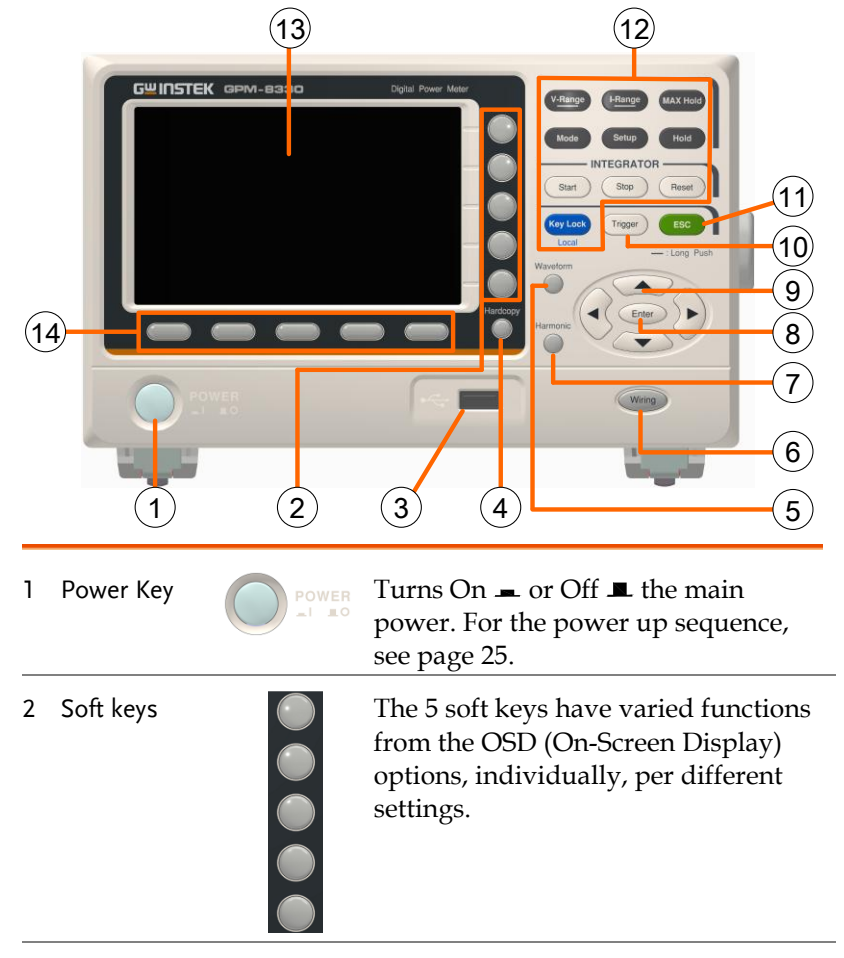

3 USB Host Port Connects with USB flash drive for data storage or screenshot.

# G≝INSTEK

| 4  | Hardcopy key  | Hardcopy         | Captures the current screenshot or<br>saves the data log for reading. For<br>details, refer to page 65.                                                                                                    |
|----|---------------|------------------|----------------------------------------------------------------------------------------------------|
| 5  | Waveform key  | Waveform         | It can simultaneously display voltage,<br>current and power waveforms.<br>Display one channel at a time.                                                                                                    |
| 6  | Wiring key    | Wiring           | There are 1P3W, 3P3W, 3P4W, 3V3A wiring more available.                                                                                                    |
| 7  | Harmonic key  | Harmonic         | Setting parameters of 3 phases can display 50-order harmonic values or graphics.                                                                                                    |
| 8  | Enter Key     | Enter            | This button is used to enter the menu,<br>confirm the settings and switch<br>between the standard display mode<br>and simple display mode (no function<br>table and display icon). See page 95.                                                   |
| 9  | Arrow Keys    |                  | This four arrow keys are used to<br>edit the parameters, browse the<br>menu system and select the<br>parameter range.                                                                                                    |
| 10 | Trigger key   | Trigger          | Activates the Trigger function. See page 95.                                                                                                    |
| 11 | ESC Key       | ESC              | Press this button to cancel the current<br>setting. The cursor returns to the<br>default position or return to the<br>previous menu according to the<br>situation. See page 95.                                                                   |
| 12 | Function Keys | V-Range<br>Enter | V-Range key, up/down arrow keys<br>and Enter key can be used together to<br>select a voltage range or auto range<br>measurement mode. Also, press and<br>hold the V-Range key to toggle<br>between manual and auto range<br>setting. See page 29. |

## G≝INSTEK

| I-Range<br>Enter   | I-Range key, up/down arrow keys<br>and Enter key can be used together to<br>select a current range or auto range<br>measurement mode. Also, press and<br>hold the I-Range key to toggle<br>between manual and auto range<br>setting. See page 29. |
|--------------------|----------------------------------------------------------------------------------------------------|
| MAX Hold           | Press this button to display the maximum measurement reading. See page 94.                                                                                                    |
| Mode               | Press this key to select measure mode (DC/AC/AC+DC/V-MEAN). See page 96.                                                                                                    |
| Setup              | Press this key to enter the<br>measurement settings menu. See page<br>33.                                                                                                    |
| Hold               | Press this key to switch window and stop refreshing. See page 95.                                                                                                    |
| INTEGI<br>Start St | Use the left and right<br>arrow keys to select<br>Integrator mode, and<br>press Enter button to<br>enter the time integrator<br>function. See page 97.                                                                                            |
| Key Lock<br>Local  | Press this key to toggle to key lock. In<br>Remote control mode, press this<br>button to switch to local mode. See<br>page 95.                                                                                                    |
|                    |                                                                                                    |
|                    |                                                                                                    |

14 F1~F5 function keys

13 LCD

Main Display Overview

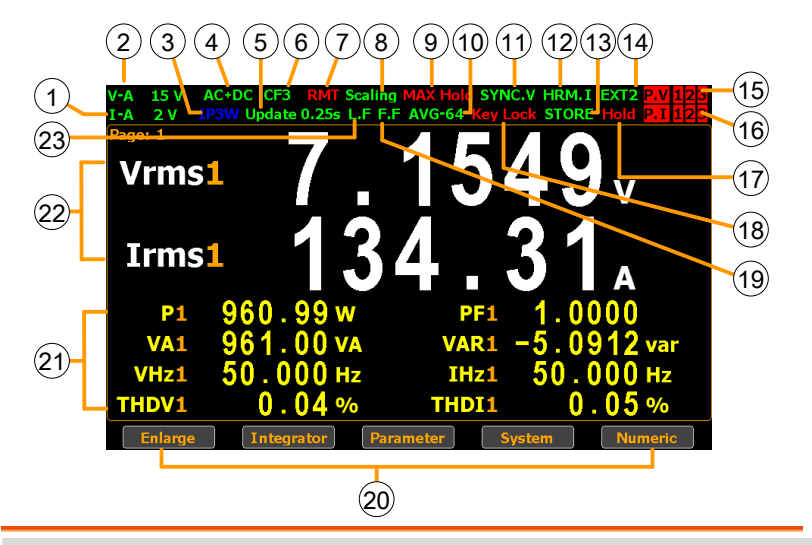

| No. | ltem                   | Status icon                                                          | Description                                                                                                    |  |
|-----|------------------------|----------------------------------------------------------------------|----------------------------------------------------------------------------------------------------|--|
| 1   | Voltage Range          | V-A 15V                                                              | Voltage measurement range.<br>Example here range is 15V.                                                                  |  |
|     |                        |                                                                      | V-Auto means that Voltage Auto<br>Range is turned on.                                                                     |  |
| 2   | 2 Current Range I-A 2A |                                                                      | Current measurement range.<br>Example here range is 2A.                                                                   |  |
|     |                        |                                                                      | I-Auto means that Current Auto<br>Range is turned on.                                                                     |  |
| Â   | \ Note                 | If status icon o<br><mark>red</mark> means that<br>are restricted. I | f Voltage Range or Current Range lit in<br>t the range selected is inappropriate or<br>Please select another range again. |  |
| 3   | Wiring mode            | 1P3W                                                                 | This icon displays present wiring mode (1P3W, 3P3W, 3P4W, 3V3A).                                                          |  |

#### G≝INSTEK

#### **GETTING STARTED**

| 4  | Mode                    | AC+DC           | Measurement mode<br>(AC, DC, AC+DC, V-MEAN)                                               |
|----|-------------------------|-----------------|-------------------------------------------------------------------------------------------|
| 5  | Date Update<br>Rate     | Update<br>0.25s | Data update rate<br>(0.1/0.25/0.5/1/2/5/10/20/Auto)                                       |
| 6  | Crest Factor            | CF3             | Crest Factor (3/6/6A)                                                                     |
| 7  | Remote                  | RMT             | Remote control mode (On/Off)                                                              |
| 8  | Ratio State             | Scaling         | The icon will lit when any external magnification (voltage, current, power) is activated, |
| 9  | Maximum<br>Hold         | MAX Hold        | Retain and display the maximum measurement reading.                                       |
| 10 | Average                 | AVG-8           | Average number of sampling (8/16/32/64)                                                   |
| 11 | Sync Source             | SYNC.V          | Synchronization source (V/I/Off)                                                          |
| 12 | Harmonic<br>Calculation | HRM.I           | Harmonic calculation method (IEC/CSA/Off)                                                 |
| 13 | Measure<br>Storage      | STORE           | Measured date storage (On/Off)                                                            |
| 14 | External Input          | EXT1            | External signal input function<br>(Ext1/Ext2/Off)                                         |
| 15 | Peak Voltage            | P.V             | The voltage exceeds the measurement range                                                 |
| 16 | Peak Current            | P.I             | The current exceeds the measurement range                                                 |
| 17 | Display Hold            | Hold            | Retain and display the current measurement reading.                                       |
| 18 | Keyboard Lock           | Key Lock        | Lock Key button                                                                           |
| 19 | Frequency<br>Filter     | F.F             | Frequency filters (On/Off)                                                                |

| 20 | Secondary<br>menus       | Display secondary function menu                                                                                                    |                                                                                                    |  |  |  |
|----|--------------------------|----------------------------------------------------------------------------------------------------|----------------------------------------------------------------------------------------------------|--|--|--|
|    |                          | To navigate the secondary function menu, use<br>left and right arrow keys alternately. The arrow<br>keys are loopback, which means, for example,<br>when it stops at Graph, press the right arrow<br>key to move to Enlarge in a promptly loopback<br>manner. |                                                                                                    |  |  |  |
|    |                          | • Enlarge                                                                                                    | This function key is used to<br>switch display of measurement<br>result from 2 major plus 8 minor<br>to 4 major ones.            |  |  |  |
|    |                          | • Integrator                                                                                                    | This function key is used to set up<br>integrator measurement<br>parameters and execute integrator<br>measurement function.      |  |  |  |
|    |                          | • Parameter                                                                                                    | This function key is used set up measurement parameters.                                                                         |  |  |  |
|    |                          | • System                                                                                                    | This function key is used to enter<br>the system setting and system<br>configuration screens.                                    |  |  |  |
|    |                          | • Graph                                                                                                    | This function key is used to set up<br>graph measurement settings and<br>execute measurement in the<br>intuitive graph displays. |  |  |  |
| 21 | Simple Display<br>Mode   | Display the measurement result of 4 major measurement parameters                                                                                                    |                                                                                                    |  |  |  |
| 22 | Standard<br>Display Mode | Display the measurement result of 2 major and 8 minor measurement parameters                                                                                                    |                                                                                                    |  |  |  |
| 23 | Line Filter              | L.F Voltage and current filters (On/Off)                                                                                                    |                                                                                                    |  |  |  |

#### G≝INSTEK

Rear Panel

GPM-8330

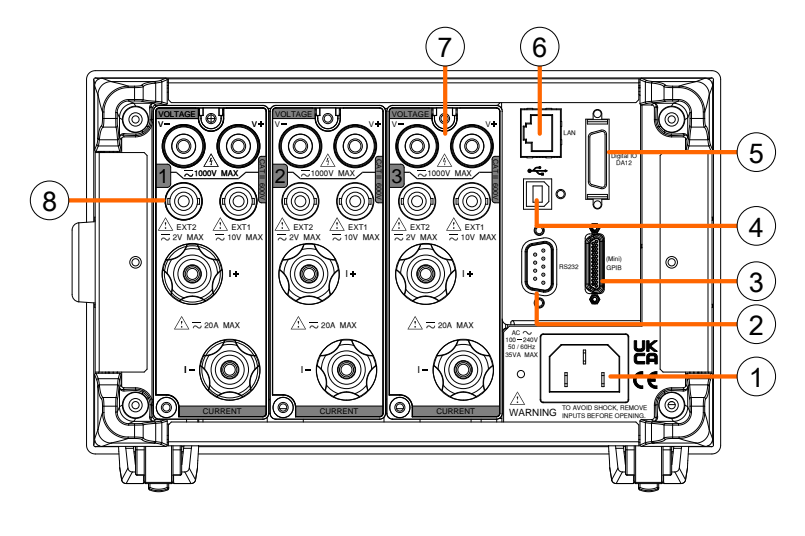

GPM-8320

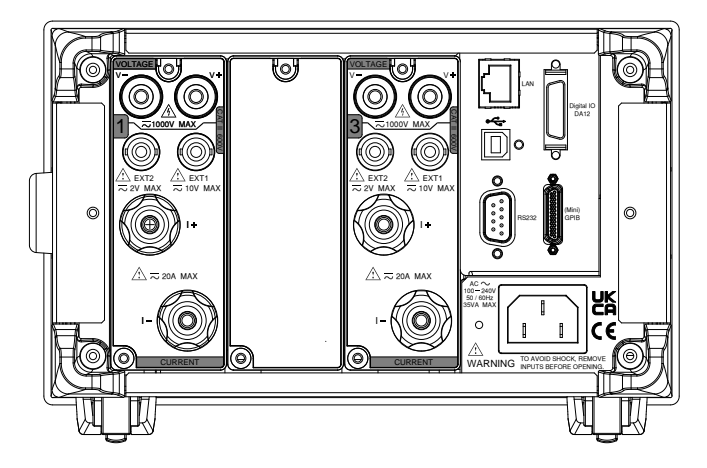

# GWINSTEK

GPM-8330 (without GPIB +DA 12 interface)

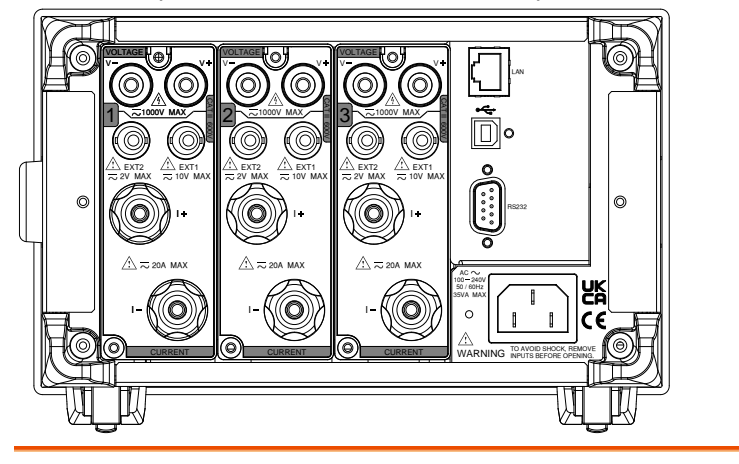

| 1 | Power Cord Socket   | ACC 240V<br>100 - 240V<br>50/ 60Hz<br>35VA MAX<br>O<br>WARNING TO A<br>WARNING INPU | Connects the power cord.<br>AC 100~240V ±10%,<br>50/60Hz                                                                     |
|---|---------------------|-------------------------------------------------------------------------------------|----------------------------------------------------------------------------------------------------|
| 2 | RS232 Connector     | O<br>R5232<br>O                                                                     | Accepts an RS-232C cable for<br>remote control; DB-9 male<br>connector. For remote control<br>details, see page 136.         |
| 3 | Mini GPIB Connector | (Mini)<br>GPIB                                                                      | Accepts an optional GPIB card for<br>remote control. For GPIB details,<br>see page 138.                                      |
| 4 | USB Device Port     | <b>*</b>                                                                            | Accepts a USB device cable for<br>remote control; Type B, female<br>connector. For remote control<br>details, see page 135.  |
| 5 | Digital IO / DA12   | Digital IO<br>DA12                                                                  | Accepts a digital I/O cable for<br>signal output; SCSI 26 pin, female<br>connector. For digital I/O details,<br>see page 126 |

# **GWINSTEK**

Accepts a LAN for remote control. LAN Port 6 For remote control details, see page 140. 7 Voltage/Current Voltage/Current input input terminal terminals is used to connect the main measurement signals. The number on the left side means the number of channel. There are 3 channels for GPM-8330 and 2 channels for GPM-8320. A = 20A MAX 8 External Input 1/2 Connects output signal to the EXT1 terminal which receives up to 10V, or the EXT2 terminal that receives at the maximum of 2V. See page 57 for setting.

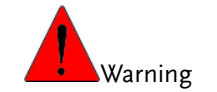

- Do not use damaged device. Before using the equipment, check its housing first to sure there is no any cracks. Do not operate this device in an environment containing explosive gases, steam or dust.
- The maximum measurable current and voltage are 600 V and 20A for voltage and current terminals of the rear panel of the GPM-8320/8330. Do not input exceeded voltage and current, otherwise it will burn the device.
- The maximum input voltage are 10 V and 2V for EXT1 and EX2 terminals of the rear panel of the GPM-8320/8330. Do not input exceeded voltage, otherwise it will burn the device.
- Always use the supplied cable for connection.
- Before connecting the device, observe all the safety symbols marked on the device.
- Turn off the power to the device and the application system before connecting I/O terminals.
- Do not install replacement parts on the device or perform any unauthorized modifications.
- Do not use this device if the removable cover is removed or loosened.
- Do not connect any cables and terminals before performing self-test.
- Use only the power adapter supplied by the manufacturer to avoid accidental injury.
- Do not use this device for life support systems or any other equipment that has safety requirements.

# Set Up

#### Power Up

| Steps     | 1. | Ensure the AC voltage is 100~ 240V.                                                                                                   |  |  |  |  |
|-----------|----|----------------------------------------------------------------------------------------------------|--|--|--|--|
|           | 2. | Connect the power<br>cord to the AC<br>voltage input.                                                                                 |  |  |  |  |
| Note Note |    | Make sure the ground connector on the power<br>cord is connected to a safety ground. This will<br>influence the measurement accuracy. |  |  |  |  |
|           | 3. | Push to turn on the main power switch on the front panel.                                                                             |  |  |  |  |

4. The display turns on and shows the last function that was used before the power was reset.

#### Connect the wires to the GPM-8320/8330

Background Two separate wires is used to connect the GPM-8320/8330, so voltage and current measurement are isolated and don't interfere with each other.

Connection diagram

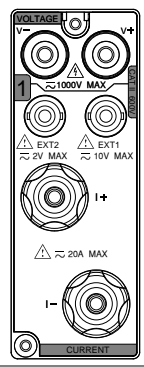

| Description | V +  | The positive voltage input (+), 600V for input on the rear panel. |
|-------------|------|-------------------------------------------------------------------|
|             | V -  | The negative voltage input (-), 600V for input on the rear panel. |
|             | I +  | The positive current input (+), 20A for input on the rear panel.  |
|             | I -  | The negative current input (-), 20A for input on the rear panel.  |
|             | EXT1 | The external 1 voltage input, 10V for input on the rear panel.    |
|             | EXT2 | The external 2 voltage input, 2V for input on the rear panel.     |

# **B**ASIC SETTING

| Setting up measurement range                       | 29 |
|----------------------------------------------------|----|
| Auto Range                                         | 31 |
| Setting up measurement status                      | 33 |
| Setting up synchronization source                  | 33 |
| Setting up line filter                             | 34 |
| Setting up frequency filter                        | 35 |
| Setting up crest factor                            | 36 |
| Setting up auto-zero function                      | 37 |
| Setting up method of calculating harmonics         | 38 |
| Setting up data update rate                        | 40 |
| Setting up measure storage                         | 42 |
| Setting up average function                        | 44 |
| Setting up the voltage and current skipping        |    |
| configuration                                      | 46 |
| Setting up the skipping configuration for external | 49 |
| Setting up the Element for Ratio                   | 52 |
| Setting up the VT ratio state                      | 53 |
| Setting up the CT ratio state                      | 54 |
| Setting up the power ratio state                   | 55 |
| Setting up the external sensor input terminal      | 57 |
| Saving and loading the setup parameters            | 59 |
| Setting up the D/A output configuration            | 61 |
| Setting up the hardcopy and log configuration      | 65 |
| Setting up the MATH configuration                  | 67 |
| Setting up System status                           | 70 |
| System information screen                          | 70 |

| SYSTEM CONFIG1 screen        | 72 |
|------------------------------|----|
| Setting up power on status   | 72 |
| Setting up brightness        | 74 |
| Setting up key sound         | 74 |
| Setting up remote interface  | 75 |
| SYSTEM CONFIG2 screen        | 77 |
| Setting up SCPI identity     | 78 |
| Setting up Numeric data Form | 79 |

### Setting up measurement range

To get the accurate measurement results, you should set an appropriate measurement range before you perform measurement task.

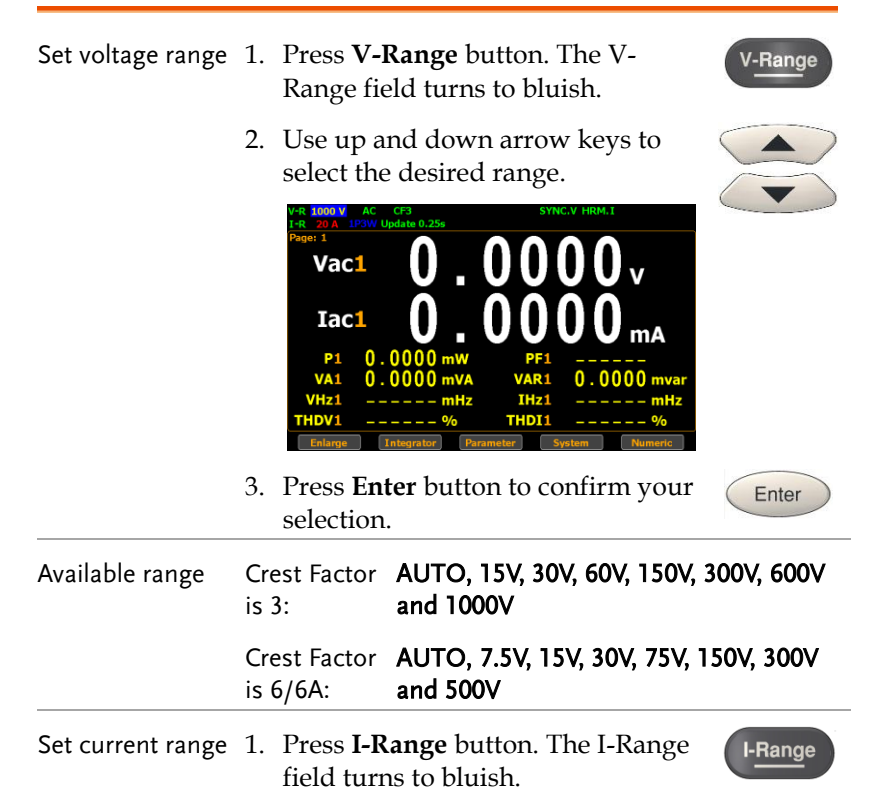

Enter

0000

- 2. Use up and down arrow keys to select the desired range.
  - 3. Press **Enter** button to confirm your selection.
- Available range Crest Factor AUTO, 0.5A, 1A, 2A, 5A, 10A and 20A is 3: Crest Factor AUTO, 250mA, 0.5A, 1A, 2.5A, 5A and is 6/6A: 10A
- When the measurement range is set manually, if the range status icon lights in green means that the measured value meets the setting range. On the contrary, If the range status icon lights in red means that the measured value doesn't meet the best setting range. In this case. It is better to switch to other range to get more accurate measurement results.

folds (CF is set to 6/6A).

Note Note

The P.V status icon lights in red when the voltage measurement circuit detects that the measured value exceeds setting range by 3 folds (CF is set to 3) or 6 folds (CF is set to 6/6A).

measurement circuit detects that the measured value exceeds setting range by 3 folds (CF is set to 3) or 6

The P.I status icon lights in red when the current

#### Auto Range

The range is automatically switched according to the voltage and current of input signal.

| Range is shift up      | The range is shifted up when either of the following conditions is met.                                                  |  |  |  |
|------------------------|----------------------------------------------------------------------------------------------------|--|--|--|
|                        | • Vrms or Irms exceeds the measurement range by 130% at CF 3/6.                                                          |  |  |  |
|                        | • Vrms or Irms exceeds the measurement range by 260% at CF 6A.                                                           |  |  |  |
|                        | • The Vpk or Ipk value of the input signal exceeds the current setting range by 300% at CF 3.                            |  |  |  |
|                        | • The Vpk or Ipk value of the input signal exceeds the current setting range by 600% at CF 6/6A.                         |  |  |  |
| Range is shift<br>down | The range is shifted down when all of the following conditions are met.                                                  |  |  |  |
|                        | <ul> <li>Vrms or Irms is equal to or less than the<br/>measurement range by 30% at CF 3/6/6A.</li> </ul>                 |  |  |  |
|                        | • Vrms or Irms is equal to or less than the next lower measurement range by 125% at CF 3/6/6A.                           |  |  |  |
|                        | • The Vpk or Ipk value of the input signal is equal to or less than the next lower measurement range by 300% at CF 3.    |  |  |  |
|                        | • The Vpk or Ipk value of the input signal is equal to or less than the next lower measurement range by 600% at CF 6/6A. |  |  |  |

#### Example

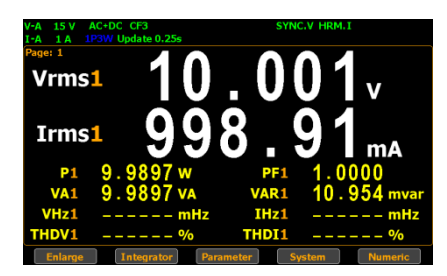

To begin with, the measured Irms1 value is within the current range of I-A 1A.

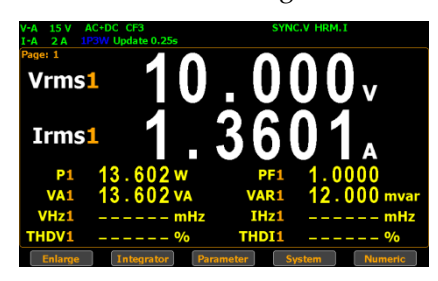

The measured Irms1 (1.3601A) exceeds the I-A 1A by 130%, so the range is shifted up to 2A automatically.

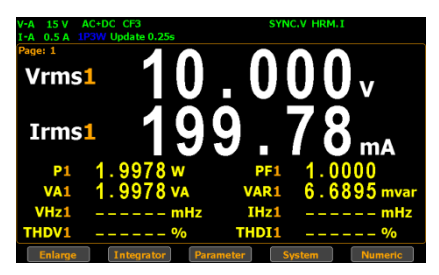

The measured Irms1 (199.78mA) is less than 30% of the I-A 1A, so the range is shifted down to 0.5A automatically.

# Setting up measurement status

#### Setting up synchronization source

| Steps         | 1. Press                                                               | Setup buttor                                                                                                    | Setup                                                                                   |  |  |  |
|---------------|------------------------------------------------------------------------|----------------------------------------------------------------------------------------------------|-----------------------------------------------------------------------------------------|--|--|--|
|               | 2. Press                                                               | Enter button                                                                                                    | Enter button.                                                                           |  |  |  |
|               | 3. Press<br>curso                                                      | down arrow<br>or to the <b>Sync</b>                                                                                                    | down arrow key to move<br>r to the <b>Sync Source</b> field.                            |  |  |  |
|               | 4. Use s the de                                                        | oft keys to se<br>esired option                                                                                                    | nfirm                                                                                   |  |  |  |
|               | SETUI<br>Sync<br>Line<br>Freq<br>Cresi<br>Auto<br>Hann<br>Data<br>Meas | P<br>Source<br>Filter<br>uency Filter<br>t Factor<br>Zero<br>nonics IEC Order<br>Update Rate 0.25s<br>sure Storage<br>Interval                                               | V<br>Off<br>Off<br>3<br>Off<br>50 Sync V1<br>Time Out 1s<br>Sync V1<br>Off<br>0 0:00:00 |  |  |  |
| Option        | V                                                                      | Select the voltage of signals as<br>synchronization source. The <b>SYNC.V</b> sta<br>icon, for example, on the display lights u<br>in green when V is selected for sync sour |                                                                                         |  |  |  |
|               | I                                                                      | Select the current of signals as synchronization source.                                                                                                    |                                                                                         |  |  |  |
|               | Off                                                                    | Select the entire interval of data updatir period as synchronization source.                                                                                                 |                                                                                         |  |  |  |
| Default value | v                                                                      |                                                                                                    |                                                                                         |  |  |  |

### Setting up line filter

| Steps         | 1. Pre<br>2. Pre                      | Press Setup button. Setup<br>Press Enter button. Enter                                                                                                    |                                                                                               |               |  |  |
|---------------|---------------------------------------|----------------------------------------------------------------------------------------------------|-----------------------------------------------------------------------------------------------|---------------|--|--|
|               | 3. Pre<br>cur                         | ess down arrow<br>sor to the <b>Line</b>                                                                                                    |                                                                                               |               |  |  |
|               | 4. Use<br>the                         | e soft keys to so<br>desired option                                                                                                    | elect and confirn<br>n.                                                                       | confirm       |  |  |
|               | SE<br>S<br>C<br>C<br>A<br>H<br>H<br>D | TUP<br>sync Source<br>ine Filter<br>requency Filter<br>irrest Factor<br>uto Zero<br>larmonics IEC Order<br>hata Update Rate 0.25<br>leasure Storage<br>Interval                                                                                                    | V On<br>Off Off<br>3 Off<br>50 Sync V1<br>is Time Out 1s<br>Sync V1<br>Off<br>0 0 : 0 0 : 0 0 |               |  |  |
| Option        | On                                    | Turn on the line filter function, which is<br>inserted into voltage and current<br>measurement input circuits and affects<br>voltage, current as well as power<br>measurements without high frequency<br>components included within measured<br>values. The <b>L.F</b> status icon on the display<br>lights up in green. |                                                                                               |               |  |  |
|               | Off                                   | off Turn off the line filter frequency is 500Hz.                                                                                                    |                                                                                               | n. The cutoff |  |  |
| Default value | Off                                   |                                                                                                    |                                                                                               |               |  |  |

# Setting up frequency filter

| Steps         | 1. Press                                                              | Press Setup button. Setup                                                                                                    |                                                                                         |                 | Setup     |  |
|---------------|-----------------------------------------------------------------------|----------------------------------------------------------------------------------------------------|-----------------------------------------------------------------------------------------|-----------------|-----------|--|
|               | 2. Press                                                              | Enter buttor                                                                                                    | 1.                                                                                      |                 | Enter     |  |
|               | 3. Press<br>curso                                                     | Press down arrow key to move cursor to the <b>Frequency Filter</b> field.                                                                                                    |                                                                                         |                 |           |  |
|               | 4. Use s the de                                                       | 4. Use soft keys to select and confirm the desired option.                                                                                                    |                                                                                         |                 |           |  |
|               | SETUI<br>Sync<br>Line<br>Freq<br>Cres<br>Auto<br>Harm<br>Data<br>Meas | P<br>Source<br>Filter<br>uency Filter<br>t Factor<br>Zero<br>nonics IEC Order<br>Update Rate 0.25s<br>sure Storage<br>Interval                                                                                                    | V<br>On<br>3<br>Off<br>50 Sync V1<br>5 Time Out 1s<br>Sync V1<br>Off<br>0 0 : 0 0 : 0 0 | On              |           |  |
| Option        | On                                                                    | Turn on the frequency filter function, which<br>is inserted into frequency measurement<br>input circuit and affects frequency<br>measurements with high frequency<br>components included within measured<br>values. The <b>F.F</b> status icon on the display<br>lights up in green. |                                                                                         |                 |           |  |
|               | Off                                                                   | Turn off the f<br>cutoff freque                                                                                                    | requency fil<br>ncy is 500H                                                             | ter funct<br>z. | tion. The |  |
| Default value | Off                                                                   |                                                                                                    |                                                                                         |                 |           |  |

### Setting up crest factor

| Steps         | 1. Pro        | ess Setup button. Setup                                                                                                    |  |  |  |
|---------------|---------------|----------------------------------------------------------------------------------------------------|--|--|--|
|               | 2. Pro        | ess Enter button.                                                                                                    |  |  |  |
|               | 3. Pro<br>cur | ess down arrow key to move rsor to the <b>Crest Factor</b> field.                                                                                                    |  |  |  |
|               | 4. Us<br>the  | e soft keys to select and confirm e desired option.                                                                                                    |  |  |  |
|               | S             | ETUP<br>Sync Source V 3<br>Line Filter On 6<br>Crest Factor 3<br>Auto Zero Off 6<br>Harmonics IEC Order 50 Sync V1<br>Data Update Rate 0.25s Time Out 1s<br>Sync V1<br>Measure Storage Off<br>Interval 00:00:00                      |  |  |  |
| Option        | 3             | Crest Factor is 3.                                                                                                    |  |  |  |
|               | 6             | Crest Factor is 6.                                                                                                    |  |  |  |
|               | 6A            | Crest Factor is 6A where input range of<br>measurement range will be extended and<br>greater than 6. This is practical for<br>restraining from frequent range changes<br>while measuring, under auto range, a<br>distorted waveform. |  |  |  |
| Default value | 3             |                                                                                                    |  |  |  |
# Setting up auto-zero function

| Steps         | 1. Pres                                               | ss <b>Setup</b> butto                                                                                                    | on.                                                                                     | Setup                                          |
|---------------|-------------------------------------------------------|----------------------------------------------------------------------------------------------------|-----------------------------------------------------------------------------------------|------------------------------------------------|
|               | 2. Pres                                               | ss <b>Enter</b> butto                                                                                                    | n.                                                                                      | Enter                                          |
|               | 3. Pres<br>curs                                       | ss down arrov<br>sor to the <b>Aut</b>                                                                                                    | v key to move<br><b>o Zero</b> field.                                                   |                                                |
|               | 4. Use<br>the                                         | soft keys to s<br>desired option                                                                                                    | elect and confir<br>n.                                                                  | m                                              |
|               | SET<br>Sy<br>Lin<br>Fro<br>Cr<br>Au<br>Ha<br>Da<br>Me | TUP<br>nc Source<br>he Filter<br>equency Filter<br>est Factor<br>to Zero<br>urmonics IEC Order<br>ta Update Rate 0.23<br>easure Storage<br>Interval | V 0n<br>On 07<br>3<br>0ff<br>50 Sync V1<br>55 Time Out 1s<br>Sync V1<br>0ff<br>00:00:00 |                                                |
| Option        | On                                                    | Auto-zero fu<br>hour or whe                                                                                                    | unction is activate<br>en range is switch                                               | ed once per<br>ied.                            |
|               | Off                                                   | Auto-zero fu<br>when the ra<br>function is t<br>function is e                                                                                       | unction is only ac<br>nge is switched.<br>curned off when t<br>executed.                | tivated once<br>The auto-zero<br>he integrator |
| Default value | Off                                                   |                                                                                                    |                                                                                         |                                                |

### Setting up method of calculating harmonics

| Steps         | 1. Press                                                              | Setup button.                                                                                                    | Setup                                                                                                    |
|---------------|-----------------------------------------------------------------------|----------------------------------------------------------------------------------------------------|----------------------------------------------------------------------------------------------------|
|               | 2. Press                                                              | Enter button.                                                                                                    | Enter                                                                                                    |
|               | 3. Press<br>curso                                                     | down arrow key to m<br>r to the <b>Harmonics</b> fie                                                                                                    | ove Id.                                                                                                    |
|               | 4. Use s the de                                                       | oft keys to select and o<br>esired option.                                                                                                    | confirm                                                                                                    |
|               | SETUI<br>Sync<br>Line<br>Freq<br>Cres<br>Auto<br>Harm<br>Data<br>Meas | Source     V       Filter     On       uency Filter     On       : Factor     3       Zero     Off       nonics     IEC       Order     50       Sync     V1       uer Storage     Off       Interval     0 0:00:00 | LLC<br>CSA<br>Off                                                                                                |
| Option        | IEC                                                                   | Calculate the ratio of h<br>the 2nd through the up<br>harmonic to the 1st ha<br>status icon, for exampl<br>lights up in green when<br>harmonics.                                                                    | armonic quantity of<br>oper limit 50th<br>rmonic. The <b>HRM.I</b><br>e, on the display<br>1 IEC is selected for |
|               | CSA                                                                   | Calculate the ratio of h<br>the 2nd through the up<br>harmonic to the 1st the<br>harmonic.                                                                                                    | armonic quantity of<br>oper limit 50th<br>rough the 50th                                                         |
|               | Off                                                                   | Turn off the harmonic calculation function.                                                                                                    |                                                                                                    |
| Default value | IEC                                                                   |                                                                                                    |                                                                                                    |
| Steps         | 5. Press<br>curso                                                     | right arrow key to mo<br>r to <b>Order</b> field.                                                                                                    | ove                                                                                                    |

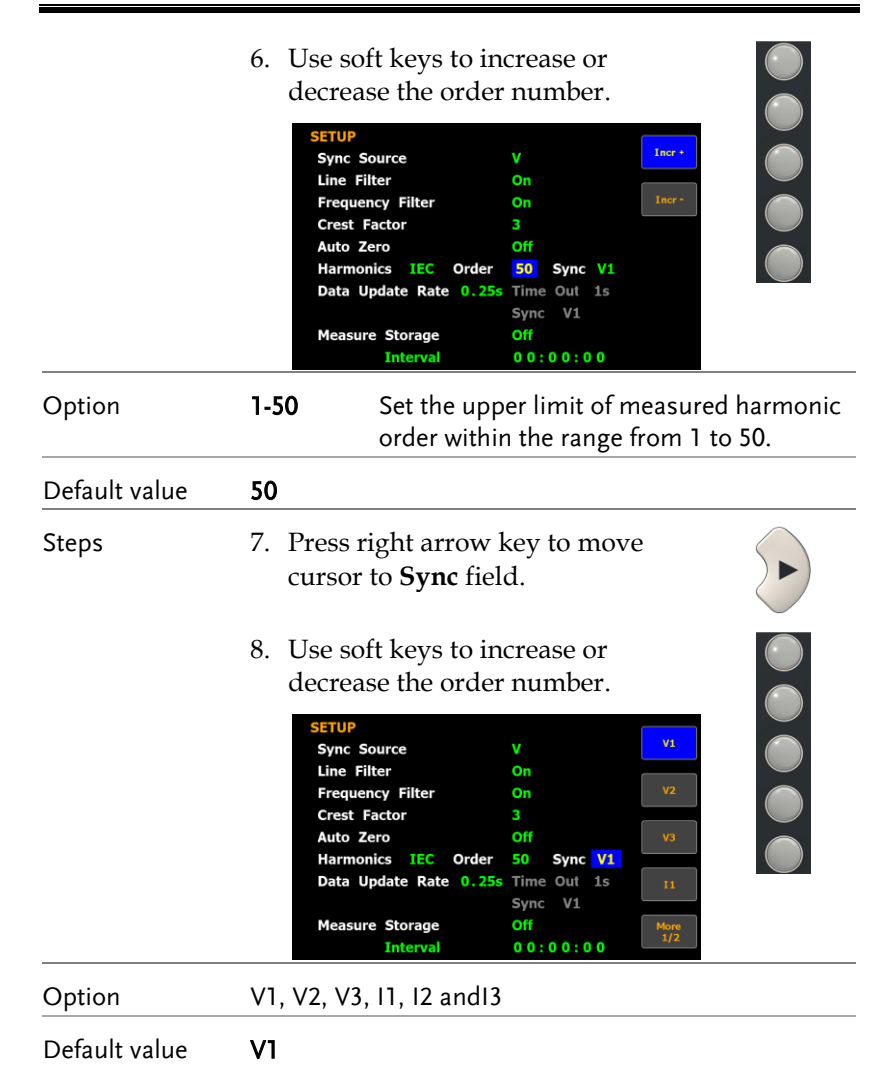

### Setting up data update rate

| Steps         | 1. Press <b>Setu</b>                                                                                                    | <b>p</b> button.                                                                                                    | Setup                                                                  |
|---------------|----------------------------------------------------------------------------------------------------|----------------------------------------------------------------------------------------------------|------------------------------------------------------------------------|
|               | 2. Press Ente                                                                                                    | er button.                                                                                                    | Enter                                                                  |
|               | 3. Press dow cursor to t field.                                                                                                    | n arrow key to move<br>he <b>Data Update Rate</b>                                                                                                    |                                                                        |
|               | <ol> <li>Use soft key the desired "More" so pages for for the second second</li></ol> | eys to select and confirm<br>d option. Press the<br>off keys to toggle among<br>further options.<br>v 0.15<br>further options.<br>v 0.15<br>0n 0.255<br>3<br>0ff 0.255<br>IEC Order 50 Sync V1<br>Rate 0.255 Time Out 15<br>Sync V1<br>rage Off 15<br>sync V1 |                                                                        |
| Option        | 0.1s/ 0.25s/<br>0.5s/ 1s/ 2s/<br>5s/ 10s/ 20s                                                                                                    | Measured value is updat<br>accordance with the desi<br>interval. The <b>Update 5s</b> s<br>for example, on the displ<br>in green when 5s option                                                                                                    | ed in<br>ignated time<br>status icon,<br>lay lights up<br>is selected. |
|               | Auto                                                                                                    | Data is only updated who<br>period (Time Out) of the<br>waveform is detected.                                                                                                    | en a set<br>e input                                                    |
| Default value | 0.25s                                                                                                    |                                                                                                    |                                                                        |
| Steps         | 5. When Aut selected, p move curs                                                                                                    | to for Data Update Rate i<br>press right arrow key to<br>or to <b>Time Out</b> field.                                                                                                    | s 🕞                                                                    |

|               | 6. Use soft keys to select and confirm the desired option.                                                                                                    |
|---------------|----------------------------------------------------------------------------------------------------|
|               | SETUP<br>Sync Source V is<br>Line Filter Off<br>Frequency Filter Off<br>Crest Factor 3<br>Auto Zero Off<br>Harmonics IEC Order 50 Sync V1<br>Data Update Rate Auto Time Out 15<br>Sync V1<br>Measure Storage Off<br>Interval 00:00:00                                                                                                    |
| Option        | 1s/ 5s/ 10S/Time out period acts like the time limet20Sfor detecting a period of the input<br>waveform                                                                                                    |
| Default value | ls                                                                                                    |
| Note Note     | Time Out function is only available when Auto is selected for Data Update Rate.                                                                                                    |
| Steps         | 7. When Auto for Data Update Rate is selected, press right and down arrow keys to move cursor to <b>Sync</b> field.                                                                                                    |
|               | 8. Use soft keys to select and confirm the desired option.                                                                                                    |
|               | SETUP       V       VI         Sync Source       V       VI         Line Filter       Off       V2         Crest Factor       3       V3         Auto Zero       Off       V3         Harmonics IEC Order       50 Sync V1       13         Data Update Rate Auto       Time Out 1s       13         Sync       V1       Measure Storage       Off         Interval       0 0: 0 0: 0 0       12 |
| Option        | <b>Sync Source</b> V1, V2, V3, I1, I2, I3 (For GPM-8330)                                                                                                    |

V1, V3, I1, I3 (For GPM-8320)

Default value 1s

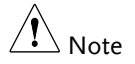

Sync function is only available when Auto is selected for Data Update Rate.

### Setting up measure storage

| Steps         | 1. Press                                                             | <b>Setup</b> button.                                                                                                    | Setup                                                                                                    |
|---------------|----------------------------------------------------------------------|----------------------------------------------------------------------------------------------------|----------------------------------------------------------------------------------------------------|
|               | 2. Press                                                             | Enter button.                                                                                                    | Enter                                                                                                    |
|               | 3. Press<br>curso<br>field                                           | s down arrow key to mo<br>or to the <b>Measure Stora</b>                                                                                                    | ge                                                                                                    |
| Note Note     | Measure<br>is selecte                                                | Storage function is Not<br>ed for Data Update Rate.                                                                                                    | available when Auto                                                                                               |
|               | 4. Uses<br>the d<br>Syn<br>Line<br>Free<br>Aut<br>Har<br>Data<br>Mea | soft keys to select and c<br>esired option.<br>P<br>c Source V<br>Filter Off<br>juency Filter Off<br>st Factor 3<br>o Zero Off<br>monics IEC Order 50 Sync V1<br>a Update Rate 0.25s Time Out 1s<br>Sync V1<br>sure Storage Off | onfirm                                                                                                    |
| Option        | On                                                                   | All measured date will<br>internal memory by de<br>interval for repeating tl<br>The <b>STORE</b> status icor<br>the display lights up in<br>Measure Storage funct                                                               | be stored to the<br>signated time<br>ne storage operation.<br>n, for example, on<br>green when<br>ion is turn on. |
|               | Off                                                                  | Turn off the measure s                                                                                                    | torage function.                                                                                                  |
| Default value | Off                                                                  |                                                                                                    |                                                                                                    |
| Steps         | 5. Press<br>curso                                                    | s down arrow key to mo<br>or to <b>Interval</b> field.                                                                                                    | ove                                                                                                    |

|               | 6. Use soft keys to increase or decrease the interval.                                                                                                    |
|---------------|----------------------------------------------------------------------------------------------------|
|               | SETUP<br>Sync Source V Incr +<br>Line Filter Off<br>Frequency Filter Off<br>Crest Factor 3<br>Auto Zero Off<br>Harmonics IEC Order 50 Sync V1<br>Data Update Rate 0.25s Time Out 1s<br>Sync V1<br>Measure Storage Off<br>Interval 00:000                                                                                                    |
| Option        | The setting range for Interval is from 00:00:00 to 99:59:59.                                                                                                    |
| Default value | 00:00:00                                                                                                    |
| Note Note     | When it is set 00:00:00, the interval for measure<br>storage will be synchronized with the designated Data<br>Update Rate.                                                                                                    |
|               | Storage stops in the following circumstances:                                                                                                    |
|               | <ul> <li>When data has been stored to all blocks, Normal<br/>measure data can be stored 10000 blocks and<br/>Normal with Harmonic data can be stored 1000<br/>blocks.</li> </ul>                                                                                                    |
|               | <ul> <li>When the storage setting is set to Off (while storage is in progress)</li> </ul>                                                                                                    |
|               | • If you press the HOLD key to hold the display<br>while storage is in progress, the measurement<br>operation and the storage interval time counter<br>are held (paused), which causes the storage<br>operation itself to be held. If integration is in<br>progress, this instrument continues measurement<br>and integration in the background. |

### Setting up average function

| Steps         | 1. Press S                       | Setup button. Setup                                                                                                    |
|---------------|----------------------------------|----------------------------------------------------------------------------------------------------|
|               | 2. Press A                       | Average soft key.                                                                                                    |
|               | 3. Press I                       | Enter button.                                                                                                    |
|               | 4. Press of to the               | down arrow key to move cursor <b>State</b> field.                                                                                                    |
|               | 5. Use so<br>desiree             | ft keys to select and confirm the d option.                                                                                                    |
|               | AVERAG<br>State<br>Type<br>Count | E Off On Linear of S                                                                                                    |
| Option        | On                               | Turn Average function On for either Linear<br>or Exponential averages of numeric data. It<br>is particularly practical for large changes in<br>load or power of low input signal<br>frequency. |
|               | Off                              | Turn off Average function.                                                                                                    |
| Default value | Off                              |                                                                                                    |
| Steps         | 6. Press of to Typ               | down arrow key to move cursor <b>v</b>                                                                                                    |

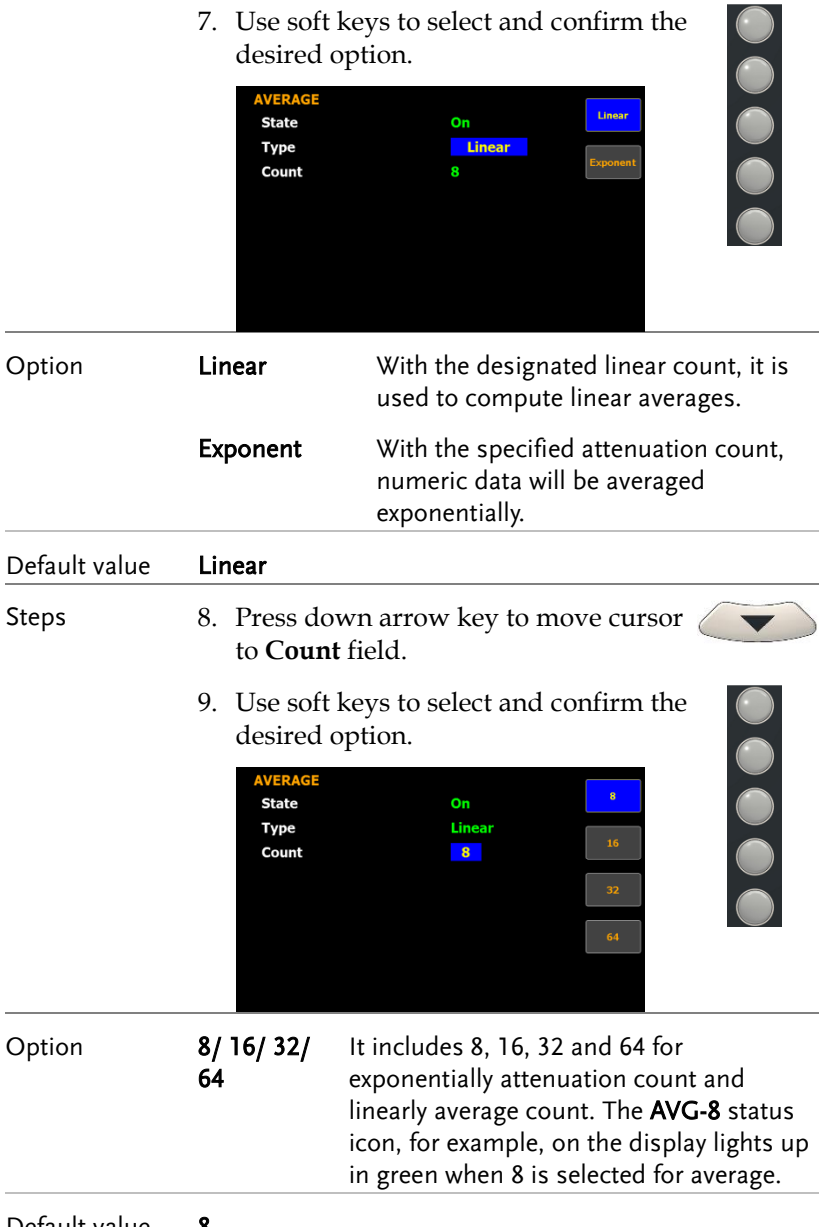

Default value 8

### Setting up the voltage and current skipping configuration

| Steps          | 1. Press                                                                                               | Setup button.                                                                                                    | Setup                                          |
|----------------|----------------------------------------------------------------------------------------------------|----------------------------------------------------------------------------------------------------|------------------------------------------------|
|                | 2. Press                                                                                               | V/I Range soft key.                                                                                                    | V/I<br>Range                                   |
|                | 3. Press                                                                                               | Enter button.                                                                                                    | Enter                                          |
|                | 4. Press<br>cursor                                                                                     | down arrow key to move<br>t to the <b>Mode</b> field.                                                                                        |                                                |
|                | 5. Use so the de                                                                                       | oft keys to select and confirm sired option.                                                                                                 |                                                |
|                | MEASU<br>Mode<br>Skippi<br>V-Range<br>150<br>150<br>150<br>100<br>Peak<br>I-Range<br>0.5<br>5A<br>Peak | REMENT RANGE CONFIG<br>Menu<br>ing Confg Off<br>V 30V 60V<br>V 300V 60V<br>Over Off<br>5A 1A 2A<br>10A 20A<br>Over Off                       |                                                |
| Option         | Menu                                                                                                   | When user is configuring rang the measured data will Not be                                                                                  | e setting,<br>displayed.                       |
|                | Quick                                                                                                  | The measured data will be dis<br>simultaneously while measure<br>is being switched by user. This<br>for frequent switch of measure<br>range. | played<br>ement range<br>is practical<br>ement |
| Default option | Menu                                                                                                   |                                                                                                    |                                                |
| Steps          | 6. Press<br>cursor                                                                                     | down arrow key to move<br>r to <b>Skipping Config</b> field.                                                                                 |                                                |

|                | 7. Use<br>the                                                | soft keys to select and confirm desired option.                                                                                                    |
|----------------|--------------------------------------------------------------|----------------------------------------------------------------------------------------------------|
|                | ME/<br>M<br>SI<br>V-Ra<br>P<br>P<br>P<br>I-Ra<br>P<br>P<br>P | ASUREMENT RANGE CONFIG<br>ode Menu On<br>tipping Config On<br>ange<br>15V 30V 60V<br>150V 300V 600V<br>150V 300V 600V<br>1000V<br>tabk Over Off<br>5A 10A 20A<br>bak Over Off                                                                                                    |
| Option         | On                                                           | It is able is skip certain measurement<br>range(s) that are not used by turning on<br>this feature. It can reduce measured data<br>loss which happens while ranges are<br>switched.                                                                                                    |
|                | Off                                                          | Turn off the function.                                                                                                    |
| Default option | Off                                                          |                                                                                                    |
| Steps          | 8. Pres<br>curs<br><b>V-R</b>                                | ss down arrow key to move sor to each field of both <b>Range</b> and <b>I-Range</b> .                                                                                                    |
|                | 9. Use<br>the<br>rang<br>v-ra<br>v-ra<br>v-ra<br>v-ra        | e soft keys to enable or disable<br>skipping function for each<br>ge.<br>ASUREMENT RANGE CONFIG<br>ode Menu Off<br>isv 300V 660V<br>150V 300V 660V<br>150V 300V 660V<br>150V 300V 600V<br>150V 300V 60V<br>150V 60V<br>150V 60V |
| Option         | On                                                           | The box of range will be checked when the range is enabled for skipping function.                                                                                                    |
|                | Off                                                          | The range is disabled for skipping function.                                                                                                    |
| Default option | Off                                                          |                                                                                                    |

## **G**<sup>w</sup>INSTEK

Steps 10. Press down arrow key to move cursor to Peak Over field for V-Range and I-Range, respectively. 11. Use soft keys to select and confirm the desired option. Press the More soft key to toggle among pages for Peak Over of V-Range and I-Range. Off Skipping Config On 30V 60V ✓ 300V 600V Peak Over Of **1**A 2A ✓ 20A 10A Over Option When the occurrence of peak over-range happens in Auto range mode, user is able to define a measurement range to switch to. The available options for each mode are listed below. When it is under CF3 mode for V-Range. Off/ 15V/ 30V / 60V/ 150V/ 300V/ 600V When it is under CF6/6A mode for V-Range. Off/ 7.5V/ 15V / 30V/ 75V/ 150V/ 300V When it is under CF3 mode for I-Range. Off/ 0.5A/ 1A/ 2A/ 5A/ 10A/ 20A When it is under CF6/6A mode for I-Range. Off/ 250mA/ 0.5A/ 1A/ 2A/ 5A/ 10A Default option Off The available options for Peak Over field are limited Note within the selected options from the V-Range and I-

Range sections above.

Setting up the skipping configuration for external

| Steps          | 1. Press S                                                                                           | Setup button.                                                                                                    | Setup                                          |
|----------------|----------------------------------------------------------------------------------------------------|----------------------------------------------------------------------------------------------------|------------------------------------------------|
|                | 2. Press                                                                                             | V / I Range soft key.                                                                                                    | V / I<br>Range                                 |
|                | 3. Press l                                                                                           | E <b>nter</b> button.                                                                                                    | Enter                                          |
|                | 4. Press c<br>cursor                                                                                 | down arrow key to move<br>to <b>Skipping Config</b> field.                                                                                                    |                                                |
|                | 5. Use so the dea                                                                                    | ft keys to select and confirm sired option.                                                                                                    |                                                |
|                | MEASUR<br>Mode<br>Skippi<br>V-Range<br>159<br>150<br>100<br>Peak 0<br>1-Range<br>0.5<br>5A<br>Peak 0 | REMENT RANGE CONFIG<br>Menu<br>ng Config On On Off<br>V 300V 600V<br>V 300V 600V<br>OV<br>Over Off<br>A 1A 2A<br>10A 20A<br>Over Off                                |                                                |
| Option         | On                                                                                                   | It is able is skip certain measu<br>range(s) that are not used by<br>this feature for external input.<br>reduce measured data loss wh<br>while ranges are switched. | urement<br>turning on<br>It can<br>hich occurs |
|                | Off                                                                                                  | Turn off the function.                                                                                                    |                                                |
| Default option | Off                                                                                                  |                                                                                                    |                                                |
| Steps          | 6. Press l                                                                                           | ESC button.                                                                                                    | ESC                                            |
|                | 7. Press <b>External</b> soft key.                                                                   |                                                                                                    | External                                       |
|                | 8. Press l                                                                                           | E <b>nter</b> button.                                                                                                    | Enter                                          |

- Press down arrow key to move cursor to each field of either External Sensor 1 or External Sensor 2.
- 10. Use soft keys to enable or disable the skipping function for each range.

**5V** 

100mV

1V

Off

✓ <mark>10V</mark>

200mV

√2V

EXTERNAL SKIPPING CONFIG Extenal Sensor 1

✓ 2.5V

Peak Over Extenal Sensor 2

> 50mV 500mV

Peak Over

| Option         | On                                     | The box of range will be checked when the range is enabled for skipping function.                                                                                     |
|----------------|----------------------------------------|----------------------------------------------------------------------------------------------------|
|                | Off                                    | The range is disabled for skipping function.                                                                                                    |
| Default option | Off                                    |                                                                                                    |
| Steps          | 11. Pres<br>curs<br>Exte<br>Sen        | ss down arrow key to move<br>sor to <b>Peak Over</b> field for<br>ernal Sensor 1 or External<br>sor 2, respectively.                                                  |
|                | 12. Use<br>des<br>to to<br>Ove<br>resp | e soft keys to select and confirm<br>ired option. Press <b>More</b> soft key<br>oggle among pages for Peak<br>er of Ext-1 and Ext-2,<br>pectively.                    |
|                | EXT<br>Exte                            | real Sensor 1     off       2.5V     5V     10V       2.5V     0ff     2.5V       sensor 2     50mV     100mV       50mV     100mV     20mV       500mV     1V     2V |

| Option                                          | When the occurrence of peak over-range happens in<br>Auto range mode for external input, user is able to<br>define a measurement range to switch to. The<br>available options for each mode are listed below. |  |  |  |
|-------------------------------------------------|----------------------------------------------------------------------------------------------------|--|--|--|
|                                                 | When it is under CF3 mode for External Sensor 1.                                                                                                    |  |  |  |
|                                                 | Off/2.5V/5V/10V                                                                                                    |  |  |  |
|                                                 | When it is under CF6/6A mode for External Sensor 1.                                                                                                    |  |  |  |
|                                                 | Off/1.25V/2.5V/5V                                                                                                    |  |  |  |
| When it is under CF3 mode for External Sensor 2 |                                                                                                    |  |  |  |
|                                                 | Off/50mV/100mV/200mV/500mV/1V/2V                                                                                                    |  |  |  |
|                                                 | When it is under CF6/6A mode for External Sensor 2.                                                                                                    |  |  |  |
|                                                 | Off/25mV/50mV/100mV/250mV/0.5V/1V                                                                                                    |  |  |  |
| Default option                                  | Off                                                                                                    |  |  |  |
| Note Note                                       | • The available external is based on which external sensor input is enabled beforehand. Be aware that it requests to enable either Ext1 or Ext2 prior to enabling the skipping config for external.           |  |  |  |
|                                                 | • The available options for Peak Over field are limited within the selected options from the External Sensor 1 and External Sensor 2 sections above.                                                          |  |  |  |

### Setting up the Element for Ratio

| Steps          | 1.  | Setup                                                                                       |       |
|----------------|-----|---------------------------------------------------------------------------------------------|-------|
|                | 2.  | Press <b>Ratio</b> soft key.                                                                | Ratio |
|                | 3.  | Press Enter button.                                                                         | Enter |
|                | 4.  | Press down arrow key to move cursor to the <b>Element</b> field.                            |       |
|                | 5.  | Use soft keys to select and confirm<br>the desired option. Select ALL and<br>then press OK. |       |
| Option         | All |                                                                                             |       |
|                | 1   |                                                                                             |       |
|                | 2   |                                                                                             |       |
|                | 3   |                                                                                             |       |
| Default option | All |                                                                                             |       |

### Setting up the VT ratio state

| Steps          | 1. Press <b>Setup</b> button.                                                                                                    | Setup                     |  |  |  |
|----------------|----------------------------------------------------------------------------------------------------|---------------------------|--|--|--|
|                | 2. Press <b>Ratio</b> soft key.                                                                                                    | Ratio                     |  |  |  |
|                | 3. Press Enter button.                                                                                                    | Enter                     |  |  |  |
|                | <ol><li>Press down arrow key to move<br/>cursor to the VT Ratio State field.</li></ol>                                                                                                    |                           |  |  |  |
|                | 5. Use soft keys to select and confirm the desired option.                                                                                                    |                           |  |  |  |
|                | RatioOnElementAllOnVT Ratio StateOffOffRatio0 0 0 1 . 0 0 0OffCT Ratio StateOffRatioPower Ratio StateOffOffRatio0 0 0 1 . 0 0 0OtherKatio0 0 0 1 . 0 0 0OtherConstantOffOtherConstantOffOtherConstantOtherOtherConstantOtherO |                           |  |  |  |
| Option         | <b>On</b> Turn on the VT (Voltage Transfor calculation function and the <b>VT</b> s on the display lights up in green.                                                                                                    | mer) ratio<br>status icon |  |  |  |
|                | <b>Off</b> Turn off the VT ratio calculation f                                                                                                    | function.                 |  |  |  |
| Default option | Off                                                                                                    |                           |  |  |  |
| Steps          | 6. Press down arrow key to move cursor to <b>Ratio</b> field.                                                                                                    |                           |  |  |  |

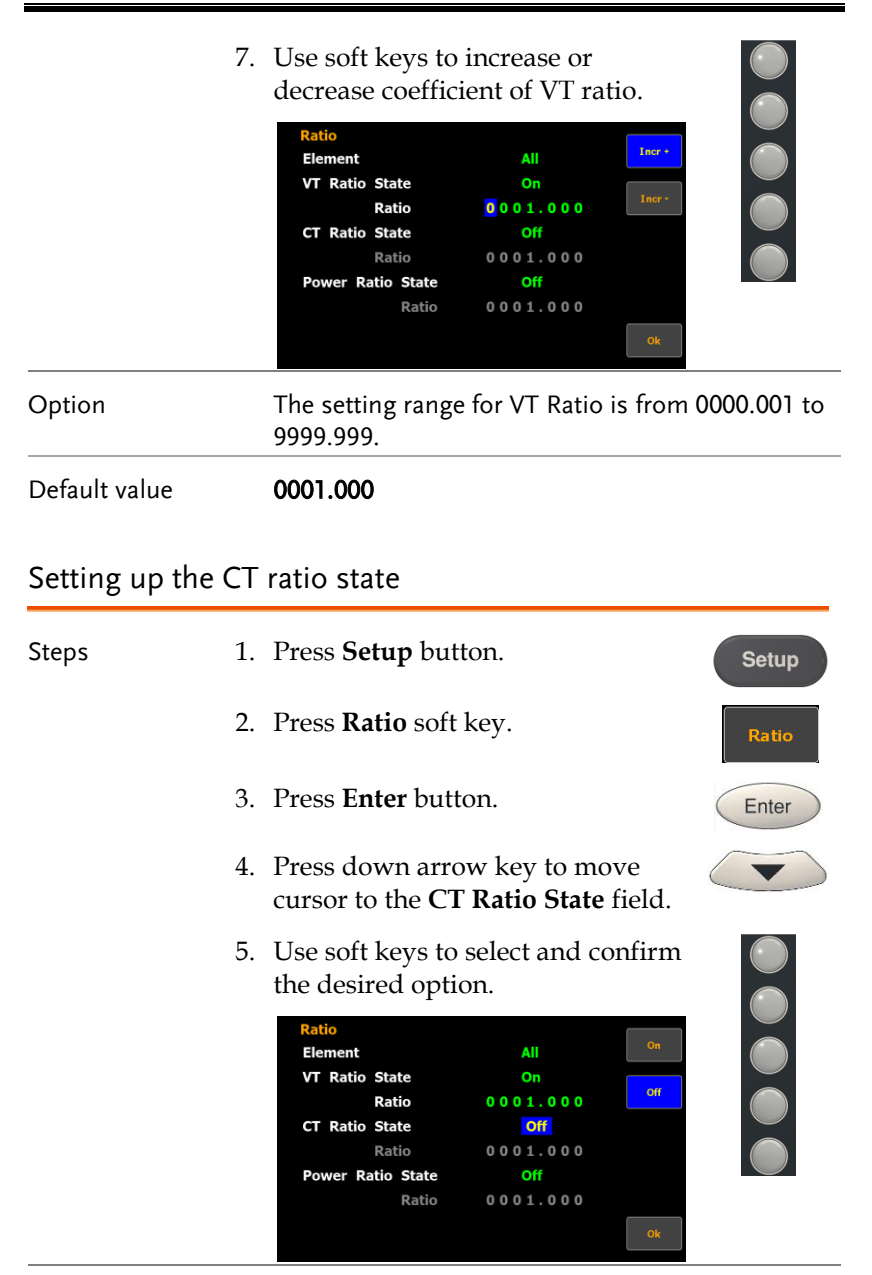

## G≝INSTEK

| Option         | On                                                           | Turn on the CT (Current Transformer) ratio calculation function and the <b>CT</b> status icon on the display lights up in green. |              |  |  |  |
|----------------|--------------------------------------------------------------|----------------------------------------------------------------------------------------------------|--------------|--|--|--|
|                | Off                                                          | Turn off the CT ratio calculation                                                                                                | on function. |  |  |  |
| Default option | Off                                                          |                                                                                                    |              |  |  |  |
| Steps          | 6. Press<br>curse                                            | ess down arrow key to move rsor to <b>Ratio</b> field.                                                                           |              |  |  |  |
|                | 7. Use decr<br>decr<br>Rati<br>Elei<br>VT<br>cT<br>Pov       | soft keys to increase or<br>ease coefficient of CT ratio.                                                                        |              |  |  |  |
| Option         | The setting range for CT Ratio is from 0000.001 to 9999.999. |                                                                                                    |              |  |  |  |
| Default value  | 0001.00                                                      | 001.000                                                                                                    |              |  |  |  |
| Setting up the | power ra                                                     | atio state                                                                                                    |              |  |  |  |
| Steps          | 1. Pres                                                      | s <b>Setup</b> button.                                                                                                    | Setup        |  |  |  |
|                | 2. Pres                                                      | . Press <b>Ratio</b> soft key.                                                                                                   |              |  |  |  |
|                | 3. Pres                                                      | s <b>Enter</b> button.                                                                                                    | Enter        |  |  |  |
|                | 4. Press<br>curse<br>field                                   | ss down arrow key to move<br>sor to the <b>Power Ratio State</b><br>d.                                                           |              |  |  |  |

|                | 5. Use s<br>the d<br>Ratii<br>Elen<br>VT<br>CT<br>Pow                                                                      | soft keys to<br>estired optic<br>nent<br>Ratio State<br>Ratio<br>Ratio State<br>Ratio<br>State<br>Ratio<br>State<br>Ratio | select and c<br>on.<br>All<br>0<br>0001.000<br>0<br>0<br>0001.000<br>0<br>0001.000 | onfirm<br>on<br>of<br>ot    |                            |
|----------------|----------------------------------------------------------------------------------------------------|----------------------------------------------------------------------------------------------------|------------------------------------------------------------------------------------|-----------------------------|----------------------------|
| Option         | On                                                                                                    | Turn on the<br>and the <b>SF</b><br>up in greer                                                                           | e power ratio<br>status icon o<br>1.                                               | calculation the dis         | on function<br>play lights |
|                | Off                                                                                                    | Turn off the function.                                                                                                    | e power ratio                                                                      | calculatio                  | on                         |
| Default option | Off                                                                                                    |                                                                                                    |                                                                                    |                             |                            |
| Steps          | <ul> <li>6. Press down arrow key to move cursor to <b>Ratio</b> field.</li> <li>7. Use soft keys to increase or</li> </ul> |                                                                                                    |                                                                                    |                             |                            |
|                | decre<br>Rati<br>Elen<br>VT<br>CT<br>Pow                                                                                   | ease coeffici<br>nent<br>Ratio State<br>Ratio State<br>Ratio<br>rer Ratio State<br>Ratio                                  | All<br>on<br>0 0 0 1 . 0 0 0<br>On<br>0 0 0 1 . 0 0 0<br>On<br>0 0 0 1 . 0 0 0     | rr ratio.<br>Incr*<br>Incr* |                            |
| Option         | The setti<br>9999.999                                                                                                    | ng range for<br>).                                                                                                    | power ratio                                                                        | is from 00                  | )00.001 to                 |
| Default value  | 0001.000                                                                                                    | )                                                                                                    |                                                                                    |                             |                            |

Setting up the external sensor input terminal

| Steps          | 1. Pres                  | Press Setup button. Setup                                                                                                    |                                                                  |  |  |  |  |
|----------------|--------------------------|----------------------------------------------------------------------------------------------------|------------------------------------------------------------------|--|--|--|--|
|                | 2. Pres                  | 2. Press <b>External</b> soft key.                                                                                                    |                                                                  |  |  |  |  |
|                | 3. Pres                  | ss <b>Enter</b> button.                                                                                                    | Enter                                                            |  |  |  |  |
|                | 4. Pres<br>curs<br>field | 4. Press down arrow key to move cursor to the <b>External Sensor State</b> field.                                                                                                    |                                                                  |  |  |  |  |
|                | 5. Use<br>the            | 5. Use soft keys to select and confirm the desired option.                                                                                                    |                                                                  |  |  |  |  |
|                | Exte<br>Ex<br>Ra<br>Ex   | ernal<br>eternal Sensor State Ext1 off<br>atio Element All<br>ett1 Ratio(V/A) 0001.000 Ext2<br>ett2 Ratio(mV/A) 0010.000 Ext2                                                          |                                                                  |  |  |  |  |
| Option         | Ext1                     | Turn on the Ext1 terminal functi<br>receives voltage up to 10V inclu<br>and clamps from external outpu<br>sensor for measurement and th<br>status icon on the display lights<br>green. | on that<br>ding shunts<br>ut current<br>e <b>EXT1</b><br>s up in |  |  |  |  |
|                | Ext2                     | Almost identical with the Ext1, t<br>terminal receives up to 2V volta<br><b>EXT2</b> status icon on the display<br>green when it is enabled.                                           | he <b>Ext2</b><br>ge and the<br>lights up in                     |  |  |  |  |
|                | Off                      | Turn off the external sensor inpo<br>return to current input terminal                                                                                                    | ut and                                                           |  |  |  |  |
| Default option | Off                      |                                                                                                    |                                                                  |  |  |  |  |

## GWINSTEK

| Steps          | 6.  | Press down arrow key to move cursor to the <b>Ratio Element</b> field.                                                                                                    |  |  |  |
|----------------|-----|----------------------------------------------------------------------------------------------------|--|--|--|
|                | 7.  | Use soft keys to select and confirm the desired option. Select <b>ALL</b> and then press <b>OK</b> .                                                                                  |  |  |  |
|                |     | External       All         Ratio Element       All         Ext1 Ratio(V/A)       0 0 0 1 . 0 0 0         Ext2 Ratio(mV/A)       0 0 1 0 . 0 0 0         2       3         ok       0k |  |  |  |
| Option         | All |                                                                                                    |  |  |  |
|                | 1   |                                                                                                    |  |  |  |
|                | 2   |                                                                                                    |  |  |  |
|                | 3   |                                                                                                    |  |  |  |
| Default option | All |                                                                                                    |  |  |  |
| Steps          | 8.  | Press down arrow key to move<br>cursor to either <b>Ext1 Ratio (V/A)</b> or<br><b>Ext2 Ratio (mV/A)</b> field.                                                                        |  |  |  |
|                | 9.  | Use soft keys to increase or<br>decrease the conversion ratio of<br>either Ext1 or Ext2.                                                                                              |  |  |  |
|                |     | External<br>External Sensor State Ext1<br>Ratio Element All<br>Ext1 Ratio(V/A) © 0 0 1 . 0 0 0<br>Ext2 Ratio(mV/A) 0 0 1 0 . 0 0 0                                                    |  |  |  |

Option

The setting range for both Ext1 and Ext2 is from 0000.001 to 9999.999.

| Default value | Ext1                                     | 0001.000                                                                                                 |
|---------------|------------------------------------------|----------------------------------------------------------------------------------------------------|
|               | Ext2                                     | 0010.000                                                                                                 |
| Note Note     | In order to<br>external (j<br>input func | o enable range skipping configuration for<br>page 49), it is required to enable external<br>ction first. |

### Saving and loading the setup parameters

| Steps          | 1. Press                        | 1. Press <b>Setup</b> button.                                                                                |                 |  |  |  |
|----------------|---------------------------------|----------------------------------------------------------------------------------------------------|-----------------|--|--|--|
|                | 2. Press                        | <ul> <li>Press Page 1/2 soft key.</li> <li>Press Save Load soft key.</li> <li>Press Enter button.</li> </ul> |                 |  |  |  |
|                | 3. Press                        |                                                                                                    |                 |  |  |  |
|                | 4. Press                        |                                                                                                    |                 |  |  |  |
|                | 5. Press<br>cursor              | Press down arrow key to move cursor to the <b>Type</b> field.                                                |                 |  |  |  |
|                | 6. Use so the de                | . Use soft keys to select and confirm the desired action.                                                    |                 |  |  |  |
|                | SAVE /<br>Type<br>File<br>State | LOAD Save Sove                                                                                               |                 |  |  |  |
|                |                                 | Ok                                                                                                    |                 |  |  |  |
| Option         | Save                            | Select Save to store setup par the internal memory.                                                          | ameters into    |  |  |  |
|                | Load                            | Select Load to recall setup pa back from the internal memo                                                   | rameters<br>ry. |  |  |  |
| Default option | Save                            |                                                                                                    |                 |  |  |  |

# GWINSTEK

| Steps          | 7. Press<br>curso                   | down arrow key to move <b>(File</b> field.                                                                                                    |  |  |  |  |
|----------------|-------------------------------------|----------------------------------------------------------------------------------------------------|--|--|--|--|
|                | 8. Use s<br>the d<br>by cl<br>the S | soft keys to select and confirm<br>lesired memory set followed<br>icking <b>Ok</b> soft key to confirm<br>Gave or Load action.                                    |  |  |  |  |
|                | SAVE                                | / LOAD                                                                                                    |  |  |  |  |
|                | File                                |                                                                                                    |  |  |  |  |
|                | Stat                                | te Free a                                                                                                    |  |  |  |  |
|                |                                     | 4<br>Ok                                                                                                    |  |  |  |  |
| Option         | 1 - 4                               | There are 4 sets of internal memories for<br>saving and loading setup parameters. The<br><b>State</b> field below indicates the status of<br>selected memory set. |  |  |  |  |
|                |                                     | Free represents the set is empty without<br>saved parameters, whereas Saved<br>indicates the set has been stored with<br>setup parameters.                        |  |  |  |  |
| Default option | 1                                   |                                                                                                    |  |  |  |  |

### Setting up the D/A output configuration

| Steps | 1. Press <b>Setup</b> button.      | Setup       |
|-------|------------------------------------|-------------|
|       | 2. Press <b>Page 1/2</b> soft key. | Page<br>1/2 |
|       | 3. Press <b>D/A</b> soft key.      | D/A         |
|       | 4. Press Enter button.             | Enter       |

A Note

Since the DA12 connector is an optional accessory, if it is not available on your unit, the D/A soft key will be disabled in grey color as the figure below shown.

| SETUP                  |             | Savo     |
|------------------------|-------------|----------|
| Sync Source            | V           | Load     |
| Line Filter            | Off         |          |
| Frequency Filter       | Off         | D/A      |
| Crest Factor           | 3           |          |
| Auto Zero              | Off         | Hardcopy |
| Harmonics IEC          | Order 50    | MATH     |
| Data Update Rate 0.25s | Time Out 1s | PLATTI   |
| Measure Storage        | Off         | Page     |
| Interval               | 00:00:00    | 2/2      |

5. Press down arrow key to move cursor to the **Preconfigured format** field.

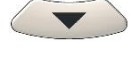

6. Use soft keys to select and confirm the desired option.

| D/A OUT | грит с               | ONFIG  |    |      |           |            |
|---------|----------------------|--------|----|------|-----------|------------|
| Precont | Preconfigured format |        |    |      | Normal    |            |
| Rated   | 00                   | 01:00: |    |      |           |            |
| CH1     | V1                   | CH5    | 11 | CH9  | P1        | Integrator |
| CH2     | <b>V2</b>            | CH6    | 12 | CH10 | P 2       |            |
| CH3     | V3                   | CH7    | 13 | CH11 | <b>P3</b> |            |
| CH4     | ٧E                   | CH8    | IΣ | CH12 | PΣ        |            |
|         |                      |        |    |      |           |            |
|         |                      |        |    |      |           |            |
|         |                      |        |    |      |           |            |

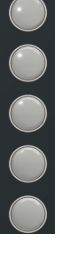

| Option | Normal         | Th<br>ch<br>set                                                                                        | The D/A output parameters for each channel will be changed to the defa setting of Normal mode as follows |            |  |
|--------|----------------|----------------------------------------------------------------------------------------------------|----------------------------------------------------------------------------------------------------|------------|--|
|        | Normal Mode    |                                                                                                    | Default va                                                                                               | alue       |  |
|        | For example    |                                                                                                    | CH1                                                                                                    | ٧١         |  |
|        |                |                                                                                                    | CH2                                                                                                    | 12         |  |
|        |                |                                                                                                    | CH3                                                                                                    | P3         |  |
|        |                |                                                                                                    | CH4                                                                                                    | VHzΣ       |  |
|        | Integrator     | r The D/A output parameters for<br>channel will be changed to the<br>setting of Integrator mode as for |                                                                                                    |            |  |
|        | Integrator Mod | le                                                                                                    | Default va                                                                                               | alue       |  |
|        | For example    |                                                                                                    | СН1                                                                                                    | P1         |  |
|        |                |                                                                                                    | CH2                                                                                                    | WP2        |  |
|        |                |                                                                                                    | CH3                                                                                                    | q <b>3</b> |  |
|        |                |                                                                                                    | CH4                                                                                                    | VHzΣ       |  |

| Default option | Normal                                                                   |
|----------------|--------------------------------------------------------------------------|
| Steps          | 7. Press down arrow key to move cursor to <b>Rated Integrator</b> field. |
|                | 8. Use soft keys to increase or decrease time for rated integrator.      |
|                | D/A OUTPUT CONFIG                                                        |

| D/A OU |         | ONFIG  |      |        |     |        |
|--------|---------|--------|------|--------|-----|--------|
| Precon | figured | format | Norr | nal    |     | Incr + |
| Rated  | Integra | tor    | 00   | 01:00: | 00  |        |
| CH1    | V1      | CH5    | 11   | CH9    | P1  | Incr - |
| CH2    | V2      | CH6    | 12   | CH10   | P 2 |        |
| СНЗ    | V3      | CH7    | 13   | CH11   | P3  |        |
| CH4    | ٧E      | CH8    | IΣ   | CH12   | PΣ  |        |
|        |         |        |      |        |     |        |
|        |         |        |      |        |     |        |
|        |         |        |      |        |     |        |

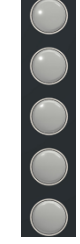

| Option        | In the int<br>8320/833<br>continuo<br>and assig<br>time of ra<br>9999:59:1<br>output va                               | tegrated values of D/A output, GPM-<br>30 presumes a rated value is received<br>ously over the designated time to be 100%,<br>gns the value to 5V. The setting range for<br>ated integrator is from 0000:00:00 to<br>59. When the time is set 0000:00:00, D/A<br>alue will be 0V.                                                                                                    |  |  |  |  |
|---------------|----------------------------------------------------------------------------------------------------|----------------------------------------------------------------------------------------------------|--|--|--|--|
| Default value | 0001.00:                                                                                                    | 00                                                                                                    |  |  |  |  |
| Steps         | 9. Press<br>CH1<br>respe                                                                                              | arrow keys to move cursor to through <b>CH12</b> field, extively.                                                                                                    |  |  |  |  |
|               | 10. Use soft keys to select and confirm desired option. Press <b>More</b> soft key to toggle among pages for options. |                                                                                                    |  |  |  |  |
|               | D/A C<br>Prec<br>Rate<br>CH1<br>CH2<br>CH3<br>CH4                                                                     | DUTPUT CONFIG         V           onfigured format         Normal         V           dd Integrator         0 0 0 1 : 0 0 : 0 0         1           V 1         CH5         I1         CH9         P1           V2         CH6         I2         CH10         P2         P           V3         CH7         I3         CH11         P3         VI           VI         CH8         II         CH12         PI         VA |  |  |  |  |
| Option        | It is available to designate the following output items for each output channel.                                      |                                                                                                    |  |  |  |  |
|               | V                                                                                                    | Voltage                                                                                                    |  |  |  |  |
|               | I                                                                                                    | Current                                                                                                    |  |  |  |  |
|               | Ρ                                                                                                    | Active power                                                                                                    |  |  |  |  |
|               | VA                                                                                                    | Apparent power                                                                                                    |  |  |  |  |
|               | VAR                                                                                                    | Reactive power                                                                                                    |  |  |  |  |
|               | PF                                                                                                    | Power factor                                                                                                    |  |  |  |  |
|               | DEG                                                                                                    | Phase angle                                                                                                    |  |  |  |  |

VHz Voltage frequency

|        | -                                      |                                                                                                    |
|--------|----------------------------------------|----------------------------------------------------------------------------------------------------|
|        | IHz                                    | Current frequency                                                                                                    |
|        | VpK                                    | Voltage peak                                                                                                    |
|        | ІрК                                    | Current peak                                                                                                    |
|        | WP                                     | Total watt hour                                                                                                    |
|        | WP+                                    | Positive watt hour                                                                                                    |
|        | WP-                                    | Negative watt hour                                                                                                    |
|        | q                                      | Total ampere hour                                                                                                    |
|        | q+                                     | Positive ampere hour                                                                                                    |
|        | q-                                     | Negative ampere hour                                                                                                    |
|        | Off                                    | 0V D/A Output                                                                                                    |
| Steps  | 11. Also<br>curse<br>thro              | , press arrow keys to move<br>or to <b>channel number</b> of <b>CH1</b><br>ugh <b>CH12</b> field, respectively.                                                                                                    |
|        | 12. Use<br>desin                       | soft keys to select and confirm red option.                                                                                                    |
|        | D/A<br>Pre<br>Rat<br>CH:<br>CH:<br>CH: | OUTPUT CONFIG       1         configured format       Normal       1         ed Integrator       0 0 0 1 : 0 0 : 0 0       2         1       VI CH5       II CH9       P1         2       V2       CH6       I2       CH10       P2         3       V3       CH7       I3       CH11       P3         4       VI CH8       II CH12       PI       I |
| Option | 1                                      |                                                                                                    |
|        | 2                                      |                                                                                                    |
|        | 3                                      |                                                                                                    |

Σ

# Setting up the hardcopy and log configuration

| Steps          | 1. Press Se                   | Setup                                                                                                   |                                          |
|----------------|-------------------------------|----------------------------------------------------------------------------------------------------|------------------------------------------|
|                | 2. Press <b>Pa</b>            | <b>ge 1/2</b> soft key.                                                                                 | Page<br>1/2                              |
|                | 3. Press Ha                   | <b>rdcopy</b> soft key.                                                                                 | Hardcopy                                 |
|                | 4. Press En                   | <b>ter</b> button.                                                                                      | Enter                                    |
|                | 5. Press do<br>cursor to      |                                                                                                    |                                          |
|                | 6. Use soft the desir         | keys to select and confirm<br>red option.                                                               |                                          |
|                | Hardcopy<br>Type<br>Overwrite | Capture<br>Off Log                                                                                      |                                          |
| Option         | Capture                       | Select Capture to save scree<br>into the inserted USB disk.<br>name ranges from SCREEN<br>SCREEN99.BMP. | enshot file<br>The file<br>00.BMP to     |
|                | Log                           | Select Log to save data log<br>inserted USB disk. The file<br>from DATA000.CSV to DATA                  | file into the<br>name ranges<br>\999.CSV |
| Default option | Capture                       |                                                                                                    |                                          |
| Steps          | 7. Press do<br>cursor to      | wn arrow key to move<br>• <b>Overwrite</b> field.                                                       |                                          |

|                | 8. Use s the d                                                                                                    | Use soft keys to select and confirm the desired action.                                                                        |                                                                                                    |                                                                                 |                               |  |  |
|----------------|----------------------------------------------------------------------------------------------------|----------------------------------------------------------------------------------------------------|----------------------------------------------------------------------------------------------------|---------------------------------------------------------------------------------|-------------------------------|--|--|
|                | Har<br>Typ<br>Ove                                                                                                    | dcopy<br>e<br>rwrite                                                                                                    | Capture<br>Off                                                                                                    | On                                                                              |                               |  |  |
| Option         | On                                                                                                    | On Turn on overwrite function so that the existed file within the USB disk will be overwritten when saving action is executed. |                                                                                                    |                                                                                 |                               |  |  |
|                | Off                                                                                                    | By turni<br>saved fi<br>the USE<br>action.                                                                                     | By turning off overwrite function, a new<br>saved file will be created and saved into<br>the USB disk when executing saving<br>action. |                                                                                 |                               |  |  |
| Default option | Off                                                                                                    |                                                                                                    |                                                                                                    |                                                                                 |                               |  |  |
| Note Note      | When O<br>the inser<br>instance<br>exist in U<br>overwrith                                                                                                    | verwrite fu<br>ted USB di<br>, when bot<br>JSB disk, tl<br>cen accordi                                                         | nction is On<br>isk will be ov<br>h DATA000.0<br>he DATA001.<br>ngly when sa                                                           | , the latest fi<br>verwritten. Fc<br>CSV and DAT<br>.CSV will be<br>aving file. | le name in<br>or<br>74001.CSV |  |  |
|                | When, on the other hand, Overwrite function is Off, a<br>new one with the latest file name will be created.<br>However, for example, when both SCREEN00.BMP<br>and SCREEN02.BMP exist, a new file named<br>SCREEN01.BMP will be saved since system fills<br>filename vacancy automatically. Also, when saved files<br>are full in USB disk, e.g., from SCREEN00.BMP to<br>SCREEN99.BMP, a warning message will be shown<br>and save action will be Not available. |                                                                                                    |                                                                                                    |                                                                                 |                               |  |  |

### Setting up the MATH configuration

| Steps          | 1. Press Setup                          |                                                                                                    | Setup                                                                                                    |                                                                                                    |
|----------------|-----------------------------------------|----------------------------------------------------------------------------------------------------|----------------------------------------------------------------------------------------------------|----------------------------------------------------------------------------------------------------|
|                | 2. Press Page 1                         | <b>/2</b> soft key.                                                                                                    |                                                                                                    | Page<br>1/2                                                                                                   |
|                | 3. Press MATH                           | I soft key.                                                                                                    |                                                                                                    | МАТН                                                                                                    |
|                | 4. Press Enter l                        | outton.                                                                                                    |                                                                                                    | Enter                                                                                                    |
|                | 5. Press down a cursor to the           | ove<br>ield.                                                                                                    |                                                                                                    |                                                                                                    |
|                | 6. Use soft key:<br>the desired o       | onfirm                                                                                                    |                                                                                                    |                                                                                                    |
|                | MATH<br>Computation<br>Item A<br>Item B | A/B<br>Vi<br>Il                                                                                                    | A+B<br>A+B<br>A+B<br>A/B<br>More<br>1/2                                                                                                    |                                                                                                    |
| Option         | A+B, A-B, A*B,<br>A/B, A/B², A²/B       | Up to 6 comput<br>AxB, A÷B, A÷B <sup>2</sup><br>based on the fo<br>arithmetic (add<br>multiplication a<br>executed by GP<br>select items out<br>P, VA, VAR). The<br>computation wi<br>unit. | ations (A<br><sup>2</sup> , A <sup>2</sup> ÷B), v<br>ur elemen<br>ition, sub<br>nd divisio<br>M-8320/8<br>t of 5 vari<br>e result o<br>Il be a val | +B, A–B,<br>which are<br>ntary<br>traction,<br>on), can be<br>3330 with 2<br>ables (V, I,<br>f<br>lue without |
| Default option | A/B                                     |                                                                                                    |                                                                                                    |                                                                                                    |
| Steps          | 7. Press down a cursor to <b>Ite</b>    | arrow key to mc<br><b>m A</b> field.                                                                                                    | ove                                                                                                    |                                                                                                    |

|                | 8. Use the c                                                                                                    |                                               |                                           |                             |  |  |
|----------------|----------------------------------------------------------------------------------------------------|-----------------------------------------------|-------------------------------------------|-----------------------------|--|--|
|                | MA<br>Cor<br>Iter                                                                                                    | TH<br>mputation<br>m A<br>m B                 | A/B<br>P 1<br>I1                          | v<br>I<br>VA<br>More<br>1/2 |  |  |
| Option         | V<br>I<br>P<br>VA<br>VAR                                                                                                    | Voltag<br>Currer<br>Active<br>Appar<br>Reacti | e<br>nt<br>power<br>ent power<br>ve power |                             |  |  |
| Default option | v                                                                                                    |                                               |                                           |                             |  |  |
| Steps          | <ul> <li>9. Press right arrow key to move cursor to channel number of Item A field.</li> <li>10. Use soft keys to select and confirm</li> </ul>                                                                                                    |                                               |                                           |                             |  |  |
|                | the constraints of the constraints of the constrain | desired oj<br>TH<br>mputation<br>m A<br>m B   | A/B<br>PI<br>Ii                           | 1<br>2<br>3<br>x            |  |  |
| Option         | 1                                                                                                    |                                               |                                           |                             |  |  |
|                | 2                                                                                                    |                                               |                                           |                             |  |  |
|                | 3                                                                                                    |                                               |                                           |                             |  |  |
|                | Σ                                                                                                    |                                               |                                           |                             |  |  |
| Default option | 1                                                                                                    |                                               |                                           |                             |  |  |

## G≝INSTEK

| Steps          | 11. Press down arrow key to move cursor to <b>Item B</b> field.                                       |          |          |                        |  |  |  |
|----------------|----------------------------------------------------------------------------------------------------|----------|----------|------------------------|--|--|--|
|                | 12. Use soft keys to select and confirm the desired option.                                           |          |          |                        |  |  |  |
|                | MATH<br>Comp                                                                                          | utation  | A/B      | v<br>I                 |  |  |  |
|                | Item                                                                                                  | B        | VA 1     | P<br>VA<br>More<br>1/2 |  |  |  |
| Option         | V                                                                                                    | Voltage  |          |                        |  |  |  |
|                | I                                                                                                    | Current  |          |                        |  |  |  |
|                | P                                                                                                    | Active p |          |                        |  |  |  |
|                |                                                                                                    | Appare   | nt power |                        |  |  |  |
|                | VAR                                                                                                   | Reactiv  | e power  |                        |  |  |  |
| Default option |                                                                                                    |          |          |                        |  |  |  |
| Steps          | <ul><li>13. Press right arrow key to move cursor to channel number of Item</li><li>B field.</li></ul> |          |          |                        |  |  |  |
|                | 14. Use so<br>the de                                                                                  |          |          |                        |  |  |  |
|                | MATH                                                                                                  |          |          | 1                      |  |  |  |
|                | Comp                                                                                                  | utation  | A/B      | 2                      |  |  |  |
|                | Item                                                                                                  | A        | P1       |                        |  |  |  |
|                | Item                                                                                                  | В        |          | 3                      |  |  |  |
|                |                                                                                                    |          |          | Σ                      |  |  |  |
| Option         | 1                                                                                                    |          |          |                        |  |  |  |
|                | 2                                                                                                    |          |          |                        |  |  |  |
|                | 2                                                                                                    |          |          |                        |  |  |  |
|                | 5                                                                                                    |          |          |                        |  |  |  |
|                | Σ                                                                                                    |          |          |                        |  |  |  |

## Setting up System status

### System information screen

Steps

1. Press soft key to select **System** function.

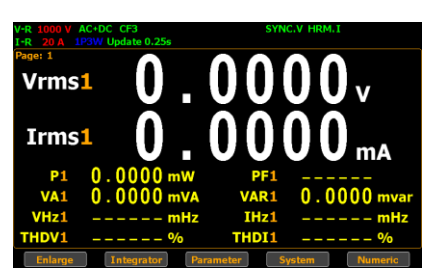

2. Press Enter button to Enter SYSTEM INFORMATION screen where detailed information including Model, Serial Number, MCU/FPGA Version and MAC Address of the unit is displayed. Enter

System information for GPM-8320

System information for GPM-8330

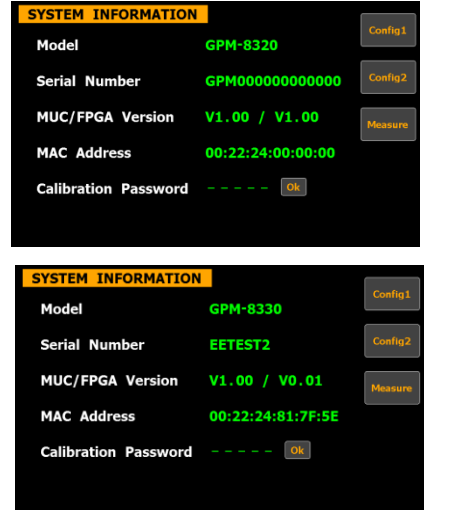

## **G**<sup>w</sup>**IIISTEK**

#### BASIC SETTING

Enter

- 3. Press Enter button.
- 4. Press down arrow key to move cursor to Calibration Password field.
- 5. Use soft keys along with left and right arrow keys to input the password followed by pressing Enter button twice to enter the Calibration page.

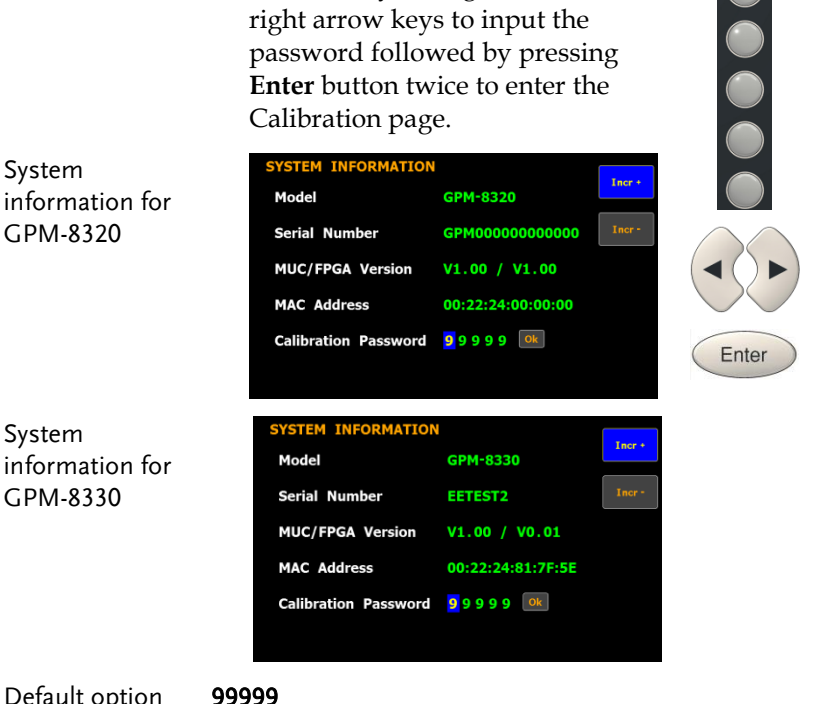

#### Default option

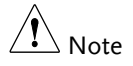

Refer to qualified technician and service manual for the calibration procedure.

Steps

Config

#### SYSTEM CONFIG1 screen

| 1. | Press soft key to function.                        | select <b>System</b> |
|----|----------------------------------------------------|----------------------|
|    | V-R 1000 V AC+DC CF3<br>I-R 20 A 1P3W Update 0.25s | SYNC.V HRM.I         |

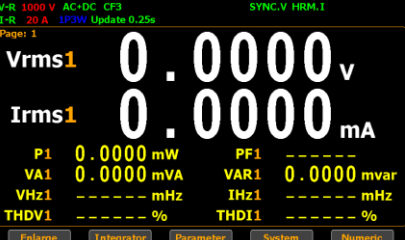

2. Press **Config1** soft key to Enter **SYSTEM CONFIG1** setting screen.

| SYSTEM CONFIG  |                 |         |
|----------------|-----------------|---------|
| Power On Statu | s Setup Default | Config2 |
| Brightness     | 7               |         |
| Key Sound      | Off             | Info    |
| I/O Model      | LAN             |         |
|                |                 | Measure |
| IP Model       | DHCP            |         |
| Socket Port    | 00023           |         |
| IP Address     | 172. 16. 26.164 |         |
| Subnet mask    | 255.255.128. 0  |         |
| Gateway        | 172. 16. 0.254  |         |

#### Setting up power on status

| Background | Continue the following setting from <b>SYSTEM</b><br><b>CONFIG1</b> setting screen |       |
|------------|------------------------------------------------------------------------------------|-------|
| Steps      | 1. Press Enter button.                                                             | Enter |
|            | 2. Press down arrow key to move cursor to <b>Power On Status Setup</b> field.      |       |
3. Use soft keys to select and confirm the desired option. SYSTEM CONFIG1 Power On Status Setup Default Brightness Default Off Key Sound I/O Model LAN IP Model DHCP Socket Port 00023 172. 16. 26.164 IP Address Subnet mask Gateway 172. 16. 0.254 Previous The status of unit on powering on is set Option to the status before the last shutdown. Default The status of unit on powering on is set

to the factory default status.

| Default value | Default |
|---------------|---------|
|---------------|---------|

## Setting up brightness

| Background                                                        | Continue the following setting from <b>SYSTEM</b><br><b>CONFIG1</b> setting screen                                                  |                                                                                                    |                        |  |
|-------------------------------------------------------------------|----------------------------------------------------------------------------------------------------|----------------------------------------------------------------------------------------------------|------------------------|--|
| Steps                                                             | 1. Press Ente                                                                                                    | Enter                                                                                                    |                        |  |
|                                                                   | 2. Press dow cursor to <b>H</b>                                                                                                    | <ol><li>Press down arrow key to move<br/>cursor to <b>Brightness</b> field.</li></ol>                                   |                        |  |
|                                                                   | 3. Use soft ke<br>decrease th                                                                                                    | eys to increase or<br>he brightness level                                                                               |                        |  |
|                                                                   | SYSTEM CON<br>Power On S<br>Brightness<br>Key Sound<br>I/O Model<br>IP Model<br>Socket Port<br>IP Address<br>Subnet mask<br>Gateway | FIG1<br>tatus Setup Default<br>7<br>off<br>LAN<br>DHCP<br>00023<br>172. 16. 26.164<br>(255.255.128. 0<br>172. 16. 0.254 |                        |  |
| Option                                                            | 1 - 10                                                                                                    | The display is the darkest<br>1. On the contrary, it turns<br>brightest when set to 10.                                 | when set to<br>out the |  |
| Default option                                                    | 7                                                                                                    |                                                                                                    |                        |  |
| Setting up key                                                    | sound                                                                                                    |                                                                                                    |                        |  |
| Background                                                        | Continue the <b>CONFIG1</b> set                                                                                                    | following setting from <b>SY</b><br>tting screen                                                                        | STEM                   |  |
| Steps                                                             | 1. Press Ente                                                                                                    | <b>r</b> button.                                                                                                    | Enter                  |  |
| 2. Press down arrow key to move cursor to <b>Key Sound</b> field. |                                                                                                    |                                                                                                    |                        |  |

3. Use soft keys to select and confirm the desired option.

|                |     | SYSTEM CONFIG<br>Power On State<br>Brightness<br>Key Sound<br>I/O Model<br>IP Model<br>Socket Port<br>IP Address<br>Subnet mask<br>Gateway | 1<br>us Setup Default<br>7<br>Off<br>LAN<br>DHCP<br>00023<br>172. 16. 26.16<br>255.255.128.<br>172. 16. 0.25 | 0n<br>0ff<br>4<br>0<br>4 |                               |
|----------------|-----|----------------------------------------------------------------------------------------------------|----------------------------------------------------------------------------------------------------|--------------------------|-------------------------------|
| Option         | On  | A short<br>when p                                                                                                    | t sound is heard<br>pressing the keys                                                                        | from sp<br>on the f      | eaker of unit<br>front panel. |
|                | Off | No sou<br>pressir                                                                                                    | and from speake<br>ng the keys on th                                                                         | r of unit<br>e front p   | when<br>banel.                |
| Default option | Off |                                                                                                    |                                                                                                    |                          |                               |

## Setting up remote interface

| Background | Continue the following setting from <b>SYSTEM</b><br><b>CONFIG1</b> setting screen                                                                                                    |       |  |  |
|------------|----------------------------------------------------------------------------------------------------|-------|--|--|
| Steps      | 1. Press Enter button.                                                                                                    | Enter |  |  |
|            | 2. Press down arrow key to move cursor to <b>I/O Model</b> field.                                                                                                    |       |  |  |
|            | 3. Use soft keys to select and confirm<br>the desired option.<br>SYSTEM CONFIGI<br>Power On Status Setup Default<br>Brightness 7<br>Key Sound Off<br>I/O Model R5232<br>Baud Rate 115200<br>Terminator CR+LF LN |       |  |  |

# **G**<sup>w</sup>**INSTEK**

Option **RS232** If interface is set to RS232, the **Baud Rate** and the **Terminator** fields can be selected. For details about configuring RS 232 interface, please see page 136.

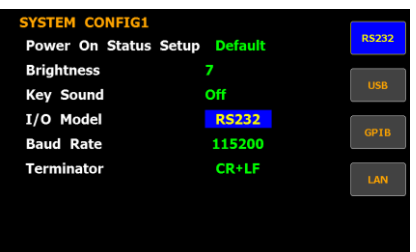

USB

For details about configuring USB interface, please see page 135.

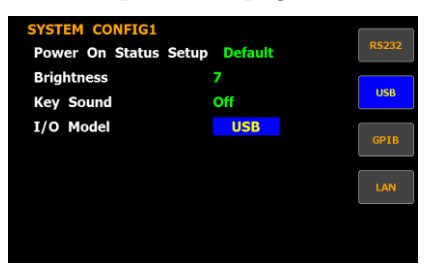

GPIB

If interface is set to GPIB, the **GPIB Address** can be selected from "1" to "30". Please see page 138 for details.

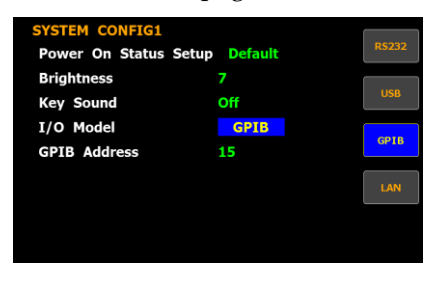

LAN

If interface is set to LAN, the IP model is can be selected from "**Manual**" and "**DHCP**". For details about configuring LAN interface, please see page 140.

| SYSTEM CONFIG<br>Power On State | 61<br>us Setup <mark>Default</mark> | RS232 |
|---------------------------------|-------------------------------------|-------|
| Brightness<br>Key Sound         | 7<br>Off                            | USB   |
| I/O Model<br>IP Model           | LAN<br>DHCP                         | GPIB  |
| Socket Port<br>IP Address       | 00023                               | LAN   |
| Subnet mask<br>Gateway          | 255.255.128. 0<br>172. 16. 0.254    |       |

#### SYSTEM CONFIG2 screen

Steps 1. Press soft key to select **System** function.

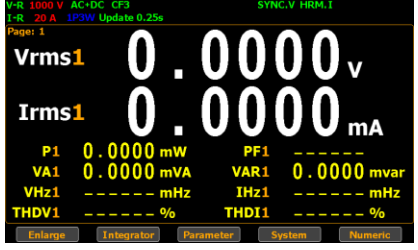

2. Press **Config2** soft key to Enter **SYSTEM CONFIG2** setting screen.

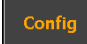

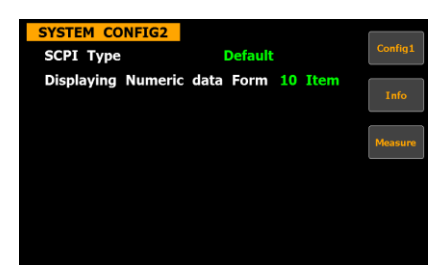

## Setting up SCPI identity

| Background    | Continue<br>CONFIG       | Continue the following setting from <b>SYSTEM</b><br>C <b>ONFIG2</b> setting screen                          |                                             |  |  |  |
|---------------|--------------------------|----------------------------------------------------------------------------------------------------|---------------------------------------------|--|--|--|
| Steps         | 1. Press                 | <ol> <li>Press Enter button.</li> <li>Press down arrow key to move<br/>cursor to SCPI Type field.</li> </ol> |                                             |  |  |  |
|               | 2. Press cursor          |                                                                                                    |                                             |  |  |  |
|               | 3. Use so the de         | 3. Use soft keys to select and confirm the desired option.                                                   |                                             |  |  |  |
|               | SYSTER<br>SCPI<br>Displa | 4 CONFIG2<br>Type Default Default<br>ying Numeric data Form 10 Item<br>User                                  |                                             |  |  |  |
| Option        | Default                  | The return message in remot<br>returns the default manufact<br>number, serial number, amot                   | te control<br>urer, model<br>ng other info. |  |  |  |
|               | User                     | User User-defined manufacturer, mod<br>number and so forth will be retu<br>remote control mode.              |                                             |  |  |  |
| Default value | Default                  |                                                                                                    |                                             |  |  |  |

## Setting up Numeric data Form

| Background    | Continue the following setting from <b>SYSTEM</b><br><b>CONFIG2</b> setting screen              |  |  |  |
|---------------|-------------------------------------------------------------------------------------------------|--|--|--|
| Steps         | 1. Press Enter button.                                                                          |  |  |  |
|               | <ol> <li>Press down arrow key to move cursor to Displaying Numeric data Form field.</li> </ol>  |  |  |  |
|               | 3. Use soft keys to select and confirm the desired option.                                      |  |  |  |
|               | SYSTEM CONFIG2<br>SCPI Type Default to Item<br>Displaying Numeric data Form 10 Item<br>All Item |  |  |  |
| Option        | 10 ltem                                                                                         |  |  |  |
|               | Matrix                                                                                          |  |  |  |
|               | All Item                                                                                        |  |  |  |
| Default value | 10 Item                                                                                         |  |  |  |

# MEASUREMENT AND OTHER FUNCTIONS

| Measurement function8                             | 31 |
|---------------------------------------------------|----|
| Introduction to measurement parameters            | 1  |
| Measurement display pages overview                | 2  |
| Setting measurement parameters                    | 8  |
| Changing the numeric display                      | 1  |
| Changing the standard and simple display modes 9  | 3  |
| Other functions9                                  | )4 |
| Introduction to other functions9                  | 4  |
| Integration measurement function9                 | )7 |
| Setting up Integrator measurement                 | 7  |
| Introduction to integrator parameters             | 1  |
| Using the integrator function10                   | )4 |
| Graph measurement function10                      | )7 |
| Setting up waveform graph measurement             | 7  |
| Setting up waveform graph parameter and element11 | 5  |
| Setting up Harmonics bar graph measurement and    |    |
| element 11                                        | 8  |
| Setting up Harmonics list graph measurement 12    | 2  |

# Measurement function

The GPM-8320/8330 provides a wide range of basic electricity and power measurement functions. It equips with different accurate measurement parameters for accurately measuring the voltage, current, power, DC/AC/AC + DC/V-MEAN, power factor, harmonics, frequency, etc. The input impedance of the device is  $2M\Omega$ , and the maximum input voltage is 1000Vrms. The internal resistance (Shunt) of the device is  $5m\Omega$ , and the maximum input current is 20Arms. Also, there are 2 external current input terminals (EXT1, EXT2). The device will issue a warning sound when the input voltage and current exceed 1050Vrms or 28.5Arms.

#### Introduction to measurement parameters

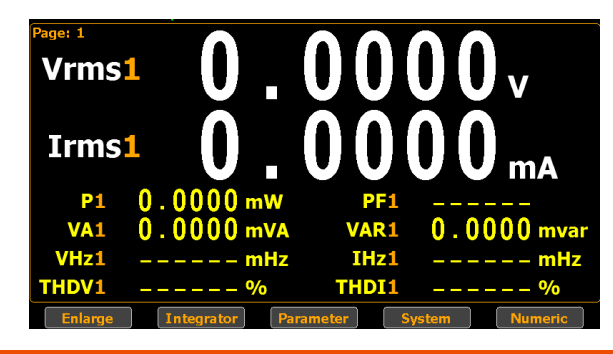

| Current        | lac (AC)<br>Idc (DC)     |  |
|----------------|--------------------------|--|
|                | Vmn (V-MEAN)             |  |
|                | Vdc (DC)<br>Vrms (AC+DC) |  |
| Voltage        | Vac (AC)                 |  |
| Parameter name | Display icon             |  |

## GWINSTEK

| Reactive power                     | VAR        |
|------------------------------------|------------|
| Power Factor                       | PF         |
| Phase Angle                        | DEG        |
| Frequency                          | IHz, VHz   |
| Voltage Peak                       | V+pk, V-pk |
| Current Peak                       | l+pk, l-pk |
| Active Power Peak                  | P+pk, P-pk |
| Total Harmonic Distortion          | THDI, THDV |
| Crest factor                       | CFV, CFI   |
| Mathematical Computation           | MATH       |
| Maximum Current Ratio              | MCR        |
| (Crest Factor(CFI) / Power Factor) |            |

## Measurement display pages overview

| Single channel | 1. | Press up and down arrow keys to      | <b>C</b> . |
|----------------|----|--------------------------------------|------------|
| display mode   |    | navigate through the display pages.  | F          |
|                |    | The $\Sigma$ shows summations of all |            |
|                |    | channels for each measurement        |            |
|                |    | parameter.                           |            |
|                |    | -                                    |            |

Page 1

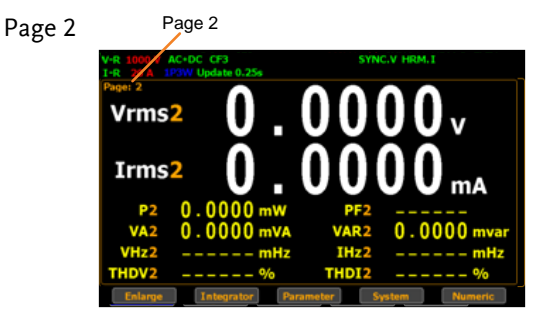

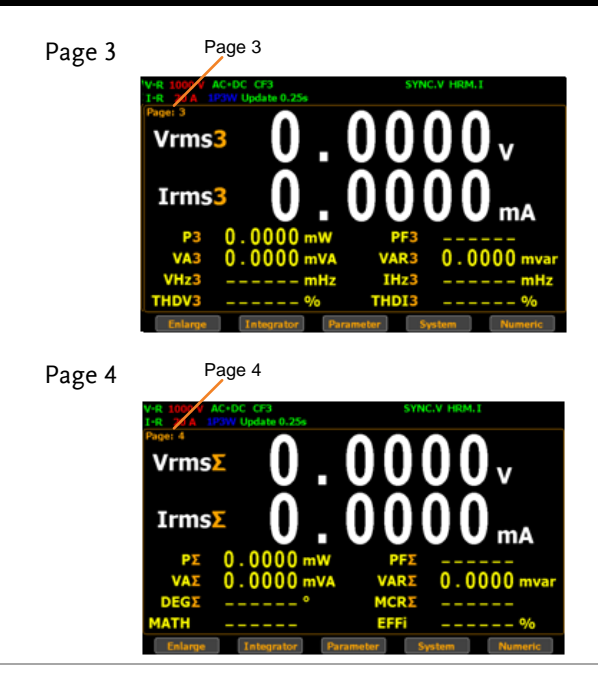

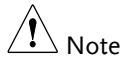

It is available to set measurement parameters for each page. Refer to page 86 for more details.

- Multiple channels display mode
- 2. When it is under "Element 1, 3" or "Element 1, 3 &  $\Sigma$ " numeric displays, press up and down arrow keys to navigate through different pages in which more measurement parameters for each channel are clearly shown. Refer to page 91 for details of Numeric display.

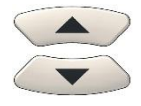

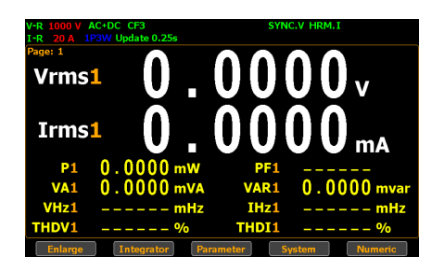

| Note Note                                      | It is available to set measurement parameters for each page. Refer to page 86 for more details. |                                                                                                    |                                                                                             |                    | meters for<br>etails.                                                                      |
|------------------------------------------------|-------------------------------------------------------------------------------------------------|----------------------------------------------------------------------------------------------------|---------------------------------------------------------------------------------------------|--------------------|--------------------------------------------------------------------------------------------|
| Element 1, 3<br>display mode<br>(For GPM-8320) | Page 1                                                                                          | Page 1<br>V-A 15 V AC-1<br>1-A 15 V MC-1<br>Page: 1<br>Vrms[V]<br>Irms[A]<br>P[W]<br>VA[VA]<br>VA[Var]<br>PE[ ]<br>DEG[°] | C cF3<br>Update 0.256<br>Element1<br>9.9984<br>6.9908<br>6.9908<br>8.2462m<br>1.0000<br>0.1 | SYNC.V<br>Element2 | HRM.1<br>Element3<br>5.5896<br>91.434m<br>511.07m<br>511.08m<br>+2.6780m<br>1.0000<br>+0.3 |
|                                                |                                                                                                 | VHz[Hz]<br>Enlarge                                                                                                    | Integrator Para                                                                             | ameter Syste       | 55.000                                                                                     |
|                                                | Page 2                                                                                          | Page 2                                                                                                    |                                                                                             |                    |                                                                                            |

| V-A | 15 V AC+ | DC CF3<br>V Undate 0 25c | SYNC.V   | HRM.I     |
|-----|----------|--------------------------|----------|-----------|
| Pag | e: 2     |                          |          |           |
|     |          | Element1                 | Element2 | Element3  |
| Vr  | ms[V]    | 9.9985                   |          | 5.5895    |
| V   | pk[V]    | 10.02                    |          | 7.929     |
| ۷   | -pk[V]   | 9.972                    |          | -7.910    |
| •   | CFV[]    | 1.0026                   |          | 1.4186    |
| ۱   | /Hz[Hz]  | m                        |          | 55.000    |
| ΤН  | DV[%]    |                          |          |           |
|     | VA[VA]   | 6.9904                   |          | 511.05m   |
| V   | AR[var]  | 8.2462m                  |          | +2.6839m  |
|     | Enlarge  | Integrator               | ameter   | m Numeric |

#### Page 3 Page 3

| age 3 |  |
|-------|--|
|-------|--|

| /-A 15 V AC+ | DC CF3<br>/ Update 0.25s | SYNC.V I      | HRM. I   |
|--------------|--------------------------|---------------|----------|
| Page: 3      | Element1                 | Element2      | Element3 |
| Irms[A]      | 699.12m                  |               | 91.831m  |
| I+pk[A]      | 702.1m                   |               | 131.0m   |
| I-pk[A]      | 696.5m                   |               | -130.8 m |
| CFI[ ]       | 1.0043                   |               | 1.4267   |
| IHz[Hz]      | m                        |               | 55.000   |
| THDI[%]      |                          |               |          |
| VA[VA]       | 6.9902                   |               | 513.29m  |
| VAR[var]     | 8.2462m                  |               | +2.6280m |
| Enlarge      | Integrator               | ameter System | Numeric  |

Page 4 Page 4

| V-A 15 V<br>I-A 1 A | / AC+<br>1P3V | DC CF3<br>V Update 0.25s | SYNC.V   | HRM.I     |
|---------------------|---------------|--------------------------|----------|-----------|
| Page: 4             |               | Element1                 | Element2 | Element3  |
| P[                  | <b>w</b> ]    | 6.9898                   |          | 510.56 m  |
| P+pk[               | <b>w</b> ]    | 7.0239                   |          | 1.0318    |
| P-pk[               | <b>W</b> ]    | 6.9534                   |          | -0.0243 m |
| VA[                 | VA]           | 6.9898                   |          | 510.57m   |
| VAR[                | var]          | 8.4853 m                 |          | +2.6955m  |
| PF[                 | 1             | 1.0000                   |          | 1.0000    |
| VHz[                | Hz]           | m                        |          | 55.000    |
| IHz[                | Hz]           | m                        |          | 54.999    |
| Enlan               | ne            | Integrator               | meter    | Numeric   |

## G≝INSTEK

Element 1,3 &  $\Sigma$  display mode

Page 1

Page 1

| V-A 15 V AC+<br>I-A 1 A 1P3 | DC CF3<br>V Update 0.25s |           | SYNC.V HRM.I |         |
|-----------------------------|--------------------------|-----------|--------------|---------|
| Page: 1                     | Element1                 | Element2  | Element3     | Σ       |
| Vrms[V]                     | 9.9984                   |           | 5.5894       | 7.7939  |
| Irms[A]                     | 699.08m                  |           | 91.336m      | 395.21m |
| P[W]                        | 6.9897                   |           | 510.50m      | 7.5002  |
| VA[VA]                      | 6.9897                   |           | 510.51m      | 7.5002  |
| VAR[var]                    | 8.0000m                  |           | +2.8804m     | 10.880m |
| PF[]                        | 1.0000                   |           | 1.0000       | 1.0000  |
| DEG[°]                      | 0.1                      |           | +0.3         | 0.1     |
| VHz[Hz]                     | m                        |           | 55.000       | m       |
| Enlarge                     | Integrator               | Parameter | System       | Numeric |

### Page 2 Page 2

| V-A 15 V AC+<br>I-A 1 A 1P3V | DC CF3<br>V Update 0.25s |           | SYNC.V HRM.I |                 |
|------------------------------|--------------------------|-----------|--------------|-----------------|
| Page: 2                      | Element1                 | Element2  | Element3     | Σ               |
| Vrms[V]                      | 9.9982                   |           | 5.5893       | 7.7938          |
| V+pk[V]                      | 10.02                    |           | 7.929        |                 |
| V-pk[V]                      | 9.972                    |           | -7.907       |                 |
| CFV[]                        | 1.0026                   |           | 1.4186       |                 |
| VHz[Hz]                      | m                        |           | 55.000       | m               |
| THDV[%]                      |                          |           |              |                 |
| VA[VA]                       | 6.9895                   |           | 508.98m      | 7.4985          |
| VAR[var]                     | 8.2462m                  |           | +2.7698m     | <b>11.016</b> m |
| Enlarge                      | Integrator               | Parameter | System       | Numeric         |

#### Page 3 Page 3

| V-A<br>I-A | 15 V AC+<br>1 A 1P3V | DC CF3<br>V Update 0.25s |           | SYNC.V HRM.I |                 |
|------------|----------------------|--------------------------|-----------|--------------|-----------------|
| Page       | 8: 3                 | Element1                 | Element2  | Element3     | Σ               |
| Ir         | ms[A]                | 699.09m                  |           | 91.201m      | <b>395.1</b> 4m |
| I          | pk[A]                | 701.9m                   |           | 130.5m       | m               |
| ŀ          | pk[A]                | 696.5m                   |           | -130.8m      | m               |
| (          | CFI[]                | 1.0040                   |           | 1.4345       |                 |
| 1          | Hz[Hz]               | m                        |           | 54.996       | m               |
| TH         | DI[%]                |                          |           |              |                 |
|            | VA[VA]               | 6.9896                   |           | 509.74m      | 7.4994          |
| ۷          | AR[var]              | 8.9443m                  |           | +3.0388m     | <b>11.983</b> m |
|            | Enlarge              | Integrator               | Parameter | System       | Numeric         |

#### Page 4 Page 4

| V-A<br>I-A | 15 V AC+<br>1 A 1P3V | DC CF3<br>V Update 0.25s |           | SYNC.V HRM.I |         |
|------------|----------------------|--------------------------|-----------|--------------|---------|
| Pag        | e: 4                 | Element1                 | Element2  | Element3     | Σ       |
|            | P[W]                 | 6.9896                   |           | 508.10m      | 7.4977  |
| P          | +pk[W]               | 7.0255                   |           | 1.0285       | m       |
| P          | -pk[W]               | 6.9594                   |           | -0.0141m     | m       |
|            | VA[VA]               | 6.9896                   |           | 508.11m      | 7.4978  |
| v          | /AR[var]             | 8.2462m                  |           | +2.9817m     | 11.228m |
|            | PF[]                 | 1.0000                   |           | 1.0000       | 1.0000  |
| <b>١</b>   | /Hz[Hz]              | m                        |           | 55.000       | m       |
|            | [Hz[Hz]              | m                        |           | 54.998       | m       |
|            | Enlarge              | Integrator               | Parameter | Sustem       | Numeric |

Element 1 – 3 display mode (For GPM-8330) Page 1

Page 2

Page 3

Page 4

| Pa       | ge 1                      |               |          |
|----------|---------------------------|---------------|----------|
| AC       | -DC_CF3<br>W Update 0.25s | SYNC.V H      | RM.I     |
| Page: 1  | Element1                  | Element2      | Element3 |
| Vrms[V]  | 0.0000                    | 0.0000        | 0.0000   |
| Irms[A]  | 0.0000m                   | 0.0000m       | 0.0000m  |
| P[W]     | 0.0000m                   | 0.0000m       | 0.0000m  |
| P-pk[W]  | -1.3775m                  | -2.7574m      | -2.0680m |
| VAR[var] | 0.0000m                   | 0.0000m       | 0.0000m  |
| PF[]     |                           |               |          |
| DEG[°]   |                           |               |          |
| VHz[Hz]  | m                         | m             | m        |
| Enlarge  | Integrator                | ameter System | Numeric  |

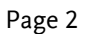

| V-R 1000 AC+<br>I-R 2 A 1P3W | DC CF3<br>V Update 0.25s | SYNC.V H | RM.I     |
|------------------------------|--------------------------|----------|----------|
| Page: 2                      | Element1                 | Element2 | Element3 |
| Vrms[V]                      | 0.0000                   | 0.0000   | 0.0000   |
| V+pk[V]                      | 0.452                    | 0.226    | 0.339    |
| V-pk[V]                      | -0.226                   | -0.452   | -0.339   |
| CFV[]                        |                          |          |          |
| VHz[Hz]                      | m                        | m        | m        |
| THDV[%]                      |                          |          |          |
| VA[VA]                       | 0.0000 m                 | 0.0000 m | 0.0000 m |
| VAR[var]                     | 0.0000 m                 | 0.0000 m | 0.0000m  |
| Enlarge                      | Integrator               | ameter   | Numeric  |

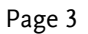

| DC CF3<br>V Update 0.25s | SYNC.V H                                                                                                    | RM. I                                                                                                    |
|--------------------------|----------------------------------------------------------------------------------------------------|----------------------------------------------------------------------------------------------------|
| Element1                 | Element2                                                                                                    | Element3                                                                                                    |
| 0.0000m                  | 0.0000 m                                                                                                    | 0.0000m                                                                                                    |
| 10 . 17 m                | 10.17 m                                                                                                    | 10.17 m                                                                                                    |
| -6.101m                  | -6.104 m                                                                                                    | -6.104 m                                                                                                    |
|                          |                                                                                                    |                                                                                                    |
| m                        | m                                                                                                    | m                                                                                                    |
|                          |                                                                                                    |                                                                                                    |
| 0.0000 m                 | 0.0000 m                                                                                                    | 0.0000 m                                                                                                    |
| 0.0000 m                 | 0.0000m                                                                                                    | 0.0000 m                                                                                                    |
| Integrator               | ameter System                                                                                                  | Numeric                                                                                                    |
|                          | C C73<br>(Update 0.25s<br>Elementi<br>0.0000m<br>10.17m<br>-6.101m<br>m<br>0.0000m<br>0.0000m<br>Unregater For | C G3         SYNC.Y H           V Update 0.25s         Element1           D. 0000m         0.0000m           10.17m         10.17m           -6.101m         -6.104m          m        m           0.0000m         0.0000m           0.0000m         0.0000m           0.0000m         0.0000m           0.0000m         0.0000m           0.0000m         0.0000m |

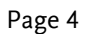

| -R 100 V AC | DC CF3<br>V Update 0.25s | SYNC.V H      | RM.I      |
|-------------|--------------------------|---------------|-----------|
| Page: 4     | Element1                 | Element2      | Element3  |
| P[W]        | 0.0000m                  | 0.0000 m      | 0.0000m   |
| P+pk[W]     | 2.7549m                  | 2.7574m       | 2.0677m   |
| P-pk[W]     | -1.3775m                 | -2.7574m      | -3.4466 m |
| VA[VA]      | 0.0000 m                 | 0.0000 m      | 0.0000 m  |
| VAR[var]    | 0.0000 m                 | 0.0000 m      | 0.0000m   |
| PF[ ]       |                          |               |           |
| VHz[Hz]     | m                        | m             | m         |
| IHz[Hz]     | m                        | m             | m         |
| Enlarge     | Integrator               | ameter System | Numeric   |

## G≝INSTEK

| Element | 1 | -3&Σ |  |
|---------|---|------|--|
| 1. 1    |   |      |  |

display mode

| Pag          | ge 1                     |           |              |         |
|--------------|--------------------------|-----------|--------------|---------|
| V-R 1000 AC- | DC CF3<br>V Update 0.25s |           | SYNC.V HRM.I |         |
| Page: 1      | Element1                 | Element2  | Element3     | Σ       |
| P+pk[W]      | 2.7549m                  | 2.7574m   | 2.0677m      |         |
| Irms[A]      | 0.0000m                  | 0.0000m   | 0.0000m      | 0.000   |
| P[W]         | 0.0000m                  | 0.0000m   | 0.0000m      | 0.000   |
| VA[VA]       | 0.0000m                  | 0.0000m   | 0.0000m      | 0.000   |
| VAR[var]     | 0.0000m                  | 0.0000m   | 0.0000m      | 0.000   |
| PF[]         |                          |           |              |         |
| DEG[°]       |                          |           |              |         |
| VHz[Hz]      | m                        | m         | m            |         |
| Enlame       | Integrator               | Parameter | System       | Numeric |

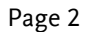

Page 1

Page 2 nt 1 n#3 0.0000 0.0000 0.0000 0.0000 0.452 0.226 0.339 -0.452 -0.452 -0.339 0.0000m 0.0000m 0.0000m 0.0000 0.0000m 0.0000m 0.0000m 0.0000m

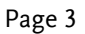

Page 3

| AC+R 1000 AC+ | DC CF3<br>V Update 0.25s |           | SYNC.V HRM.I |         |
|---------------|--------------------------|-----------|--------------|---------|
| Page: 3       | Element1                 | Element2  | Element3     | Σ       |
| Irms[A]       | 0.0000m                  | 0.0000m   | 0.0000m      | 0.0000m |
| I+pk[A]       | 10.17m                   | 10.17m    | 10.17m       | m       |
| I-pk[A]       | -6.101m                  | -6.104m   | -6.104m      | m       |
| CFI[]         |                          |           |              |         |
| IHz[Hz]       | m                        | m         | m            | m       |
| THDI[%]       |                          |           |              |         |
| VA[VA]        | 0.0000m                  | 0.0000m   | 0.0000m      | 0.0000m |
| VAR[var]      | 0.0000m                  | 0.0000m   | 0.0000m      | 0.0000m |
| Enlarge       | Integrator               | Parameter | System       | Numeric |

Page 4

Page 4

| V-R 100 V AC+ | DC_CF3<br>V Update 0.25s |           | SYNC.V HRM.I |         |
|---------------|--------------------------|-----------|--------------|---------|
| Page: 4       | Element1                 | Element2  | Element3     | Σ       |
| P[W]          | 0.0000m                  | 0.0000m   | 0.0000m      | 0.0000m |
| P+pk[W]       | 1.3775m                  | 2.7574m   | 2.0677m      | m       |
| P-pk[W]       | -1.3775m                 | -2.7574m  | -3.4466m     | m       |
| VA[VA]        | 0.0000m                  | 0.0000m   | 0.0000m      | 0.0000m |
| VAR[var]      | 0.0000m                  | 0.0000m   | 0.0000m      | 0.0000m |
| PF[ ]         |                          |           |              |         |
| VHz[Hz]       | m                        | m         | m            | m       |
| IHz[Hz]       | m                        | m         | m            | m       |
| Enlarge       | Integrator               | Parameter | System       | Numeric |

#### Setting measurement parameters

Setting parameter 1. Press the Parameter soft key. in single channel display

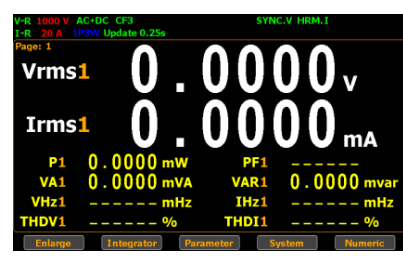

2. The 1st measurement parameter will be highlighted in green.

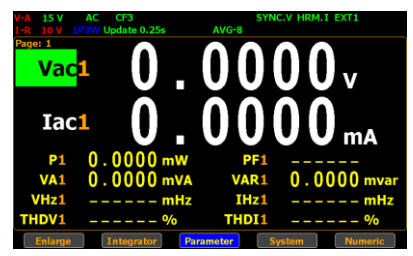

3. Press up, down, left and right arrow keys to select other desired measurement parameter. Press Enter button to set desired parameter.

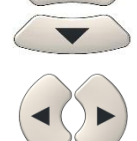

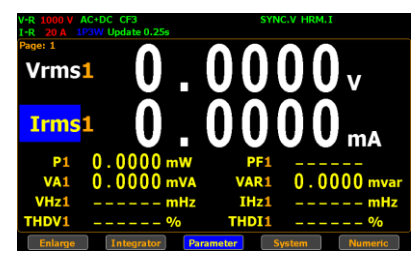

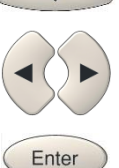

4. Use up and down arrow keys to switch display options followed by pressing **Enter** button to confirm the selected parameter.

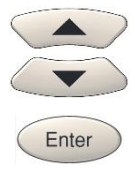

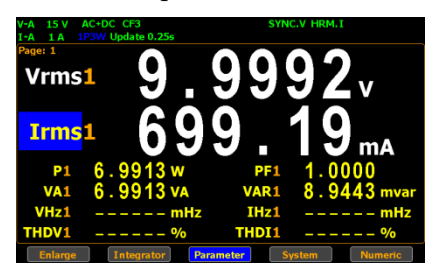

- User is able to apply the previous same process for each measurement parameter. There are up to 2 major and 8 minor measurement parameters to be switched.
- 6. In addition, when changing to "Element 1 – 3" or "Element 1 – 3 & Σ" Numeric mode, it is available to set desired options for up to 8 measurement parameters for one page (up to 4 pages). Refer to page 91 for Numeric display.

Setting parameter in "Element 1 – 3" Numeric display

Setting parameter in "Element 1 – 3 &  $\Sigma$ " Numeric display

| Page: 1                                                                                                    | Element1                                                                                    | L Elem                                                          | ent2                                                               | Element3                                                                                                 |
|----------------------------------------------------------------------------------------------------|---------------------------------------------------------------------------------------------|-----------------------------------------------------------------|--------------------------------------------------------------------|----------------------------------------------------------------------------------------------------|
| Vrms[V]                                                                                                    | 0.0000                                                                                      | 0.0                                                             | 000                                                                | 0.0000                                                                                                   |
| Irms[A]                                                                                                    | 0.0000                                                                                      | )m 0.0                                                          | 000m (                                                             | 0.0000m                                                                                                  |
| P[W]                                                                                                    | 0.000                                                                                       | )m 0.0                                                          | 000m                                                               | 0.0000m                                                                                                  |
| P-pk[W]                                                                                                    | -1.3775                                                                                     | 5m -2.7                                                         | 574m –                                                             | 2.0680m                                                                                                  |
| VAR[var]                                                                                                    | 0.000                                                                                       | )m 0.0                                                          | 000m                                                               | 0.0000m                                                                                                  |
| PF[ ]                                                                                                    |                                                                                             |                                                                 |                                                                    |                                                                                                    |
| DEG[°]                                                                                                    |                                                                                             |                                                                 |                                                                    |                                                                                                    |
| VHz[Hz]                                                                                                    |                                                                                             | -m                                                              | m                                                                  | m                                                                                                    |
| Enlarge                                                                                                    | Integrator                                                                                  | Parameter                                                       | System                                                             | Numeric                                                                                                  |
|                                                                                                    |                                                                                             |                                                                 |                                                                    |                                                                                                    |
|                                                                                                    |                                                                                             |                                                                 |                                                                    |                                                                                                    |
| V-R 1000 V AC+<br>1-R 20 A 1P3                                                                                                    | DC CF3<br>V Update 0.25s                                                                    |                                                                 | SYNC.V HRM                                                         |                                                                                                    |
| V-R 1000 V AC+<br>I-R 20 A 1P3V<br>Page: 1                                                                                          | DC CF3<br>V Update 0.25s<br>Element1                                                        | Element2                                                        | Element3                                                           |                                                                                                    |
| V-R 1000 V AC-<br>I-R 20 A 1P3V<br>Page: 1<br>P+pk [W]                                                                              | DC CF3<br>V Update 0.25s<br>Element1<br>2.7549m                                             | Element2<br>1.3787m                                             | Element3                                                           | LI<br>Σ<br>nm                                                                                            |
| V-R 1000 V AC+<br>I-R 20 A 1P3V<br>Page: 1<br>P+pk [W]<br>Irms[A]                                                                   | DC CF3<br>V Update 0.25s<br>Element1<br>2.7549m<br>0.0000m                                  | Element2<br>1.3787m<br>0.0000m                                  | Element3<br>2.0677#<br>0.0000#                                     | Σ<br>nm<br>n 0.0000m                                                                                     |
| V-R 1000 V AC+<br>I-R 20 A 1P3N<br>Page: 1<br>P+pk[W]<br>Irms[A]<br>P[W]                                                            | DC CF3<br>V Update 0.25s<br>Element1<br>2.7549m<br>0.0000m<br>0.0000m                       | Element2<br>1.3787m<br>0.0000m<br>0.0000m                       | Element3<br>2.0677#<br>0.0000#<br>0.0000#                          | Σ<br>nm<br>n 0.0000m<br>n 0.0000m                                                                        |
| V-R 1000 V AC4<br>1-R 20 A 1P3V<br>Page: 1<br>P+pk [W]<br>Irms [A]<br>P [W]<br>VA [VA]                                              | DC CF3<br>V Update 0.25s<br>Element1<br>2.7549m<br>0.0000m<br>0.0000m<br>0.0000m            | Element2<br>1.3787m<br>0.0000m<br>0.0000m<br>0.0000m            | SYNC.Y HRM<br>Element3<br>2.0677#<br>0.0000#<br>0.0000#<br>0.0000# | E Σ<br>nm<br>n 0.0000m<br>n 0.0000m<br>n 0.0000m                                                         |
| V-R 1000 V AC-<br>1-R 20 A 1P3V<br>Page: 1<br>P+pk [W]<br>Irms[A]<br>P[W]<br>VA[VA]<br>VAR[var]                                     | DC CF3<br>V Update 0.25s<br>Element1<br>2.7549m<br>0.0000m<br>0.0000m<br>0.0000m<br>0.0000m | Element2<br>1.3787m<br>0.0000m<br>0.0000m<br>0.0000m<br>0.0000m | SYNC.V HRM<br>Element3<br>2.0677m<br>0.0000m<br>0.0000m<br>0.0000m | E Σ<br>nm<br>n 0.0000m<br>n 0.0000m<br>n 0.0000m<br>n 0.0000m                                            |
| V-R 1000 V AC-<br>1-R 20 A 1P30<br>Page: 1<br>P+pk [W]<br>Irms[A]<br>P[W]<br>VA[VA]<br>VAR[var]<br>PF[]                             | DC CF3<br>V Update 0.255<br>Element1<br>2.7549m<br>0.0000m<br>0.0000m<br>0.0000m<br>0.0000m | Element2<br>1.3787m<br>0.0000m<br>0.0000m<br>0.0000m<br>0.0000m | Element3<br>2.0677#<br>0.0000#<br>0.0000#<br>0.0000#               | E Σ<br>mm<br>n 0.0000m<br>n 0.0000m<br>n 0.0000m<br>n 0.0000m<br>                                        |
| V-8 2000 V AC-<br>1-8 20A 129<br>Paget 1<br>P*pk [W]<br>Irms [A]<br>P[W]<br>VA[VA]<br>VA[VA]<br>VA[var]<br>PF[ ]<br>DEG[°]          | DC CF3<br>V Update 0.259<br>Element1<br>2.7549m<br>0.0000m<br>0.0000m<br>0.0000m<br>0.0000m | Element2<br>1.3787m<br>0.0000m<br>0.0000m<br>0.0000m<br>0.0000m | Elementa<br>2.0677m<br>0.0000m<br>0.0000m<br>0.0000m               | <b>Σ</b><br><b>Δ</b><br><b>Δ</b><br><b>Δ</b><br><b>Δ</b><br><b>Δ</b><br><b>Δ</b><br><b>Δ</b><br><b>Δ</b> |
| V-R 1000 V AC-<br>1-R 204 100<br>Paget 1<br>P*pk[W]<br>Irms[A]<br>P[W]<br>VA[VA]<br>VA[VA]<br>VA[Var]<br>PF[ ]<br>DEG[°]<br>VHz[Hz] | DC CF3<br>V Update 0.25s<br>Element1<br>2.7549m<br>0.0000m<br>0.0000m<br>0.0000m<br>0.0000m | Element2<br>1.3787m<br>0.0000m<br>0.0000m<br>0.0000m<br><br>m   | Element3<br>2.0677#<br>0.0000#<br>0.0000#<br>0.0000#<br>0.0000#    | L1<br>Σ<br>0.0000m<br>0.0000m<br>0.0000m<br>0.0000m<br>0.0000m<br>0.0000m<br>0.0000m<br>0.0000m          |

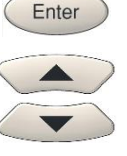

Steps to set channels

 Also, when pressing up, down, left and right arrow keys to select other measurement parameter, it is available to assign channel number of each measurement parameter.

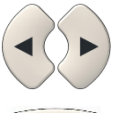

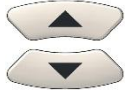

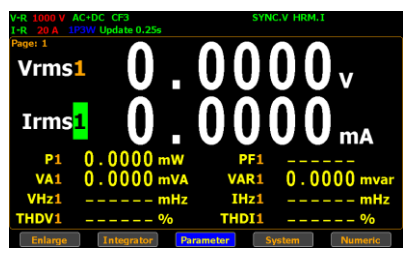

8. Press **Enter** button to set desired parameter followed by using up and down arrow keys to switch channel number for the selected measurement parameter.

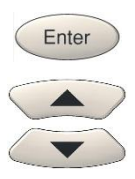

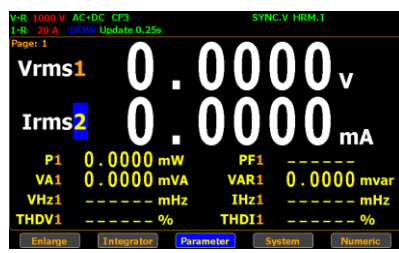

9. User is able to apply the previous same process for assigning channel number of each measurement parameter. There are up to 2 major and 8 minor measurement parameters to be assigned.

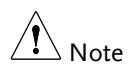

If user changes Numeric display to "Element 1 – 3" or "Element 1 – 3 & Σ", the channel number selection is Not available since the parameters of all 3 channels are shown on the display already. Refer to page 91 for Numeric display.

Steps

#### Changing the numeric display

 Under the single channel display mode, press the Numeric soft key.

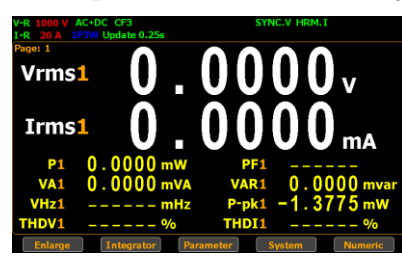

 The screen is changed to the "Element 1 – 3" display mode in which the 8 measurement parameters of each channel (1 through 3) are shown.

| R 1000 V AC+DC CF3<br>R 20 A 1P3W Update 0.25s |            | SYNC.V HRM.I  |           |  |
|------------------------------------------------|------------|---------------|-----------|--|
| age: 1                                         | Element1   | Element2      | Element3  |  |
| Vrms[V]                                        | 0.0000     | 0.0000        | 0.0000    |  |
| Irms[A]                                        | 0.0000m    | 0.0000 m      | 0.0000m   |  |
| P[W]                                           | 0.0000m    | 0.0000 m      | 0.0000 m  |  |
| P-pk[W]                                        | -2.2958 m  | -2.7574m      | -2.0680 m |  |
| VAR[var]                                       | 0.0000 m   | 0.0000 m      | 0.0000 m  |  |
| PF[ ]                                          |            |               |           |  |
| DEG[°]                                         |            |               |           |  |
| VHz[Hz]                                        | m          | m             | m         |  |
| Enlarge                                        | Integrator | ameter System | Numeric   |  |

3. Press the **Numeric** soft key again to change to the "Element 1 – 3 &  $\Sigma$ " display mode in which the 8 measurement parameters of each channel (1, 2, 3 and  $\Sigma$ ) are shown.

| V-R 1000 V AC+ | DC CF3<br>V Update 0.25s |           | SYNC.V HRM.I |         |
|----------------|--------------------------|-----------|--------------|---------|
| Page: 1        | Element1                 | Element2  | Element3     | Σ       |
| P+pk[W]        | 2.7549m                  | 2.7574m   | 2.0677m      | m       |
| Irms[A]        | 0.0000m                  | 0.0000m   | 0.0000m      | 0.0000m |
| P[W]           | 0.0000m                  | 0.0000m   | 0.0000m      | 0.0000m |
| VA[VA]         | 0.0000m                  | 0.0000m   | 0.0000m      | 0.0000m |
| VAR[var]       | 0.0000m                  | 0.0000m   | 0.0000m      | 0.0000m |
| PF[ ]          |                          |           |              |         |
| DEG[°]         |                          |           |              |         |
| VHz[Hz]        | m                        | m         | m            | m       |
| Enlarge        | Integrator               | Parameter | System       | Numeric |

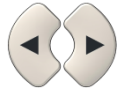

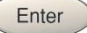

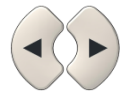

4. By pressing the **Numeric** soft key repeatedly to navigate through 3 display modes at any time.

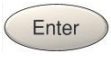

| Single<br>channel | V-R 1000 V AC-D<br>I-R 20 A 192W<br>Pase: 1<br>Vrms1<br>Irms1<br>P1 0<br>VA1 0<br>VHz1 -<br>THDV1 -                                                      | C CF3<br>Update 0.25s<br>0<br>0000 m<br>0000 m                                                                                                    | . O (<br>. O (<br>. O (<br>. Pp<br>. VA<br>. Pp<br>. THD     | SYNC V HRM. T<br>0 0 0<br>0 0 0<br>F1                                                                                                    | V<br>mA<br>000 mvar<br>775 mW                    |
|-------------------|----------------------------------------------------------------------------------------------------|----------------------------------------------------------------------------------------------------|--------------------------------------------------------------|----------------------------------------------------------------------------------------------------|--------------------------------------------------|
| Element 1 – 3     | Enlarge<br>V-R: 1000 V AC+I<br>I-R: 20 A 1P3W<br>Page: I<br>Vrms [V]<br>Irms [A]<br>P[W]<br>P-pk[W]<br>P-pk[W]<br>PF[]<br>DEG [°]<br>VHZ [Hz]<br>Enlarge | Integrator<br>Update 0.259<br>Update 0.259<br>Element:<br>0.0000<br>0.00000<br>0.00000<br>0.00000<br>0.00000<br>0.00000<br>0.00000<br>0.00000<br>0.00000<br>0.00000<br>0.00000<br>0.00000<br>0.00000<br>0.00000<br>0.00000<br>0.00000<br>0.00000<br>0.00000<br>0.00000<br>0.00000<br>0.000000<br>0.00000000 | Parameter                                                    | System           SYNC.V HRM.1           ent2         E           0000         0           000m         0           000m         0           574m         -2           000m         0 | Numeric                                          |
| Element 1–3<br>&Σ | V-R 1000 V AC+R<br>1-R 20 A 103W<br>Page: I<br>P+pk[W]<br>Irms[A]<br>P[W]<br>VA[VA]<br>VAR[VA]<br>PF[ ]<br>DEG[°]<br>VH2[H2]                             | C CF3<br>Update 0.25s<br>Element1<br>2.7549m<br>0.0000m<br>0.0000m<br>0.0000m<br>                                                                                                    | Element2<br>2.7574m<br>0.0000m<br>0.0000m<br>0.0000m<br><br> | SYNC.V HRM.1<br>Element3<br>2.0677m<br>0.0000m<br>0.0000m<br>0.0000m<br><br>m                                                                                                    | Σ<br>m<br>0.0000m<br>0.0000m<br>0.0000m<br><br>m |

Steps

#### Changing the standard and simple display modes

 In the standard display mode, press soft key to select Enlarge function.

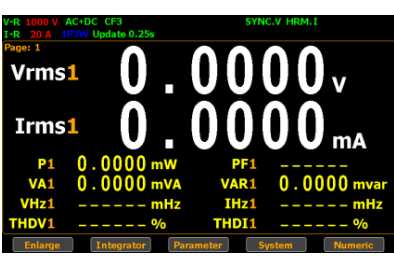

2. The screen is changed to the simple display mode.

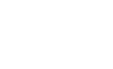

Enter

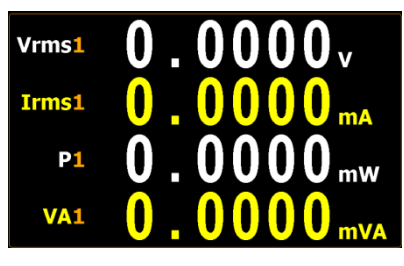

The simple mode covers 4 major measurement parameters deriving from the top 4 parameters of standard mode as shown below.

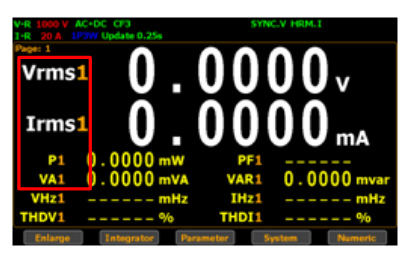

3. Press **ESC** button to return back to original display mode.

ESC

# Other functions

#### Introduction to other functions

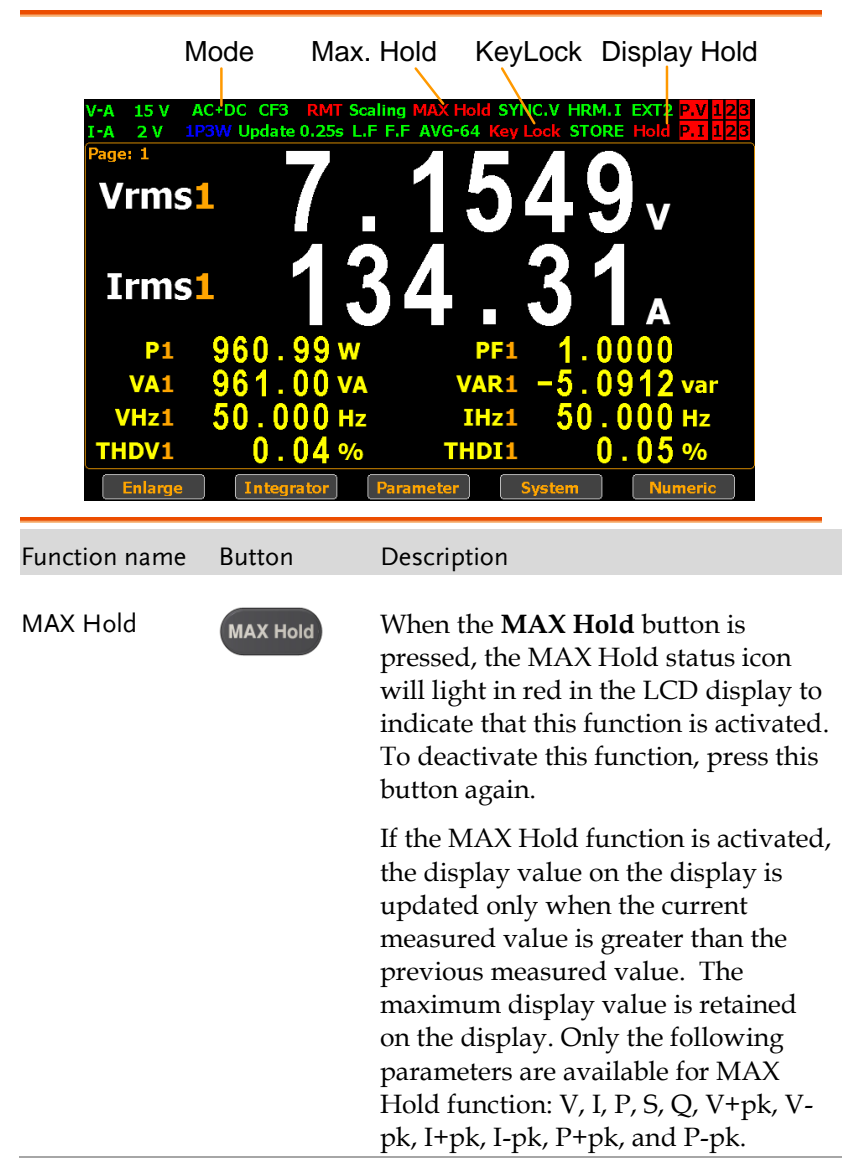

## G≝INSTEK

| Enter           | Enter             | This button is used to select function or confirm selection.                                                                                                    |
|-----------------|-------------------|----------------------------------------------------------------------------------------------------|
| Hold            | Hold              | When the <b>Hold</b> button is pressed, the<br>Hold status icon will light in red in<br>the LCD display to indicate that this<br>function is activated. To deactivate<br>this function, press this button again.     |
|                 |                   | When the Hold function is activated,<br>the displayed value on the LCD<br>display is not updated and the range<br>is locked. Measurement is performed<br>in the background.                                          |
| Trigger         | Trigger           | Press the <b>Trigger</b> button when Hold<br>function is activated to update<br>displayed value to the latest status<br>once in accordance with the Data<br>Update Rate period.                                      |
| ESC             | ESC               | This button is used to exit current<br>screen or return to the main<br>measurement screen.                                                                                                    |
| Local/ Key Lock | Key Lock<br>Local | Dual function key. When Remote<br>mode is activated, press this button to<br>deactivate Remote mode and switch<br>to Local mode. When Remote mode is<br>not activated, this button is used as<br>lock key of keypad. |

Mode

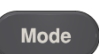

Press the Mode button to select measurement mode. There are 4 measurement modes.

- AC+DC: Displays all the components of measurement signal.
- **DC**: Displays the DC part of the measurement signal.
- AC: Displays the AC part of the measurement signal.
- V-MEAN: Displays the voltage rectified as a mean value that is calibrated to RMS value. The value is same with those obtained from RMS mode when sine waves are measured, but it is different when DC or distorted waves are measured.

## Integration measurement function

#### Setting up Integrator measurement

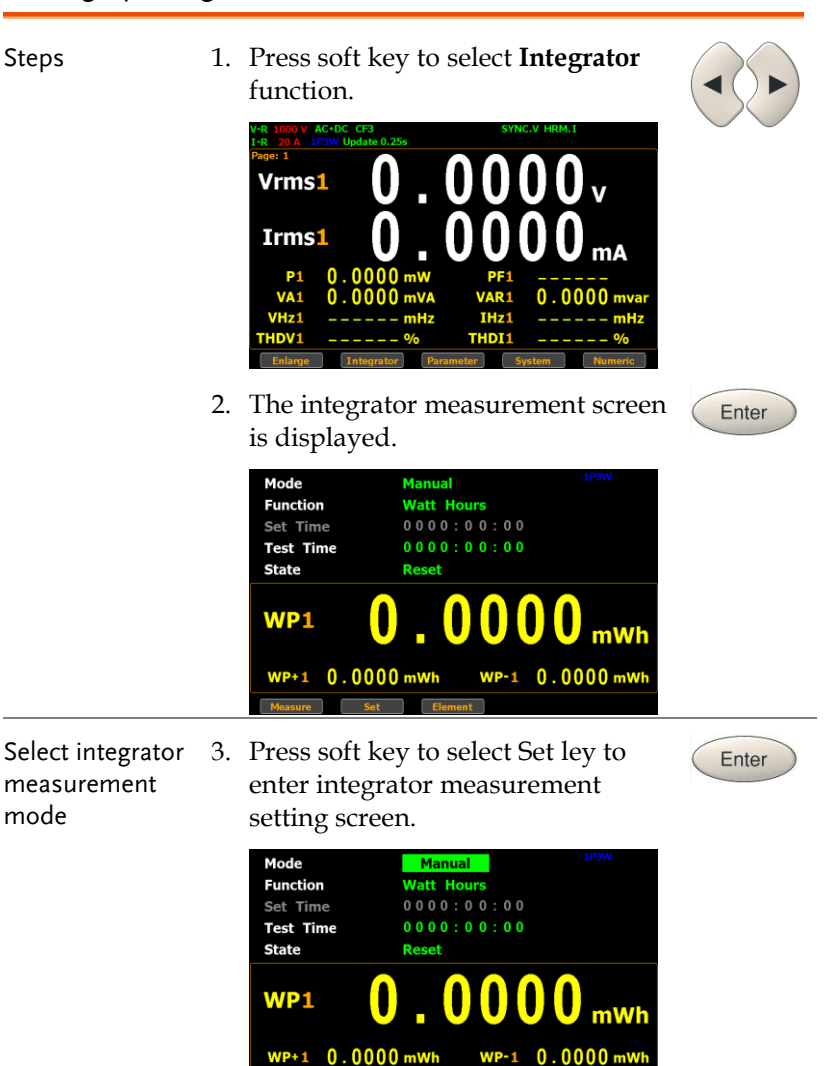

4. Press Enter button to enter Mode field. Use up and down arrow keys to toggle between Manual, Standard and Continuous mode. Press Enter button again to confirm your selection.

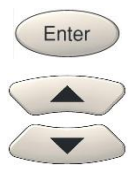

Enter

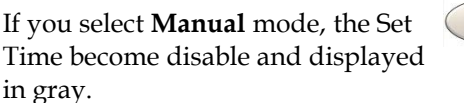

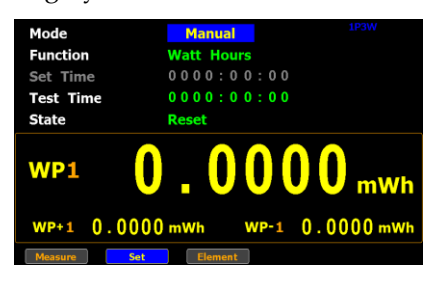

If you select Standard or

**Continuous** mode, you need to set integrator measurement time before using integrator function. It can be set from 1 second to 9999 hours, 59 minutes and 59 seconds.

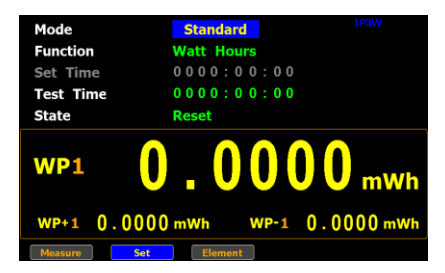

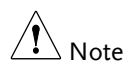

When the Set Time is zero, neither Standard mode nor Continuous mode can be executed.

Select integrator measurement function

5. Press down arrow key to move to **Function** field in the integrator measurement setting screen.

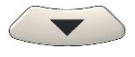

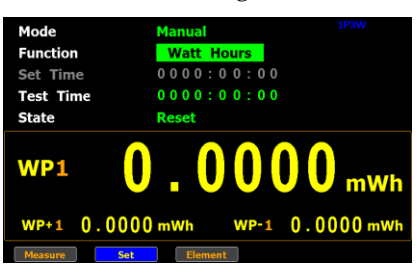

 Press Enter button to enter Function field. Use up and down arrow keys to toggle between Ampere Hours and Watt Hours. Press Enter button again to confirm your selection.

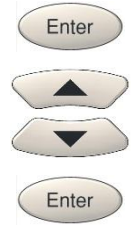

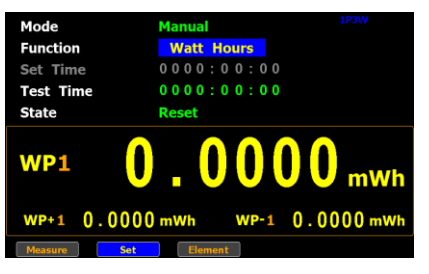

If you select **Ampere Hours**, the measured value in the bottom half section will be displayed in "**q1**".

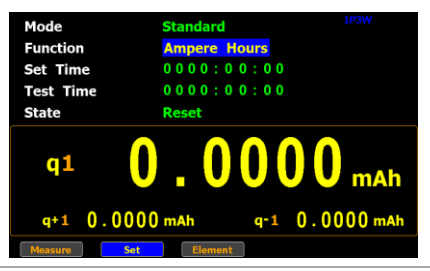

If you select **Watt Hours**, the measured value in the bottom half section will be displayed in "**WP1**".

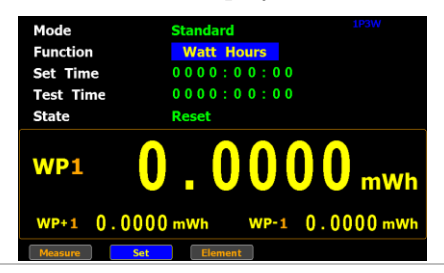

Select integrator measurement parameter  Press down arrow key to move to the bottom half section where measured values are displayed.

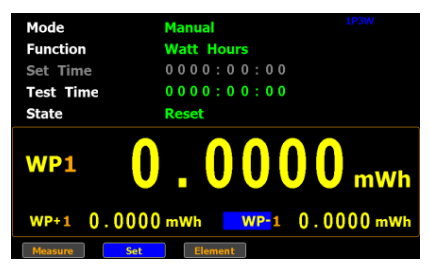

8. Press Enter button to enter the 1st minor parameter followed by using up and down arrow keys to switch to preferred measurement parameter. Press Enter button again to confirm the selection.

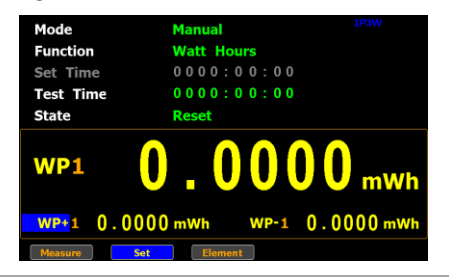

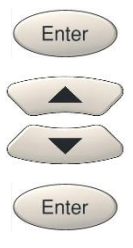

Press left or right arrow keys to move to the 2nd minor parameter followed by using the steps above to select a preferred parameter.

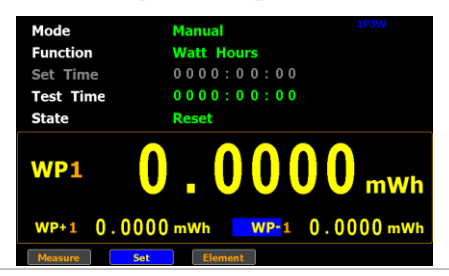

#### Introduction to integrator parameters

| Parameter name | Description                                                                                                    |
|----------------|----------------------------------------------------------------------------------------------------|
| Mode           | • Standard                                                                                                    |
|                | It allows user to define a period of Set Time for<br>integrator measurement, which ranges from 1<br>second to 9999 hours, 59 minutes and 59<br>seconds.                                |
|                | • Manual                                                                                                    |
|                | User is not able to define a Set Time. The integrator measurement will be running constantly till Stop button is pressed by user.                                                      |
|                | Continuous                                                                                                    |
|                | Partly identical with the Standard mode, the<br>integrator measurement runs for a cycle of the<br>Set Time and repeats the cycle indefinitely until<br>Stop button is pressed by user. |

# GWINSTEK

#### GPM-8320/8330 User Manual

| E         |                                                                                                    | P3W                  |
|-----------|----------------------------------------------------------------------------------------------------|----------------------|
| Function  | • Watt Hours Mode Manual<br>WP1: Total power Set Time 0000:00:00<br>WP+1: State Reset                                                                                                    |                      |
|           | Positive total power   WP1 <b>0.0000</b> WP-1:   WP1   0.000 - WE                                                                                                    | mWh                  |
|           | Negative total<br>power<br>P(avg)1:<br>Average power                                                                                                    | JO mwn               |
|           | • Ampere Hours<br>q1: Total mAh<br>q+1:<br>Mode<br>Function<br>Mode<br>Function<br>Ampere Hours<br>0000:00:00<br>Test Time<br>0000:00:00<br>Reset<br>Reset                                                                                                    | P3W                  |
|           | Positive total mAh<br>q-1:<br>Negative total mAh                                                                                                    | <b>mAh</b><br>00 mAh |
|           | q(avg)1:<br>Average current                                                                                                    |                      |
| Test time | It indicates that elapsed time of integrator measurement.                                                                                                    |                      |
| Set time  | It indicates the time of<br>integrator<br>measurement to be<br>State<br>Rescue<br>State<br>Mode Standard<br>Ampere Hours<br>Set Time<br>Standard<br>Standard<br>Mode Standard<br>Standard<br>Standard<br>Test Time<br>State Rescue<br>State Rescue Standard<br>State Rescue Standard<br>State Standard<br>State Standard<br>Standard<br>Standard<br>State Standard<br>State State Standard<br>State Standard<br>State Standard<br>State Standard<br>State State State State State State State State State State State State State State State State St | P3W                  |
|           | set. It can be set from<br>1 second to 9999<br>hours, 59 minutes and                                                                                                    | mAh<br>00 mAh        |
|           | 59 seconds.                                                                                                    |                      |
| State     | • Running<br>Integrator<br>measurement is in<br>Mode Standard<br>Function<br>Set Time 0200:00:00<br>Test Time 0000:00:00<br>State Running                                                                                                    | P3W                  |
|           | progress. <b>q1 0.0008</b>                                                                                                    | mAh                  |
|           | q+1         0.0008 mAh         q-1         0.00           Measure         Set         Element                                                                                                    | 00 mAh               |

|                              | • Stop<br>Integrator<br>measuremer<br>been stopped<br>manually.                                                                                                    | ht has<br>d<br>d<br><del>1</del><br><del>1</del><br><del>1</del><br><del>1</del><br><del>1</del><br><del>1</del><br><del>1</del><br><del>1</del><br><del>1</del><br><del>1</del> | Standard         DOW           Ampere Hours         0 2 0 0 : 0 0 : 0 0           0 2 0 0 : 0 0 : 0 0 : 0 0         Stop           O . O O O O O O O MAN         q-1           Q0 mAh         q-1           Q1 DEBENT |
|------------------------------|----------------------------------------------------------------------------------------------------|----------------------------------------------------------------------------------------------------|----------------------------------------------------------------------------------------------------|
|                              | • <b>Timeout</b><br>The time for<br>running inte<br>measuremer                                                                                                    | ngrator<br>nt is up.                                                                                                    | Standard         UPW           Ampere Hours         0 0 0 0 0 0 0 0 0 0 0 0 0 0 0 0 0 0 0                                                                                                    |
|                              | • Reset<br>The integrate<br>measuremer<br>status is clea                                                                                                    | or Set Time<br>Test Time<br>t State<br>red. q1<br>q+1 0.00                                                                                                    | Standard         193W           Ampere Hours         0.000:00:00:00           0.000:00:00:00         0.000           Reset         000000000000000000000000000000000000                                               |
| Measured value<br>parameters | For Watt Hours<br>Positive total power: WP+<br>Negative total power: WP-<br>Average power: P(avg)<br>Voltage: Vdc (DC voltage), Vac (AC voltage),<br>Vrms (AC+DC voltage),Vmn (Voltage mean)<br>Current: Idc (DC current), Iac (AC current), Irms<br>(AC+DC current) |                                                                                                    |                                                                                                    |
|                              | Mode<br>Function<br>Set Time<br>Test Time<br>State<br>WP1                                                                                                    | Standard           Watt Hours           0000:00:05           0000:00:00:00           Reset           000 mWb         WB=1                                                        | 193W<br>0 mWh                                                                                                    |

Measure Set Element

For Ampere Hours

Total mAh: **q** Positive total mAh: **q**+ Negative total mAh: **q**-Average Current : **q**(avg) Voltage: **Vdc** (DC voltage), **Vac** (AC voltage), **Vrms** (AC+DC voltage), **Vmn** (Voltage mean) Current: **Idc** (DC current), **Iac** (AC current), **Irms** (AC+DC current)

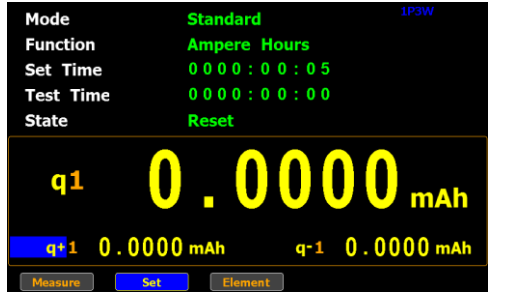

#### Using the integrator function

Manual mode 1. In manual mode, you can directly press the **Start** button in the front panel to start integrator function.

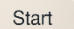

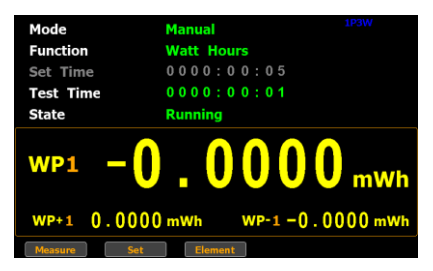

Stop

Reset

2. To stop integration function, press the **Stop** button in the front panel.

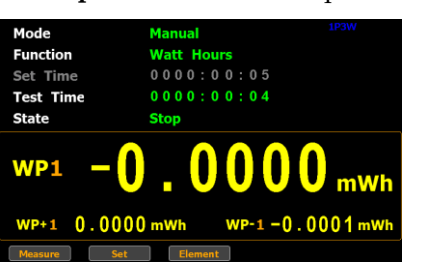

3. Press the **Reset** button in the front panel to clear integrator.

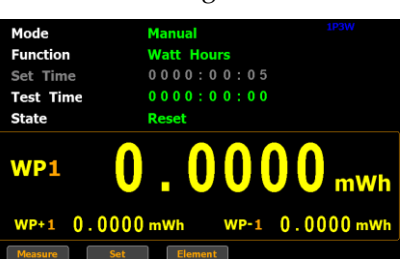

- Standard mode 1. Set integrator measurement time before using integrator function.
  - 2. Other steps are same as running in manual mode.

When integrator performing, the test time will increase until the set integrator measurement time is reached.

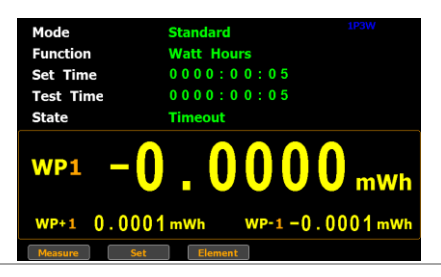

Continuous mode

- 1. Set integrator measurement time before using integrator function.
  - 2. Other steps are same as running in manual mode.

When integrator performing, the test time will increase until the set integrator measurement time (a cycle) and repeat the cycle indefinitely until the Stop button is pressed by user.

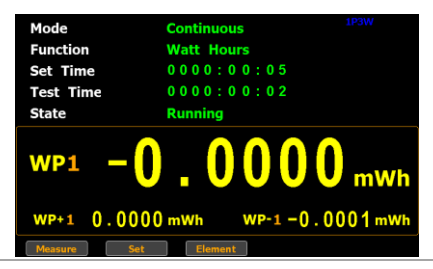

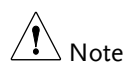

- In the integration process, select the **Measure** key and press **Enter** button to return main measurement screen. Select **Integrator** key and press **Enter** button to switch back to integration measurement screen.
  - In the integration process, you can Not change measurement range and enter system to set measurement parameters.
  - In the integration process, if the voltage or current measurement value exceeds, the measured value will display in red. However, it will not turn out red color when Auto Range is activated.

# Graph measurement function

The GPM-8320/8330 provides the professional graph measurement function via which user can have a well grip over fluctuations of measured values in waveform and harmonic in bar and list graphs in a friendly user interface. It is available, under the graph mode, to adjust both voltage and current ranges in real time and change the display modes along with relevant parameters with ease.

#### 1. Press the Waveform key on the Steps front panel of unit. Sync: V Zoom: 1 Vac1 0.0000v Iac1 0.0000 Ρ1 VA1 0.000 Select waveform 2. Press the **Set** soft key. Set display mode Time Div: 10 Vac1 Iac1

#### Setting up waveform graph measurement

3. Press Enter button to enter Display field. Use up and down arrow keys to toggle between options. Press Enter button again to confirm your selection.

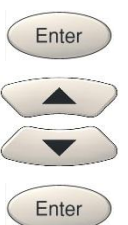

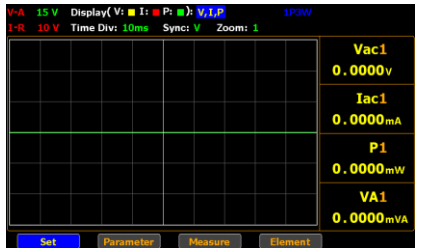

Option V, I, P Three items including the measured voltage, current and power are displayed in waveforms of different colors (V: yellow, I: red, Power: green) within the waveform chart.

- V, I Two items including the measured voltage and current are displayed in waveforms of different colors (V: yellow, I: red) within the waveform chart.
- V Only the measured voltage in the waveform of yellow color is displayed within the chart.
- I Only the measured current in the waveform of red color is displayed within the chart.
- P Only the measured power in the waveform of green color is displayed within the chart.

Default option V, I, P
Select waveform display time division

4. Press down arrow key to move to **Time Div** field in the waveform setting section.

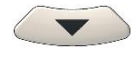

|                  | 1P3W    | (,P     | P: 🛯 ): V, ] | : 🛛 I: 🗖 | Display( V | 15 V | -A |
|------------------|---------|---------|--------------|----------|------------|------|----|
|                  |         | Zoom: 1 | Sync: V      | 10ms     | Time Div:  | 10 V | -R |
| Vac1<br>0.0000v  |         |         |              |          |            |      |    |
| Iac1<br>0.0000mA |         |         |              |          |            |      |    |
| P1<br>0.0000mW   |         |         |              |          |            |      |    |
| VA1<br>0.0000mVA |         |         |              |          |            |      |    |
|                  | Element | sure    | Mea          |          | Para       | Set  |    |

5. Press **Enter** button to enter **Time Div** field. Use up and down arrow keys to toggle between options. Press **Enter** button again to confirm your selection.

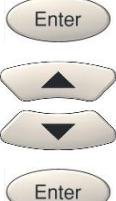

| Vac1<br>0.0000v  |
|------------------|
| Iac1<br>0.0000mA |
| P1<br>0.0000mW   |
| VA1<br>0.0000mVA |

| The diversified time units allow<br>user to customize a preferred<br>waveform graph display. In theory,<br>shorter the measured period,<br>smaller the time unit is fitting. In<br>contrast, longer the measured<br>period, greater the time unit is<br>suitable. Select a proper option |
|----------------------------------------------------------------------------------------------------|
|                                                                                                    |

| Default option | 5ms                                                                                                 |
|----------------|----------------------------------------------------------------------------------------------------|
| Note Note      | The available options for Time Div vary per set<br>Update Time. Refer to page 113 for correlations. |

| Select waveform<br>display sync<br>source                                                               | 6. | Press right arrow key to move to<br><b>Sync</b> field in the waveform setting<br>section.                                                                                                    |
|----------------------------------------------------------------------------------------------------|----|----------------------------------------------------------------------------------------------------|
|                                                                                                    | 7. | Set     Parameter     Maxing     Entent       Press Enter button to enter Sync     Enter     Enter       field. Use up and down arrow keys     to toggle between options. Press     Enter       Enter button again to confirm your     selection.     Image: Confirm your                                                               |
|                                                                                                    |    | VA       15 V       Dieplay(V: © 1: @ P: @): V, LP       193W         1:R       10 V       Time Div: 10ms       Sync: @ Zoom: 1         Vac1       0.0000v       Iac1         0.0000mA       P1       0.0000mA         Val       0.0000mV       VA1         0.0000mV       VA1       0.0000mV         Set       Parameter       Measure |
| Option V Select the voltage of<br>synchronization sou<br>I Select the current of<br>synchronization sou |    | Select the voltage of signals as synchronization source.                                                                                                    |
|                                                                                                    |    | Select the current of signals as synchronization source.                                                                                                    |
|                                                                                                    | Of | <b>f</b> Select the entire interval of data updating period as synchronization source.                                                                                                    |
|                                                                                                    |    |                                                                                                    |

Default option V

### MEASUREMENT AND OTHER FUNCTIONS

Select waveform display zoom magnification

**G**<sup>W</sup>**INSTEK** 

8. Press right arrow key to move to Zoom (V) field in the waveform setting section.

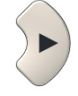

|                  | 1P3W    | Zoom: 1 | P: ): V,<br>Sync: V | V: I:   | Display( V<br>Time Div: | 15 V<br>10 V | /-A<br>I-R |
|------------------|---------|---------|---------------------|---------|-------------------------|--------------|------------|
| Vac1<br>0.0000v  |         |         |                     |         |                         |              |            |
| Iac1<br>0.0000mA |         |         |                     |         |                         |              |            |
| P1<br>0.0000mw   |         |         |                     |         |                         |              |            |
| VA1<br>0.0000mVA |         |         |                     |         |                         |              |            |
|                  | Element | sure    | Mea                 | rameter | Par                     | Set          |            |

9. Press Enter button to enter Zoom (V) field. Use up and down arrow keys to toggle between options. Press Enter button again to confirm your selection.

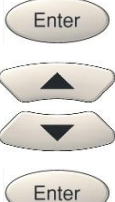

| A 15 V Display(V: I: P: ): V, I, P    |                  |
|---------------------------------------|------------------|
| R 10 V TIME DIV: 10ms Sync: V 200m: Z | Vac1<br>0.0000v  |
|                                       | Iac1<br>0.0000mA |
|                                       | P1<br>0.0000mW   |
|                                       | VA1<br>0.0000mV/ |

| Option         | 1, 2, 3 | The varied zoom magnifications allow<br>user to customize a preferred waveform<br>graph display. In theory, narrower the<br>measured value, greater the zoom<br>magnification is suitable. In contrast,<br>wider the measured value, smaller the<br>zoom magnification is fitting. The 1<br>stands for the standard magnification and<br>the 3 represents the highest zoom<br>magnification. |
|----------------|---------|----------------------------------------------------------------------------------------------------|
| Default option | 1       |                                                                                                    |

#### Default option

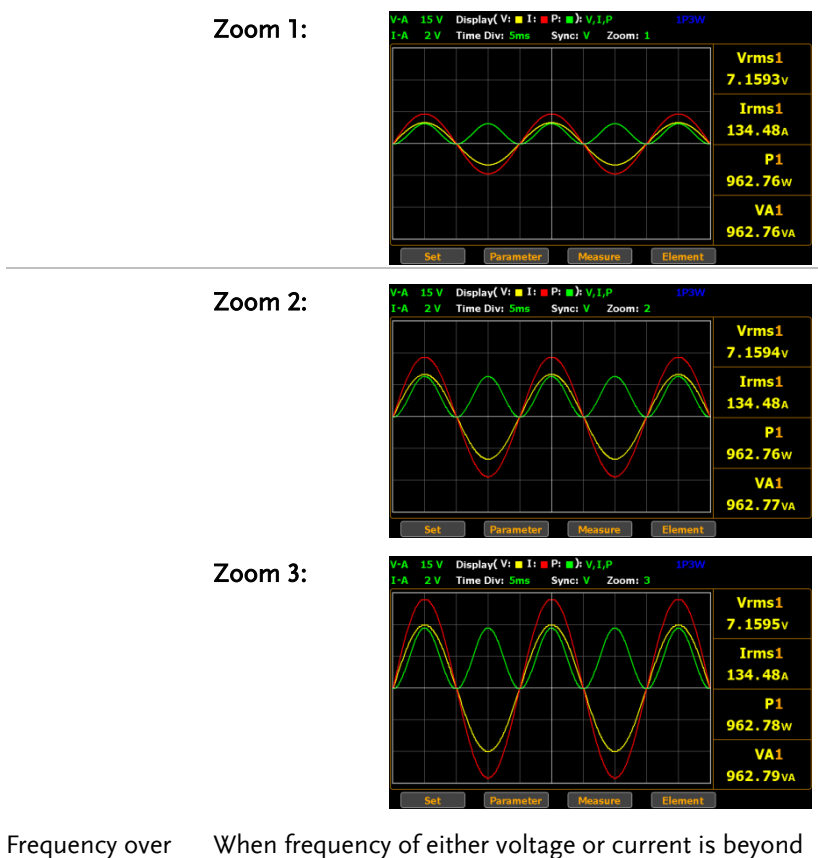

Frequency over When frequency of either voltage or current is beyond limit the limit, which varies per set Time Div, the warning message in the upper-right corner will be shown to alarm user as the figures below.

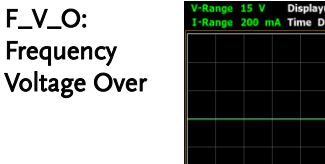

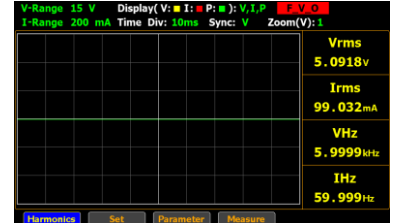

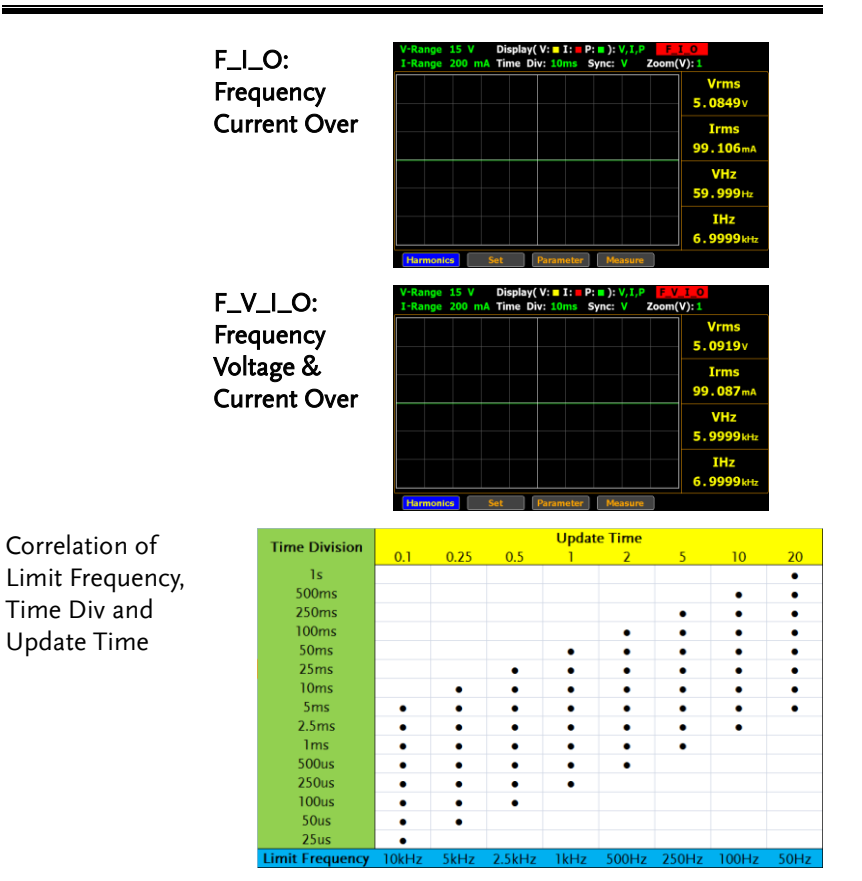

Take few examples below that derive from the table above for further descroptions.

- When Update Time is set 20s, the range of Time Div is from 5ms to 1s and the available Frequency is up to 50Hz.
- When Update Time is set 0.1s, the range of Time Div is from 25us to 5ms and the available Frequency is up to 10kHz.

| $\wedge$ |      |
|----------|------|
| <u> </u> | Note |

- The maximum frequency for Graph mode is up to10kHz.
- When the measured frequency of either voltage (VHz) or current (IHz) surpasses the available frequency, which is based on the set Time Div, the warning message will be shown accordingly.

Steps

### Setting up waveform graph parameter and element

 Press the Waveform key on the front panel of unit to enter the waveform page.

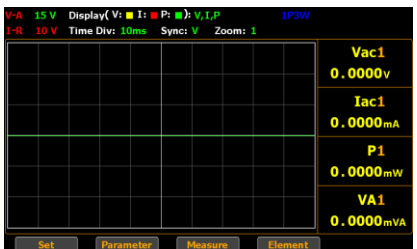

2. Press the **Parameter** soft key.

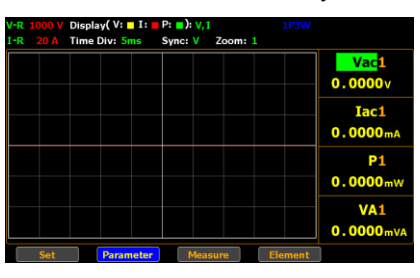

3. Press **Enter** button to enter the 1st parameter. Use up and down arrow keys to toggle between options. Press **Enter** button again to confirm your selection.

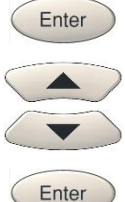

Parameter

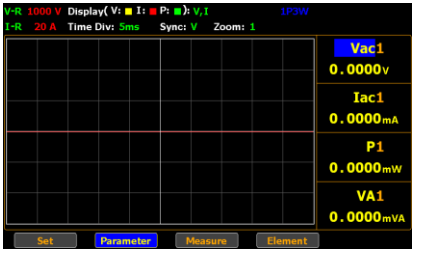

Option

V

4. Press down arrow key to move cursor to the 2nd parameter and repeat the above steps to set up. Also, repeat the same steps for the 3rd and 4th parameters.

| V-R 1000 | Display( V: 1: | ■ P: ■ J: V, | I.      |         |                 |
|----------|----------------|--------------|---------|---------|-----------------|
| I-R 20 A | Time Div: 5ms  | Sync: V      | Zoom: 1 |         |                 |
|          |                |              |         |         | Vac1            |
|          |                |              |         |         | 0.000v          |
|          |                |              |         |         | Iac1            |
|          |                |              |         |         | 0.000mA         |
|          |                |              |         |         | P1              |
|          |                |              |         |         | 0.0000mW        |
|          |                |              |         |         | VA1             |
|          |                |              |         |         | 0.0000mV#       |
| Set      | Parameter      | Mea          | sure    | Element |                 |
| altara   |                |              | ,       | Vac     |                 |
| Juage    |                |              |         | vac (/  | <del>(</del> C) |
|          |                |              |         | Vdc (   |                 |
|          |                |              |         | vuc (I  | )()             |

|                   | Vrms (AC+DC)         |
|-------------------|----------------------|
|                   | Vmn (V-MEAN)         |
| Current           | lac (AC)             |
|                   | ldc (DC)             |
|                   | Irms (AC+DC, V-MEAN) |
| Active Power      | Ρ                    |
| Apparent Power    | VA                   |
| Reactive power    | VAR                  |
| Power Factor      | PF                   |
| Phase Angle       | DEG                  |
| Frequency         | IHz, VHz             |
| Voltage Peak      | V+pk, V-pk           |
| Current Peak      | I+pk, I-pk           |
| Active Power Peak | P+pk, P-pk           |

|                | Total Harmonic<br>Distortion                                             | THDI, THDV                                                                                                    |
|----------------|--------------------------------------------------------------------------|----------------------------------------------------------------------------------------------------|
|                | Crest factor                                                             | CFV, CFI                                                                                                    |
|                | Mathematical<br>Computation                                              | MATH                                                                                                    |
|                | Maximum Current Ratio                                                    | MCR                                                                                                    |
| Default option | Default options are based from the standard displa                       | d on the Parameter settings<br>y mode.                                                                                                    |
|                | 5. Press the <b>ESC</b> key to front panel of unit.                      | wice on the Enter                                                                                                    |
|                | <ul> <li>6. Press the Element so change channel num parameter</li> </ul> | IPSW       Image: I       Vac1       0.0000v       Iac1       0.0000mk       P1       0.0000mk       VA1       0.0000mk       VA1       0.0000mk       Element                                                                                                    |
|                | Element 1                                                                | II:         IP:         IP:         IP::3W           Syme:         V         Zoom: 1         Vac1           Vac1         0.0000v         Iac1           0.0000mA         P1         0.0000mW           VA1         0.0000mV         VA1           0.0000mV         Element         Element |
|                | Element 2                                                                | ■ I:= P:=):V,I 1P3W<br>Sms Sync: V Zoom: 1<br>Vac2                                                                                                    |

0.0000 Iac2 0.0000 P2 0.0000 VA2 0.0000

Ma

Element 3

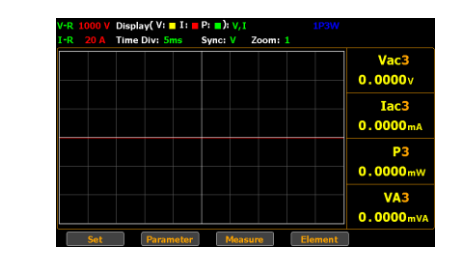

### Setting up Harmonics bar graph measurement and element

Steps 1. Press the **Harmonic** key on the front panel of unit to enter the harmonics bar graph display screen where measured values of each harmonic order are shown in the histogram-like bar display.

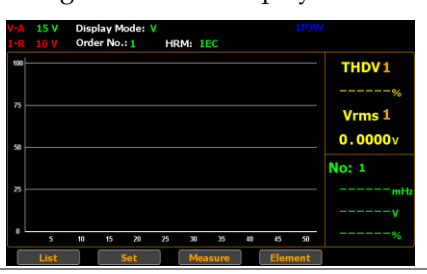

2. Press the **Set** soft key.

Set

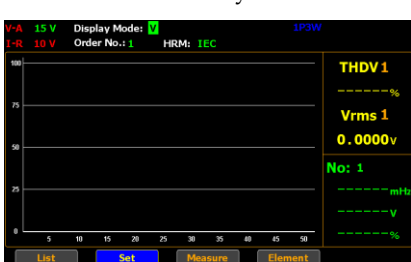

118

#### GUINSTEK MEASUREMENT AND OTHER FUNCTIONS

display mode

Select harmonics 3. Press Enter button to enter Display Mode field. Use up and down arrow keys to toggle between options. Press Enter button again to confirm your selection.

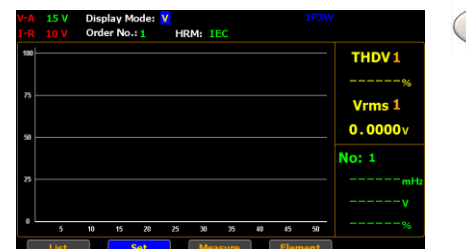

The THDV measured factor will be Option V displayed in the right-side section in yellow and also shown in the left-side bar graph. L The THDI measured factor will be

displayed in the right-side section in yellow and also shown in the left-side bar graph.

Default option V

display order

number

Select harmonics 4. Press down arrow key to move to Order No. field in the harmonics setting section.

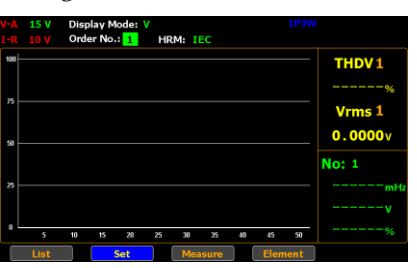

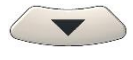

Enter

Enter

Enter

Enter

5. Press Enter button to enter Order No. field. Use up and down arrow keys to toggle between options. Press Enter button again to confirm your selection.

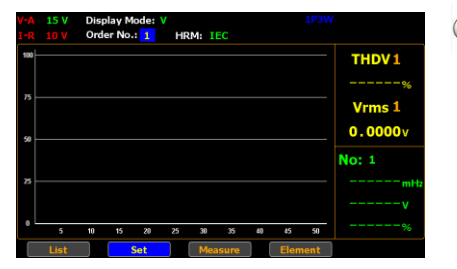

Option 1 - 50 Select a measured harmonic order with related values to be displayed in both the right-side section in green and the leftside bar graph. Note that the upper limit of order number is relevant to the Harmonics setting (page 38).

Default option 1

certificate

Select harmonics 6. Press right arrow key to move to HRM field in the harmonics setting section.

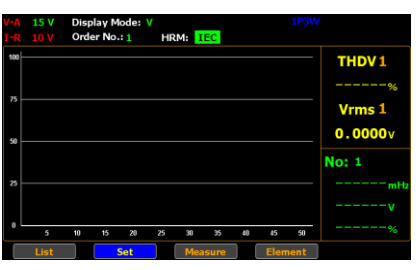

7. Press **Enter** button to enter **HRM** field. Use up and down arrow keys to toggle between options. Press Enter button again to confirm your selection.

| A<br>R | 15 V<br>10 V | Disp<br>Orde | er No. | ode: '    | V<br>HR | IM: 🕻 | SA    |          | 1P3V | 1            |
|--------|--------------|--------------|--------|-----------|---------|-------|-------|----------|------|--------------|
| 00     |              |              |        |           |         |       |       |          |      | THDV1        |
| 5 -    |              |              |        |           |         |       |       |          |      | Vrms 1       |
| •      |              |              |        |           |         |       |       |          |      | 0.0000       |
| 3      |              |              |        |           |         |       |       |          |      | No: 1<br>mHz |
|        | ,            | 40           |        | -         | ~       | ~     |       |          |      | v            |
|        | List         |              | 15     | 20<br>Set |         | Mea   | asure | <br>Elen | nent |              |

| Option         | IEC |  |  |
|----------------|-----|--|--|
|                | CSA |  |  |
|                | OFF |  |  |
| Default option | IEC |  |  |
|                |     |  |  |

8. Press the **ESC** key twice on the front panel of unit.

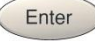

Element

Enter

Enter

| /-R<br>[-R |   | Disp<br>Orde | er No. | ode: \<br>: <u>1</u> | HR | M: ( | SA |    |    |    | V                 |
|------------|---|--------------|--------|----------------------|----|------|----|----|----|----|-------------------|
| 100        |   |              |        |                      |    |      |    |    |    |    | THDV 1            |
| 75<br>50   |   |              |        |                      |    |      |    |    |    |    | Vrms 1<br>0.0000v |
| ×          |   |              |        |                      |    |      |    |    |    |    | No: 1<br>mHz      |
| •          | 5 | 10           | 15     | 20                   | 25 | 30   | 35 | 40 | 45 | 50 | v<br>%            |

9. Press the **Element** soft key to change channel number of each parameter

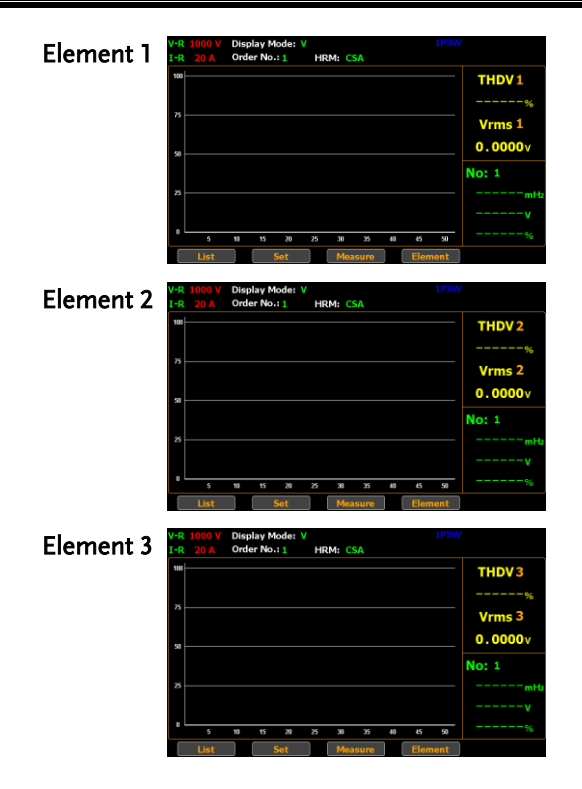

### Setting up Harmonics list graph measurement

Steps

1. Press the **Harmonic** key on the front panel of unit to enter the harmonics bar graph display.

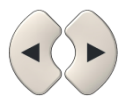

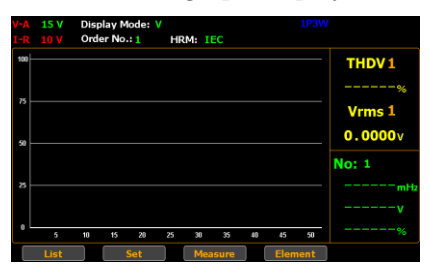

2. Press the List soft key to enter the harmonics list display.

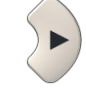

| -A 1  | 5 V I-R | 10 V   |        | 1P3W HF  | RM.I     |          |      |      |
|-------|---------|--------|--------|----------|----------|----------|------|------|
| F1    | PF 1    | -1     | - THD  | V1       | %        | VHz1     |      | mHz  |
| DEG   | 1       | •      | THD    | I1       | %        | IHz1     |      | mHz  |
| Order | V (V)   | I (mA) | P (mW) | V Hdf(%) | I Hdf(%) | P Hdf(%) | V(°) | I(o) |
| Total |         |        |        |          |          |          |      |      |
| 1     |         |        |        |          |          |          |      |      |
|       |         |        |        |          |          |          |      |      |
| 3     |         |        |        |          |          |          |      |      |
| 4     |         |        |        |          |          |          |      |      |
| 5     |         |        |        |          |          |          |      |      |
| 6     |         |        |        |          |          |          |      |      |
| 7     |         |        |        |          |          |          |      |      |
| E     | Bar     | Meas   | ure    | Elemen   | t        |          |      |      |

Turn pages of harmonics list 3. Press up and down arrow keys individually to flip over pages of the harmonics list in which relevant values of each order of harmonics are well displayed. See the section below for descriptions of each item within the list.

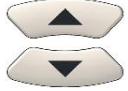

| V-A 1 | 5 V I-R | 10 V   |        | 1P3W HF    | RM.I     |          |      |      |
|-------|---------|--------|--------|------------|----------|----------|------|------|
| PF1   | PF :    | 1-1    | - THD  | V1         | %        | VHz1     |      | mHz  |
| DEG   | L       | •      | THD    | I1         | %        | IHz1     |      | mHz  |
| Order | V (V)   | I (mA) | P (mW) | V Hdf(%)   | I Hdf(%) | P Hdf(%) | V(°) | I(°) |
| Total |         |        |        |            |          |          |      |      |
| 50    |         |        |        |            |          |          |      |      |
|       |         |        |        |            |          |          |      |      |
|       |         |        |        |            |          |          |      |      |
|       |         |        |        |            |          |          |      |      |
|       |         |        |        |            |          |          |      |      |
|       |         |        |        |            |          |          |      |      |
|       |         |        |        |            |          |          |      |      |
|       | Bar     | Measu  | ure    | Elemen     | t        |          |      |      |
|       |         | 10.14  |        | 102041-146 |          |          |      |      |
|       | V 1-K   |        |        | TPSW H     | (14).1   |          |      |      |
| PF1   | PF:     | 1-1    | - THD  | V1         | %        | VHz1     |      | mHz  |
| DEG   | L       | •      | THD    | II         | %        | IHz1     |      | mHz  |
| Order | V (V)   | I (mA) | P (mW) | V Hdf(%)   | I Hdf(%) | P Hdf(%) | V(°) | I(°) |
| Total |         |        |        |            |          |          |      |      |
| 8     |         |        |        |            |          |          |      |      |
| 9     |         |        |        |            |          |          |      |      |
| 10    |         |        |        |            |          |          |      |      |
| 11    |         |        |        |            |          |          |      |      |
| 12    |         |        |        |            |          |          |      |      |
| 13    |         |        |        |            |          |          |      |      |
| 14    |         |        |        |            |          |          |      |      |
|       | Bar     | Meas   | ure    | Elemen     | t        |          |      |      |

Items of the list Order

V

The harmonic order number

RMS voltage value of the harmonic order

| I        | RMS current value of the harmonic order                                                          |
|----------|--------------------------------------------------------------------------------------------------|
| Ρ        | Active power value of the harmonic order                                                         |
| V Hdf(%) | Voltage harmonic distortion factor of the harmonic order                                         |
| l Hdf(%) | Current harmonic distortion factor of the harmonic order                                         |
| P Hdf(%) | Power harmonic distortion factor of the harmonic order                                           |
| V (°)    | The phase difference between the fundamental voltage and the voltage of the harmonic order       |
| l (°)    | The phase difference between the<br>fundamental current and the current<br>of the harmonic order |

# DIGITAL I/O / DA12

| Digital I/O / DA12 Overview | 126 |
|-----------------------------|-----|
| External Remote Control     | 128 |
| DA12 Output Function        | 129 |

# Digital I/O / DA12 Overview

Background The digital I/O /DA12 port contains up to two modes: External Remote Control and DA12 Output Function.

Use the external I/O connector on the rear panel to control the instrument remotely and produce D/A output.

By providing separate VCC power for the terminal, the outputs can also be used as a power source for TTL and CMOS circuits.

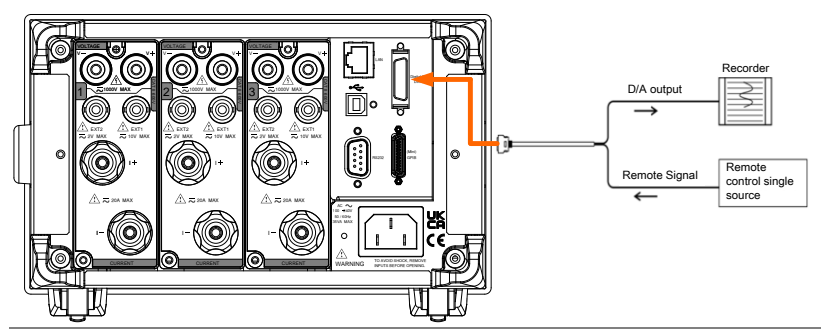

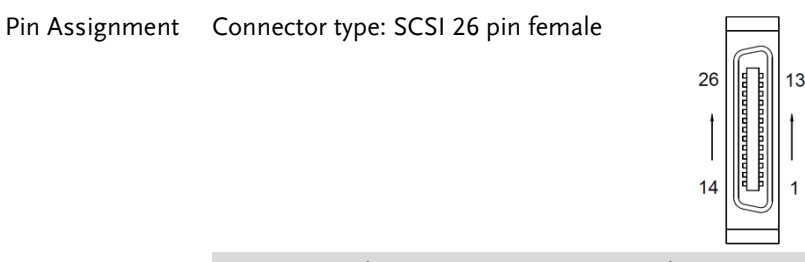

| Pin No. | Signal Name   | Pin No. | Signal Name    |
|---------|---------------|---------|----------------|
| 1       | EXT COM       | 14      | EXT SINGLE In  |
| 2       | EXT HOLD In   | 15      | EXT STOP In    |
| 3       | EXT START In  | 16      | INTEG BUSY Out |
| 4       | EXT RESET In  | 17      | No connection  |
| 5       | No connection | 18      | DA 12Ch Out    |
| 6       | DA 11Ch Out   | 19      | DA 10Ch Out    |
| 7       | DA 9Ch Out    | 20      | DA 8Ch Out     |

# G≝INSTEK

|      | 8                                                                                                    | DA 7Ch Out                                                                                                    | 21                                | DA 6Ch Out                                               |  |  |  |  |  |
|------|----------------------------------------------------------------------------------------------------|----------------------------------------------------------------------------------------------------|-----------------------------------|----------------------------------------------------------|--|--|--|--|--|
|      | 9                                                                                                    | DA 5Ch Out                                                                                                    | 22                                | DA 4Ch Out                                               |  |  |  |  |  |
|      | 10                                                                                                    | DA 3Ch Out                                                                                                    | 23                                | DA 2Ch Out                                               |  |  |  |  |  |
|      | 11                                                                                                    | DA 1Ch Out                                                                                                    | 24                                | DA COM                                                   |  |  |  |  |  |
|      | 12                                                                                                    | DA COM                                                                                                    | 25                                | No connection                                            |  |  |  |  |  |
|      | 13                                                                                                    | DA COM                                                                                                    | 26                                | No connection                                            |  |  |  |  |  |
| Note | The Digital GND and D/A GND signals are connected internally.                                                                          |                                                                                                    |                                   |                                                          |  |  |  |  |  |
|      | 1.                                                                                                    | <ol> <li>Do not apply voltage outside the range of 0 to 5 V<br/>to the remote control input pins. Also, do not<br/>short the output pins or apply external voltage to<br/>them. If you do, the instrument may malfunction.</li> </ol> |                                   |                                                          |  |  |  |  |  |
|      | <ol> <li>Do not short the D/A output terminal or ap<br/>external voltage to it. If you do, the instrum<br/>may malfunction.</li> </ol> |                                                                                                    |                                   |                                                          |  |  |  |  |  |
|      | 3.                                                                                                    | When connecting the D/A output to another<br>device, do not connect the wrong signal pin.<br>Doing so may damage this instrument or the<br>connected instrument.                                                                      |                                   |                                                          |  |  |  |  |  |
|      | 4.                                                                                                    | Pin17: VCC output,<br>unregulated max po<br>device/logic. The m                                                                                                    | 5V. It ser<br>ower sour<br>aximum | rves as the<br>rce for the external<br>current is 100mA. |  |  |  |  |  |
|      | 5.                                                                                                    | <ol> <li>Pin5: Flyback Diode. It connects to VCC or<br/>External power source.</li> </ol>                                                                                                    |                                   |                                                          |  |  |  |  |  |

# External Remote Control

| Overview                     | Through external control, yo<br>single measurements, and s<br>integration.            | u can hold values, perform<br>tart, stop, and reset |  |  |  |
|------------------------------|---------------------------------------------------------------------------------------|-----------------------------------------------------|--|--|--|
| Remote Control<br>IO Circuit | Input diagram<br>$10 \text{ k}\Omega$<br>$10 \text{ k}\Omega$<br>$0.01 \mu \text{ F}$ | Output diagram                                      |  |  |  |
| Pulse width timir            | igStart, Stop, Reset, hold,<br>Trigger                                                | +5V<br>0V                                           |  |  |  |
|                              | Integ Busy Out                                                                        | +5V                                                 |  |  |  |
| Note Note                    | The Integ Busy output signa<br>during integration. Use this<br>observing integration. | Il is set to low level<br>signal when you are       |  |  |  |

# DA12 Output Function

| Overview                  | You can output voltage, current, active power,<br>apparent power, reactive power, power factor, phase<br>angle, frequency, voltage peak, current peak, and<br>integrated values using a ±5V FS DC voltage.<br>The output range mode and maximum/minimum<br>value of manual range mode can only be used when<br>using a remote control interface. Likewise this<br>parameter can only be configured via remote control.<br>Please see the commands on page 155 for full usage<br>datails |                                                                |                                                             |                                     |                                                   |                            |            |  |  |
|---------------------------|----------------------------------------------------------------------------------------------------|----------------------------------------------------------------|-------------------------------------------------------------|-------------------------------------|---------------------------------------------------|----------------------------|------------|--|--|
|                           |                                                                                                    |                                                                |                                                             |                                     |                                                   |                            |            |  |  |
| Output Format             | You can s<br>configure                                                                                                    | elect a<br>your o                                              | precon<br>wn orig                                           | ifigured<br>inal for                | l output<br>mat.                                  | forma                      | t or       |  |  |
| Preconfigured<br>Format   | D/A OU<br>Precon<br>Rated<br>CH1<br>CH2<br>CH3<br>CH3<br>CH4<br>D/A OU                                                                                                    | TPUT C<br>figured<br>Integra<br>V1<br>V2<br>V3<br>VΣ<br>TPUT C | CONFIG<br>format<br>ntor<br>CH5<br>CH6<br>CH7<br>CH8<br>CH8 | Norr<br>000<br>11<br>12<br>13<br>12 | nal<br>0 1 : 0 0 :<br>CH9<br>CH10<br>CH11<br>CH12 | 00<br>P1<br>P2<br>P3<br>PΣ | Measure    |  |  |
|                           | Precon                                                                                                    | figured                                                        | format                                                      | Inte                                | grator                                            |                            | Normal     |  |  |
|                           | Rated                                                                                                    | Integra                                                        | itor                                                        | 00                                  | 01:00:                                            | 00                         | Integrator |  |  |
|                           | CH1                                                                                                    | P1                                                             | CH5                                                         | WP1                                 | CH9                                               | <b>q1</b>                  |            |  |  |
|                           | CH2                                                                                                    | P2                                                             |                                                             | WP2                                 | CH10                                              | q 2                        |            |  |  |
|                           | CH3<br>CH4                                                                                                    | PΣ                                                             | CH7<br>CH8                                                  | WPΣ                                 | CH11<br>CH12                                      | qΣ                         |            |  |  |
| Rated Integration<br>Time | In the D/A output of integrated values, 5.0 V FS represents the integrated value when the rated range value is applied for the rated integration time. The default setting is 1.00.00 (1 h, 0 min, 0 s).                                                                                                    |                                                                |                                                             |                                     |                                                   |                            |            |  |  |
|                           | If you set the rated integration time to 0.00.00, the D/A output value will be 0 V.                                                                                                    |                                                                |                                                             |                                     |                                                   |                            |            |  |  |

# **G**<sup>W</sup>**INSTEK**

| Output Range<br>Mode          | The DA12 have two output range mode: Fixed range mode or Manual range mode. The default setting is Fixed.                                                                                                    |
|-------------------------------|----------------------------------------------------------------------------------------------------|
| Fixed (Fixed range mode)      | When a measurement function's rated value is received, +5V is output.                                                                                                    |
| Manual (Manual<br>range mode) | You can set which measurement function values result<br>in a D/A output of -5V, and which result in a D/A<br>output of +5V. By doing so, you can enlarge or reduce<br>(zoom) the D/A output of each channel.                                                                                                    |
|                               | For example, if you are measuring a current that<br>fluctuates between 0.4A and 0.6A with a measurement<br>range of 1A, when the D/A output range mode is<br>Fixed, the D/A output voltage will fluctuate between<br>2.0V and 3.0V. When you want to observe the<br>fluctuations more closely, you can use the D/A zoom<br>feature. If you set the D/A output range mode to<br>Manual and set the minimum value to 0.4 and the<br>maximum value to 0.6, the instrument will produce –<br>5V when the measured current value is 0.4A and +5V<br>when the measured current value is 0.6A. |

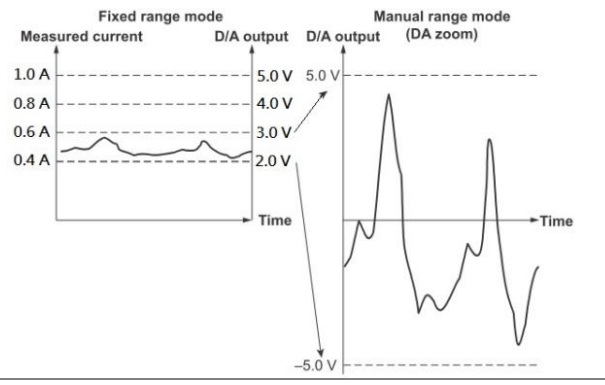

| Compare<br>(Comparator<br>Mode)                              | By comparing with the comparator limits, this instrument outputs +5 V, 0 V, or -5 V.                                                                                                    |  |  |  |
|--------------------------------------------------------------|----------------------------------------------------------------------------------------------------|--|--|--|
|                                                              | <ul> <li>Below the lower limit: -5 V output</li> <li>Greater than or equal to the lower limit and less than the upper limit: 0 V output</li> <li>Greater than or equal to the upper limit: +5 V output</li> </ul> |  |  |  |
| Maximum and<br>Minimum Values<br>in Manual Range<br>Mode and | The value maximum and minimum is between -<br>9.999E+12 and 9.999E+12.<br>The default value is 100.0 and -100.0.                                                                                                  |  |  |  |
| Comparator Mode                                              | 2                                                                                                    |  |  |  |
| Relationship<br>between Output                               | Frequency<br>D/A output                                                                                                    |  |  |  |

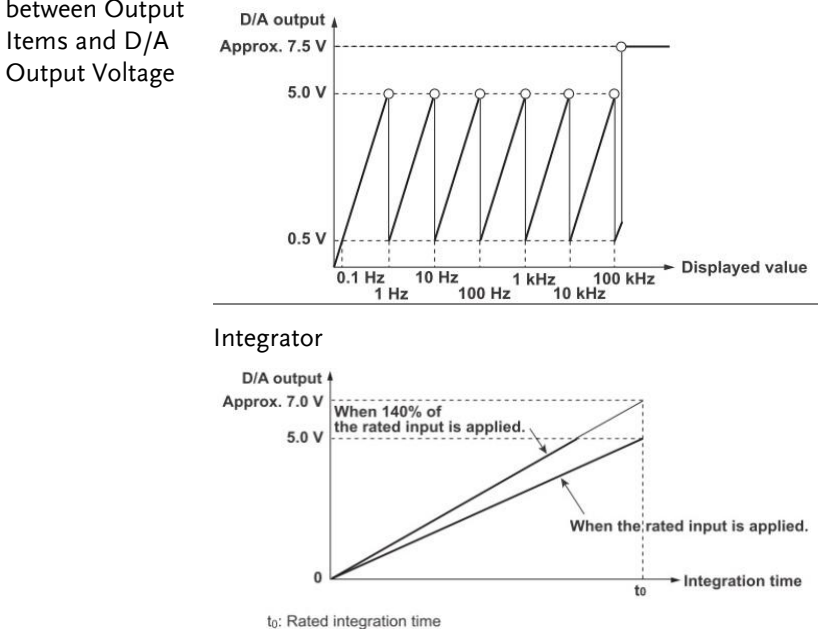

#### Other

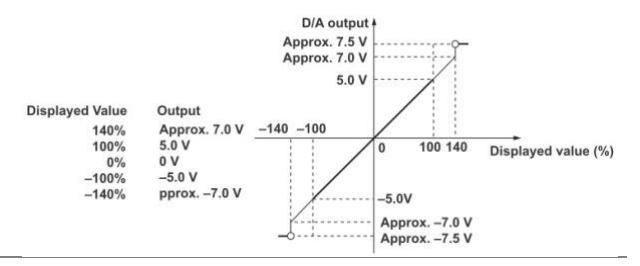

#### Examples of D/A Voltage: Output

When the voltage range is set to 150 V and measurement value is 100 V, the output is 100 V/150 V  $\times$  5V = 3.3 V.

### Frequency:

When the voltage frequency measurement value is 60Hz, the D/A output is 60 Hz/100 Hz × 5V = 3 V.

### Power:

When the voltage range is set to 150 V and the current range is set to 2 A, the rated power range is  $150 \text{ V} \times 2\text{A} = 300 \text{ W}.$ 

When the measured power value is 150 W, the output is 150 W/300 W  $\times$  5V = 2.5 V.

### **Integrated Power:**

When the voltage range is set to 150 V and the current range is set to 1 A, the rated power range is 150 V  $\times$  1A = 150 W. In manual integration mode, when the rated integration time is set to 1 hour, the rated electrical energy value is 150 W  $\times$  1 h = 150 Wh.

If you perform integration for 1 hour and the measured electrical energy is 150 W, the D/A output one hour after integration start is +5 V.

| Note Note | 1. | The rar<br>not out<br>output  | tige between +5 to +3<br>put for $\lambda$ and $\Phi$ . Wh<br>is approximately ±7 | 7 V and -5 to -7 V is<br>en an error occurs, the<br>.5 V.                                                                             |
|-----------|----|-------------------------------|-----------------------------------------------------------------------------------|----------------------------------------------------------------------------------------------------|
|           | 2. | For Vp<br>of 3 tin<br>range v | k and Ipk, ±5 V repre<br>nes the rated range v<br>value when the crest            | esents the application<br>value (6 times the rated<br>factor is 6 or 6A).                                                             |
|           | 3. | Refer to                      | o the table below for                                                             | GPM-8320/8330 DA                                                                                                    |
|           |    | parame                        | eters calculation.                                                                |                                                                                                    |
|           |    | ltem                          | Calculation                                                                       | Note                                                                                                    |
|           |    | V                             | (X / V_range) * 5V                                                                |                                                                                                    |
|           |    | <u> </u>                      | (X / I_range) * 5V                                                                |                                                                                                    |
|           |    | Р                             | (X / V_range * I_range)<br>* 5V                                                   |                                                                                                    |
|           |    | VA                            | (X / V_range * I_range)<br>* 5V                                                   |                                                                                                    |
|           |    | VAR                           | (X / V_range * I_range)<br>* 5V                                                   |                                                                                                    |
|           |    | PF                            | (X / 1.0) * 5V                                                                    |                                                                                                    |
|           |    | DEG                           | (X / 180) * -1 * 5V                                                               |                                                                                                    |
|           |    | VHz                           | (X / Base Hz) * 5V                                                                | For example:                                                                                                    |
|           |    | IHz                           | (X / Base_Hz) * 5V                                                                | Hz = 0.5Hz,Base_Hz = 1Hz<br>Hz = 6Hz,Base_Hz = 10Hz<br>Hz = 50Hz,Base_Hz =<br>100Hz<br>Therefore,<br>(<0.1Hz = 0V, >110kHz =<br>7.5V) |
|           |    | Vpk                           | (X / (V_range*CF)) * 5V                                                           | +/- peak (Take the absolute                                                                                                    |
|           |    | Ipk                           | (X / (I_range*CF)) * 5V                                                           | value and output on the<br>basis of the greater value)<br>CF:Crest Factor(3 or 6)                                                     |
|           |    | WP                            | (X / V_range * I_range)<br>* 5V * (3600 /<br>DA_Time)                             | DA_Time Refer to Setup-<br>>D/A->Rated Integrator for<br>details.                                                                     |
|           |    | WP+                           | (X / V_range * I_range)<br>* 5V * (3600 /<br>DA_Time)                             |                                                                                                    |
|           |    | WP-                           | (X / V_range * I_range)<br>* 5V * (3600 /<br>DA_Time)                             |                                                                                                    |
|           |    | q                             | (X / I_range) * 5V *<br>(3600 / DA_Time)                                          |                                                                                                    |
|           |    | q+                            | (X / I_range) * 5V *<br>(3600 / DA_Time)                                          |                                                                                                    |
|           |    | q-                            | (X / I_range) * 5V *<br>(3600 / DA_Time)                                          |                                                                                                    |
|           |    | OFF                           | 0V                                                                                |                                                                                                    |
|           |    |                               |                                                                                   |                                                                                                    |

\*Variable Definition: X = measured value

# **R**EMOTE CONTROL

This chapter describes basic configuration of IEEE488.2 based remote control. For a command list, refer to the Command Overview chapter on page 143.

| Configure Remote Control Interface |     |
|------------------------------------|-----|
| Configure USB Interface            |     |
| Configure RS232 Interface          |     |
| Configure GPIB Interface           |     |
| Configure LAN Interface            |     |
| Configure EOL Character            | 142 |
| Return to Local Control            | 142 |

# Configure Remote Control Interface

### Configure USB Interface

| USB CDC Class | Due to the USB port configured to CDC<br>(Communications Device Class) by default, the<br>GPM-8320/8330 will appear as a virtual COM port<br>to a connected PC. Before, hence, using remote<br>control via CDC USB class, install the appropriate<br>CDC USB driver included on the User Manual CD. |                                     |  |  |
|---------------|----------------------------------------------------------------------------------------------------|-------------------------------------|--|--|
| Background    | Continue the followin <b>CONFIG</b> setting scre                                                                                                    | ng setting from <b>SYSTEM</b><br>en |  |  |
| Steps         | 1. Press <b>Enter</b> buttor                                                                                                    | Enter                               |  |  |
|               | 2. Press down arrow key to move cursor to <b>I/O Model</b> field.                                                                                                    |                                     |  |  |
|               | 3. Use soft keys to see the USB option.           SYSTEM CONFIG           Power On Status Setup De           Brightness         7           Key Sound         Off           I/O Model         U                                                                                                    | elect and confirm                   |  |  |
| USB           | PC connector                                                                                                    | Type A, host                        |  |  |
| Configuration | GPM-8320/8330<br>connector                                                                                                    | Rear panel Type B, slave            |  |  |
|               | Speed                                                                                                    | 1.1/2.0 (full speed/high speed)     |  |  |
|               | USB Class                                                                                                    | CDC (Communications device class)   |  |  |
|               | Hardware flow control                                                                                                    | Off                                 |  |  |
|               | Data Bits                                                                                                    | 8                                   |  |  |
|               | Stop bit                                                                                                    | 1                                   |  |  |

## Configure RS232 Interface

| Background    | Continue the following setting from <b>SY CONFIG</b> setting screen                                                            | STEM  |
|---------------|----------------------------------------------------------------------------------------------------|-------|
| Steps         | 1. Press Enter button.                                                                                                    | Enter |
|               | <ol><li>Press down arrow key to move cursor to I/O Model field.</li></ol>                                                      |       |
|               | 3. Use soft keys to select and confirm the <b>RS232</b> option.                                                                |       |
|               | SYSTEM CONFIGPS237Power On Status Setup DefaultFS237Brightness7Key SoundOffI/O ModelRS5232Baud Rate9600TerminatorCR+LFLAN      |       |
|               | 4. Press down arrow key to move cursor to <b>Baud Rate</b> field.                                                              |       |
|               | 5. Use soft keys to select and confirm the <b>Baud Rate</b> option.                                                            |       |
|               | SYSTEM CONFIG9000Power On Status Setup Default9000Brightness7Key SoundOffI/O ModelR5232Baud Rate9600TerminatorCR+LF57600115200 |       |
| Option        | 9600, 19200, 38400, 57600,115200                                                                                               |       |
| Default value | 9600                                                                                                    |       |

6. Press down arrow key to move cursor to **Terminator** field.

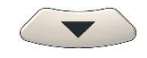

7. Use soft keys to select and confirm the **Terminator** option.

| SYSTEM CONFIG        |                |       |
|----------------------|----------------|-------|
| Power On Status Setu | <b>Default</b> | CR    |
| Brightness           | 7              |       |
| Key Sound            | Off            | LF    |
| I/O Model            | RS232          |       |
| Baud Rate            | 9600           | CR+LF |
| Terminator           | CR+LF          |       |
|                      |                |       |
|                      |                |       |
|                      |                |       |

| Option                   | CR, LF, CR+LF                                                               | Terminator indicates the end of line for return message. |
|--------------------------|-----------------------------------------------------------------------------|----------------------------------------------------------|
| Default value            | CR+LF                                                                       |                                                          |
| RS232<br>Configuration   | Selectable Baud rat                                                         | e 9600, 19200, 38400,<br>57600, 115200                   |
|                          | Parity                                                                      | None                                                     |
|                          | Hardware flow cont                                                          | rol Off                                                  |
|                          | Data Bits                                                                   | 8                                                        |
|                          | Stop bit                                                                    | 1                                                        |
| RS232 Pin<br>Assignments | Pin 2: RxD<br>Pin 3: TxD<br>Pin 5: GND<br>Pin 1, 4, 6 ~ 9: No<br>Connection | 12345<br>6789                                            |
| PC Connection            | Use a Null Moden<br>diagram below.                                          | n connection as shown in the                             |
|                          | GPM-8320/8330<br>Pin2 RxD<br>Pin3 TxD<br>Pin5 GND                           | PC<br>RxD Pin2<br>TxD Pin3<br>GND Pin5                   |

## Configure GPIB Interface

| Background | Continue the following setting from <b>SYSTI</b><br><b>CONFIG</b> setting screen                                                                                                    | Continue the following setting from <b>SYSTEM</b><br>C <b>ONFIG</b> setting screen |  |  |
|------------|----------------------------------------------------------------------------------------------------|------------------------------------------------------------------------------------|--|--|
| Steps      | 1. Press <b>Enter</b> button.                                                                                                    | Enter                                                                              |  |  |
|            | 2. Press down arrow key to move cursor to <b>I/O Model</b> field.                                                                                                    |                                                                                    |  |  |
|            | 3. Use soft keys to select and confirm the <b>GPIB</b> option.                                                                                                    |                                                                                    |  |  |
|            | SYSTEM CONFIG       R5232         Power On Status Setup Default       R5232         Brightness       7         Key Sound       Off         I/O Model       GPIB         GPIB Address       15 |                                                                                    |  |  |
|            | 4. Press down arrow key to move cursor to <b>GPIB Address</b> field.                                                                                                    |                                                                                    |  |  |
|            | 5. Use soft keys to increase or decrease to a target GPIB Address.                                                                                                    |                                                                                    |  |  |
|            | SYSTEM CONFIG       Invr.         Power On Status Setup Default       Invr.         Brightness       7         Key Sound       Off         I/O Model       GPIB         GPIB Address       15 |                                                                                    |  |  |
| Ontion     | The range of CDIR Address is from 1 to 30                                                                                                    |                                                                                    |  |  |

Option The range of GPIB Address is from 1 to 30. 15

Default option

# G≝INSTEK

### **REMOTE CONTROL**

| GPIB Pin    | Pin | Signal           | Pin | Signal           |
|-------------|-----|------------------|-----|------------------|
| Assignments | 1   | Data I/O 1       | 13  | Data I/O 5       |
|             | 2   | Data I/O 2       | 14  | Data I/O 6       |
|             | 3   | Data I/O 3       | 15  | Data I/O 7       |
|             | 4   | Data I/O 4       | 16  | Data I/O 8       |
|             | 5   | EOI              | 17  | REN              |
|             | 6   | DAV              | 18  | Ground (DAV)     |
|             | 7   | NRFD             | 19  | Ground<br>(NRFD) |
|             | 8   | NDAC             | 20  | Ground<br>(NDAC) |
|             | 9   | IFC              | 21  | Ground (IFC)     |
|             | 10  | SRQ              | 22  | Ground (SRQ)     |
|             | 11  | ATN              | 23  | Ground (ATN)     |
|             | 12  | SHIELD<br>Ground | 24  | Single GND       |

## Configure LAN Interface

| Background | Continue the following setting from <b>SYSTEM</b><br><b>CONFIG</b> setting screen                                                    |                                                                                                    |          |
|------------|----------------------------------------------------------------------------------------------------|----------------------------------------------------------------------------------------------------|----------|
| Steps      | 1. Press Ente                                                                                                    | er button.                                                                                                    | Enter    |
|            | 2. Press dow cursor to <b>I</b>                                                                                                    | n arrow key to move<br><b>/O Model</b> field.                                                                                                    |          |
|            | 3. Use soft ke the LAN o                                                                                                    | eys to select and confirm option.                                                                                                    |          |
|            | SYSTEM CON<br>Power On St<br>Brightness<br>Key Sound<br>I/O Model<br>IP Model<br>Socket Port<br>IP Address<br>Subnet mask<br>Gateway | FIG<br>tatus Setup Default<br>7<br>Off<br>LAN<br>DHCP<br>00023<br>192.168.0.100<br>192.168.0.1                                                                        |          |
|            | 4. Press dow cursor to <b>I</b>                                                                                                    | n arrow key to move<br><b>P Model</b> field.                                                                                                    |          |
|            | 5. Use soft ke<br>the desired                                                                                                    | eys to select and confirm<br>d option.                                                                                                    |          |
|            | SYSTEM CON<br>Power On St<br>Brightness<br>Key Sound<br>I/O Model<br>IP Model<br>Socket Port<br>IP Address<br>Subnet mask<br>Gateway | FIG         Menual           7         Off           0ff         DHCP           00023         01100           255.255.255.0         0           192.168.0.1         0 |          |
| Option     | Manual                                                                                                    | Set up IP Address, Subnet<br>Gateway manually.                                                                                                    | mask and |

DHCP server automatically assigns IP Address, Subnet mask and Gateway.

DHCP

## G≝INSTEK

| Default option | DHCP                                                                                                    |  |  |
|----------------|----------------------------------------------------------------------------------------------------|--|--|
| Steps          | 6. Press down arrow key to move cursor to <b>Socket Port</b> field.                                                                                                    |  |  |
|                | 7. Use soft keys to increase or decrease the parameter of Socket Port.                                                                                                    |  |  |
|                | SYSTEM CONFIG       Incr.*         Power On Status Setup Default       Incr.*         Brightness       7         Key Sound       Off         I/O Model       LAN         IP Model       DHCP         Socket Port       0023         IP Address       192.168.       0.100         Subnet mask       255.255.255.       0         Gateway       192.168.       0. |  |  |
| Option         | The range of Socket Port is from <b>00000 to 65535</b> .                                                                                                    |  |  |
| Default option | 00023                                                                                                    |  |  |
| Steps          | 8. When selecting Manual for IP<br>Model, press down arrow key to<br>move cursor to <b>IP Address</b> , <b>Subnet</b><br><b>Mask</b> and <b>Gateway</b> fields,<br>individually.                                                                                                    |  |  |
|                | <ul> <li>9. Use soft keys to increase or decrease the parameters of IP Address, Subnet Mask and Gateway fields, individually.</li> </ul>                                                                                                    |  |  |
| Default option | IP Address: <b>192.168.0.100</b>                                                                                                    |  |  |
|                | Subnet Mask: <b>255.255.255.0</b>                                                                                                    |  |  |
|                | Gateway: <b>192.168.0.1</b>                                                                                                    |  |  |

# Configure EOL Character

#### Description The system config menu can set the EOL(end-ofline) character for return message.

### (The USB, GPIB and LAN's EOL character is fixed with CR+LF)

The EOL characters that can be received from the PC include CR+LF, LF+CR, CR or LF. The most common EOL character is CR+LF.

# Return to Local Control

| Background | When the unit is in remote control mode, the RMT icon above the main display can be seen. When this icon is not displayed, it indicates that the unit is in local control mode. |
|------------|----------------------------------------------------------------------------------------------------|
| Procedure  | 1. Press the <b>Local</b> key when in remote mode.                                                                                                    |
|            | 2. The unit will go back into local mode and the RMT icon will turn off.                                                                                                    |

# 

The Command overview chapter lists all programming commands in functional order as well as alphabetical order. The command syntax section shows you the basic syntax rules you have to apply when using commands.

# **Command Syntax**

| Compatible<br>Standard | IEEE488.2<br>SCPI, 1994                                                                                                    | Partial compatibility<br>Partial compatibility |  |
|------------------------|----------------------------------------------------------------------------------------------------|------------------------------------------------|--|
| Command<br>Structure   | SCPI (Standard Commands for Programmable<br>Instruments) commands follow a tree-like<br>structure, organized into nodes. Each level of the<br>command tree is a node. Each keyword in a SCPI<br>command represents each node in the command<br>tree. Each keyword (node) of a SCPI command is<br>separated by a colon (:). |                                                |  |
|                        | For example, the diagram below shows an SCPI sub-structure and a command example.                                                                                                    |                                                |  |
|                        | :INPut:MODE I                                                                                                    | DC •:MODE<br>AC ACDC                           |  |

| Command Types | There are a number of different instrument<br>commands and queries. A command sends<br>instructions or data to the unit and a query<br>receives data or status information from the unit.         |                                                                                                    |  |
|---------------|----------------------------------------------------------------------------------------------------|----------------------------------------------------------------------------------------------------|--|
|               | Command types                                                                                                    |                                                                                                    |  |
|               | Simple                                                                                                    | A single command with/without a parameter                                                                         |  |
|               | Example                                                                                                    | :INPut:MODE DC                                                                                                    |  |
|               | Query                                                                                                    | A query is a simple or compound<br>command followed by a question<br>mark (?). A parameter (data) is<br>returned. |  |
|               | Example                                                                                                    | :INPut:CFACtor?                                                                                                   |  |
| Command Forms | Commands and queries have two different forms,<br>long and short. The command syntax is written<br>with the short form of the command in capitals<br>and the remainder (long form) in lower case. |                                                                                                    |  |
|               | The commands can be written either in capitals or<br>lower-case, just so long as the short or long forms<br>are complete. An incomplete command will not be<br>recognized.                        |                                                                                                    |  |
|               | Below are examples of correctly written commands.                                                                                                    |                                                                                                    |  |
|               | Long form                                                                                                    | :INPut:SYNChronize VOLTage                                                                                        |  |
|               |                                                                                                    | :COMMunicate:HEADer ON                                                                                            |  |
|               | Short form                                                                                                    | :INP:SYNC VOLT<br>:COMM:HEAD ON                                                                                   |  |
| Square Brackets            | Commands that contain square brackets indicate<br>that the contents are optional. The function of the<br>command is the same with or without the square<br>bracketed items, as shown below. For example, for<br>the query: |                                                                                                    |                               |  |
|----------------------------|----------------------------------------------------------------------------------------------------|----------------------------------------------------------------------------------------------------|-------------------------------|--|
|                            | [:INPut]:FILTe                                                                                                    | er?                                                                                                    |                               |  |
|                            | Both :INPut:                                                                                                    | FILTer? and :FILTer? are                                                                                                    | e valid forms.                |  |
| Command<br>Format          | :INPut:VOL                                                                                                    | Tage:RANGe     300       1     2                                                                                                    |                               |  |
|                            | 1. Command header 3. Parameter 1                                                                                                    |                                                                                                    |                               |  |
|                            | 2. Space                                                                                                    |                                                                                                    |                               |  |
| Common<br>Input Parameters | Туре                                                                                                    | Description                                                                                                    | Example                       |  |
|                            | <boolean></boolean>                                                                                                    | boolean logic                                                                                                    | 0, 1                          |  |
|                            | <nr1></nr1>                                                                                                    | integers                                                                                                    | 0, 1, 2, 3                    |  |
|                            | <nr2></nr2>                                                                                                    | decimal numbers                                                                                                    | 0.1, 3.14, 8.5                |  |
|                            | <nr3></nr3>                                                                                                    | floating point with exponent                                                                                                    | 4.5e-1, 8.25e+1               |  |
|                            | <nrf></nrf>                                                                                                    | any of NR1, 2, 3                                                                                                    | 1, 1.5, 4.5e-1                |  |
|                            | [MIN]<br>(Optional<br>parameter)                                                                                                    | For commands, this will set the<br>setting to the lowest value. This<br>parameter can be used in place of any<br>numerical parameter where indicated. |                               |  |
|                            |                                                                                                    | For queries, it will re<br>possible value allowe<br>particular setting.                                                                               | turn the lowest<br>ed for the |  |

|                             | [MAX]<br>(Optional<br>parameter) | For command<br>setting to the<br>parameter can<br>numerical par | ls, this will set the<br>highest value. This<br>n be used in place of any<br>rameter where indicated. |
|-----------------------------|----------------------------------|-----------------------------------------------------------------|----------------------------------------------------------------------------------------------------|
|                             |                                  | For queries, it<br>possible value<br>particular sett            | will return the highest<br>allowed for the<br>ting.                                                   |
| Message<br>Terminator (EOL) | Remote<br>Command                | Marks the end<br>following mes<br>with IEEE488                  | d of a command line. The<br>ssages are in accordance<br>.2 standard.                                  |
|                             |                                  | CR+LF                                                           | The most common EOL character is CR+LF                                                                |
| Message<br>Separator        | EOL or ;<br>(semicolon)          | Command Sep                                                     | parator                                                                                               |

# Command List

| SCPI Commands | *CLS151                              |
|---------------|--------------------------------------|
|               | *ESE151                              |
|               | *ESR152                              |
|               | *IDN152                              |
|               | *OPC152                              |
|               | *OPT153                              |
|               | *RST153                              |
|               | *SRE153                              |
|               | *STB154                              |
|               | *TRG154                              |
| AOUTput       | :AOUTput155                          |
| Commands      | :AOUTput[:NORMal]:CHANnel <x>155</x> |
|               | :AOUTput[:NORMal]:IRTime156          |
|               | :AOUTput[:NORMal]:MODE <x>156</x>    |
|               | :AOUTput[:NORMal]:PRESet157          |
|               | :AOUTput[:NORMal]:RATE <x>157</x>    |
|               | :AOUTput:DIGital:MODE158             |
|               | :AOUTput:DIGital:OUTPut159           |
|               | :AOUTput:DIGital:SETup159            |
| COMMunciate   | :COMMunicate160                      |
| Commands      | :COMMunicate:HEADer160               |
|               | :COMMunicate:LOCKout161              |
|               | :COMMunicate:REMote161               |
|               | :COMMunicate:STATus162               |
|               | :COMMunicate:VERBose162              |
| DISPlay       | :DISPlay164                          |
| Commands      | :DISPlay:NORMal164                   |
|               | :DISPlay[:NORMal]:ITEM <x>164</x>    |
|               | :DISPlay:INTegrate:ITEM <x>166</x>   |
|               | :DISPlay:PAGE167                     |
|               | :DISPlay:NUMeric[:NORMal]:FORMat167  |
|               | :DISPlay:NUMeric[:NORMal]:PAGE168    |
| HARMonics     | :HARMonics169                        |
| Command       | :HARMonics:DISPlay169                |

|                | :HARMonics:DISPlay[:STATe]169                       |
|----------------|-----------------------------------------------------|
|                | :HARMonics:DISPlay:ORDer170                         |
|                | :HARMonics:PLLSource170                             |
|                | :HARMonics:ORDer171                                 |
|                | :HARMonics:THD171                                   |
| HOLD Command   | :HOLD                                               |
| INPut Commands | :INPut                                              |
|                | [:INPut]:CFACtor174                                 |
|                | [:INPut]:WIRing                                     |
|                | [:INPut]:MODE174                                    |
|                | [:INPut]:VOLTage                                    |
|                | [:INPut]:VOLTage:RANGe175                           |
|                | [:INPut]:VOLTage:AUTO176                            |
|                | [:INPut]:VOLTage:CONFig176                          |
|                | [:INPut]:VOLTage:POJump176                          |
|                | [:INPut]:CURRent                                    |
|                | [:INPut]:CURRent:RANGe177                           |
|                | [:INPut]:CURRent:AUTO178                            |
|                | [:INPut]:CURRent:CONFig178                          |
|                | [:INPut]:CURRent:POJump179                          |
|                | [:INPut]:CURRent:EXTSensor:CONFig <x>179</x>        |
|                | [:INPut]:CURRent:EXTSensor:POJump <x></x>           |
|                | [:INPut]:CURRent:SRATio:ELEMent <x><y>180</y></x>   |
|                | [:INPut]:RCONfig181                                 |
|                | [:INPut]:SCALing181                                 |
|                | [:INPut]:SCALing[:STATe]181                         |
|                | [:INPut]:SCALing:{VT CT SFACtor}:ELEMent <x>182</x> |
|                | [:INPut]:SYNChronize182                             |
|                | [:INPut]:FILTer                                     |
|                | [:INPut]:FILTer:LINE                                |
|                | [:INPut]:FILTer:FREQuency183                        |
|                | [:INPut]:POVer                                      |
|                | [:INPut]:CRANge184                                  |
|                | [:INPut]:ZERO                                       |
| INTEGrate      | :INTEGrate                                          |
| commands       | :INTEGrate:MODE186                                  |
|                | :INTEGrate:FUNCtion187                              |
|                | :INTEGrate:TIMer 187                                |

|               | :INTEGrate:STARt               | 7      |
|---------------|--------------------------------|--------|
|               | :INTEGrate:STOP188             | 8      |
|               | :INTEGrate:RESet188            | 8      |
|               | :INTEGrate:STATe               | 8      |
|               | :INTEGrate:ELEMent188          | 8      |
|               |                                |        |
| Math commands | :MATH                          | C      |
| MEASure       | :MEASure191                    | 1      |
| commands      | :MEASure:AVERaging191          | 1      |
|               | :MEASure:AVERaging[:STATe]191  | 1      |
|               | :MEASure:AVERaging:TYPE192     | 2      |
|               | :MEASure:AVERaging:COUNt       | 2      |
|               | :MEASure:MHOLd                 | 2      |
|               |                                |        |
| NUMeric       | :NUMeric194                    | 4      |
| commands      | :NUMeric:FORMat194             | 4      |
|               | :NUMeric:NORMal195             | 5      |
|               | :NUMeric[:NORMal]:VALue195     | 5      |
|               | :NUMeric[:NORMal]:NUMber197    | 7      |
|               | :NUMeric[:NORMal]:ITEM <x></x> | 7      |
|               | :NUMeric[:NORMal]:PRESet201    | 1      |
|               | :NUMeric[:NORMal]:CLEar203     | 3      |
|               | :NUMeric[:NORMal]:DELete204    | 4      |
|               | :NUMeric[:NORMal]:HEADer204    | 4      |
|               | :NUMeric:LIST205               | 5      |
|               | :NUMeric:LIST:VALue205         | 5      |
|               | :NUMeric:LIST:NUMber           | 5      |
|               | :NUMeric:LIST:ORDer            | 7      |
|               | :NUMeric:LIST:SELect           | 7      |
|               | :NUMeric:LIST:ITEM <x>208</x>  | 8      |
|               | :NUMeric:LIST:PRESet209        | 9      |
|               | :NUMeric:LIST:CLEar210         | С      |
|               | :NUMeric:LIST:DELete           | 1      |
|               | :NUMeric:HOLD211               | 1      |
| RATE commands | ·RATE 213                      | z      |
|               | ·RATE·ALITO 212                | ,<br>z |
|               | ·RATE·ALITO·TIMeout 213        | י<br>ז |
|               | ·RATE·ALITO·SYNChronize 21     | 4      |
|               |                                | ٢.     |

| <b>RECall</b> commands | :RECall:NUMber                          | 215 |
|------------------------|-----------------------------------------|-----|
|                        | :RECall[:NORMal]:VALue                  | 215 |
|                        | :RECall:LIST:VALue                      | 216 |
|                        | :RECall:PANel                           | 216 |
|                        |                                         |     |
| STATus                 | :STATus                                 | 217 |
| commands               | :STATus:CONDition                       | 217 |
|                        | :STATus:EESE                            | 217 |
|                        | :STATus:EESR                            | 218 |
|                        | :STATus:ERRor                           | 218 |
|                        | :STATus:FILTer <x></x>                  | 219 |
|                        | :STATus:QENable                         | 220 |
|                        | :STATus:QMESsage                        | 220 |
|                        |                                         |     |
| STORe                  | :STORe                                  | 222 |
| commands               | :STORe[:STATe]                          | 222 |
|                        | :STORe:INTerval                         | 222 |
|                        | :STORe:PANel                            | 223 |
|                        |                                         |     |
| SYSTem                 | :SYSTem                                 | 224 |
| commands               | :SYSTem:BRIGhtness                      | 224 |
|                        | :SYSTem:COMMunicate:COMMand             | 225 |
|                        | :SYSTem:COMMunicate:ETHernet:MACaddress | 225 |
|                        | :SYSTem:FIRMware:DATE                   | 225 |
|                        | :SYSTem:KEY:BEEPer                      | 226 |
|                        | :SYSTem:KLOCk                           | 226 |
|                        | :SYSTem:MODel                           | 227 |
|                        | :SYSTem:RESolution                      | 227 |
|                        | :SYSTem:SERial                          | 227 |
|                        | :SYSTem:VERsion[:FIRMware]              | 227 |
|                        | · · · · ·                               |     |

### SCPI Commands

| *CLS |     |
|------|-----|
| *ESE |     |
| *ESR |     |
| *IDN |     |
| *OPC |     |
| *OPT | 153 |
| *RST | 153 |
| *SRE | 153 |
| *STB |     |
| *TRG | 154 |

| *CLS                           |                                                     | $\subset$                                                 | Set )→                   |
|--------------------------------|-----------------------------------------------------|-----------------------------------------------------------|--------------------------|
| Description                    | Clears the event sta                                | e standard event status re<br>tus register ,and error que | gister, extended<br>eue. |
| Syntax                         | *CLS                                                |                                                           |                          |
| *ESE                           |                                                     | (                                                         | Set →<br>→Query          |
| Description                    | Sets or re<br>Register)                             | eturns the ESER (Event Sta<br>contents.                   | atus Enable              |
| Syntax                         | *ESE <nf< td=""><td>R1&gt;</td><td></td></nf<>      | R1>                                                       |                          |
| Query Syntax                   | *ESE?                                               |                                                           |                          |
| Parameter/<br>Return parameter | <nr1></nr1>                                         | 0~255                                                     |                          |
| Example                        | *ESE 65<br>Set the ES<br>*ESE?<br>->130<br>ESER=100 | SER to 01000001<br>000010                                 |                          |

| *ESR             |                                    |                                                                                                    |
|------------------|------------------------------------|----------------------------------------------------------------------------------------------------|
| Description      | Returns a<br>Status Re             | and clears the SESR (Standard Event gister).                                                                      |
| Query Syntax     | *ESR?                              |                                                                                                    |
| Return parameter | <nr1></nr1>                        | 0~255                                                                                                    |
| Example          | *ESR?<br>->198<br>SESR=110         | 000110                                                                                                    |
| *IDN             |                                    |                                                                                                    |
| Description      | Returns t<br>number,               | he manufacturer, model number, serial<br>and system version of the instrument.                                    |
| Query Syntax     | *IDN?                              |                                                                                                    |
| Return parameter | <string></string>                  |                                                                                                    |
| Example          | *IDN?<br>->GWInst                  | ek,GPM-8320/8330, GXXXXXXX,V1.00                                                                                  |
| *OPC             |                                    |                                                                                                    |
| Description      | Sets or re<br>SERS (Sta<br>pending | turns the operation complete bit (bit0) in<br>andard Event Status Register) when all<br>operations are completed. |
| Syntax           | *OPC                               |                                                                                                    |
| Query Syntax     | *OPC?                              |                                                                                                    |
| Return parameter | <nr1>0</nr1>                       | Operation isn't completed.                                                                                        |
|                  | <nr1>1</nr1>                       | Operation is completed.                                                                                           |
| Example          | *OPC?<br>Returns 1                 |                                                                                                    |

| *OPT                           |                                     |                                     |
|--------------------------------|-------------------------------------|-------------------------------------|
| Description                    | Returns                             | he installed option.                |
| Query Syntax                   | *OPT?                               |                                     |
| Return parameter               | <string></string>                   | C1:GBIP                             |
|                                | -                                   | C2:RS232                            |
|                                |                                     | C3:USB Device                       |
|                                |                                     | C7:Ethernet                         |
|                                |                                     | EX1:External Sensor 1(2.5V/5V/10V)  |
|                                |                                     | EX2:External Sensor 2               |
|                                |                                     | (50mV/100mV/200mV/500mV/1V/2V)      |
|                                |                                     | G5:Harmonic measurement             |
|                                |                                     | DA12:4 channel D/A output           |
| Example                        | *OPT?<br>->C1,C2,C                  | C3,C7,EX1,EX2,G5,DA12               |
| *RST                           |                                     | (Set)->                             |
| Description                    | Initialize                          | s the settings                      |
| Syntax                         | *RST                                |                                     |
|                                |                                     | (Set)                               |
| *SRE                           |                                     |                                     |
| Description                    | Sets or re<br>Register)             | eturns SRER (Service Request Enable |
| Syntax                         | *SRE <n< td=""><td>२१&gt;</td></n<> | २१>                                 |
| Query Syntax                   | *SRE?                               |                                     |
| Parameter/<br>Return parameter | <nr1></nr1>                         | 0~255                               |

| Example          | *SER 7<br>Set the the SRER to 00000111<br>*SRE?<br>->3<br>SRER=00000011      |
|------------------|------------------------------------------------------------------------------|
| *STB             |                                                                              |
| Description      | Returns the SBR (Status Byte Register) contents.                             |
| Query Syntax     | *STB?                                                                        |
| Return parameter | <nr1> 0~255</nr1>                                                            |
| Example          | *STB ?<br>->34<br>SBR=00100010                                               |
| *TRG             | (Set)                                                                        |
| Description      | Executes single measurement (the same operation as when Trigger is pressed). |
| Syntax           | *TRG                                                                         |

## AOUTput Commands

| :AOUTput                          | 155 |
|-----------------------------------|-----|
| :AOUTput[:NORMal]:CHANnel <x></x> | 155 |
| :AOUTput[:NORMal]:IRTime          | 156 |
| :AOUTput[:NORMal]:MODE <x></x>    | 156 |
| :AOUTput[:NORMal]:PRESet          | 157 |
| :AOUTput[:NORMal]:RATE <x></x>    | 157 |
| :AOUTput:DIGital:MODE             | 158 |
| :AOUTput:DIGital:OUTPut           | 159 |
| :AOUTput:DIGital:SETup            | 159 |

| :AOUTput         |                                                                                     |                                                                                                    |
|------------------|-------------------------------------------------------------------------------------|----------------------------------------------------------------------------------------------------|
| Description      | Returns all                                                                         | D/A output settings.                                                                                                    |
| Query Syntax     | :AOUTput?                                                                           |                                                                                                    |
| Return parameter | <string></string>                                                                   |                                                                                                    |
| :AOUTput[:NO     | RMal]:CHA                                                                           | $(Set) \rightarrow \rightarrow (Query)$                                                                                  |
| Description      | Sets or returns a D/A output item.                                                  |                                                                                                    |
| Syntax           | :AOUTput[:NORMal]:CHANnel <x><br/>{<function>[,<element>]}</element></function></x> |                                                                                                    |
| Query Syntax     | :AOUTput[:NORMal]:CHANnel <x>?</x>                                                  |                                                                                                    |
| Parameter/       | <x></x>                                                                             | 1 to 12 (channel)                                                                                                    |
| Return parameter | <function></function>                                                               | U I P S Q LAMBda PHI UPeak IPeak FU <br>FI WH WHP WHM AH AHP AHM <br>NONE                                                |
|                  | <element></element>                                                                 | 1 (If <element> is omitted, the element<br/>is set to 1) (For the GPM-8320/8330, only<br/>set to 1 or omitted)</element> |

| Example          | :AOUTPUT:NORMAL:CHANNEL1 NONE                             |                                                       |  |  |
|------------------|-----------------------------------------------------------|-------------------------------------------------------|--|--|
|                  | Turns D/A channel1 output off (0V)                        |                                                       |  |  |
|                  | :AOUTPUT:NORMAL:CHANNEL1?                                 |                                                       |  |  |
|                  | ->:AOUTPU                                                 | T:NORMAL:CHANNEL1 I,1                                 |  |  |
|                  |                                                           | (Set)                                                 |  |  |
| :AOUTput[:NO     | RMal]:IRTii                                               | me — Query                                            |  |  |
| Deservición      |                                                           |                                                       |  |  |
| Description      | Sets or retur                                             | The rated integration time that is                    |  |  |
|                  | used in the                                               | D/A output of the integrated value.                   |  |  |
| Syntax           | :AOUTput[:N                                               | NORMal]:IRTime { <nrf>,<nrf>,<nrf>}</nrf></nrf></nrf> |  |  |
| Query Syntax     | :AOUTput[:N                                               | NORMal]:IRTime?                                       |  |  |
| Parameter/       | 1st <nrf></nrf>                                           | 0~9999(hour)                                          |  |  |
| Return parameter | 2nd <nrf></nrf>                                           | 0~59(minute)                                          |  |  |
|                  | 3rd <nrf></nrf>                                           | 0~59(second)                                          |  |  |
| Example          | :AOUTPUT:NORMAL:IRTIME 1,1,10                             |                                                       |  |  |
|                  | :AOUTPUT:NORMAL:IRTIME?                                   |                                                       |  |  |
|                  | ->:AOUTPUT:NORMAL:IRTIME 1,1,10                           |                                                       |  |  |
|                  |                                                           | (Set)                                                 |  |  |
| :AOUTput[:NO     | RMal]:MOI                                                 | DE <x></x>                                            |  |  |
| Description      | Sets or returns a D/A range mode. (Remote Control Only)   |                                                       |  |  |
| Syntax           | :AOUTput[:NORMal]:MODE <x><br/>{FIXed MANual COMPare}</x> |                                                       |  |  |
| Query Syntax     | :AOUTput[:NORMal]:MODE <x>?</x>                           |                                                       |  |  |
| Parameter/       | <x></x>                                                   | 1 to 12 (channel)                                     |  |  |
| Return parameter | FIXed                                                     | Fixed range mode.                                     |  |  |
|                  | MANual                                                    | Manual range mode.                                    |  |  |
|                  | COMPare                                                   | Comparator mode.                                      |  |  |

| Example | :AOUTPUT:NORMAL:MODE1 FIXED                                                                                                    |
|---------|----------------------------------------------------------------------------------------------------|
|         | :AOUTPUT:NORMAL:MODE1?                                                                                                    |
|         | ->:AOUTPUT:NORMAL:MODE1 FIXED                                                                                                    |
| Â.      | <ul> <li>FIXed = Fixed range mode (default value)</li> </ul>                                                                                                    |
| └∙॓Note | Outputs +5 V when the rated value of each measurement function is received.                                                                                                    |
|         | <ul> <li>MANual = Manual range mode</li> </ul>                                                                                                    |
|         | The displayed values of the measurement function<br>when +5 V and -5 V are output as D/A output can<br>be set to any values of your choice. This enables<br>the D/A output to be expanded or reduced for each<br>channel (D/A zoom). |
|         | COMPare = Comparator mode                                                                                                    |
|         | By comparing with the comparator limits, this instrument outputs +5 V, 0 V, or -5 V.                                                                                                    |

### :AOUTput[:NORMal]:PRESet

(Set)→

| Description  | Sets the D/A output items to their default values.                                                                                                    |                                                                |  |
|--------------|----------------------------------------------------------------------------------------------------|----------------------------------------------------------------|--|
| Syntax       | :AOUTput[:NORMal]:PRESet {NORMal INTEGrate}                                                                                                    |                                                                |  |
| Parameter    | NORMal         CH1:U1, CH2:U2, CH3:U3, CH4:UΣ,<br>CH5:I1, CH6:I2, CH7:I3, CH8:IΣ,<br>CH9:P1, CH10:P2, CH11:P3, CH12:PΣ           INTEGrate         CH1:P1, CH2:P2, CH3:P3, CH4:PΣ,<br>CH5:WP1, H6:WP2, CH7:WP3,<br>CH8:WPΣ, CH9:q1, CH10:q2, CH11:q3,<br>CH12:qΣ |                                                                |  |
| Example      | :AOUTPUT:NORAML:PRESET NORMAL                                                                                                    |                                                                |  |
| :AOUTput[:NO | RMal]:RAT                                                                                                    | $E < x > \qquad \qquad \underbrace{\text{Set}}_{\text{Query}}$ |  |
| Description  | Sets or returns the maximum and minimum values for when the D/A output is in manual range mode. (Remote Control Only)                                                                                                    |                                                                |  |
| Syntax       | :AOUTput[:NORMal]:RATE <x> {<nrf>,<nrf>}</nrf></nrf></x>                                                                                                    |                                                                |  |

| Query Syntax     | :AOUTput[:NORMal]:RATE <x>?</x>                                    |                                                                       |
|------------------|--------------------------------------------------------------------|-----------------------------------------------------------------------|
| Parameter/       | <x></x>                                                            | 1 to 12 (channel)                                                     |
| Return parameter | <nrf></nrf>                                                        | -9.999E+12~9.999E+12                                                  |
| Example          | :AOUTPUT:R                                                         | ATE1 100,-100                                                         |
|                  | :AOUTPUT:R                                                         | ATE1?                                                                 |
|                  | ->:AOUTPUT                                                         | :NORMAL:RATE1 100.0E+00,-100.0E+00                                    |
| <b>^</b>         | • When the                                                         | D/A output is in manual range mode                                    |
| ∠•_Note          | Set the rated value for +5 V output and then that for –5 V output. |                                                                       |
|                  | • When the                                                         | D/A output is in fixed range mode                                     |
|                  | There is no<br>do not affe                                         | o need to set these values. (The values<br>ect the output operation.) |
|                  | • When the                                                         | D/A output is in comparator mode                                      |
|                  | Set the upper limit and then the lower limit.                      |                                                                       |
| :AOUTput:DIGi    | ital:MODE                                                          | $\underbrace{\text{Set}}_{} \rightarrow \underbrace{\text{Query}}_{}$ |
| Description      | Sets the application mode of digital I/O (Remote Control Only).    |                                                                       |

| Syntax                         | :AOUTput:DIGital:MODE {IO 4094} |                                                         |
|--------------------------------|---------------------------------|---------------------------------------------------------|
| Query Syntax                   | :AOUTput:DIGital:MODE?          |                                                         |
| Parameter/<br>Return parameter | 10                              | Sets the digital I/O to IO mode.                        |
|                                | 4094                            | Sets the digital I/O to 4094 (serial to parallel) mode. |
| Example                        | :AOUTPUT:DIGITAL:MODE IO        |                                                         |
|                                | :AOUTPUT:DIGITAL:MODE?          |                                                         |
|                                | ->:AOUTPUT:DIGITAL:MODE IO      |                                                         |

| :AOUTput:DIGItal:OUTPut |
|-------------------------|
|-------------------------|

Set )->

(

| Description | When the 4094 mode (serial to parallel) is selected for digital I/O, make use of this command to set output status. |                           |
|-------------|----------------------------------------------------------------------------------------------------|---------------------------|
| Syntax      | :AOUTput:DIGital:OUTPut { <nr1>,<boolean>}</boolean></nr1>                                                          |                           |
| Parameter   | <nr1></nr1>                                                                                                    | 0~255 (serial input data) |
|             | <boolean></boolean>                                                                                                 | 0,1 (strobe pulse)        |
| Example     | :AOUTPUT:DIGITAL:MODE 4094                                                                                          |                           |
|             | :AOUTPUT:DIGITAL:OUTPUT 10,1                                                                                        |                           |

| :AOUTput:DIGital:SETup |                                     |                                                                                             | (Set)→      |  |
|------------------------|-------------------------------------|---------------------------------------------------------------------------------------------|-------------|--|
| Description            | When the I<br>I/O,make u<br>status. | When the IO mode is selected for digital I/O,make use of this command to set output status. |             |  |
| Syntax                 | :AOUTput:D                          | :AOUTput:DIGital:SETup { <boolean>}</boolean>                                               |             |  |
| Parameter              | <boolean></boolean>                 | 0,1 (OUT1,OUT2,C                                                                            | DUT3,OOUT4) |  |
| Example                | :AOUTPUT:<br>:AOUTPUT:              | :AOUTPUT:DIGITAL:MODE IO<br>:AOUTPUT:DIGITAL:SETUP 0,1,0,1                                  |             |  |
|                        | Sets OUT1 t<br>to high              | Sets OUT1 to low, OUT2 to high, OUT3 to low, OUT4 to high                                   |             |  |

### COMMunciate Commands

| :COMMunicate         | 160 |
|----------------------|-----|
| :COMMunicate:HEADer  | 160 |
| :COMMunicate:LOCKout | 161 |
| :COMMunicate:REMote  | 161 |
| :COMMunicate:STATus  | 162 |
| :COMMunicate:VERBose | 162 |

| :COMMunicate     |                                                                  | $\rightarrow \mathbb{Q}$  | uery         |
|------------------|------------------------------------------------------------------|---------------------------|--------------|
| Description      | Returns all communication settings.                              |                           |              |
| Query Syntax     | :COMMunica                                                       | ate?                      |              |
| Return parameter | <string></string>                                                |                           |              |
| :COMMunicate     | :HEADer                                                          |                           | ) →<br>uery) |
| Description      | Sets or returns whether headers are attached to query responses. |                           |              |
| Syntax           | :COMMunicate:HEADer { <boolean> OFF   ON}</boolean>              |                           |              |
| Query Syntax     | :COMMunicate:HEADer?                                             |                           |              |
| Parameter        | <boolean>0 OFF</boolean>                                         |                           |              |
|                  | <boolean>1</boolean>                                             | ON                        |              |
| Return parameter | 0                                                                | Returns without a header. |              |
|                  | 1                                                                | Returns with a header.    |              |
| Example          | :COMMUNICATE:HEADER ON                                           |                           |              |
|                  | :COMMUNICATE:HEADER?<br>->:COMMUNICATE:HEADER 1                  |                           |              |
|                  |                                                                  |                           |              |

| Note             | Example of a response with a header<br>:INPUT:VOLTAGE:RANGE 150.0E+00<br>Example of a response without a header<br>150.0E+00 |                                                                                   |  |
|------------------|----------------------------------------------------------------------------------------------------|-----------------------------------------------------------------------------------|--|
| :COMMunicate     | :LOCKout                                                                                                    | $\underbrace{\text{Set}}_{} \rightarrow \underbrace{\text{Query}}_{}$             |  |
| Description      | Sets or retur                                                                                                    | rns local lockout.                                                                |  |
| Syntax           | :COMMunica                                                                                                    | ate:LOCKout { <boolean> OFF   ON}</boolean>                                       |  |
| Query Syntax     | :COMMunica                                                                                                    | ate:LOCKout?                                                                      |  |
| Parameter        | <boolean>0</boolean>                                                                                                    | OFF                                                                               |  |
|                  | <boolean>1</boolean>                                                                                                    | ON                                                                                |  |
| Return parameter | 0                                                                                                    | Disable the local key.                                                            |  |
|                  | 1                                                                                                    | Enable the local key.                                                             |  |
| Example          | :COMMUNICATE:LOCKOUT ON                                                                                                    |                                                                                   |  |
|                  | :COMMUNICATE:LOCKOUT?                                                                                                    |                                                                                   |  |
|                  | ->:COMMU                                                                                                    | NICATE:LOCKOUT 1                                                                  |  |
| :COMMunicate     | ::REMote                                                                                                    | $\underbrace{\text{Set}}_{} \longrightarrow \\  \\ \underbrace{\text{Query}}_{} $ |  |
| Description      | Sets or returns the GPM-8320/8330 series to remote or local mode. ON is remote mode.                                         |                                                                                   |  |
| Syntax           | :COMMunicate:REMote { <boolean> OFF   ON}</boolean>                                                                          |                                                                                   |  |
| Query Syntax     | :COMMunicate:REMote?                                                                                                    |                                                                                   |  |
| Parameter        | <boolean>0</boolean>                                                                                                    | OFF                                                                               |  |
|                  | <boolean>1</boolean>                                                                                                    | ON                                                                                |  |
| Return parameter | 0                                                                                                    | Turn the remote function off.                                                     |  |
|                  | 1                                                                                                    | Turn the remote function on.                                                      |  |

## Example

:COMMUNICATE:REMOTE ON :COMMUNICATE:REMOTE?

->:COMMUNICATE:REMOTE 1

| :COMMunicate      | e:STATus                                                                                                    |                                                                       |  |
|-------------------|----------------------------------------------------------------------------------------------------|-----------------------------------------------------------------------|--|
| Description       | Returns and clears the line-specific status.(Only for RS-232)                                                   |                                                                       |  |
| Query Syntax      | :COMMunica                                                                                                    | ate:STATus?                                                           |  |
| Return parameter  | Bit 0                                                                                                    | Parity error.                                                         |  |
| (each status bit) | Bit 1                                                                                                    | Framing error.                                                        |  |
|                   | Bit 2                                                                                                    | Noise error Break character detection.                                |  |
|                   | Bit 3 and hig                                                                                                   | her Always zero.                                                      |  |
| Example           | :COMMUNI                                                                                                    | CATE:STATUS?                                                          |  |
|                   | ->0                                                                                                    |                                                                       |  |
| Note              | • When an event occurs, the corresponding bit is set in the status.                                             |                                                                       |  |
|                   | • When the bit is read, it is cleared.                                                                          |                                                                       |  |
|                   | • Zero is returned for interfaces other than RS-                                                                |                                                                       |  |
| :COMMunicate      | e:VERBose                                                                                                    | $\underbrace{\text{Set}}_{} \rightarrow \underbrace{\text{Query}}_{}$ |  |
| Description       | Sets or returns whether the response to a query is<br>returned fully spelled out or in its abbreviated<br>form. |                                                                       |  |
| Syntax            | :COMMunicate:VERBose { <boolean> OFF   ON}</boolean>                                                            |                                                                       |  |
| Query Syntax      | :COMMunicate:VERBose?                                                                                           |                                                                       |  |
| Parameter         | <boolean>0 OFF</boolean>                                                                                        |                                                                       |  |
|                   | <boolean>1</boolean>                                                                                            | ON                                                                    |  |
| Return parameter  | 0                                                                                                    | Turn the verbose function off.                                        |  |

|          | 1                                         | Turn the verbose function on.  |  |  |
|----------|-------------------------------------------|--------------------------------|--|--|
| Example  | :COMMUNICATE:VERBOSE ON                   |                                |  |  |
|          | :COMMUNI                                  | :COMMUNICATE:VERBOSE?          |  |  |
|          | ->:COMMUI                                 | ->:COMMUNICATE:VERBOSE 1       |  |  |
| <b>A</b> | Example of a                              | response fully spelled out     |  |  |
| ∠•_Note  | :INPUT:VOL                                | :INPUT:VOLTAGE:RANGE 150.0E+00 |  |  |
|          | Example of a response in abbreviated form |                                |  |  |
|          | :VOLT:RANC                                | i 150.0E+00                    |  |  |

## DISPlay Commands

| :DISPlay                         | 164 |
|----------------------------------|-----|
| :DISPlay:NORMal                  | 164 |
| :DISPlay[:NORMal]:ITEM <x></x>   | 164 |
| :DISPlay:INTegrate:ITEM <x></x>  | 166 |
| :DISPlay:PAGE                    | 167 |
| :DISPlay:NUMeric[:NORMal]:FORMat | 167 |
| :DISPlay:NUMeric[:NORMal]:PAGE   | 168 |

| :DISPlay         |                                          |                                               |                                          |
|------------------|------------------------------------------|-----------------------------------------------|------------------------------------------|
| Description      | Returns all c                            | lisplay settings.                             |                                          |
| Query Syntax     | :DISPlay?                                |                                               |                                          |
| Return parameter | <string></string>                        |                                               |                                          |
| :DISPlay:NORN    | /Ial                                     |                                               |                                          |
| Description      | Returns all r<br>settings.               | normal measuremen                             | t data display                           |
| Query Syntax     | :DISPlay:NO                              | RMal?                                         |                                          |
| Return parameter | <string></string>                        |                                               |                                          |
| :DISPlay[:NORI   | Mal]:ITEM<                               | x>                                            | $\underbrace{\text{Set}}_{\text{Query}}$ |
| Description      | Sets or retur<br>display item            | ns a normal measur<br>. Refer to page 81 fc   | ement data<br>or details.                |
| Syntax           | :DISPlay[:NC<br><function>[,•</function> | PRMal]:ITEM <x><br/><element>]}</element></x> |                                          |
| Query Syntax     | :DISPlay[:NC                             | PRMal]:ITEM <x>?</x>                          |                                          |

| Parameter/            | <x></x>                                   | 1 to 10 (display).                                                                   |                                        |
|-----------------------|-------------------------------------------|--------------------------------------------------------------------------------------|----------------------------------------|
| Return parameter      | <function></function>                     | U UPPeak UMPeak I IPPe<br> P PPPeak PMPeak S Q L<br> CFI PHI FU FI UTHD ITH<br> EFFi | eak IMPeak<br>AMBda CFU<br>HD MATH MCR |
|                       | <element></element>                       | { <nrf> SIGMa}(<nrf> =</nrf></nrf>                                                   | = 1 to 3)                              |
| Example               | :DISPLAY:NO<br>:DISPLAY:NO<br>->:DISPLAY: | ORMAL:ITEM1 U,1<br>ORMAL:ITEM1?<br>NORMAL:ITEM1 U.1                                  |                                        |
| <function></function> | Function                                  |                                                                                      | GPM-<br>8320/8330<br>Indicator         |
| U                     | Voltage V                                 |                                                                                      | [V]                                    |
| UPPeak                | Maximum vo                                | oltage: V+pk                                                                         | [V+pk]                                 |
| UMPeak                | Minimum voltage: V-pk                     |                                                                                      | [V-pk]                                 |
| I                     | Current I                                 |                                                                                      | [I]                                    |
| IPPeak                | Maximum current: I+pk                     |                                                                                      | [l+pk]                                 |
| IMPeak                | Minimum cu                                | ırrent: I-pk                                                                         | [I-pk]                                 |
| Р                     | Active power P [P]                        |                                                                                      | [P]                                    |
| PPPeak                | Maximum power: P+pk                       |                                                                                      | [P+pk]                                 |
| PMPeak                | Minimum power: P-pk                       |                                                                                      | [P-pk]                                 |
| S                     | Apparent power S                          |                                                                                      | [VA]                                   |
| Q                     | Reactive power Q                          |                                                                                      | [VAR]                                  |
| LAMBda                | Power factor $\lambda$                    |                                                                                      | [PF]                                   |
| CFU                   | Voltage facto                             | pr λ                                                                                 | [CFV]                                  |
| CFI                   | Current facto                             | or λ                                                                                 | [CFI]                                  |
| РНІ                   | Phase difference $\Phi$ [DEC              |                                                                                      | [DEG]                                  |
| FU                    | Voltage frequency fV [VHz]                |                                                                                      | [VHz]                                  |
| FI                    | Current frequ                             | uency fl                                                                             | [AHz]                                  |

| UTHD                  | Total harmonic distortion of voltage [THDV]<br>Vthd                                                                      |                                                   |                                                         |                                         |
|-----------------------|----------------------------------------------------------------------------------------------------|---------------------------------------------------|---------------------------------------------------------|-----------------------------------------|
| ITHD                  | Total harmonic d                                                                                                    | istortion o                                       | of current Ithd                                         | [THDI]                                  |
| MATH                  | Mathematical Co                                                                                                    | mputatior                                         | ı                                                       | [MATH]                                  |
| MCR                   | Maximum Currer                                                                                                    | nt Ratio                                          |                                                         | [MCR]                                   |
| EFFi                  | Power Efficiency                                                                                                    |                                                   |                                                         | [EFFI]                                  |
| :DISPlay:INTeg        | rate:ITEM <x></x>                                                                                                    |                                                   | Set →<br>→Query                                         | )                                       |
| Description           | Sets or returns a display item. Re                                                                                       | Integrate                                         | e measureme<br>ge 103 for det                           | nt data<br>ails.                        |
| Syntax                | :DISPlay:INTegra<br><function>,[,<el< td=""><td>te:ITEM&lt;×<br/>ement&gt;]}</td><td>&gt;</td><td></td></el<></function> | te:ITEM<×<br>ement>]}                             | >                                                       |                                         |
| Query Syntax          | :DISPlay:INTegrate:ITEM <x>?</x>                                                                                         |                                                   |                                                         |                                         |
| Parameter/            | <x> 1 to 2(disp</x>                                                                                                    |                                                   | play).                                                  |                                         |
| Return parameter      | <function> {WHP WHM WHAVG AHP AHM<br/>HAVG U I}</function>                                                               |                                                   | AHP AHM A                                               |                                         |
|                       | <element></element>                                                                                                    | 1 (If <elem<br>element is<br/>8320/8330</elem<br> | nent> is omitte<br>s set to 1)( For<br>0, only set to 1 | ed, the<br>r the GPM-<br>I or omitted). |
| Example               | :DISPLAY:INTEGRATE:ITEM1 WHP,1                                                                                           |                                                   |                                                         |                                         |
|                       | :DISPLAY:INTEGRATE:ITEM1?                                                                                                |                                                   |                                                         |                                         |
|                       | ->:DISPLAY:INTE                                                                                                    | GRATE:IT                                          | EM1 WHP,1                                               |                                         |
| <function></function> | Function                                                                                                    |                                                   | GPM-8320/8                                              | 330 Indicator                           |
| WHP                   | Positive watt hour WP+                                                                                                   |                                                   | [WP+]                                                   |                                         |
| WHM                   | Positive watt hour WP-                                                                                                   |                                                   | [WP-]                                                   |                                         |
| WHAVG                 | Average power                                                                                                    |                                                   | [P(avg)]                                                |                                         |
| АНР                   | Positive ampere hour q+                                                                                                  |                                                   | [q+]                                                    |                                         |
| АНМ                   | Positive ampere                                                                                                    | hour q                                            | [q-]                                                    |                                         |
| AHAVG                 | Average current                                                                                                    |                                                   | [q(avg)]                                                |                                         |
| U                     | Voltage V                                                                                                    |                                                   | [V]                                                     |                                         |

#### **COMMAND OVERVIEW**

| <u>I</u>                       | Current I                                               | [1]                                                                                                    |  |  |
|--------------------------------|---------------------------------------------------------|----------------------------------------------------------------------------------------------------|--|--|
| :DISPlay:PAGE                  |                                                         | $\underbrace{\text{Set}}_{} \rightarrow \underbrace{\text{Query}}_{}$                                                                                                    |  |  |
| Description                    | Sets or retur                                           | rns the display page item.                                                                                                    |  |  |
| Syntax                         | :DISPlay:PAC                                            | GE { <function>}</function>                                                                                                    |  |  |
| Query Syntax                   | :DISPlay:PAC                                            | JE?                                                                                                    |  |  |
| Parameter/<br>Return parameter | <function></function>                                   | {MEASurement ENLArge INTEgrator <br>SYSTem_INFO SYSTem_CONFig SETUp<br> AVERage VA_RANGe_CONFig EXT_RA<br>NGe_CONFig RATIo EXTernal SAVE_LO<br>AD OPTIon_DA GRAPh HARMonic_GR<br>APh HARMonic_LIST_GRAPh HARDCO<br>PY SCPI MATH} |  |  |
| Example                        | :DISPLAY:PA                                             | GE MEASUREMENT                                                                                                    |  |  |
|                                | :DISPLAY:PA                                             | GE?                                                                                                    |  |  |
|                                | ->:DISPLAY:PAGE MEASUREMENT                             |                                                                                                    |  |  |
| :DISPlay:NUM                   | eric[:NORN                                              | $(Set) \rightarrow (Ial]:FORMat \rightarrow (Query)$                                                                                                    |  |  |
| Description                    | Sets or queries the numeric display format.             |                                                                                                    |  |  |
| Syntax                         | :DISPlay:NUMeric[:NORMal]:FORMat<br>{VAL10 MATRix  ALL} |                                                                                                    |  |  |
| Query Syntax                   | :DISPlay:NU                                             | Meric[:NORMal]:FORMat?                                                                                                    |  |  |
| Parameter/<br>Return parameter | VAL10                                                   | Numeric display items are displayed in order by their item numbers.                                                                                                    |  |  |
|                                | MATRix                                                  | Selected functions are displayed in order by element.                                                                                                    |  |  |
|                                | ALL                                                     | All functions are displayed in order by element.                                                                                                    |  |  |
| Example                        | :DISPLAY:NU                                             | JMERIC:NORMAL:FORMAT VAL10                                                                                                    |  |  |
|                                | :DISPLAY:NUMERIC:NORMAL:FORMAT?                         |                                                                                                    |  |  |
|                                | ->:DISPLAY:I                                            | ISPLAY:NUMERIC:NORMAL:FORMAT VAL10                                                                                                    |  |  |

 $\overline{}$ 

| :DISPlay:NUMeric[:NORMal]:PAGE $\rightarrow$ Query |                                                           |                 |          |
|----------------------------------------------------|-----------------------------------------------------------|-----------------|----------|
| Description                                        | Sets or queries the displayed page of the numeric display |                 |          |
| Syntax                                             | :DISPlay:NUMeric[:NORMal]:PAGE{ <nrf>}</nrf>              |                 |          |
| Parameter/                                         | <nrf> 1 to 4 (Page number)</nrf>                          |                 |          |
| Return parameter                                   |                                                           |                 |          |
| Example                                            | :DISPLAY:NUMERIC:NORMAL:PAGE 1                            |                 |          |
|                                                    | :DISPLAY:NU                                               | JMERIC:NORMAL:F | PAGE?    |
|                                                    | ->:DISPLAY:                                               | NUMERIC:NORMAL  | .:PAGE 1 |

### HARMonics Command

| :HARMonics                 | 169 |
|----------------------------|-----|
| :HARMonics:DISPlay         | 169 |
| :HARMonics:DISPlay[:STATe] | 169 |
| :HARMonics:DISPlay:ORDer   | 170 |
| :HARMonics:PLLSource       | 170 |
| :HARMonics:ORDer           | 171 |
| :HARMonics:THD             | 171 |

| :HARMonics       |                                                          |                        |                                          |
|------------------|----------------------------------------------------------|------------------------|------------------------------------------|
| Description      | Returns all h                                            | narmonic measurem      | ent settings.                            |
| Query Syntax     | :HARMonics                                               | ?                      |                                          |
| Return parameter | <string></string>                                        |                        |                                          |
| :HARMonics:D     | ISPlay                                                   |                        |                                          |
| Description      | Returns all l<br>settings.                               | narmonic measurem      | ent display                              |
| Query Syntax     | :HARMonics                                               | :DISPlay?              |                                          |
| Return parameter | <string></string>                                        |                        |                                          |
| :HARMonics:D     | ISPlay[:STA                                              | Te]                    | $\underbrace{\text{Set}}_{\text{Query}}$ |
| Description      | Sets or retur                                            | rns the on/off state o | of harmonic                              |
| ·                | measuremen                                               | nt data display.       |                                          |
| Syntax           | :HARMonics:DISPlay[:STATe] { <boolean> OFF ON}</boolean> |                        |                                          |
| Query Syntax     | :HARMonics                                               | :DISPlay[:STATe]?      |                                          |
| Parameter        | <boolean>0</boolean>                                     | OFF                    |                                          |
|                  | <boolean>1</boolean>                                     | ON                     |                                          |

| Detune a currenter    | 0                                                                                                    | Tuma tha hamaisnia dianlau aff  |  |
|-----------------------|----------------------------------------------------------------------------------------------------|---------------------------------|--|
| Return parameter      | 0                                                                                                    | iurn the harmionic display off. |  |
|                       | 1                                                                                                    | Turn the harmionic display on.  |  |
| Example               | : HARMONICS:DISPLAY:STATE OFF                                                                                                    |                                 |  |
|                       | : HARMONICS:DISPLAY:STATE?                                                                                                    |                                 |  |
|                       | ->:HARMON                                                                                                    | IICS:DISPLAY:STATE 0            |  |
|                       |                                                                                                    | (Set)                           |  |
| :HARMonics:D          | ISPlay:ORD                                                                                                    | er – Query                      |  |
| Description           | Sets or returns the harmonic order of the<br>harmonic component that is shown in graph-<br>>hormoics->bar page for the harmonic<br>measurement data display. |                                 |  |
| Syntax                | :HARMonics                                                                                                    | :DISPlay:ORDer { <nr1>}</nr1>   |  |
| Query Syntax          | :HARMonics                                                                                                    | :DISPlay:ORDer?                 |  |
| Parameter/            | <nr1></nr1>                                                                                                    | 1 to 50 (harmonic order).       |  |
| Return parameter      |                                                                                                    |                                 |  |
| Example               | :HARMONIC                                                                                                    | CS:DISPLAY:ORDER 1              |  |
|                       | :HARMONIC                                                                                                    | CS:DISPLAY:ORDER?               |  |
|                       | ->:HARMONICS:DISPLAY:ORDER 1                                                                                                    |                                 |  |
|                       |                                                                                                    | (Set)->                         |  |
| :HARMonics:P          | LLSource                                                                                                    |                                 |  |
| Description           | Sets or returns the PLL source.                                                                                                    |                                 |  |
| Syntax                | :HARMonics:PLLSource {U <x> I<x>}<x> = 1 to 3<br/>(element)</x></x></x>                                                                                      |                                 |  |
| Query Syntax          | :HARMonics:PLLSource?                                                                                                    |                                 |  |
| Parameter/            | U1/U2/U3                                                                                                    | Select pll source at voltage.   |  |
| Return parameter      | 11/12/13                                                                                                    | Select pll source at current.   |  |
| Example               | :HARMONIC                                                                                                    | CS:PLLSOURCE U1                 |  |
| :HARMONICS:PLLSOURCE? |                                                                                                    | CS:PLLSOURCE?                   |  |
|                       | ->:HARMONICS:PLLSOURCE U1                                                                                                    |                                 |  |

| :HARMonics:O                   | RDer                                                                              | $\underbrace{\text{Set}}_{} \rightarrow \underbrace{\text{Query}}_{}$ |
|--------------------------------|-----------------------------------------------------------------------------------|-----------------------------------------------------------------------|
| Description                    | Sets or returns the maximum and minimum harmonic orders that are analyzed.        |                                                                       |
| Syntax                         | :HARMonics:OR                                                                     | Der { <nrf>,<nrf>}</nrf></nrf>                                        |
| Query Syntax                   | :HARMonics:OR                                                                     | Der?                                                                  |
| Parameter/<br>Return parameter | 1st <nrf></nrf>                                                                   | 1 (minimum harmonic order,fixed at<br>1)                              |
|                                | 2nd <nrf></nrf>                                                                   | 50 (maximum harmonic order)                                           |
| Example                        | :HARMONICS:C                                                                      | PRDER 1,20                                                            |
|                                | :HARMONICS:C                                                                      | PRDER?                                                                |
|                                | ->:HARMONICS                                                                      | :ORDER 1,20                                                           |
| :HARMonics:TI                  | HD                                                                                | $\underbrace{\text{Set}}_{} \rightarrow \underbrace{\text{Query}}_{}$ |
| Description                    | Sets or returns the equation used to compute the THD (total harmonic distortion). |                                                                       |
| Syntax                         | :HARMonics:THD {TOTal FUNDamental}                                                |                                                                       |
| Query Syntax                   | :HARMonics:TH                                                                     | D;                                                                    |
| Parameter/                     | TOTal (                                                                           | CSA)                                                                  |
| Return parameter               | FUNDamental (                                                                     | IEC)                                                                  |
| Example                        | :HARMONICS:T                                                                      | HD FUNDAMENTAL                                                        |
|                                | :HARMONICS:T                                                                      | HD?                                                                   |
|                                | ->:HARMONICS                                                                      | THD FUNDAMENTAL                                                       |

#### HOLD Command

| :HOLD            |                                                                                                    | Set →<br>Query              |  |
|------------------|----------------------------------------------------------------------------------------------------|-----------------------------|--|
| Description      | Sets or returns the on/off state of the output hold<br>feature for display, communication, and other<br>types of data. |                             |  |
| Syntax           | :HOLD { <boolean> OFF ON}</boolean>                                                                                    |                             |  |
| Query Syntax     | :HOLD?                                                                                                    |                             |  |
| Parameter        | <boolean>0</boolean>                                                                                                   | OFF                         |  |
|                  | <boolean>1</boolean>                                                                                                   | ON                          |  |
| Return parameter | 0                                                                                                    | Turn the hold function off. |  |
|                  | 1                                                                                                    | Turn the hold function on.  |  |
| Example          | :HOLD OFF                                                                                                    |                             |  |
|                  | :HOLD?                                                                                                    |                             |  |
|                  | ->:HOLD 0                                                                                                    |                             |  |

#### **INPut Commands**

| :INPut                                           | 173 |
|--------------------------------------------------|-----|
| [:INPut]:CFACtor                                 | 174 |
| [:INPut]:WIRing                                  | 174 |
| [:INPut]:MODE                                    | 174 |
| [:INPut]:VOLTage                                 | 175 |
| [:INPut]:VOLTage:RANGe                           | 175 |
| [:INPut]:VOLTage:AUTO                            | 176 |
| [:INPut]:VOLTage:CONFig                          | 176 |
| [:INPut]:VOLTage:POJump                          | 176 |
| [:INPut]:CURRent                                 | 177 |
| [:INPut]:CURRent:RANGe                           | 177 |
| [:INPut]:CURRent:AUTO                            | 178 |
| [:INPut]:CURRent:CONFig                          | 178 |
| [:INPut]:CURRent:POJump                          | 179 |
| [:INPut]:CURRent:EXTSensor:CONFig <x></x>        | 179 |
| [:INPut]:CURRent:EXTSensor:POJump <x></x>        | 180 |
| [:INPut]:CURRent:SRATio:ELEMent <x><y></y></x>   | 180 |
| [:INPut]:RCONfig                                 | 181 |
| [:INPut]:SCALing                                 | 181 |
| [:INPut]:SCALing[:STATe]                         | 181 |
| [:INPut]:SCALing:{VT CT SFACtor}:ELEMent <x></x> | 182 |
| [:INPut]:SYNChronize                             | 182 |
| [:INPut]:FILTer                                  | 183 |
| [:INPut]:FILTer:LINE                             | 183 |
| [:INPut]:FILTer:FREQuency                        | 183 |
| [:INPut]:POVer                                   | 184 |
| [:INPut]:CRANge                                  | 184 |
| [:INPut]:ZERO                                    | 185 |
|                                                  |     |

| :INPut           |                   |                |  |
|------------------|-------------------|----------------|--|
| Description      | Returns all i     | nput settings. |  |
| Query Syntax     | :INPut?           |                |  |
| Return parameter | <string></string> |                |  |

| [·INPutl·CFACt   | or                                    | $(Set) \rightarrow$                         |  |
|------------------|---------------------------------------|---------------------------------------------|--|
|                  |                                       |                                             |  |
| Description      | Sets or ret                           | turns the crest factor.                     |  |
| Syntax           | [:INPut]:C                            | FACtor {3 6 A6}                             |  |
| Query Syntax     | [:INPut]:C                            | FACtor?                                     |  |
| Parameter/       | 3                                     | crest factor 3.                             |  |
| Return parameter | 6                                     | crest factor 6.                             |  |
|                  | A6                                    | Display range expand mode (6A) for crest    |  |
|                  |                                       | factor 6.                                   |  |
| Example          | :INPUT:CF                             | FACTOR 3                                    |  |
|                  | :INPUT:CFACTOR?                       |                                             |  |
|                  | ->:INPUT:CFACTOR 3                    |                                             |  |
|                  |                                       | (Set)                                       |  |
| [:INPut]:WIRin   | B                                     |                                             |  |
| Description      | Sets or ret                           | turns the wiring system.                    |  |
| Syntax           | [:INPut]:WIRing {P1W3 P3W3 P3W4 V3A3} |                                             |  |
| Query Syntax     | [:INPut]:WIRing?                      |                                             |  |
| Parameter/       | P1W3                                  |                                             |  |
| Return parameter | P3W3                                  |                                             |  |
|                  | P3W4                                  |                                             |  |
|                  | V3A3                                  |                                             |  |
| Example          | :INPUT:W                              | IRING P1W3                                  |  |
|                  | :INPUT:WIRING?                        |                                             |  |
|                  | ->:INPUT:                             | WIRING P1W3                                 |  |
|                  |                                       | (Set)                                       |  |
| [:INPut]:MODE    |                                       |                                             |  |
| Description      | Sets or ret<br>measuren               | turns the voltage and current<br>nent mode. |  |

| Syntax           | [:INPut]:MODE {DC AC/RMS ACDC  VMEan} |                                    |
|------------------|---------------------------------------|------------------------------------|
| Query Syntax     | [:INPut]:MODE?                        |                                    |
| Parameter/       | DC                                    | Select the dc measurement mode.    |
| Return parameter | AC/RMS                                | Select the ac measurement mode.    |
|                  | ACDC                                  | Select the acdc measurement mode.  |
|                  | VMEan                                 | Select the vmean measurement mode. |
| Example          | :INPUT:MODE DC                        |                                    |
|                  | :INPUT:MODE?                          |                                    |
|                  | ->:INPUT:MODE DC                      |                                    |

| [:INPut]:VOLT | age |
|---------------|-----|
|---------------|-----|

| Description  | Returns all voltage measurement settings. |
|--------------|-------------------------------------------|
| Query Syntax | [:INPut]:VOLTage?                         |

Return parameter <String>

| ( | Set )- |   |
|---|--------|---|
|   |        | ) |

[:INPut]:VOLTage:RANGe

| Description                    | Sets or returns the voltage range.                 |                                                                                                    |
|--------------------------------|----------------------------------------------------|----------------------------------------------------------------------------------------------------|
| Syntax                         | [:INPut]:VOLTage:RANGe { <voltage>}</voltage>      |                                                                                                    |
| Query Syntax                   | [:INPut]:VOLTage:RANGe?                            |                                                                                                    |
| Parameter/<br>Return parameter | <voltage></voltage>                                | 15, 30, 60, 150, 300, 600, 1000(V)<br>when the crest factor is set to 3.<br>7.5, 15, 30, 75, 150, 300, 500(V) when<br>the crest factor is set to 6 or 6A. |
| Example                        | :INPUT:VOLTAGE:RANGE 600V<br>:INPUT:VOLTAGE:RANGE? |                                                                                                    |
|                                | ->:INPUT:VOLT/                                     | AGE:RANGE 600.0E+00                                                                                                    |

| [:INPut]:VOLTa   | ge:AUTO                                                      | (                                | Set →<br>→ Query        |
|------------------|--------------------------------------------------------------|----------------------------------|-------------------------|
| Description      | Sets or retur                                                | rns the voltage auto rar         | nge on/off state.       |
| Syntax           | [:INPut]:VOL                                                 | Tage:AUTO { <boolean> </boolean> | OFF ON}                 |
| Query Syntax     | [:INPut]:VOL                                                 | Tage:AUTO?                       |                         |
| Parameter        | <boolean>0</boolean>                                         | OFF                              |                         |
|                  | <boolean>1</boolean>                                         | ON                               |                         |
| Return parameter | 0                                                            | Turn the voltage auto ra         | nge function off.       |
|                  | 1                                                            | Turn the voltage auto ra         | nge function on.        |
| Example          | :INPUT:VOL                                                   | TAGE:AUTO ON                     |                         |
|                  | :INPUT:VOLTAGE:AUTO?                                         |                                  |                         |
|                  | ->:INPUT:VC                                                  | DLTAGE:AUTO 1                    |                         |
| [:INPut]:VOLTa   | ge:CONFig                                                    | (<br>                            | <u>Set</u> )→<br>→Query |
| Description      | Sets or return                                               | rns the valid voltage ra         | nge.                    |
| Syntax           | [:INPut]:VOLTage:CONFig {ALL  <voltage>[,Voltage]}</voltage> |                                  |                         |
| Query Syntax     | [:INPut]:VOLTage:CONFig?                                     |                                  |                         |
| Parameter/       | ALL                                                          | All ranges are valid.            |                         |
| Return parameter | <voltage></voltage>                                          | See(:INPut:VOLTage:RA            | NGe).                   |
| Example          | :INPUT:VOL                                                   | TAGE:CONFIG 300,150,3            | 30                      |
|                  | :INPUT:VOLTAGE:CONFIG?                                       |                                  |                         |
|                  | ->:INPUT:VOLTAGE:CONFIG 300.0E+00,150.0E+00,                 |                                  |                         |
|                  | 30.0E+00                                                     |                                  |                         |
|                  |                                                              | (                                | Set )                   |
| [:INPut]:VOLTa   | ge:POJump                                                    | · –                              | → Query                 |
| Description      | Sets or retur                                                | rns the jump destinatio          | n range that is         |
| -                | used when a voltage peak over-range occurs.                  |                                  |                         |
|                  | used when                                                    | a voltage peak over-rar          | nge occurs.             |

(Query)

(Set)-

Query)

→

| Query Syntax                       | [:INPut]:VOLTage:POJump?          |                                    |
|------------------------------------|-----------------------------------|------------------------------------|
| Parameter/<br>Return parameter     | OFF                               | No jump destination voltage range. |
|                                    | <voltage></voltage>               | See(:INPut:VOLTage:RANGe).         |
| Example :INPUT:VOLTAGE:POJUMP 600V |                                   | FAGE:POJUMP 600V                   |
|                                    | :INPUT:VOLTAGE:POJUMP?            |                                    |
|                                    | ->:INPUT:VOLTAGE:POJUMP 600.0E+00 |                                    |

#### [:INPut]:CURRent

Description Returns all current measurement settings.

Query Syntax [:INPut]:CURRent?

Return parameter <String>

### [:INPut]:CURRent:RANGe

| Description      | Sets or returns the current range.                                                     |                                                                           |
|------------------|----------------------------------------------------------------------------------------|---------------------------------------------------------------------------|
| Query            | [:INPut]:CURRent:RANGe<br>{ <current> (EXTernal<x>,<voltage>)}</voltage></x></current> |                                                                           |
| Query Syntax     | [:INPut]:CU                                                                            | IRRent:RANGe?                                                             |
| Parameter/       | <x></x>                                                                                | 1,2(EXT1,EXT2)                                                            |
| Return parameter | <current></current>                                                                    | 0.5, 1, 2, 5, 10, 20(A) when the crest factor is set to 3.                |
|                  |                                                                                        | 250(mA), 0.5, 1, 2.5, 5, 10(A) when the crest factor is set to 6 or 6A.   |
|                  | EXTernal1<br><voltage></voltage>                                                       | 2.5, 5, 10(V) when the crest factor is set to 3.                          |
|                  |                                                                                        | 1.25, 2.5, 5(V) when the crest factor is set to 6 or 6A.                  |
|                  | EXTernal2<br><voltage></voltage>                                                       | 50, 100, 200, 500,(mV), 1, 2(V) when the crest factor is set to 3.        |
|                  |                                                                                        | 25, 50, 100, 250,(mV), 0.5, 1(V) when the crest factor is set to 6 or 6A. |

| Example                        | :INPUT:CURRENT:RANGE 20A                                        |                                           |  |  |
|--------------------------------|-----------------------------------------------------------------|-------------------------------------------|--|--|
|                                | :INPUT:CURRENT:RANGE?                                           |                                           |  |  |
|                                | ->:INPUT:CURRENT:RANGE 20.0E+00                                 |                                           |  |  |
|                                | :INPUT:CURRENT:RANGE EXTERNAL1,10V                              |                                           |  |  |
|                                | :INPUT:CURRENT:RANGE?                                           |                                           |  |  |
|                                | -> :INPUT:CURRENT:RANGE EXTERNAL1,10.0E+00                      |                                           |  |  |
|                                |                                                                 | Set →                                     |  |  |
| [:INPut]:CURRe                 | ent:AUTO                                                        |                                           |  |  |
| Description                    | Sets or retur                                                   | rns the current auto range on/off state.  |  |  |
| Syntax                         | [:INPut]:CURRent:AUTO { <boolean> OFF ON}</boolean>             |                                           |  |  |
| Query Syntax                   | [:INPut]:CURRent:AUTO?                                          |                                           |  |  |
| Parameter                      | <boolean>0</boolean>                                            | OFF                                       |  |  |
|                                | <boolean>1</boolean>                                            | ON                                        |  |  |
| Return parameter               | 0                                                               | Turn the current auto range function off. |  |  |
|                                | 1                                                               | Turn the current auto range function on   |  |  |
| Example                        | :INPUT:CURRENT:AUTO ON                                          |                                           |  |  |
|                                | :INPUT:CURRENT:AUTO?                                            |                                           |  |  |
|                                | ->:INPUT:CURRENT:AUTO 1                                         |                                           |  |  |
|                                |                                                                 | (Set)                                     |  |  |
| [:INPut]:CURRe                 | ent:CONFig                                                      |                                           |  |  |
| Description                    | Sets or returns the valid current range.                        |                                           |  |  |
| Syntax                         | [:INPut]:CURRent:CONFig<br>{ALL  <current>[,Current]}</current> |                                           |  |  |
| Query Syntax                   | [:INPut]:CURRent:CONFig?                                        |                                           |  |  |
| Parameter/<br>Return parameter | ALL                                                             | All ranges are valid.                     |  |  |
|                                | <current></current>                                             | See(:INPut:CURRent:RANGe).                |  |  |

| Example                        | :INPUT:CURRENT:CONFIG 20,10,1<br>:INPUT:CURRENT:CONFIG?<br>->:INPUT:CURRENT:CONFIG 20.0E+00,10.0E+00, |                                                                                |  |
|--------------------------------|----------------------------------------------------------------------------------------------------|--------------------------------------------------------------------------------|--|
| [:INPut]:CURRe                 | ent:POJump                                                                                            | Set →<br>→Query                                                                |  |
| Description                    | Sets or returns the jump destination range that is used when a current peak over-range occurs.        |                                                                                |  |
| Syntax                         | [:INPut]:CURRent:POJump {OFF  <current>}</current>                                                    |                                                                                |  |
| Query Syntax                   | [:INPut]:CURRent:POJump?                                                                              |                                                                                |  |
| Parameter/<br>Return parameter | OFF                                                                                                   | No jump destination current range.                                             |  |
|                                | <current></current>                                                                                   | See(:INPut:CURRent:RANGe).                                                     |  |
| Example                        | :INPUT:CURRENT:POJUMP 20A                                                                             |                                                                                |  |
|                                | :INPUT:CURRENT:POJUMP?                                                                                |                                                                                |  |
|                                | ->:INPUT:CURRENT:POJUMP 20.0E+00                                                                      |                                                                                |  |
| [:INPut]:CURRe                 | ent:EXTSens                                                                                           | sor:CONFig <x> <math>\rightarrow</math> Query</x>                              |  |
| Description                    | Sets or returns the valid external current sensor range.                                              |                                                                                |  |
| Syntax                         | [:INPut]:CURRent:EXTSensor:CONFig <x><br/>{ALL <voltage>[,Voltage]}</voltage></x>                     |                                                                                |  |
| Query Syntax                   | [:INPut]:CURRent:EXTSensor:CONFig <x>?</x>                                                            |                                                                                |  |
| Parameter/<br>Return parameter | <x></x>                                                                                               | 1,2(EXT1,EXT2), If <x> is omitted, by default sets or returns EXT2 config.</x> |  |
|                                | ALL                                                                                                   | All ranges are valid.                                                          |  |
|                                | <voltage></voltage>                                                                                   | See(:INPut:CURRent:RANGe).                                                     |  |

| Example                        | :INPUT:CURRENT:EXTSENSOR:CONFIG1 2,0.5,0.1                                             |                                                                                |  |
|--------------------------------|----------------------------------------------------------------------------------------|--------------------------------------------------------------------------------|--|
|                                | :INPUT:CURRENT:EXTSENSOR:CONFIG1?                                                      |                                                                                |  |
|                                | ->:INPUT:CURRENT:EXTSENSOR:CONFIG1<br>2.00E+00,500.0E-03,100.0E-03                     |                                                                                |  |
|                                |                                                                                        | (Set)                                                                          |  |
| [:INPut]:CURRe                 | ent:EXTSen                                                                             | sor:POJump <x> —Query</x>                                                      |  |
| Description                    | Sets or returns the jump destination range that is                                     |                                                                                |  |
|                                | used when a current peak over-range occurs.                                            |                                                                                |  |
| Syntax                         | [:INPut]:CURRent:EXTSensor:POJump <x><br/>{OFF <voltage>}</voltage></x>                |                                                                                |  |
| Query Syntax                   | [:INPut]:CURRent:EXTSensor:POJump <x>?</x>                                             |                                                                                |  |
| Parameter/<br>Return parameter | <x></x>                                                                                | 1,2(EXT1,EXT2), If <x> is omitted, by default sets or returns EXT2 config.</x> |  |
|                                | OFF                                                                                    | No jump destination current range.                                             |  |
|                                | <voltage></voltage>                                                                    | See(:INPut:CURRent:RANGe).                                                     |  |
| Example                        | :INPUT:CURRENT:EXTSENSOR:POJUMP1 2V                                                    |                                                                                |  |
|                                | :INPUT:CURRENT:EXTSENSOR:POJUMP1?                                                      |                                                                                |  |
|                                | ->:INPUT:CURRENT:EXTSENSOR:POJUMP1<br>2.00E+00                                         |                                                                                |  |
|                                |                                                                                        | (Set)                                                                          |  |
| [:INPut]:CURRe                 | ent:SRATio:                                                                            | ELEMent <x><y> — Query</y></x>                                                 |  |
| Description                    | Sets or returns the external current sensor conversion ratio of the specified element. |                                                                                |  |
| Syntax                         | [:INPut]:CURRent:SRATio:ELEMent <x> <y></y></x>                                        |                                                                                |  |
| Query Syntax                   | [:INPut]:CURRent:SRATio:ELEMent <x><y>?</y></x>                                        |                                                                                |  |
| Parameter/<br>Return parameter | <x> 1 to 3</x>                                                                         | (element)                                                                      |  |
|                                | <y> 1,2 (E</y>                                                                         | XT1,EXT2)                                                                      |  |
| Example                        | :INPUT:CUR                                                                             | RENT:SRATIO:ELEMENT 10                                                         |  |
|                                | :INPUT:CURRENT:SRATIO:ELEMENT?                                                         |                                                                                |  |
|                                | ->:INPUT:CURRENT:SRATIO:ELEMENT1 EXT1,10.000                                           |                                                                                |  |
| Sate or rotur                                                                                |                                                                                                    |
|----------------------------------------------------------------------------------------------|----------------------------------------------------------------------------------------------------|
| Sets or returns the on/off state of the range configuration (valid range selection) feature. |                                                                                                    |
| [:INPut]:RCO                                                                                 | Nfig { <boolean> OFF ON}</boolean>                                                                                      |
| [:INPut]:RCO                                                                                 | Nfig?                                                                                                    |
| <boolean>0</boolean>                                                                         | OFF                                                                                                    |
| <boolean>1</boolean>                                                                         | ON                                                                                                    |
| 0                                                                                            | Turn the range configuration feature off.                                                                               |
| 1                                                                                            | Turn the range configuration feature on.                                                                                |
| :INPUT:RCONFIG ON                                                                            |                                                                                                    |
| :INPUT:RCO                                                                                   | NFIG?                                                                                                    |
| ->:INPUT:RC                                                                                  | ONFIG 1                                                                                                    |
|                                                                                              | configuratio<br>[:INPut]:RCO<br><boolean>0<br/><boolean>1<br/>0<br/>1<br/>:INPUT:RCO<br/>:INPUT:RCO</boolean></boolean> |

| [:INPut]:SCALin  | ıg                   |                                                                |                                          |
|------------------|----------------------|----------------------------------------------------------------|------------------------------------------|
| Description      | Returns all s        | scaling settings.                                              |                                          |
| Query Syntax     | [:INPut]:SC          | ALing?                                                         |                                          |
| Return parameter | <string></string>    |                                                                |                                          |
| [:INPut]:SCALir  | ng[:STATe]           |                                                                | $\underbrace{\text{Set}}_{\text{Query}}$ |
| Description      | Sets or retur        | rns the scaling on/of                                          | f state.                                 |
| Syntax           | [:INPut]:SCA         | Ling[:STATe] { <boolea< td=""><td>n&gt; OFF ON}</td></boolea<> | n> OFF ON}                               |
| Query Syntax     | [:INPut]:SCA         | Ling[:STATe]?                                                  |                                          |
| Parameter        | <boolean>0</boolean> | OFF                                                            |                                          |
|                  | <boolean>1</boolean> | ON                                                             |                                          |
| Return parameter | 0                    | Turn the scaling funct                                         | tion off.                                |
|                  | 1                    | Turn the scaling funct                                         | tion on.                                 |

### Example :INPUT:SCALING:STATE ON :INPUT:SCALING:STATE? ->:INPUT:SCALING:STATE 1

| [:INPut]:SCALir<br><x></x>     | ng:{VT CT S                                                        | SFACtor}:ELEMent                                                                       | $\underbrace{\text{Set}}_{\text{Query}}$ |  |
|--------------------------------|--------------------------------------------------------------------|----------------------------------------------------------------------------------------|------------------------------------------|--|
| Description                    | Sets or retu<br>coefficient o                                      | Sets or returns the VT ratio, CT ratio, or power coefficient of the specified element. |                                          |  |
| Syntax                         | [:INPut]:SCALing:{VT CT SFACtor}:ELEMent <x><br/>{<nrf>}</nrf></x> |                                                                                        |                                          |  |
| Query Syntax                   | [:INPut]:SCA                                                       | Ling:{VT CT SFACtor}:E                                                                 | LEMent <x>?</x>                          |  |
| Parameter/                     | <x></x>                                                            | <x> = 1 to 3 (element)</x>                                                             |                                          |  |
| Return parameter               | <nrf></nrf>                                                        | 0.001 to 9999                                                                          |                                          |  |
| Example                        | :INPUT:SCALIG:VT:SRATIO:ELEMENT1 10                                |                                                                                        |                                          |  |
|                                | :INPUT:SCALIG:VT:SRATIO:ELEMENT1?                                  |                                                                                        |                                          |  |
|                                | ->:INPUT:SCALIG:VT:SRATIO:ELEMENT1 10                              |                                                                                        |                                          |  |
| [:INPut]:SYNCł                 | nronize                                                            | (                                                                                      | Set →<br>→Query                          |  |
| Description                    | Sets or returns the synchronization source.                        |                                                                                        |                                          |  |
| Syntax                         | [:INPut]:SYNChronize {VOLTage CURRent OFF}                         |                                                                                        |                                          |  |
| Query Syntax                   | [:INPut]:SYNChronize?                                              |                                                                                        |                                          |  |
| Parameter/<br>Return parameter | VOLTage                                                            | Select the voltage synch source.                                                       | ironization                              |  |
|                                | CURRent                                                            | Select the current synch source.                                                       | ironization                              |  |
|                                | OFF                                                                | Select the off synchroni                                                               | zation source.                           |  |
| Example                        | :INPUT:SYN                                                         | CHRONIZE VOLTAGE                                                                       |                                          |  |
|                                | :INPUT:SYNCHRONIZE?                                                |                                                                                        |                                          |  |

| [:INPut]:FILTer  |                                                         |                                         |
|------------------|---------------------------------------------------------|-----------------------------------------|
| Description      | Returns all i                                           | input filter settings.                  |
| Query Syntax     | [:INPut]:FIL                                            | .Ter?                                   |
| Return parameter | <string></string>                                       |                                         |
| [:INPut]:FILTer: | LINE                                                    | Set →<br>→Query                         |
| Description      | Sets or retur                                           | rns the line filter.                    |
| Syntax           | [:INPut]:FILT                                           | er:LINE { <boolean> OFF ON}</boolean>   |
| Query Syntax     | [:INPut]:FILT                                           | er:LINE?                                |
| Parameter        | <boolean>0</boolean>                                    | OFF                                     |
|                  | <boolean>1</boolean>                                    | ON                                      |
| Return parameter | 0                                                       | Turn the line filter function off.      |
|                  | 1                                                       | Turn the line filter function on.       |
| Example          | :INPUT:FILT                                             | ER:LINE OFF                             |
|                  | :INPUT:FILT                                             | ER:LINE?                                |
|                  | ->:INPUT:FIL                                            | TER:LINE 0                              |
|                  |                                                         | Set →                                   |
| [:INPut]:FILTer: | FREQuenc                                                | y Query                                 |
| Description      | Sets or retur                                           | rns the frequency filter.               |
| Syntax           | [:INPut]:FILTer:FREQuency { <boolean> OFF ON}</boolean> |                                         |
| Query Syntax     | [:INPut]:FILTer:FREQuency?                              |                                         |
| Parameter        | <boolean>0</boolean>                                    | OFF                                     |
|                  | <boolean>1</boolean>                                    | ON                                      |
| Return parameter | 0                                                       | Turn the frequency filter function off. |
|                  | 1                                                       | Turn the frequency filter function on.  |

# Example :INPUT:FILTER:FREQUECNY OFF

:INPUT:FILTER:FREQUECNY?

->:INPUT:FILTER:FREQUECNY 0

| [:INPut]:POVer   |                                          |                                       |  |
|------------------|------------------------------------------|---------------------------------------|--|
| Description      | Returns the peak over-range information. |                                       |  |
| Query Syntax     | [:INPut]:POVer?                          |                                       |  |
| Return parameter | Bit 7 6 5 4 3 2 1 0                      | Voltage peak over-range is occurring. |  |
|                  | 13 U3 12 U2 11 U1                        | Current peak over-range is occurring. |  |
| Example          | :INPUT:POVER?                            | ]                                     |  |

### [:INPut]:CRANge

| Description      | Sets or returns the check range status. |                                                                      |
|------------------|-----------------------------------------|----------------------------------------------------------------------|
| Query Syntax     | [:INPut]:CRA                            | Nge?                                                                 |
| Return parameter | Bit0                                    | The voltage is at the condition for reducing the auto range or less. |
|                  | Bit1                                    | The voltage exceeds the condition for raising the auto range.        |
|                  | Bit2                                    | The voltage is over-range.                                           |
|                  | Bit3                                    | The voltage is peak over-range.                                      |
|                  | Bit4                                    | The current is at the condition for reducing the auto range or less. |
|                  | Bit5                                    | The current exceeds the condition for raising the auto range.        |

|                  | Disc                 | <b>T</b> I                      |
|------------------|----------------------|---------------------------------|
|                  | Bitb                 | The current is over-range.      |
|                  | Bit7                 | The current is peak over-range. |
| Example          | :INPUT:CRAI          | NGE?                            |
|                  | ->:INPUT:CR          | ANGE 8                          |
|                  | (Indicate the        | voltage is peak over-range)     |
|                  |                      | (Set)-+                         |
| [:INPut]:ZERO    |                      |                                 |
| Description      | Sets or retur        | rns the zero state.             |
| Syntax           | [:INPut]:ZER         | O { <boolean> OFF ON}</boolean> |
| Query Syntax     | [:INPut]:ZER         | 0;                              |
| Parameter        | <boolean>0</boolean> | OFF                             |
|                  | <boolean>1</boolean> | ON                              |
| Return parameter | 0                    | Turn the zero function off.     |
|                  | 1                    | Turn the zero function on.      |
| Example          | :INPUT:ZERO          | ) OFF                           |
|                  | :INPUT:ZERG          | D;                              |
|                  | ->:INPUT:ZE          | RO 0                            |

#### **INTEGrate Commands**

| :INTEGrate          | 186 |
|---------------------|-----|
| :INTEGrate:MODE     | 186 |
| :INTEGrate:FUNCtion | 187 |
| :INTEGrate:TIMer    | 187 |
| :INTEGrate:STARt    | 187 |
| :INTEGrate:STOP     |     |
| :INTEGrate:RESet    | 188 |
| :INTEGrate:STATe    |     |
| :INTEGrate:ELEMent  | 188 |
|                     |     |

### :INTEGrate

-Query

| Description | Returns all integration settings |    |
|-------------|----------------------------------|----|
| Description | Returns an integration settings  | ۶. |

Query Syntax :INTEGrate?

Return parameter <String>

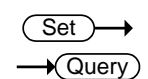

#### :INTEGrate:MODE

| Description                    | Sets or returns the integration mode.      |                              |  |
|--------------------------------|--------------------------------------------|------------------------------|--|
| Syntax                         | :INTEGrate:MODE {MANUal NORMal CONTinuous} |                              |  |
| Query Syntax                   | :INTEGrate:MODE?                           |                              |  |
| Parameter/<br>Return parameter | MANUal                                     | Manual integration mode.     |  |
|                                | NORMal                                     | Standard integration mode.   |  |
|                                | CONTinuou                                  | Continuous integration mode. |  |
|                                | s                                          |                              |  |
| Example                        | :INTEGRATE:MODE MANUAL                     |                              |  |
|                                | :INTEGRATE:MODE?                           |                              |  |
|                                | ->:INTEGRATE:MODE MANUAL                   |                              |  |

| :INTEGrate:FU    | NCtion                                                  |                          | Set →<br>→Query                                                       |
|------------------|---------------------------------------------------------|--------------------------|-----------------------------------------------------------------------|
| Description      | Sets or retu                                            | irns the integration fu  | nction.                                                               |
| Syntax           | :INTEGrate                                              | FUNCtion {WATT AMI       | PEre}                                                                 |
| Query Syntax     | :INTEGrate                                              | :FUNCtion?               |                                                                       |
| Parameter/       | WATT                                                    | Select the integration f | function watt.                                                        |
| Return parameter | AMPEre                                                  | Select the integration f | function ampere.                                                      |
| Example          | :INTEGRAT                                               | E:FUNCTION WATT          |                                                                       |
|                  | :INTEGRAT                                               | E:FUNCTION?              |                                                                       |
|                  | ->:INTEGR/                                              | ATE:FUNCTION WATT        |                                                                       |
| :INTEGrate:TIN   | /ler                                                    |                          | $\underbrace{\text{Set}}_{} \rightarrow \underbrace{\text{Query}}_{}$ |
| Description      | Sets or retu                                            | irns the integration ti  | ner value.                                                            |
| Syntax           | :INTEGrate:TIMer { <nrf>,<nrf>,<nrf>}</nrf></nrf></nrf> |                          |                                                                       |
| Query Syntax     | :INTEGrate:TIMer?                                       |                          |                                                                       |
| Parameter/       | 1st <nrf></nrf>                                         | 0 to 9999 (hours)        |                                                                       |
| Return parameter | 2nd <nrf></nrf>                                         | 0 to 59 (minutes)        |                                                                       |
|                  | 3rd <nrf></nrf>                                         | 0 to 59 (seconds)        |                                                                       |
| Example          | :INTEGRAT                                               | E:TIMER 1,0,0            |                                                                       |
|                  | :INTEGRAT                                               | E:TIMER?                 |                                                                       |
|                  | ->:INTEGR/                                              | ATE:TIMER 1,0,0          |                                                                       |
| :INTEGrate:ST    | ARt                                                     |                          | (Set)                                                                 |

| Description | Starts integration. |
|-------------|---------------------|
| Syntax      | :INTEGrate:STARt    |
| Example     | :INTEGRATE:START    |

| :INTEGrate:ST    | ОР                                                   |                            | (Set)→               |
|------------------|------------------------------------------------------|----------------------------|----------------------|
| Description      | Stops integration.                                   |                            |                      |
| Syntax           | :INTEGrate                                           | e:STOP                     |                      |
| Example          | :INTEGRA                                             | TE:STOP                    |                      |
| :INTEGrate:RE    | Set                                                  |                            | (Set)→               |
| Description      | Resets the                                           | integrated value.          |                      |
| Syntax           | :INTEGrate                                           | e:RESet                    |                      |
| Example          | :INTEGRA                                             | TE:RESET                   |                      |
| :INTEGrate:ST    | ATe                                                  |                            |                      |
| Description      | Returns th                                           | e integration statu        | IS.                  |
| Query Syntax     | :INTEGrate                                           | e:STATe?                   |                      |
| Return parameter | ERRor                                                | Integration overflows.     |                      |
|                  | RESet                                                | Integration reset          | s.                   |
|                  | STARt                                                | Integration is in          | progress.            |
|                  | STOP                                                 | Integration stops          | 5.                   |
|                  | TIMeup                                               | Integration stops timeout. | s due to integration |
| Example          | :INTEGRATE:STATE?                                    |                            |                      |
|                  | ->RESET                                              |                            |                      |
| :INTEGrate:ELI   | EMent                                                |                            | Set →<br>Query       |
| Description      | Sets or display each element and all measured values |                            |                      |
| Syntax           | :INTEGRATE:ELEMENT                                   |                            |                      |
| Query Syntax     | :INTEGRATE:ELEMENT?                                  |                            |                      |
|                  |                                                      |                            |                      |

Example :INTEGRATE:ELEMENT 1-3/SIGMA/All :INTEGRATE:ELEMENT? 1-3/SIGMA/All

### Math Commands

|                               |                                                         | Set )                                                                                      |
|-------------------------------|---------------------------------------------------------|--------------------------------------------------------------------------------------------|
| :MATH                         |                                                         |                                                                                            |
| Description                   | Sets or returns                                         | s the MATH equation.                                                                       |
| Syntax                        | :MATH{ <equat<br>[,<parameter2></parameter2></equat<br> | tion>[, <parameter1>][,<element1>]<br/>•][,<element2>]}</element2></element1></parameter1> |
| Query Syntax                  | :MATH{ <equat<br>arameter2&gt;][,&lt;</equat<br>        | tion>[, <parameter1>][,<element1>][,<p<br>Element2&gt;]}?</p<br></element1></parameter1>   |
| Parameter/                    | Equation                                                | {ADD SUB MUL DIV DIVA DIVB}                                                                |
| Return parameter              | Parameter1,2                                            | {U I P S Q}                                                                                |
|                               | Element1,2                                              | 1 to 3, SIGMa                                                                              |
| Example                       | :MATH ADD<br>Set math equat<br>:MATH?<br>->:MATH ADD    | tion to A+B                                                                                |
| <equation></equation>         | Definition                                              |                                                                                            |
| ADD                           | A+B                                                     |                                                                                            |
| SUB                           | A-B                                                     |                                                                                            |
| MUL                           | AxB                                                     |                                                                                            |
| DIV                           | A/B                                                     |                                                                                            |
| DIVA                          | A/B <sup>2</sup>                                        |                                                                                            |
| DIVB                          | A <sup>2</sup> /B                                       |                                                                                            |
| <parameter1,2></parameter1,2> | Definition                                              |                                                                                            |
| U                             | Voltage U                                               |                                                                                            |
| <u> </u>                      | Current I                                               |                                                                                            |
| Р                             | Active power P                                          |                                                                                            |
| S                             | Apparent powe                                           | r S                                                                                        |
| Q                             | Reactive power                                          | Q                                                                                          |

#### **MEASure Commands**

| :MEASure                   | 191 |
|----------------------------|-----|
| :MEASure:AVERaging         | 191 |
| :MEASure:AVERaging[:STATe] | 191 |
| :MEASure:AVERaging:TYPE    | 192 |
| :MEASure:AVERaging:COUNt   | 192 |
| :MEASure:MHOLd             | 192 |

| :MEASure         |                                                         |
|------------------|---------------------------------------------------------|
| Description      | Returns all measured and computed data output settings. |
| Query Syntax     | :MEASure?                                               |
| Return parameter | <string></string>                                       |

| :MEASure:AVE     | Raging                                                   |                       |             |
|------------------|----------------------------------------------------------|-----------------------|-------------|
| Description      | Returns all averaging settings.                          |                       |             |
| Query Syntax     | :MEASure:A                                               | /ERaging?             |             |
| Return parameter | <string></string>                                        |                       |             |
|                  |                                                          |                       | Set →       |
| :MEASure:AVE     | Raging[:STA                                              | ATe]                  |             |
| Description      | Sets or returns the on/off state of averaging.           |                       |             |
| Syntax           | :MEASure:AVERaging[:STATe] { <boolean> OFF ON}</boolean> |                       |             |
| Query Syntax     | :MEASure:AVERaging[:STATe]?                              |                       |             |
| Parameter        | <boolean>0</boolean>                                     | OFF                   |             |
|                  | <boolean>1</boolean>                                     | ON                    |             |
| Return parameter | 0                                                        | Turn the averaging fu | nction off. |
|                  | 1                                                        | Turn the averaging fu | nction on.  |

#### Example :MEASURE:AVERAGING:STATE ON :MEASURE:AVERAGING:STATE? ->:MEASURE:AVERAGING:STATE 1 Set :MEASure:AVERaging:TYPE Query Description Sets or returns the averaging type. :MEASure:AVERaging:TYPE {LINear|EXPonent} Syntax Query Syntax :MEASure:AVERaging:TYPE? Parameter/ LINear Select averaging type to linear. Return parameter Select averaging type to exponent. EXPonent :MEASURE:AVERAGING:TYPE LINEAR Example :MEASURE:AVERAGING:TYPE? ->:MEASURE:AVERAGING:TYPE LINEAR Set )-:MEASure:AVERaging:COUNt Query Description Sets or returns the averaging coefficient. Syntax :MEASure:AVERaging:COUNt {<NRf>} :MEASure:AVERaging:COUNt? Query Syntax <NRf> Parameter/ 8,16,32,64 Return parameter Example :MEASURE:AVERAGING:COUNT 8 :MEASURE:AVERAGING:COUNT? ->:MEASURE:AVERAGING:COUNT 8 Set :MFASure:MHOId Query Description Sets the MAX hold on/off state. :MEASure:MHOLd {<Boolean>|OFF|ON} Syntax :MEASureMHOLd? **Query Syntax**

| Parameter        | <boolean>0</boolean> | OFF                             |
|------------------|----------------------|---------------------------------|
|                  | <boolean>1</boolean> | ON                              |
| Return parameter | 0                    | Turn the MAX hold function off. |
|                  | 1                    | Turn the MAX hold function on.  |
| Example          | :MEASURE:MHOLD ON    |                                 |
|                  | :MEASURE:MHOLD?      |                                 |
|                  | ->:MEASURE:M         | 1HOLD 1                         |

#### NUMeric Commands

| :NUMeric                       | 194 |
|--------------------------------|-----|
| :NUMeric:FORMat                | 194 |
| :NUMeric:NORMal                | 195 |
| :NUMeric[:NORMal]:VALue        | 195 |
| :NUMeric[:NORMal]:NUMber       | 197 |
| :NUMeric[:NORMal]:ITEM <x></x> | 197 |
| :NUMeric[:NORMal]:PRESet       | 201 |
| :NUMeric[:NORMal]:CLEar        | 203 |
| :NUMeric[:NORMal]:DELete       | 204 |
| :NUMeric[:NORMal]:HEADer       | 204 |
| :NUMeric:LIST                  | 205 |
| :NUMeric:LIST:VALue            | 205 |
| :NUMeric:LIST:NUMber           | 206 |
| :NUMeric:LIST:ORDer            | 207 |
| :NUMeric:LIST:SELect           | 207 |
| :NUMeric:LIST:ITEM <x></x>     | 208 |
| :NUMeric:LIST:PRESet           | 209 |
| :NUMeric:LIST:CLEar            | 210 |
| :NUMeric:LIST:DELete           | 211 |
| :NUMeric:HOLD                  | 211 |

| :NUMeric         |                                          |                     |                 |
|------------------|------------------------------------------|---------------------|-----------------|
| Description      | Returns all r                            | numeric data output | settings.       |
| Query Syntax     | :NUMeric?                                |                     |                 |
| Return parameter | <string></string>                        |                     |                 |
| :NUMeric:FOR     | Mat                                      |                     | Set →<br>→Query |
| Description      | Sets or returns the numeric data format. |                     |                 |
| Syntax           | :NUMeric:FC                              | DRMat {ASCii FLOat} |                 |
| Query Syntax     | :NUMeric:FC                              | DRMat?              |                 |

#### COMMAND OVERVIEW

| Parameter/                                                                                                    | ASCii                                                 | Select numeric data format to ascii.                                       |
|----------------------------------------------------------------------------------------------------|-------------------------------------------------------|----------------------------------------------------------------------------|
| Return parameter                                                                                                    | FLOat                                                 | Select numeric data format to float.                                       |
| Example                                                                                                    | :NUMERIC:F                                            | ORMAT ASCII                                                                |
|                                                                                                    | :NUMERIC:F                                            | ORMAT?                                                                     |
|                                                                                                    | ->:NUMERIC                                            | EFORMAT ASCII                                                              |
|                                                                                                    | • ASCii                                               |                                                                            |
| ∠•_Note                                                                                                    | Physical values are output in the <nr3> format.</nr3> |                                                                            |
|                                                                                                    | (Only the output in a                                 | elapsed integration time—TIME—is<br><nr1> format).</nr1>                   |
|                                                                                                    | The data items are separated by comma                 |                                                                            |
| <ul> <li>FLOat</li> <li>A header (for example, "#240" or "#320<br/>added in front of each numeric data bloc</li> </ul> |                                                       |                                                                            |
|                                                                                                    |                                                       | for example, "#240" or "#3208") is<br>ront of each numeric data block.     |
|                                                                                                    | A physical<br>point (4-by                             | value in IEEE single-precision floating<br>/te) format follows the header. |
|                                                                                                    | #N (N-digit byte number)(data byte sequence).         |                                                                            |
| The byte order of the data of each<br>First.                                                                           |                                                       | rder of the data of each item is MSB                                       |

#### :NUMeric:NORMal

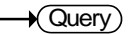

| Description      | Returns all normal numeric data output settings. |                                   |
|------------------|--------------------------------------------------|-----------------------------------|
| Query Syntax     | :NUMeric:NORMal?                                 |                                   |
| Return parameter | <string></string>                                |                                   |
| <b>A</b>         | The number                                       | of numeric data items output by : |
| ∠•_Note          | NUMeric[:NORMal]:ITEM <x> is determined by :</x> |                                   |
|                  | NUMeric[:NORMal]:NUMber.                         |                                   |

| :NUMeric[:NORMal]:VALue |                             |        |
|-------------------------|-----------------------------|--------|
| Description             | Returns the numeric data.   |        |
| Query Syntax            | :NUMeric[:NORMal]:VALue? {< | :NRf>} |

| Parameter              | <nrf></nrf>                                                                                                    | 1 to 200 (item number)                                                                                                    |  |  |
|------------------------|----------------------------------------------------------------------------------------------------|----------------------------------------------------------------------------------------------------|--|--|
| Example                | <ul> <li>If <nrf> is specified ite</nrf></li> </ul>                                                               | • If <nrf> is specified, only the numeric data for the specified item is output.</nrf>                                                               |  |  |
|                        | :NUMERIC:I                                                                                                    | NORMAL:VALUE? 1                                                                                                    |  |  |
|                        | -> 103.79E+0                                                                                                    | 00                                                                                                    |  |  |
|                        | <ul> <li>If <nrf> is<br/>to the numb</nrf></li> </ul>                                                             | s omitted, the numeric data items from 1<br>er specified by the :                                                                                    |  |  |
|                        | NUMeric[:N<br>order.                                                                                              | ORMal]:NUMber command are output in                                                                                                    |  |  |
|                        | :NUMERIC:I                                                                                                    | NORMAL:VALUE?                                                                                                    |  |  |
|                        | -><br>103.79E+00,<br>01E+00                                                                                       | 1.0143E+00,105.27E+00,(omitted),50.0                                                                                                    |  |  |
| Numeric Data<br>Format | <ul> <li>Measure<br/>Q, LAME</li> </ul>                                                                           | ment values U, I, P, PPPeak, PMPeak, S,<br>8da, CFU, CFI, FU, FI, UTHD and ITHD                                                                      |  |  |
|                        | <ul> <li>Integrate<br/>AHM.<br/>ASCII: <i< li=""> </i<></li></ul>                                                 | d values WH, WHP, WHM, AH, AHP and NR3> format. Example: [-]12.345E+00                                                                               |  |  |
|                        | <ul> <li>Measure<br/>and IMP<br/>ASCII: <i< li=""> </i<></li></ul>                                                | ment values UPPeak, UMPeak, IPPeak<br>eak.<br>NR3> format. Example: [-]12.34E+00                                                                     |  |  |
|                        | <ul> <li>Measure<br/>ASCII: <i<br>ASCII: <i<br>Example:<br/>ASCII: <i<br>Example:</i<br></i<br></i<br></li> </ul> | ment values (PHI)<br>NR3> = 0~9.9 format. Example:[-]9.9E+00<br>NR3> = 10~99.9 format.<br>:[-]99.9E+00<br>NR3> = 100~999.9 format.<br>:[-]999.9E+000 |  |  |
|                        | <ul> <li>Elapsed i<br/>ASCII: <i<br>Example:</i<br></li> </ul>                                                    | integration time (TIME)<br>NR1> format in units of seconds.<br>: 3600 for 1 hour (1:00:00).                                                          |  |  |
|                        | • FLOAT: I byte) for                                                                                              | EEE single-precision floating point (4-<br>mat                                                                                                    |  |  |
|                        | <ul> <li>No items</li> <li>ASCII: N</li> <li>FLOAT: 0</li> </ul>                                                  | s (NONE)<br>AN (Not A Number)<br>)x7E951BEE (9.91E+37)                                                                                               |  |  |

| Error Data                     | <ul> <li>Data does not exist (the display shows "")<br/>ASCII: NAN (Not A Number)<br/>FLOAT: 0x7E951BEE (9.91E+37)</li> <li>Data over (the display shows "")</li> </ul> |                                                                       |  |
|--------------------------------|----------------------------------------------------------------------------------------------------|-----------------------------------------------------------------------|--|
|                                | ASCII: INF (INFinity)<br>FLOAT: 0x7E94F56A (9.                                                                                                    | ,<br>9E+37)                                                           |  |
| :NUMeric[:NO                   | RMal]:NUMber                                                                                                    | $\underbrace{\text{Set}}_{} \rightarrow \underbrace{\text{Query}}_{}$ |  |
| Description                    | Sets or returns the number of numeric data items that are transmitted by the :NUMeric[:NORMal]:                                                                         |                                                                       |  |
| Syntax                         | :NUMeric[:NORMal]:NUM                                                                                                    | ber { <nrf> ALL}</nrf>                                                |  |
| Query Syntax                   | :NUMeric[:NORMal]:NUM                                                                                                    | ber?                                                                  |  |
| Parameter/<br>Return parameter | <nrf> 1 to 200</nrf>                                                                                                    |                                                                       |  |
| Example                        | :NUMERIC:NORMAL:NUM                                                                                                    | 1BER 10                                                               |  |
|                                | :NUMERIC:NORMAL:NUM                                                                                                    | 1BER                                                                  |  |
|                                | ->:NUMERIC:NORMAL:NU                                                                                                    | JMBER 10                                                              |  |
| Note                           | <ul> <li>If the parameter is omit<br/>the :NUMeric[:NORMal<br/>numeric data items from<br/>are output in order.</li> </ul>                                              | ted from<br>]:VALue? command, the<br>n 1 to the specified value       |  |
|                                | • By default, the number set to 3.                                                                                                    | of numeric data items is                                              |  |
| :NUMeric[:NO                   | RMal]:ITEM <x></x>                                                                                                    | Set →<br>Query                                                        |  |
| Description                    | Sets or returns the specifi<br>item function.                                                                                                    | ed numeric data output                                                |  |
| Syntax                         | :NUMeric[:NORMal]:ITEM <x><br/>{NONE <function>[,<element>][,Order]}</element></function></x>                                                                           |                                                                       |  |
| Query Syntax                   | :NUMeric[:NORMal]:ITEM <x>?</x>                                                                                                    |                                                                       |  |

| Parameter/<br>Return parameter | <x></x>                                                                                                    | 1 to 200                                                             |                                                                                                    |
|--------------------------------|----------------------------------------------------------------------------------------------------|----------------------------------------------------------------------|----------------------------------------------------------------------------------------------------|
|                                | NONE                                                                                                    | No output item                                                       | l.                                                                                                    |
|                                | <function> {U UPPeak UMPeak I IPPeak IMPea<br/> P PPPeak PMPeak S Q LAMBda CF<br/> CFI PHI FU FI UTHD ITHD WH<br/> WHP WHM AH AHP AHM TIME<br/> URANge IRANge MATH MCR}<br/>{UK IK PK LAMBDAK PHIK PHIUK <br/>HIIK UHDFK  IHDFK PHDFK}</function>                                                                                                  |                                                                      | Peak I IPPeak IMPeak<br>eak S Q LAMBda CFU<br>UTHD ITHD WH<br>H AHP AHM TIME<br>ge MATH MCR}<br>BDAK PHIK PHIUK P<br>HDFK PHDFK} |
|                                | <element></element>                                                                                                    | <nrf> SIGMa}</nrf>                                                   | ( <nrf> = 1 to 3)</nrf>                                                                                                    |
|                                | <order></order>                                                                                                    | {TOTal DC  <nf< td=""><td>Rf&gt;} (<nrf> = 1 to 50)</nrf></td></nf<> | Rf>} ( <nrf> = 1 to 50)</nrf>                                                                                                    |
| Example                        | <ul> <li>:NUMERIC:NORMAL:ITEM1 U,1</li> <li>:NUMERIC:NORMAL:ITEM1 ?</li> <li>-&gt;:NUMERIC:NORMAL:ITEM1 U,1</li> <li>:NUMERIC:NORMAL:ITEM1 UK,1,1</li> <li>:NUMERIC:NORMAL:ITEM1 UK,1,1</li> <li>• If <order> is omitted, the order is set to TOTal.</order></li> <li>• This instrument does not measure data for <order> = DC.</order></li> </ul> |                                                                      | U,1<br>U,1<br>JK,1,1<br>UK,1,1<br>order is set to TOTal.<br>neasure data for                                                     |
| <function></function>          | Function                                                                                                    |                                                                      | GPM-8320/8330<br>Indicator                                                                                                    |
| U                              | Voltage V                                                                                                    |                                                                      | [V]                                                                                                    |
| UPPeak                         | Maximum volta                                                                                                    | age: V+pk                                                            | [V+pk]                                                                                                    |
| UMPeak                         | Minimum volta                                                                                                    | ige: V-pk                                                            | [V-pk]                                                                                                    |
| L                              | Current I                                                                                                    |                                                                      | [1]                                                                                                    |
| IPPeak                         | Maximum curre                                                                                                    | ent: I+pk                                                            | [I+pk]                                                                                                    |
| IMPeak                         | Minimum current: I-pk                                                                                                    |                                                                      | [I-pk]                                                                                                    |
| Р                              | Active power P                                                                                                    |                                                                      | [P]                                                                                                    |
| PPPeak                         | Maximum power: P+pk                                                                                                    |                                                                      | [P+pk]                                                                                                    |

| PMPeak | Minimum power: P-pk                                          | [P-pk] |
|--------|--------------------------------------------------------------|--------|
| S      | Apparent power S                                             | [VA]   |
| Q      | Reactive power Q                                             | [VAR]  |
| LAMBda | Power factor $\lambda$                                       | [PF]   |
| CFU    | Voltage factor $\lambda$                                     | [CFV]  |
| CFV    | Current factor $\lambda$                                     | [CFI]  |
| PHI    | Phase difference $\Phi$                                      | [DEG]  |
| FU     | Voltage frequency fV                                         | [VHz]  |
| FI     | Current frequency fl                                         | [AHz]  |
| UTHD   | Total harmonic distortion of voltage Vthd                    | [THDV] |
| ITHD   | Total harmonic distortion of current Ithd                    | [THDI] |
| EFFi   | Power Efficiency                                             | [EFFI] |
| WH     | Watt hour WP                                                 | [WP]   |
| WHP    | Positive watt hour WP+                                       | [WP+]  |
| WHM    | Positive watt hour WP-                                       | [WP-]  |
| AH     | Ampere hour q                                                | [q]    |
| АНР    | Positive ampere hour q+                                      | [q+]   |
| AHM    | Positive ampere hour q                                       | [q-]   |
| TIME   | Integration time                                             |        |
| URANge | Voltage range                                                |        |
| IRANge | Current range                                                |        |
| MATH   | Mathematical Computation                                     | [MATH] |
| MCR    | Maximum Current Ratio                                        | [MCR]  |
| URMS   | True rms voltage Vrms                                        |        |
| UMN    | Rectified mean voltage<br>calibrated to the rms value<br>Vmn | [Vmn]  |
| UDC    | Simple voltage average Vdc                                   | [Vdc]  |

| URMN    | Rectified mean voltage Vrmn                                                                   |       |
|---------|-----------------------------------------------------------------------------------------------|-------|
| UAC     | AC voltage component Vac                                                                      | [Vac] |
| IRMS    | True rms current Irms                                                                         |       |
| IMN     | Rectified mean current<br>calibrated to the rms value<br>Imn                                  |       |
| IDC     | Simple current average Idc                                                                    | [ldc] |
| IRMN    | Rectified mean current Irmn                                                                   |       |
| IAC     | AC current component lac                                                                      | [lac] |
| UK      | Rms voltage of harmonic<br>order k V(k)                                                       | [V]   |
| IK      | Rms current of harmonic<br>order k I(k)                                                       | [A]   |
| РК      | Active power of harmonic<br>order k P(k)                                                      | [P]   |
| LAMBDAK | Power factor of harmonic<br>order kλ(k)                                                       |       |
| РНІК    | Phase difference between the voltage and current of harmonic order kφ(k)                      |       |
| PHIUk   | Phase difference between harmonic voltage V(k) and the fundamental wave V(1) $\phi$ V(k)      |       |
| PHIIk   | Phase difference between harmonic current $I(k)$ and the fundamental wave $I(1) \; \phi I(k)$ |       |
| UHDFk   | Harmonic distortion factor of voltage Vhdf(k)                                                 |       |
| IHDFk   | Harmonic distortion factor of current Ihdf(k)                                                 |       |
| PHDFk   | Harmonic distortion factor of power Phdf(k)                                                   |       |

| :NUMeric[:NORMal]:PRESet       |                                               |                       | (Set)->             |
|--------------------------------|-----------------------------------------------|-----------------------|---------------------|
| Description                    | Presets the numeric data output item pattern. |                       |                     |
| Syntax                         | :NUMeric[:N                                   | IORMal]:PRESe         | t { <nrf>}</nrf>    |
| Parameter/<br>Return parameter | <nrf> 1 to 4</nrf>                            |                       |                     |
| Example                        | :NUMERIC:                                     | NORMAL:PRES           | ET 1                |
| Patterns 1                     | ITEM <x></x>                                  | <function></function> | <element></element> |
|                                | 1                                             | U                     | 1                   |
|                                | 2                                             | I                     | 1                   |
|                                | 3                                             | Р                     | 1                   |
|                                | 4~ 6                                          | U to P                | 2                   |
|                                | 7~9                                           | U to P                | 3                   |
|                                | 10 ~ 12                                       | U to P                | SIGMA               |
|                                | 13 ~ 200                                      | None                  | None                |
| Patterns 2                     | ITEM <x></x>                                  | <function></function> | <element></element> |
|                                | 1                                             | U                     | 1                   |
|                                | 2                                             | I                     | 1                   |
|                                | 3                                             | Р                     | 1                   |
|                                | 4                                             | S                     | 1                   |
|                                | 5                                             | Q                     | 1                   |
|                                | 6                                             | LAMBda                | 1                   |
|                                | 7                                             | PHI                   | 1                   |
|                                | 8                                             | FU                    | 1                   |
|                                | 9                                             | FI                    | 1                   |
|                                | 10                                            | None                  | None                |
|                                | 11 ~ 19                                       | U to FI               | 2                   |
|                                | 20                                            | None                  | None                |

# GWINSTEK

|            | 21 ~ 29      | U to FI               | 3                   |
|------------|--------------|-----------------------|---------------------|
|            | 30           | None                  | None                |
|            | 31 ~ 39      | U to FI               | SIGMA               |
|            | 40 ~ 200     | None                  | None                |
| Patterns 3 | ITEM <x></x> | <function></function> | <element></element> |
|            | 1            | U                     | 1                   |
|            | 2            | I                     | 1                   |
|            | 3            | Р                     | 1                   |
|            | 4            | S                     | 1                   |
|            | 5            | Q                     | 1                   |
|            | 6            | LAMBda                | 1                   |
|            | 7            | PHI                   | 1                   |
|            | 8            | FU                    | 1                   |
|            | 9            | FI                    | 1                   |
|            | 10           | UPPeak                | 1                   |
|            | 11           | UMPeak                | 1                   |
|            | 12           | IPPeak                | 1                   |
|            | 13           | IMPeak                | 1                   |
|            | 14           | PPPeak                | 1                   |
|            | 15           | PMPeak                | 1                   |
|            | 16 ~ 30      | U to Peak             | 2                   |
|            | 31 ~ 45      | U to Peak             | 3                   |
|            | 46 ~ 60      | U to Peak             | SIGMA               |
|            | 61 ~ 200     | None                  | None                |
| Patterns 4 | ITEM <x></x> | <function></function> | <element></element> |
|            | 1            | U                     | 1                   |
|            | 2            | I                     | 1                   |
|            | 3            | Ρ                     | 1                   |
|            | 4            | S                     | 1                   |

| 5        | Q        | 1     |
|----------|----------|-------|
| 6        | LAMBda   | 1     |
| 7        | PHI      | 1     |
| 8        | FU       | 1     |
| 9        | FI       | 1     |
| 10       | UPPeak   | 1     |
| 11       | UMPeak   | 1     |
| 12       | IPPeak   | 1     |
| 13       | IMPeak   | 1     |
| 14       | TIME     | 1     |
| 15       | WH       | 1     |
| 16       | WHP      | 1     |
| 17       | WHM      | 1     |
| 18       | AH       | 1     |
| 19       | AHP      | 1     |
| 20       | АНМ      | 1     |
| 21 ~ 40  | U to AHM | 2     |
| 41 ~ 60  | U to AHM | 3     |
| 61 ~ 80  | U to AHM | SIGMA |
| 81 ~ 200 | None     | None  |

| :NUMeric[:NORMal]:CLEar |                                                            | (Set)→                                           |  |
|-------------------------|------------------------------------------------------------|--------------------------------------------------|--|
| Description             | Clears numeric data output items (sets the items to NONE). |                                                  |  |
| Syntax                  | :NUMeric[:NORMal]:CLEar {ALL  <nrf>[,<nrf>]}</nrf></nrf>   |                                                  |  |
| Parameter               | ALL                                                        | Clear all items.                                 |  |
|                         | 1nd <nrf></nrf>                                            | 1 to 200 (the number of the first item to clear) |  |

|         | 2nd <nrf></nrf>                                                                                                    | 1 to 200 (the number of the last item<br>to clear) |
|---------|----------------------------------------------------------------------------------------------------|----------------------------------------------------|
| Example | :NUMERIC:NO                                                                                                    | RMAL:CLEAR ALL                                     |
| Note    | If the 2nd <nrf> is omitted, the output item specified<br/>by the first and all following output items (up to<br/>number 200) are cleared.</nrf> |                                                    |

### :NUMeric[:NORMal]:DELete Set →

| Description | Deletes numeric data output items.                                                                                                    |                                                                     |  |
|-------------|----------------------------------------------------------------------------------------------------|---------------------------------------------------------------------|--|
| Syntax      | :NUMeric[:NORMal]:DELete { <nrf>[,<nrf>]}</nrf></nrf>                                                                                    |                                                                     |  |
| Parameter   | 1st <nrf></nrf>                                                                                                    | 1 to 200 (the number of the first item to delete)                   |  |
|             | 2nd <nrf></nrf>                                                                                                    | 1 to 200 (the number of the last item to delete)                    |  |
| Example     | :NUMERIC:NORMAL:DELETE 1 (Deletes ITEM1 and shifts ITEM2 and subsequent items forward).                                                  |                                                                     |  |
|             | :NUMERIC:N<br>ITEM3 and sh<br>forward).                                                                                                  | ORMAL:DELETE 1,3 (Deletes ITEM1 to nifts ITEM4 and subsequent items |  |
| Note        | • When output items are deleted, subsequent items shift forward to fill the empty positions. Empty positions at the end are set to NONE. |                                                                     |  |
|             | <ul> <li>If the second <nrf> is omitted, only the output<br/>item specified by the first number is deleted.</nrf></li> </ul>             |                                                                     |  |

| :NUMeric[:NORMal]:HEADer -Query |             |                                          |       |  |
|---------------------------------|-------------|------------------------------------------|-------|--|
| Description                     | Returns     | Returns the numeric data header.         |       |  |
| Syntax                          | :NUMer      | :NUMeric[:NORMal]:HEADer? { <nrf>}</nrf> |       |  |
| Parameter                       | <nrf></nrf> | 1 to 200 (item nun                       | nber) |  |

| Example | <ul> <li>If <nrf> is specified, only the data name for the<br/>specified item number is output.</nrf></li> </ul>       |
|---------|----------------------------------------------------------------------------------------------------|
|         | :NUMERIC:NORMAL:HEADER? 1                                                                                              |
|         | -> U-E1                                                                                                    |
|         | <ul> <li>If <nrf> is omitted, the data names of the items<br/>from 1 to the number specified by the :</nrf></li> </ul> |
|         | NUMeric[:NORMal]:NUMber command are output in order.                                                                   |
|         | :NUMERIC:NORMAL:NUMBER 3                                                                                               |
|         | :NUMERIC:NORMAL:HEADER?                                                                                                |
|         | -> U-E1,I-E1,P-E1                                                                                                    |
|         |                                                                                                    |

| :NUMeric:LIST    |                                          |                                                                                             |
|------------------|------------------------------------------|---------------------------------------------------------------------------------------------|
| Description      | Returns all h<br>data output             | harmonic measurement numeric list settings.                                                 |
| Query Syntax     | :NUMeric:LIS                             | ST?                                                                                         |
| Return parameter | <string></string>                        |                                                                                             |
| Note             | The number<br>NUMeric:LIS<br>NUMeric:LIS | of numeric list data items output by :<br>5T:ITEM <x> is determined by :<br/>5T:NUMber.</x> |

| :NUMeric:LIS |                   |                                   |
|--------------|-------------------|-----------------------------------|
| Description  | Returns the data. | harmonic measurement numeric list |
| Query Syntax | :NUMeric:LI       | ST:VALue? { <nrf>}</nrf>          |
| Parameter    | <nrf> 1 t</nrf>   | o 8 (item number)                 |

# **G**<sup>w</sup>INSTEK

| Example      | <ul> <li>if <nrf> is specified :NUMERI</nrf></li> <li>103.58E+00,NAN,103.53E+00,</li> <li>0.04E+00, (omitted),0.01E+00,</li> <li>(up to 52 data values)</li> <li>if <nrf> is omitted (when :NU is set to 5)</nrf></li> </ul> | C:LIST:VALUE? 1<br>0.09E+00,2.07E+00,<br>.0.01E+00<br>Meric:LIST:NUMber                          |  |  |
|--------------|----------------------------------------------------------------------------------------------------|--------------------------------------------------------------------------------------------------|--|--|
|              | :NUMERIC:LIST:VALUE?                                                                                                    |                                                                                                  |  |  |
|              | -> 103.58E+00,NAN,103.53E+00,                                                                                                    | 0.09E+00,2.07E+00,                                                                               |  |  |
|              | 0.04E+00,(omitted),0.00E+00,                                                                                                    | 0.00E+00                                                                                         |  |  |
|              | (up to 52*5 = 260 data values)                                                                                                    |                                                                                                  |  |  |
|              | <ul> <li>When :NUMeric:FORMat is se</li> </ul>                                                                                                    | t to {FLOat}                                                                                     |  |  |
|              | :NUMERIC:LIST:VALUE?                                                                                                    |                                                                                                  |  |  |
|              | -> #N (N-digit byte number)(dat                                                                                                    | a byte sequence)                                                                                 |  |  |
| Note         | <ul> <li>A single numeric list data iter<br/>52 items of numeric data in the<br/>TOTal, DC, 1st<br/>harmonic,, :NUMeric:LIST:</li> <li>If <nrf> is specified, only the<br/>the specified item number is</nrf></li> </ul>     | n consists of up to<br>he following order:<br>ORDer.<br>numeric list data of<br>output (up to 52 |  |  |
|              | items of data)                                                                                                    | output (up to 52                                                                                 |  |  |
|              | <ul> <li>If <nrf> is omitted, the num-<br/>numbers from 1 to :NUMeric<br/>output in order (up to 52 time<br/>specified by :NUMeric:LIST:C</nrf></li> </ul>                                                                   | eric list data of item<br>:LIST:NUMber is<br>es the number<br>PRDer)                             |  |  |
| :NUMeric:LIS | Γ:NUMber                                                                                                    | $(Set) \rightarrow (Query)$                                                                      |  |  |
|              |                                                                                                    |                                                                                                  |  |  |
| Description  | Sets or returns the number of r<br>items that are transmitted by                                                                                                    | numeric list data                                                                                |  |  |
|              | :NUMeric:LIST:VALue? comm                                                                                                    | and.                                                                                             |  |  |
| Syntax       | :NUMeric:LIST:NUMber { <nrf></nrf>                                                                                                    | ALL}                                                                                             |  |  |
| Query Syntax | :NUMeric:LIST:NUMber?                                                                                                    |                                                                                                  |  |  |

| Parameter/<br>Return parameter | <nrf></nrf>                                                                                                    | 1 to 8(ALL)                       |                |  |
|--------------------------------|----------------------------------------------------------------------------------------------------|-----------------------------------|----------------|--|
| Example                        | :NUMERI                                                                                                    | C:LIST:NUMBER 3                   |                |  |
|                                | :NUMERI                                                                                                    | C:LIST:NUMBER?                    |                |  |
|                                | ->:NUME                                                                                                    | RIC:LIST:NUMBER 3                 |                |  |
| Note                           | • If the parameter is omitted from<br>the :NUMeric:LIST:VALue? command, the numeric<br>list data items from 1 to the specified value are<br>output in order. |                                   |                |  |
|                                | <ul> <li>By def set to</li> </ul>                                                                                                    | ault, the number of numeric<br>3. | data items is  |  |
|                                |                                                                                                    |                                   | Set )-         |  |
| :NUMeric:LIST                  | :ORDer                                                                                                    |                                   |                |  |
| Description                    | Sets or returns the maximum output harmonic                                                                                                    |                                   |                |  |
|                                | order of                                                                                                    | the harmonic measuremen           | t numeric list |  |
|                                | data.                                                                                                    |                                   |                |  |
| Syntax                         | :NUMeric                                                                                                    | ::LIST:ORDer { <nrf> ALL}</nrf>   |                |  |
| Query Syntax                   | :NUMeric                                                                                                    | ::LIST:ORDer?                     |                |  |
| Parameter/<br>Return parameter | <nrf></nrf>                                                                                                    | 1 to 50(ALL)                      |                |  |
| Example                        | :NUMERI                                                                                                    | C:LIST:ORDER 10                   |                |  |
|                                | :NUMERIC:LIST:ORDER?                                                                                                    |                                   |                |  |
|                                | ->:NUME                                                                                                    | RIC:LIST:ORDER 10                 |                |  |
|                                |                                                                                                    |                                   | Set )          |  |
| :NUMeric:LIST                  | :SELect                                                                                                    |                                   |                |  |
| Description                    | Sets or re                                                                                                    | turns the output compone          | nts of the     |  |
|                                | harmonio                                                                                                    | c measurement numeric lis         | et data.       |  |
| Syntax                         | :NUMeric                                                                                                    | ::LIST:SELect {EVEN ODD A         | LL}            |  |
| Query Syntax                   | :NUMeric                                                                                                    | ::LIST:SELect?                    |                |  |

| Parameter/<br>Return parameter | EVEN                                                                                                    | Outputs the components of TOTal, DC, and even-order harmonics. |  |  |
|--------------------------------|----------------------------------------------------------------------------------------------------|----------------------------------------------------------------|--|--|
|                                | ODD                                                                                                    | Outputs the components of TOTal, DC, and odd-order harmonics . |  |  |
|                                | ALL                                                                                                    | Outputs all components.                                        |  |  |
| Example                        | :NUMERI                                                                                                    | C:LIST:SELECT ALL                                              |  |  |
|                                | :NUMERIC:LIST:SELECT?                                                                                                    |                                                                |  |  |
|                                | ->:NUME                                                                                                    | RIC:LIST:SELECT ALL                                            |  |  |
|                                |                                                                                                    | (Set)                                                          |  |  |
| :NUMeric:LIST                  | ITEM <x< td=""><td>&gt; — Query</td></x<>                                                                                                    | > — Query                                                      |  |  |
| Description                    | Sets or returns the output item (function and                                                                                                    |                                                                |  |  |
|                                | element) of the specified harmonic measurement                                                                                                    |                                                                |  |  |
|                                | numeric                                                                                                    | list data item.                                                |  |  |
| Syntax                         | :NUMeric:LIST:ITEM <x><br/>{NONE <function>,<element>}</element></function></x>                                                                   |                                                                |  |  |
| Query Syntax                   | :NUMeric                                                                                                    | :NUMeric:LIST:ITEM <x>?</x>                                    |  |  |
| Parameter/                     | <x></x>                                                                                                    | 1 to 24                                                        |  |  |
| Return parameter               | NONE                                                                                                    | No output item.                                                |  |  |
|                                | <functior< td=""><td>n&gt; {U I P PHIU PHII UHDF UHDF PHDF}</td></functior<>                                                                      | n> {U I P PHIU PHII UHDF UHDF PHDF}                            |  |  |
|                                | <element> 1 (If <element> is omitted, the element<br/>is set to 1) ( For the GPM-8320/8330,<br/>only set<br/>to 1 or omitted)</element></element> |                                                                |  |  |
| Example                        | :NUMERI                                                                                                    | C:LIST:ITEM1 U,1                                               |  |  |
|                                | :NUMERIC:LIST:ITEM1?                                                                                                    |                                                                |  |  |
|                                | ->:NUME                                                                                                    | RIC:LIST:ITEM1 U,1                                             |  |  |

| :NUMeric:LIST                  | :PRESet                                                                 |      |                                            | (Set)→              |
|--------------------------------|-------------------------------------------------------------------------|------|--------------------------------------------|---------------------|
| Description                    | Presets the harmonic measurement numeric list data output item pattern. |      |                                            |                     |
| Syntax                         | :NUMeric                                                                | LIS  | T:PRESet { <n< td=""><td>Rf&gt;}</td></n<> | Rf>}                |
| Parameter/<br>Return parameter | <nrf> 1 to 4</nrf>                                                      |      |                                            |                     |
| Example                        | :NUMERI                                                                 | C:LI | ST:PRESET 1                                |                     |
| Patterns 1                     | ITEM <x></x>                                                            |      | <function></function>                      | <element></element> |
|                                | 1                                                                       |      | U                                          | 1                   |
|                                | 2                                                                       |      | I                                          | 1                   |
|                                | 3                                                                       |      | Р                                          | 1                   |
|                                | 4 ~ 6                                                                   |      | U to P                                     | 2                   |
|                                | 7~9                                                                     |      | U to P                                     | 3                   |
|                                | 10 ~ 24                                                                 |      | None                                       | None                |
| Patterns 2                     | ITEM <x></x>                                                            |      | <function></function>                      | <element></element> |
|                                | 1                                                                       |      | U                                          | 1                   |
|                                | 2                                                                       |      | I                                          | 1                   |
|                                | 3                                                                       |      | Р                                          | 1                   |
|                                | 4                                                                       |      | PHIU                                       | 1                   |
|                                | 5                                                                       |      | PHII                                       | 1                   |
|                                | 6 ~ 10                                                                  |      | U to PHII                                  | 2                   |
|                                | 11 ~ 15                                                                 |      | U to PHII                                  | 3                   |
|                                | 16 ~ 24                                                                 |      | None                                       | None                |
| Patterns 3                     | ITEM <x></x>                                                            |      | <function></function>                      | <element></element> |
|                                | 1                                                                       |      | U                                          | 1                   |
|                                | 2                                                                       |      | I                                          | 1                   |
|                                | 3                                                                       |      | Р                                          | 1                   |

|            | 4            | UHDF                  | 1                   |
|------------|--------------|-----------------------|---------------------|
|            | 5            | IHDF                  | 1                   |
|            | 6            | PHDF                  | 1                   |
|            | 7~12         | U to PHDF             | 2                   |
|            | 13 ~ 18      | U to PHDH             | 3                   |
|            | 19 ~ 24      | None                  | None                |
| Patterns 4 | ITEM <x></x> | <function></function> | <element></element> |
|            | 1            | U                     | 1                   |
|            | 2            | I                     | 1                   |
|            | 3            | Р                     | 1                   |
|            | 4            | PHIU                  | 1                   |
|            | 5            | PHII                  | 1                   |
|            | 6            | UHDF                  | 1                   |
|            | 7            | IHDF                  | 1                   |
|            | 8            | PHDF                  | 1                   |
|            | 9~16         | U to PHDF             | 2                   |
|            | 17 ~ 24      | U to PHDF             | 3                   |

### :NUMeric:LIST:CLEar

| - |     | ~        |   |
|---|-----|----------|---|
| 1 | Cat | <u>۱</u> | • |
| ( | Ser |          | - |
| ~ | ••• | /        |   |

| Description | Clears numeric data output items (sets the items to NONE). |                                                              |  |
|-------------|------------------------------------------------------------|--------------------------------------------------------------|--|
| Syntax      | :NUMeric:LIST:CLEar {ALL  <nrf>[,<nrf>]}</nrf></nrf>       |                                                              |  |
| Parameter   | ALL                                                        | Clear all items.                                             |  |
|             | 1st <nrf></nrf>                                            | 1 to 24 (the number of the first item to clear)              |  |
|             | 2nd <nrf></nrf>                                            | d <nrf> 1 to 24 (the number of the last item to clear)</nrf> |  |
| Example     | :NUMERIC:LI                                                | ST:CLEAR ALL                                                 |  |

### **G**<sup>w</sup>INSTEK

Note If the 2nd <NRf> is omitted, the output item specified by the first and all following output items (up to number 8) are cleared.

#### :NUMeric:LIST:DELete

Set )-

| Description      | Deletes numeric data output items.                                                                                                    |                                                                              |  |  |
|------------------|----------------------------------------------------------------------------------------------------|------------------------------------------------------------------------------|--|--|
| Syntax           | :NUMeric:LIST:DELete { <nrf>[,<nrf>]}</nrf></nrf>                                                                                                    |                                                                              |  |  |
| Parameter        | 1st <nrf></nrf>                                                                                                    | 1 to 24 (the number of the first item to delete)                             |  |  |
|                  | 2nd <nrf></nrf>                                                                                                    | 1 to 24 (the number of the last item to delete)                              |  |  |
| Example          | :NUMERIC:LIST:DELETE 1 (Deletes ITEM1 and shifts ITEM2 and subsequent items forward).                                                                              |                                                                              |  |  |
|                  | :NUMERIC:LIST:DELETE 1,3 (Deletes ITEM1 to ITEM3 and shifts ITEM4 and subsequent items forward).                                                                   |                                                                              |  |  |
| Note             | <ul> <li>When output items are deleted, subsequent items<br/>shift forward to fill the empty positions.<br/>Empty positions at the end are set to NONE.</li> </ul> |                                                                              |  |  |
|                  | • If the second <nrf> is omitted, only the output item specified by the first number is deleted.</nrf>                                                             |                                                                              |  |  |
| :NUMeric:HOL     | .D                                                                                                    | $\underbrace{\text{Set}}_{} \longrightarrow \\ \underbrace{\text{Query}}_{}$ |  |  |
| Description      | Sets or retur                                                                                                    | ns the on/off (hold/release) status of                                       |  |  |
|                  | the numeric                                                                                                    | data hold feature.                                                           |  |  |
| Syntax           | :NUMeric:H                                                                                                    | <br>DLD { <boolean> OFF ON}</boolean>                                        |  |  |
| Query Syntax     | :NUMeric:H                                                                                                    | OLD?                                                                         |  |  |
| Parameter        | <boolean>0</boolean>                                                                                                    | OFF                                                                          |  |  |
|                  | <boolean>1 ON</boolean>                                                                                                    |                                                                              |  |  |
| Return parameter | 0                                                                                                    | Turn the numeric hold function off.                                          |  |  |
|                  | 1                                                                                                    | Turn the numeric hold function on.                                           |  |  |

| Example | :NUMERIC:HOLD ON                                                                                                    |
|---------|----------------------------------------------------------------------------------------------------|
|         | :NUMERIC:HOLD?                                                                                                    |
|         | ->:NUMEIRC:HOLD 1                                                                                                    |
| Note    | <ul> <li>If :NUMeric:HOLD is set to ON before<br/>:NUMeric[:NORMal]:VALue?<br/>or :NUMeric:LIST:VALue? is executed, all the<br/>numeric data at that point in time can be held<br/>internally.</li> </ul>                                                                                                    |
|         | <ul> <li>As long as :NUMeric:HOLD is set to ON, numeric<br/>data is held even when the numeric data on the<br/>screen is updated.</li> </ul>                                                                                                    |
|         | <ul> <li>If :NUMeric:HOLD is set to ON after having already<br/>been set to ON before, the numeric data is cleared,<br/>and the most recent numeric data is held internally.<br/>When retrieving numeric data continuously, this<br/>method can be used to circumvent the need to<br/>repeatedly set<br/>:NUMeric:HOLD to OFF.</li> </ul> |

#### **RATE Commands**

| RATE                  | 213 |
|-----------------------|-----|
| RATE:AUTO             | 213 |
| RATE:AUTO:TIMeout     | 213 |
| RATE:AUTO:SYNChronize | 214 |
|                       |     |

| :RATE                          |                                               | $\underbrace{\text{Set}}_{\text{Query}}$ |  |
|--------------------------------|-----------------------------------------------|------------------------------------------|--|
| Description                    | Sets or returns the data update interval.     |                                          |  |
| Syntax                         | :RATE { <time> AUTO}</time>                   |                                          |  |
| Query Syntax                   | :RATE?                                        |                                          |  |
| Parameter/<br>Return parameter | <time></time>                                 | 100, 250, 500(ms), 1, 2, 5, 10, 20(s)    |  |
|                                | AUTO                                          | Select update rate at auto.              |  |
| Example                        | :RATE 500MS                                   |                                          |  |
|                                | :RATE?                                        |                                          |  |
|                                | ->:RATE 500.0E-03                             |                                          |  |
| ·RATE·ΔΙΙΤΟ                    |                                               |                                          |  |
| .IATE.AOTO                     |                                               |                                          |  |
| Description                    | Returns all ap                                | pplicable settings for when the data     |  |
|                                | update interv                                 | val is set to Auto.                      |  |
| Query Syntax                   | :RATE:AUTO?                                   |                                          |  |
| Return parameter               | <string></string>                             |                                          |  |
| :RATE:AUTO:T                   | IMeout                                        | Set →<br>Query                           |  |
| Description                    | Sets or returns the timeout for when the data |                                          |  |

update interval is set to Auto.

| Syntax | :RATE:AUTO:TIMeout { <time>}</time> |
|--------|-------------------------------------|
|--------|-------------------------------------|

| Query Syntax                   | :RATE:AUTO:TIMeout?                            |                                                                      |  |
|--------------------------------|------------------------------------------------|----------------------------------------------------------------------|--|
| Parameter/<br>Return parameter | <time></time>                                  | 1, 5, 10, 20(s)                                                      |  |
| Example                        | RATE:AUTO:TIMEOUT 1                            |                                                                      |  |
|                                | :RATE:AUTO:TIMEOUT?                            |                                                                      |  |
|                                | -> :RATE:AUTO:TIMEOUT 1                        |                                                                      |  |
|                                |                                                | (Set)-                                                               |  |
| :RATE:AUTO:S`                  | YNChron                                        | ize  —Query                                                          |  |
| Description                    | Sets or returns the synchronization source for |                                                                      |  |
|                                | when the                                       | data update interval is set to Auto.                                 |  |
| Syntax                         | :RATE:AUTO:SYNChronize {U <x> I<x> }</x></x>   |                                                                      |  |
| Query Syntax                   | :RATE:AUTO:SYNChronize?                        |                                                                      |  |
| Parameter/<br>Return parameter | U <x></x>                                      | Select synchronize source at voltage. <x> =<br/>1 to 3 (element)</x> |  |
|                                | l <x></x>                                      | Select synchronize source at current. <x> =<br/>1 to 3 (element)</x> |  |
| Example                        | :RATE:AUTO:SYNCHRONIZE U1                      |                                                                      |  |
|                                | :RATE:AU                                       | TO:SYNCHRONIZE?                                                      |  |
|                                | -> :RATE:A                                     | AUTO:SYNCHRONIZE U1                                                  |  |

### **RECall Commands**

| :RECall:NUMber         | . 215 |
|------------------------|-------|
| :RECall[:NORMal]:VALue | . 215 |
| :RECall:LIST:VALue     | . 216 |
| :RECall:PANel          | . 216 |
|                        |       |

| :RECall:NUMb | er - Query                                    |  |
|--------------|-----------------------------------------------|--|
| Description  | Returns the number of blocks of measured data |  |
|              | that is stored.                               |  |
| Query Syntax | :RECall:NUMber?                               |  |
| Example      | :RECall:NUMber?                               |  |
|              | ->100                                         |  |

### :RECall[:NORMal]:VALue

| Description  | Returns the numeric data at the specified block                                                                                                    |  |
|--------------|----------------------------------------------------------------------------------------------------|--|
|              | number.                                                                                                    |  |
| Query Syntax | :RECall[:NORMal]:VALue? { <nrf>}</nrf>                                                                                                    |  |
| Parameter    | <nrf> 1 to 10000 (block number)</nrf>                                                                                                    |  |
| Example      | <ul> <li>If <nrf> is specified, the numeric data at the<br/>specified block number will be returned.</nrf></li> </ul>                                                                                                    |  |
|              | <ul> <li>If you omit <nrf> or specify a number greater than<br/>the number of blocks that contain stored measured<br/>data (the number returned by :RECall:NUMber?),<br/>the entire returned numeric data will be "NAN" (no<br/>data).</nrf></li> </ul> |  |
|              | • The output items and format are the same as those of ":NUMeric[:NORMal]:VALue? (when the item number is not specified)." To set the output items and format, use the NUMeric group commands.                                                          |  |
|              |                                                                                                    |  |

#### :RECall:LIST:VALue

| Description   | Returns the numeric list data of harmonic measurement at the specified block number.                                                                                                    |  |
|---------------|----------------------------------------------------------------------------------------------------|--|
|               |                                                                                                    |  |
| Query Syntax  | :RECall:LIST:VALue? { <nrf>}</nrf>                                                                                                    |  |
| Parameter     | <nrf> 1 to 1000 (block number)</nrf>                                                                                                    |  |
| Example       | <ul> <li>If <nrf> is specified,the numeric list data at the specified block number will be returned.</nrf></li> <li>If you omit <nrf> or specify a number greater than the number of blocks that contain stored measured data (the number returned by :RECall:NUMber?), the entire returned numeric data will be "NAN" (no data).</nrf></li> <li>The output items and format are the same as those of ":NUMeric:LIST:VALue? (when the item number is not specified)." To set the output items and format, use the NUMeric group commands.</li> </ul> |  |
|               |                                                                                                    |  |
|               |                                                                                                    |  |
| :RECall:PANel | <u>Set</u> →                                                                                                    |  |

| Description | Loads a setup parameter file. |                      |
|-------------|-------------------------------|----------------------|
| Syntax      | :RECall:PANel { <nrf>}</nrf>  |                      |
| Parameter   | <nrf></nrf>                   | 1 to 4 (file number) |
| Example     | :RECall:PANel 2               |                      |
- Query

## STATus Commands

| :STATus                | 217 |
|------------------------|-----|
| :STATus:CONDition      | 217 |
| :STATus:EESE           | 217 |
| :STATus:EESR           | 218 |
| :STATus:ERRor          | 218 |
| :STATus:FILTer <x></x> | 219 |
| :STATus:QENable        | 220 |
| :STATus:QMESsage       | 220 |

| :STATus          |                                                |
|------------------|------------------------------------------------|
| Description      | Returns all the settings for the communication |
|                  | status feature.                                |
| Query Syntax     | :STATus?                                       |
| Return parameter | <string></string>                              |

## :STATus:CONDition

| Description      | Returns the contents of the condition register.                                            |          |  |
|------------------|--------------------------------------------------------------------------------------------|----------|--|
| Query Syntax     | :STATus:CONDition?                                                                         |          |  |
| Return parameter | <nr1> 0 to 65535</nr1>                                                                     |          |  |
| Example          | :STATUS:CO                                                                                 | NDITION? |  |
|                  | -> 8                                                                                       |          |  |
| Note             | For information about the condition register, see<br>Appendix,"Status system" at page 239. |          |  |
|                  |                                                                                            | Set      |  |
| :STATus:EESE     | -+(Query)                                                                                  |          |  |
| Description      | Sets or returns the extended event enable register.                                        |          |  |

Syntax :STATus:EESE {<NRf>}

| Query Syntax                   | :STATus:EESE?                                                                              |            |  |
|--------------------------------|--------------------------------------------------------------------------------------------|------------|--|
| Parameter/<br>Return parameter | <nrf></nrf>                                                                                | 0 to 65535 |  |
| Example                        | :STATUS:EESE 16                                                                            |            |  |
|                                | :STATUS:EESE?                                                                              |            |  |
|                                | -> :STATUS:EESE 16                                                                         |            |  |
| Note                           | For information about the condition register, see<br>Appendix,"Status system" at page 239. |            |  |

### :STATus:EESR

| Description      | Returns the contents of the extended event register and clears the register.               |            |
|------------------|--------------------------------------------------------------------------------------------|------------|
| Query Syntax     | :STATus:EESR?                                                                              |            |
| Return parameter | <nr1></nr1>                                                                                | 0 to 65535 |
| Example          | :STATUS:EESR?                                                                              |            |
|                  | -> 16                                                                                      |            |
| Note             | For information about the condition register, see<br>Appendix,"Status system" at page 239. |            |

:STATus:ERRor

| Description      | Returns the error code and message of the last    |  |  |
|------------------|---------------------------------------------------|--|--|
|                  | error that has occurred (top of the error queue). |  |  |
| Query Syntax     | :STATus:ERRor?                                    |  |  |
| Return parameter | <string></string>                                 |  |  |
| Example          | :STATUS:ERROR?                                    |  |  |
|                  | -> 113,"Underfined Header"                        |  |  |

|         | • If no errors have occurred, 0,"No error" is returned.                                                       |
|---------|----------------------------------------------------------------------------------------------------|
| ∠•_Note | <ul> <li>User can use the :STATus:QMESsage command to<br/>specify whether the message is included.</li> </ul> |
|         | Error message description:                                                                                    |
|         | Error_103: Invalid separator                                                                                  |
|         | Error_104: Data type error.                                                                                   |
|         | Error_108: Parameter not allowed.                                                                             |
|         | Error_109: Missing parameter.                                                                                 |
|         | Error_113: Undefined header.                                                                                  |
|         |                                                                                                    |

Error\_131: Invalid suffix.

Error\_141: Invalid character data.

Error\_221: Setting conflict.

Error\_222: Data out of range.

Error\_813: Invalid operation.

## :STATus:FILTer<x>

**G**<sup>W</sup>**INSTEK** 

(Set)-→ 

| Description      | Sets or returns the transition filter.                              |                                                                            |  |
|------------------|---------------------------------------------------------------------|----------------------------------------------------------------------------|--|
| Syntax           | :STATus:FILTer <x> {RISE FALL BOTH NEVer}</x>                       |                                                                            |  |
| Query Syntax     | :STATus:FILTer <x>?</x>                                             |                                                                            |  |
| Parameter/       | <x></x>                                                             | 1~16                                                                       |  |
| Return parameter | RISE                                                                | An event is set when the bit changes from 0 to 1.                          |  |
|                  | FALL                                                                | An event is set when the bit changes from 1 to 0.                          |  |
|                  | вотн                                                                | An event is set when the bit changes either<br>from 1 to 0 or form 0 to 1. |  |
|                  | NEVer                                                               | An event is never trigger.                                                 |  |
| Example          | :STATUS:FILTER2 RISE<br>:STATUS:FILTER2?<br>-> :STATUS:FILTER2 RISE |                                                                            |  |
|                  |                                                                     |                                                                            |  |
|                  |                                                                     |                                                                            |  |

# G≝INSTEK

| Note             | <ul> <li>Set how each bit in the condition register must<br/>change to trigger the setting of an event.</li> </ul>      |                                                                                         |  |
|------------------|----------------------------------------------------------------------------------------------------|-----------------------------------------------------------------------------------------|--|
|                  | <ul> <li>For information about the condition register, see<br/>Appendix, "Status system" at page 239.</li> </ul>        |                                                                                         |  |
| :STATus:QENa     | ble                                                                                                    | $\underbrace{\text{Set}}_{} \rightarrow \\ \rightarrow \\ \underbrace{\text{Query}}_{}$ |  |
| Description      | Sets or returns whether messages other than<br>errors will be stored to the error queue (ON) or<br>not (OFF).           |                                                                                         |  |
| Syntax           | :STATus:QEN                                                                                                    | lable { <boolean> OFF ON}</boolean>                                                     |  |
| Query Syntax     | :STATus:QEN                                                                                                    | lable?                                                                                  |  |
| Parameter        | <boolean>0</boolean>                                                                                                    | OFF                                                                                     |  |
|                  | <boolean>1</boolean>                                                                                                    | ON                                                                                      |  |
| Return parameter | 0                                                                                                    | Function is off.                                                                        |  |
|                  | 1                                                                                                    | Function is on.                                                                         |  |
| Example          | :STATUS:QENABLE ON                                                                                                    |                                                                                         |  |
|                  | :STATUS:QENABLE?<br>-> :STATUS:QENABLE 1                                                                                |                                                                                         |  |
|                  |                                                                                                    |                                                                                         |  |
|                  |                                                                                                    | Set                                                                                     |  |
| :STATus:QMESsage |                                                                                                    |                                                                                         |  |
| Description      | Sets or returns whether message information will<br>be attached to the response to the STATus:ERRor?<br>query (ON/OFF). |                                                                                         |  |
| Syntax           | :STATus:QMESsage { <boolean> OFF ON}</boolean>                                                                          |                                                                                         |  |
| Query Syntax     | :STATus:QMESsage?                                                                                                    |                                                                                         |  |
| Parameter        | <boolean>0</boolean>                                                                                                    | OFF                                                                                     |  |
|                  | <boolean>1</boolean>                                                                                                    | ON                                                                                      |  |
| Return parameter | 0                                                                                                    | Function is off.                                                                        |  |
|                  | 1                                                                                                    | Function is on.                                                                         |  |

Example :STATUS:QMESSAGE ON :STATUS:QMESSAGE? -> :STATUS:QMESSAGE 1

## STORe Commands

| 222 |
|-----|
| 222 |
| 222 |
| 223 |
|     |

| :STORe                                     |                                                        |                                                                       |
|--------------------------------------------|--------------------------------------------------------|-----------------------------------------------------------------------|
| Description                                | Returns all s                                          | storage settings.                                                     |
| Syntax                                     | :STORe?                                                |                                                                       |
| Return parameter                           | <string></string>                                      |                                                                       |
| :STORe[:STATe                              | ]                                                      | $\underbrace{\text{Set}}_{} \rightarrow \underbrace{\text{Query}}_{}$ |
| Description                                | Sets or retur                                          | ns the storage on/off state.                                          |
| Syntax                                     | :STORe[:STA                                            | Te] { <boolean> OFF ON}</boolean>                                     |
| Query Syntax                               | :STORe[:STA                                            | Te]?                                                                  |
| Parameter                                  | <boolean>0</boolean>                                   | OFF                                                                   |
|                                            | <boolean>1</boolean>                                   | ON                                                                    |
| Return parameter                           | 0                                                      | Storage function is off.                                              |
|                                            | 1                                                      | Storage function is on.                                               |
| Example                                    | :STORE:STATE ON                                        |                                                                       |
|                                            | :STORE:STATE?                                          |                                                                       |
|                                            | ->:STORE:STATE 1                                       |                                                                       |
| :STORe:INTerval $\xrightarrow{\text{Set}}$ |                                                        |                                                                       |
| Description                                | Sets or retur                                          | ns the storage interval.                                              |
| Syntax                                     | :STORe:INTerval { <nrf>,<nrf>,<nrf>}</nrf></nrf></nrf> |                                                                       |
| Query Syntax                               | :STORe:INTerval?                                       |                                                                       |

| Parameter/            | 1st <nrf></nrf>                                                                                                   | 0 to 99 (hours)   |  |
|-----------------------|----------------------------------------------------------------------------------------------------|-------------------|--|
| ,<br>Return parameter | 2nd <nrf></nrf>                                                                                                   | 0 to 59 (minutes) |  |
|                       | 3rd <nrf></nrf>                                                                                                   | 0 to 59 (seconds) |  |
| Example               | :STORE:INTERVAL 0,0,1                                                                                             |                   |  |
|                       | :STORE:INTERVAL?                                                                                                  |                   |  |
|                       | ->:STORE:INTE                                                                                                    | RVAL 0,0,1        |  |
| Note                  | • When time interval is set 00:00:00, the storage interval is identical with the designated data update interval. |                   |  |
|                       |                                                                                                    |                   |  |

| :STORe:PANel |                             | C                        | Set )-> |
|--------------|-----------------------------|--------------------------|---------|
| Description  | Saves set                   | up parameters to a file. |         |
| Syntax       | :STORe:PANel { <nrf>}</nrf> |                          |         |
| Parameter    | <nrf></nrf>                 | 1 to 4 (file number)     |         |
| Example      | :STORe:P/                   | ANel 1                   |         |

## SYSTem Commands

| :SYSTem                                 | 224   |
|-----------------------------------------|-------|
| :SYSTem:BRIGhtness                      | 224   |
| :SYSTem:COMMunicate:COMMand             | 225   |
| :SYSTem:COMMunicate:ETHernet:MACaddress | s 225 |
| :SYSTem:FIRMware:DATE                   | 225   |
| :SYSTem:KEY:BEEPer                      | 226   |
| :SYSTem:KLOCk                           | 226   |
| :SYSTem:MODel                           | 227   |
| :SYSTem:RESolution                      | 227   |
| :SYSTem:SERial                          | 227   |
| :SYSTem:VERsion[:FIRMware]              | 227   |
|                                         |       |

| :SYSTem                        |                                  |                       |                                                                       |
|--------------------------------|----------------------------------|-----------------------|-----------------------------------------------------------------------|
| Description                    | Returns all                      | system settings.      |                                                                       |
| Query Syntax                   | :SYSTem?                         |                       |                                                                       |
| Return parameter               | <string></string>                |                       |                                                                       |
| :SYSTem:BRIG                   | ntness                           |                       | $\underbrace{\text{Set}}_{} \rightarrow \underbrace{\text{Query}}_{}$ |
| Description                    | Sets or retu                     | urns the brightness l | evel.                                                                 |
| Syntax                         | :SYSTem:BRIGhness { <nrf>}</nrf> |                       |                                                                       |
| Query Syntax                   | :SYSTem:BRIGhness?               |                       |                                                                       |
| Parameter/<br>Return parameter | <nrf> 1</nrf>                    | ~10                   |                                                                       |
| Example                        | :SYSTEM:B                        | RIGHTNESS 7           |                                                                       |
|                                | :SYSTEM:B                        | RIGHTNESS?            |                                                                       |
|                                | ->:SYSTEM:                       | BRIGHTNESS 7          |                                                                       |

| :SYSTem:COMMunicate:COMMand $\rightarrow$ Query |                                                      |                                                                 |                                     |  |  |
|-------------------------------------------------|------------------------------------------------------|-----------------------------------------------------------------|-------------------------------------|--|--|
| Description                                     | Sets or returns the command type.                    |                                                                 |                                     |  |  |
| Syntax                                          | :SYSTem:COMMunicate:COMMand<br>{DEFAULT USER}        |                                                                 |                                     |  |  |
| Query Syntax                                    | :SYSTem:COMMunicate:COMMand?                         |                                                                 |                                     |  |  |
| Parameter/                                      | DEFAULT                                              | GPM8320/8330.                                                   |                                     |  |  |
| Return parameter                                | USER                                                 | User-define.                                                    |                                     |  |  |
| Example                                         | :SYSTEM:C                                            | OMMUNICATE:COM                                                  | MAND DEFAULT                        |  |  |
|                                                 | :SYSTEM:C                                            | OMMUNICATE:COM                                                  | MAND?                               |  |  |
|                                                 | ->:SYSTEM:                                           | COMMUNICATE:CO                                                  | MMAND DEFAULT                       |  |  |
| Note                                            | <ul> <li>The SCPI<br/>*IDN? quidentificat</li> </ul> | mode is used to deter<br>ery returns the "Defau<br>tion string. | rmine whether the<br>Ilt" or "User" |  |  |

### :SYSTem:COMMunicate:ETHernet:MACadd

| ress         |                                                                     |
|--------------|---------------------------------------------------------------------|
| Description  | Returns the Ethernet MAC address.                                   |
| Query Syntax | :SYSTem:COMMunicate:ETHernet:MACaddress?                            |
| Example      | :SYSTEM:COMMUNICATE:ETHERNET:<br>MACADDRESS?                        |
|              | -<br>>:SYSTEM:COMMUNICATE:ETHERNET:MACADDRE<br>SS 00:22:24:00:00:00 |
|              |                                                                     |

| :SYSTem:FIRMware:DATE |                            |  |  |
|-----------------------|----------------------------|--|--|
| Description           | Returns the firmware date. |  |  |
| Query Syntax          | :SYSTem:FIRMware:DATE?     |  |  |
| Return parameter      | <date> yyyymmdd</date>     |  |  |

# G≝INSTEK

| Example          | :SYSYEM:FIRMWARE:DATE?                      |                                       |  |  |
|------------------|---------------------------------------------|---------------------------------------|--|--|
|                  | ->:SYSYEM:FIRMWARE:DATE 20200101            |                                       |  |  |
|                  |                                             | (Set)                                 |  |  |
| :SYSTem:KEY:E    | BEEPer                                      |                                       |  |  |
| Description      | Sets or returns t                           | the keyclick beeper state.            |  |  |
| Syntax           | :SYSTem:KEY:BE                              | EPer { <boolean> OFF ON}</boolean>    |  |  |
| Query Syntax     | :SYSTem:KEY:BE                              | EPer?                                 |  |  |
| Parameter        | <boolean> 0</boolean>                       | OFF                                   |  |  |
|                  | <boolean> 1</boolean>                       | ON                                    |  |  |
| Return parameter | 0 Turn the keyclick beeper function off.    |                                       |  |  |
|                  | 1                                           | Turn the keyclick beeper function on. |  |  |
| Example          | :SYSTEM:KEY:BE                              | EEPER OFF                             |  |  |
|                  | :SYSTEM:KEY:BEEPER?                         |                                       |  |  |
|                  | ->:SYSTEM:KEY:BEEPER 0                      |                                       |  |  |
|                  |                                             | (Set)→                                |  |  |
| :SYSTem:KLOC     | Ck                                          |                                       |  |  |
| Description      | Sets or returns t<br>protection.            | the on/off state of the key           |  |  |
| Syntax           | :SYSTem:KLOCk { <boolean> OFF ON}</boolean> |                                       |  |  |
| Query Syntax     | :SYSTem:KLOCk?                              |                                       |  |  |
| Parameter        | <boolean> 0</boolean>                       | OFF                                   |  |  |
|                  | <boolean> 1</boolean>                       | ON                                    |  |  |
| Return parameter | 0                                           | Turn the key protection function off. |  |  |
|                  | 1                                           | Turn the key protection function on.  |  |  |
| Example          | :SYSTEM:KLOCK                               | ( OFF                                 |  |  |
|                  | :SYSTEM:KLOCK?                              |                                       |  |  |
|                  | ->:SYSTEM:KLOCK 0                           |                                       |  |  |

| :SYSTem:MO   | Del                                        |                       |
|--------------|--------------------------------------------|-----------------------|
| Description  | Returns the model code.                    |                       |
| Syntax       | :SYSTem:MODel?                             |                       |
| Example      | :SYSTEM:MODEL?                             |                       |
|              | ->:SYSTEM:MODEL "GPM-832                   | 0/8330"               |
| :SYSTem:RES  | Solution                                   |                       |
| Description  | Returns the numeric data dis               | play resolution.      |
| Query Syntax | :SYSTem:RESolution?                        |                       |
| Example      | :SYSTEM:RESOLUTION?                        |                       |
|              | ->:SYSTEM:RESOLUTION 5                     |                       |
| :SYSTem:SER  | tial                                       |                       |
| Description  | Returns the serial number.                 |                       |
| Syntax       | :SYSTem:SERial?                            |                       |
| Example      | :SYSTEM:SERIAL?                            |                       |
|              | ->:SYSTER:SERIAL 123456789A                |                       |
| :SYSTem:VER  | Rsion[:FIRMware]                           |                       |
| Description  | Returns the firmware version               | l.                    |
| Query Syntax | :SYSTem:VERsion[:FIRMware]?                |                       |
| Example      | :SYSTEM:VERSION:FIRMWAR                    | Ε?                    |
| Note         | Returns the Ver. item string of t<br>menu. | he system Information |

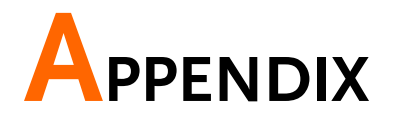

| Specifications                                   | .229 |
|--------------------------------------------------|------|
| General Specifications                           | 229  |
| Input                                            | 230  |
| Voltage and Current Accuracy                     | 231  |
| Active Power Accuracy                            | 232  |
| Voltage, Current and Active Power Measurements . | 233  |
| Frequency Measurement                            | 235  |
| Integration                                      | 236  |
| Harmonic Measurement                             | 236  |
| D/A Output (Options)                             | 237  |
| Remote Control Input/Output Signal (Options)     | 238  |
| Status system                                    | .239 |
| Dimensions                                       | .243 |
| Certificate Of Compliance                        | .244 |
| Power measurement                                | .245 |
| Measurement for small current                    | 245  |
| Measurement for large current                    | 246  |
| Measurement Function                             | 246  |
| Wiring diagram                                   | 247  |

# Specifications

Below are the basic conditions required to operate the GPM-8320/8330 within specification:

- Calibration: Yearly
- Operating Environment: 18~28 °C (64.4~82.4°F)
- Humidity: <80%RH,
- Accuracy: ± (% of reading + % of range)
- The specifications apply when it warmed up for at least 30 minutes and operates in the slow rate.
- The power supply cable must be grounded to ensure accuracy.
- Input voltage and current must be standard sine wave.
- The power factor must be 1.
- The crest factor must be 3.
- The common-mode voltage must be zero.

## **General Specifications**

**Specification Conditions:** Temperature: 23°C±5°C Humidity: <80%RH(non-condensing) Operating Environment: (0~40°C) Temperature Range: 30~40°C, Relative Humidity: <70%RH(non-condensing); >40°C, Relative Humidity: <50%RH (non-condensing) Indoor use only Altitude: <2000 meters Pollution degree 2 Storage Conditions (-40~70°C) Humidity: <90%RH(non-condensing) General: Power Source: 100-240 VAC 50/60Hz Power Consumption: Max 35VA Bench Dimensions: 220 mm (W) X 132 mm (H) X 402.5 mm (D) (w/t bumpers) Weight: Approximately 3.85 kg

Input

| Item                                            | Specifications                                     | Specifications                                                                 |  |  |
|-------------------------------------------------|----------------------------------------------------|--------------------------------------------------------------------------------|--|--|
| Input type                                      | Voltage                                            | Floating input through resistive voltage divider                               |  |  |
| 1 71                                            | Current                                            | Floating input through shunt                                                   |  |  |
|                                                 | Voltage                                            | 15 V, 30 V, 60 V,150 V, 300 V, 600 V<br>and 1000V                              |  |  |
|                                                 | Current                                            |                                                                                |  |  |
| Measure range                                   | Direct input                                       | 0.5 A, 1 A, 2 A, 5 A, 10 A and 20 A                                            |  |  |
|                                                 | Sensor input                                       | EX1: 2.5 V, 5 V and 10 V<br>EX2: 50 mV, 100 mV, 200 mV, 500 mV,<br>1 V and 2 V |  |  |
|                                                 | Voltage                                            | Input resistance: approach 2 M $\Omega$                                        |  |  |
|                                                 | Current                                            |                                                                                |  |  |
|                                                 | Direct input range<br>0.5A ~ 20 A                  | Input resistance: approach 5 m $\Omega$                                        |  |  |
| Input impedance                                 | Sensor input                                       |                                                                                |  |  |
|                                                 | Input range 2.5 V<br>~ 10 V (EX1)                  | Input resistance: approach 100 k $\Omega$                                      |  |  |
|                                                 | Input range 50<br>mV ~ 2 V (EX2)                   | Input resistance: approach 20 k $\Omega$                                       |  |  |
|                                                 | Voltage                                            | Peak value of 1.5 kV or RMS value of 1 kV, whichever is less                   |  |  |
| Continuous                                      | Current                                            | When Range 1000V CF=1.5                                                        |  |  |
| input                                           | Direct input range<br>0.5A ~ 20 A                  | Peak value of 100 A or RMS value of 30 A, whichever is less                    |  |  |
|                                                 | Sensor input                                       | Peak value is less than or equal to 5 times of the rated range                 |  |  |
| Input bandwidth                                 | DC, 0.1 Hz ~ 100kHz                                | Z                                                                              |  |  |
| Continuous<br>maximum<br>Common-mode<br>voltage | 600 Vrms, CAT II                                   |                                                                                |  |  |
| Line filter                                     | Select OFF or ON (c                                | ut off frequency of 500 Hz)                                                    |  |  |
| Frequency filter                                | Select OFF or ON (c                                | ut off frequency of 500 Hz)                                                    |  |  |
|                                                 | Simultaneous conversion voltage and current inputs |                                                                                |  |  |
| A/D converter                                   | Resolution                                         | 16bits                                                                         |  |  |
|                                                 | Maximum conversion rate Approx. 300kHz             |                                                                                |  |  |

| Display update<br>interval | When the data update interval is 100 ms the numeric display 10 items display update interval is 200 ms.                                         |
|----------------------------|----------------------------------------------------------------------------------------------------|
|                            | When the data update interval is 100 ms or 250ms and the numeric value display is set to Matrix or ALL Items display update interval is 500 ms. |
|                            | The waveform display update intervals are approximately 1s.                                                                                     |

# Voltage and Current Accuracy

| ltem                                                  | Specification                                                | s                     |                      |                                                                                               |  |
|-------------------------------------------------------|--------------------------------------------------------------|-----------------------|----------------------|-----------------------------------------------------------------------------------------------|--|
|                                                       | Temperature                                                  |                       |                      | 23 ± 5°C                                                                                      |  |
|                                                       | Humidity                                                     |                       |                      | 30~75% RH                                                                                     |  |
|                                                       | Input wavefor                                                | rm                    |                      | Sine wave crest factor = 3                                                                    |  |
|                                                       | common-mo                                                    | de volta              | ge                   | 0 V                                                                                           |  |
|                                                       | Number of di                                                 | isplayed              | digits               | 5 digits                                                                                      |  |
| Requirements                                          | Frequency filter                                             |                       |                      | Turn on to measure voltage or current of 200 Hz or less                                       |  |
|                                                       | After 30 minutes after warm-up time has passed               |                       |                      |                                                                                               |  |
|                                                       | After measurement range is changed (zero-level compensation) |                       |                      |                                                                                               |  |
|                                                       | Update interv                                                | /al is 250            | 0 ms                 |                                                                                               |  |
|                                                       | DC                                                           | :                     | ± (0.1%              | 6 of reading + 0.2% of range)                                                                 |  |
|                                                       | 0.1 Hz $\leq$ f $<$                                          | 45 Hz                 | ± (0.1 %             | % of reading + 0.2 % of range)                                                                |  |
|                                                       | 45 Hz $\leq$ f $\leq$ 66 Hz $\pm$ (0.1 %                     |                       | ± (0.1 %             | % of reading + 0.05 % of range)                                                               |  |
|                                                       | $66 \text{ Hz} < f \le 1 \text{ kHz} \pm (0.1 \text{ g})$    |                       | ± (0.1 %             | % of reading + 0.2 % of range)                                                                |  |
| Accuracy                                              | $1 \text{ kHz} < f \le$                                      | 10 kHz :              | ± (0.07<br>range)    | *f) % of reading + 0.3% of                                                                    |  |
|                                                       | 10 kHz < f≤<br>kHz<br>Values for vo                          | 100 Itage in          | ± (0.5 %<br>[{0.04x  | % of reading + 0.5 % of range) $\pm$<br>(f-10)}% of reading]<br>of 750V for which 30kHz < f < |  |
|                                                       | 100kHz are reference only                                    |                       |                      |                                                                                               |  |
| Temperature<br>coefficient                            | Add                                                          | ±0.03%<br>18°C or     | of read<br>28 to 4   | ling/°C within the range 5 to<br>0°C.                                                         |  |
| When the line filter                                  | 45 ~ 66 Hz                                                   | Add 0.3               | % of re              | eading                                                                                        |  |
| is turned ON                                          | < 45 Hz                                                      | Add 1 %               | 6 of rea             | ding                                                                                          |  |
| Accuracy when the                                     | Accuracy obta                                                | ained by              | doubli               | ng the measurement range                                                                      |  |
| crest factor is set to<br>6 or 6A                     | error for the a                                              | accuracy              | when t               | the crest factor is set to 3                                                                  |  |
| Accuracy changes<br>caused by data<br>update interval | When the dat<br>0.05% of read                                | ta updat<br>ding to t | e interv<br>he 0.1 I | al is 100 ms, and Auto, add<br>Hz to 1 kHz accuracy.                                          |  |

## G≝INSTEK

| Influence of                                                                | Add 0.02% of range/°C to the DC voltage accuracy.                                                                                                    |
|-----------------------------------------------------------------------------|----------------------------------------------------------------------------------------------------|
| temperature<br>changes after zero-<br>level compensation<br>or range change | Add the following value to the DC current accuracies.0.5 A/1 A/2 A/5 A/10 A/20 A ranges500 μA/°CExternal current sensor input (/EX1)1 mV/°CExternal current sensor input (/EX2)50 μV/°C |
| Accuracy when the<br>crest factor is set to<br>6 or 6A                      | accuracy obtained by doubling the measurement range<br>error for the accuracy when the crest factor is set to 3                                                                         |
| Accuracy changes<br>caused by data<br>update interval                       | When the data update interval is 100 ms, and Auto, add 0.05% of reading to the 0.1 Hz to 1 kHz accuracy.                                                                                |

| Item                 | Specifications                                                                                                  |                                                                                   |  |
|----------------------|----------------------------------------------------------------------------------------------------|-----------------------------------------------------------------------------------|--|
| Requirements         | same as the conditions for voltage and current.                                                                 |                                                                                   |  |
| Requirements         | Power factor                                                                                                    | 1                                                                                 |  |
|                      | DC                                                                                                    | (0.1 % of reading + 0.2 % of range)                                               |  |
|                      | $0.1$ Hz $\leq f < 45$ Hz                                                                                       | ± (0.3 % of reading + 0.2 % of range)                                             |  |
|                      | 45 Hz $\leq f \leq$ 66 Hz                                                                                       | ± (0.1 % of reading + 0.05 % of range)                                            |  |
| Accuracy             | 66 Hz $<$ f $\le$ 1kHz                                                                                          | $\pm$ (0.2 % of reading + 0.2 % of range)                                         |  |
|                      | 1 kHz $<$ f $\leq$ 10 kHz                                                                                       | ± (0.1 % of reading + 0.3 % of<br>range) ± [{0.067x(f-1)}% of<br>reading]         |  |
|                      | 10 kHz $<$ f $\leq$ 100 kHz                                                                                     | $\pm$ (0.5 % of reading + 0.5 % of<br>range) $\pm$ [{0.09x(f-10)}% of<br>reading] |  |
|                      | when power factor $(\lambda) = 0$                                                                               | (S: apparent power)                                                               |  |
|                      | $\pm$ 0.1 % of S for 45 Hz $\leq$ f $\leq$ 66 Hz                                                                |                                                                                   |  |
|                      | $\pm$ {(0.1 + 0.15 $\times$ f) % of S } for up to 100 kHz as reference data                                     |                                                                                   |  |
| finituence of power  | <ul> <li>f is frequency of input signal in kHz</li> </ul>                                                       |                                                                                   |  |
| factor               | when $0 < \lambda < 1$ ( $\Phi$ : phase angle of the Voltage and current)                                       |                                                                                   |  |
|                      | (power reading) × [(power reading error%) + (power range $%$ ) × (power range (indicated appearant power range) |                                                                                   |  |
|                      | + $\{\tan \Phi \times (\text{influence when } \lambda = 0)\%\}$                                                 |                                                                                   |  |
| When the line filter | 45 ~ 66 Hz A                                                                                                    | dd 0.3 % of reading                                                               |  |
| is turned ON         | < 45 Hz A                                                                                                    | dd 1 % of reading                                                                 |  |

## Active Power Accuracy

## **GWINSTEK**

| Temperature<br>coefficient                            | same as the temperature coefficient for voltage and current                                                                                                    |
|-------------------------------------------------------|----------------------------------------------------------------------------------------------------|
| Accuracy when the crest factor is set to 6 or 6A      | accuracy obtained by doubling the measurement range<br>error for the accuracy when the crest factor is set to 3                                                                                                    |
| Accuracy of<br>apparent power S                       | voltage accuracy + current accuracy                                                                                                    |
| Accuracy of reactive power Q                          | accuracy of apparent power + (√1.0004 - λ2) - (√1 - λ2)<br>×100 %                                                                                                    |
| Accuracy of power factor $\lambda$                    | $\pm [(\lambda - \lambda/1.0002) +   \cos \theta - \cos \{\theta + \sin - 1 \text{ (influence from the power factor when } \lambda = 0\%/100)\}   ] \pm 1 \text{ digit when voltage and current are at the measurement range rated input}$ |
| Accuracy of phase difference $\Phi$                   | $\pm$ [   ø-cos-1( $\lambda$ /1.0002)   + sin-1 (influence from the power factor when $\lambda = 0$ % / 100)] $\pm$ 1 digit when voltage and current are at the measurement range rated input                                              |
| Accuracy when the crest factor is set to 6 or 6A      | accuracy obtained by doubling the measurement range<br>error for the accuracy when the crest factor is set to 3                                                                                                    |
| Accuracy changes<br>caused by data<br>update interval | When the data update interval is 100 ms, and Auto, add 0.05% of reading to the 0.1 Hz to 1 kHz accuracy.                                                                                                    |
| * fis the frequency of                                | finnut signal in kHz                                                                                                    |

\* f is the frequency of input signal in kHz

## Voltage, Current and Active Power Measurements

| Item               | Specifications                          |                                                                                                    |  |
|--------------------|-----------------------------------------|----------------------------------------------------------------------------------------------------|--|
| Measurement method | Digital sampling method                 |                                                                                                    |  |
| Crest factor       | 3 or 6 (6A)                             |                                                                                                    |  |
| Wiring system      | Single-phase, two                       | o-wire(1 P2 W)                                                                                                    |  |
| Range select       | Select manual or                        | auto ranging                                                                                                    |  |
|                    | Auto-range increa                       | ase                                                                                                    |  |
|                    | The range is upper<br>conditions is met | ed when any of the following                                                                                                    |  |
| Auto range         | Crest factor 3                          | Vrms or Irms exceeds 130% of the<br>currently set measurement range.<br>Vpk, Ipk value of the input signal<br>exceeds 300% of the currently set<br>measurement range. |  |
|                    | Crest factor 6                          | Vrms or Irms exceeds 130% of the<br>currently set measurement range.<br>Vpk, Ipk value of the input signal<br>exceeds 600% of the currently set<br>measurement range. |  |

|                         | Crest factor 6A Vri<br>cu<br>Vp<br>exc<br>mexc                                                                       | ms or Irms exceeds 260% of the<br>rrently set measurement range.<br>k, Ipk value of the input signal<br>ceeds 600% of the currently set<br>easurement range                                                                                                    |  |  |
|-------------------------|----------------------------------------------------------------------------------------------------|----------------------------------------------------------------------------------------------------|--|--|
|                         | Auto-range decline                                                                                                   |                                                                                                    |  |  |
|                         | The range is downed when all of the following                                                                        |                                                                                                    |  |  |
|                         | conditions are met.                                                                                                  | 0                                                                                                    |  |  |
|                         | Crest factor 3                                                                                                    | Vrms or Irms is less than or<br>equal to 30% of the<br>measurement range.<br>Vrms or Irms is less than or<br>equal to 125% of the next<br>lower measurement range.<br>Vpk, Ipk value of the input<br>signal exceeds 300% of the<br>currently set measurement<br>range.   |  |  |
|                         | Crest factor 6 or 6,                                                                                                 | A Vrms or Irms is less than or<br>equal to 30% of the<br>measurement range.<br>Vrms or Irms is less than or<br>equal to 125% of the next<br>lower measurement range.<br>Vpk, Ipk value of the input<br>signal exceeds 600% of the<br>currently set measurement<br>range. |  |  |
|                         | Vrms (the true RMS                                                                                                   | value of voltage and current)                                                                                                    |  |  |
|                         | VOLTAGE MEAN (th                                                                                                    | e rectified mean value                                                                                                    |  |  |
| Display mode            | calibrated to the RMS value of the voltage)                                                                          |                                                                                                    |  |  |
| Switching               | AC                                                                                                    |                                                                                                    |  |  |
|                         | DC                                                                                                    |                                                                                                    |  |  |
|                         | Select voltage current or off                                                                                        |                                                                                                    |  |  |
| Measurement             | In the case of Auto Update Rate select the voltage or                                                                |                                                                                                    |  |  |
| synchronization source  | current from the equ                                                                                                 | ipped element.                                                                                                    |  |  |
| Line filter             | Select OFF or ON (c                                                                                                  | utoff frequency at 500 Hz).                                                                                                    |  |  |
|                         | Measures the peak (                                                                                                  | max, min) value of voltage.                                                                                                    |  |  |
| Peak measurement        | current or power from the instantaneous voltage,<br>instantaneous current or instantaneous power that is<br>sampled. |                                                                                                    |  |  |
| Zero-level compensation | Removes the interna<br>(After measurement                                                                            | l offset of the measure unit<br>range is changed)                                                                                                    |  |  |
|                         | Voltage                                                                                                    | Vrms , Vmn, Vdc , Vac                                                                                                    |  |  |
| Measurement parameters  | Current                                                                                                    | Irms , Idc , Iac                                                                                                    |  |  |
|                         | Active Power                                                                                                    | Р                                                                                                    |  |  |

| Apparent Power            | VA            |
|---------------------------|---------------|
| Reactive power            | VAR           |
| Power Factor              | PF            |
| Crest Factor              | CFI,CFV       |
| Phase Angle               | DEG           |
| Frequency                 | IHz and VHz   |
| Voltage Peak              | V+pk and V-pk |
| Current Peak              | I+pk and I-pk |
| Active Power Peak         | P+pk and P-pk |
| Total Harmonic Distortion | THDI and THDV |
| Mathematical Computation  | MATH          |
| Maximum Current Ratio     | MCR           |

## Frequency Measurement

| ltem                  | Specifications                                 |                                                    |  |
|-----------------------|------------------------------------------------|----------------------------------------------------|--|
| Measurement item      | Voltage and current                            |                                                    |  |
|                       | Data update interval                           | Measurement Frequency<br>Range                     |  |
|                       | 0.1 s                                          | 20 $Hz \le f \le 100 \text{ kHz}$                  |  |
|                       | 0.25 s                                         | $10 \text{ Hz} \le f \le 100 \text{ kHz}$          |  |
|                       | 0.5 s                                          | 5 Hz $\leq$ f $\leq$ 100 kHz                       |  |
|                       | 1 s                                            | $2.0 \text{ Hz} \le f \le 100 \text{ kHz}$         |  |
|                       | 2 s                                            | $1.0 \text{ Hz} \le f \le 100 \text{ kHz}$         |  |
|                       | 5 s                                            | $0.5 \text{ Hz} \leq f \leq 100 \text{ kHz}$       |  |
| Maaguramant fraguancy | 10 s                                           | $0.2 \text{ Hz} \leq f \leq 100 \text{ kHz}$       |  |
| range                 | 20 s                                           | $0.1 \text{ Hz} \leq f \leq 100 \text{ kHz}$       |  |
| range                 | Auto(*)                                        | 0.1 Hz $\leq$ f $\leq$ 100 kHz                     |  |
|                       | (*) Limit of the meas                          | urement lower limit frequency                      |  |
|                       | by the Timeout setting                         |                                                    |  |
|                       |                                                |                                                    |  |
|                       | Timeout                                        | lower limit frequency                              |  |
|                       | 1 s                                            | 2.0 Hz                                             |  |
|                       | 5 s                                            | 0.5 Hz                                             |  |
|                       | 10 s                                           | 0.2 Hz                                             |  |
|                       | 20 s                                           | 0.1 Hz                                             |  |
| Measurement range     | Auto switching among<br>Hz, 100 Hz, 1 kHz, 10  | ; six types: 100mHz, 1 Hz, 10<br>kHz, and 100 kHz. |  |
| Frequency filter      | Select OFF or ON (cut off frequency of 500 Hz) |                                                    |  |

#### GPM-8320/8330 User Manual

| Accuracy | Requirements         | When the input signal level is<br>30% or more of the<br>measurement range If the<br>crest factor is set to 3.<br>(60% or more if the crest<br>factor is set to 6 or 6A)<br>• Frequency filter is ON when<br>measuring voltage or current<br>of 200 Hz or less. |
|----------|----------------------|----------------------------------------------------------------------------------------------------|
|          | ± (0.06% of reading) |                                                                                                    |

## Integration

| Item           | Specifications                                                                                                    |
|----------------|----------------------------------------------------------------------------------------------------|
| Mode           | Select manual integration mode, standard integration mode, or repetitive integration mode.                                                   |
| Timer          | Automatically stop integration by setting a timer.<br>Selectable range: 0 hours 00 minutes 00 seconds to<br>9999 hours 59 minutes 59 seconds |
| Accuracy       | ±(Power accuracy (or current accuracy) + 0.1% of reading) (fixed range)                                                                      |
| Range setting  | Auto range or fixed range is available for Integration                                                                                       |
| Timer accuracy | ±0.02%                                                                                                    |
| Remote control | Start, stop and reset operations are available using an external remote signal. (option)                                                     |

## Harmonic Measurement

| Item                                                                 | Specifications                                                                               |                |                 |                                      |
|----------------------------------------------------------------------|----------------------------------------------------------------------------------------------|----------------|-----------------|--------------------------------------|
| Measured item                                                        | Voltage, Current, Power                                                                      |                |                 |                                      |
| Measured method                                                      | Zero-cross simultaneous calculation method                                                   |                |                 |                                      |
| Frequency range                                                      | 10 Hz to 1.2 kHz.                                                                            |                |                 |                                      |
| FFT data length                                                      | 4096 (Frequency must be 50Hz/60Hz and Update<br>Rate must be greater than or equal to 0.55S) |                |                 |                                      |
| Sample rate, window<br>width, and upper limit of<br>Analysis orders* | Fundamental<br>Frequency                                                                     | Sample<br>rate | Window<br>Width | upper limit<br>of Analysis<br>orders |
|                                                                      | 45 Hz to 55 Hz                                                                               | f x 512        | 10              | 50                                   |
|                                                                      | 54 Hz to 66 Hz                                                                               | f x 512        | 12              | 50                                   |
| FFT data length                                                      | 1024                                                                                         |                |                 |                                      |
| Sample rate, window<br>width, and upper limit of                     | Fundamental<br>Frequency                                                                     | Sample<br>rate | Window<br>Width | upper limit<br>of Analysis<br>orders |
| Analysis orders*                                                     | 10 Hz to 67 Hz                                                                               | f x 1024       | 1               | 50                                   |
|                                                                      | 67 Hz to 150 Hz                                                                              | f x 512        | 2               | 32                                   |

|          | 150 Hz to 300 Hz                       | f x 256             | 4                   | 16               |
|----------|----------------------------------------|---------------------|---------------------|------------------|
|          | 300 Hz to 600 Hz                       | f x 128             | 8                   | 8                |
|          | 600 Hz to 1200 Hz                      | f x 64              | 16                  | 4                |
|          | Frequency                              | Voltage             | Current             | Power            |
| Accuracy | $10 \text{ Hz} \le f < 45 \text{ Hz}$  | 0.15% of reading    | 0.15% of reading    | 0.35% of reading |
|          |                                        | + 0.35%<br>of range | + 0.35%<br>of range | + 0.50% of range |
|          | $45 \text{ Hz} \le f < 440 \text{ Hz}$ | 0.15% of reading    | 0.15% of reading    | 0.25% of reading |
|          |                                        | + 0.35%<br>of range | + 0.35%<br>of range | + 0.50% of range |
|          | 440 Hz ≤ f < 1.2kHz                    | 0.20% of reading    | 0.20% of reading    | 0.40% of reading |
|          |                                        | + 0.35%<br>of range | + 0.35%<br>of range | + 0.50% of range |
|          |                                        | -                   |                     |                  |

\* 50Hz/60Hz Compliant IEC61000-4-7 (Update Rate must be  $\geq$  0.5s). \* Harmonic calculation: FFT method in which FFT data length is divided into 2 types: 1024 and 4096.

\* FFT data length automatically switches in accord with the Frequency and Update Rate of measured signal.

| Item                         | Specifications                                                                                                    |
|------------------------------|----------------------------------------------------------------------------------------------------|
| Output voltage               | ±5 V FS (approach ±7.5 V maximum) against each rated value.                                                                            |
| Number of output<br>channels | 12                                                                                                    |
| Output items                 | Set for each channel : V, I, P, VA, VAR, PF, DEG,<br>VHZ, IHZ, Vpk, Ipk, WP, WP±, q, q±, Off                                           |
| Accuracy                     | $\pm$ (accuracy of each measurement item + 0.2% of FS) (FS = 5 V)                                                                      |
| D/A conversion resolution    | 16 bits                                                                                                    |
| Minimum load                 | 100 kΩ                                                                                                    |
| Update Interval              | Same as the data update interval.<br>In the case of Auto Update Rate, update interval is<br>equal to signal interval. More than 100ms. |
| Temperature coefficient      | ±0.05%/°C of FS                                                                                                    |

## D/A Output (Options)

#### Remote Control Input/Output Signal (Options)

| Item                            | Specifications                                     |
|---------------------------------|----------------------------------------------------|
| Remote control input<br>signal  | EXT HOLD, EXT TRIG, EXT START, EXT STOP, EXT RESET |
| Remote control output<br>signal | INTEG BUSY                                         |
| I/O level                       | TTL                                                |
| I/O logic format                | Negative logic, Falling edge                       |

\*Q (VAR), S (VA),  $\lambda$  (PF) and  $\Phi$  (DEG) are originated from the measured values including voltage, current and active power which go through computation process. In respect to distorted signal input, accordingly, the value acquired from other instruments, which employ different methods, may differ from that acquired from GPM-8320/8330 unit.

\* "Zero" will be shown for S or Q and "--" will be displayed for  $\lambda$  and  $\Phi$  when either current or voltage is less than 0.5% of the rated range (less than or equivalent to 1% when crest factor is set 6 or 6A).

## Status system

#### The diagram below is a description of the status system

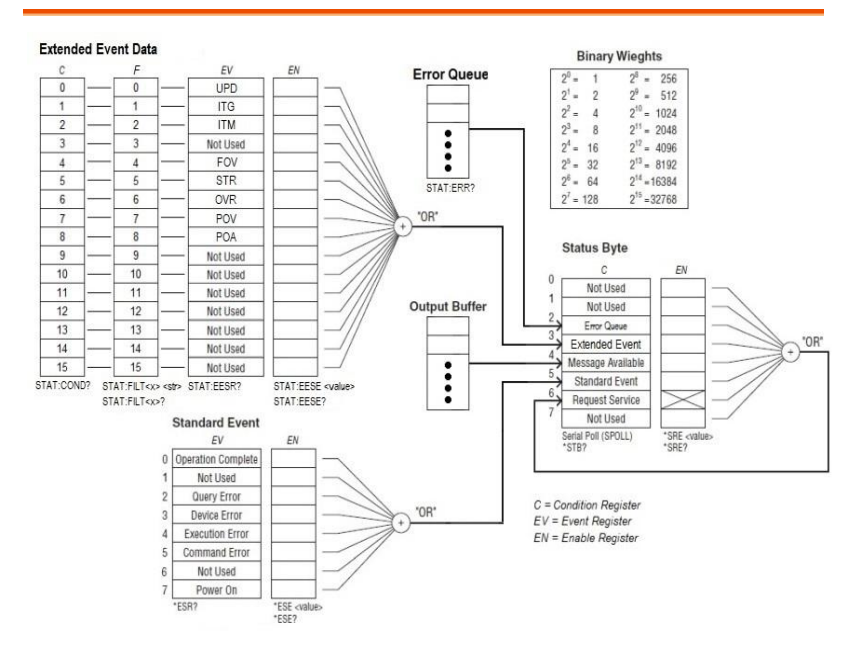

The extended event register receives information about changes in the condition register, which indicates the instrument's internal condition. The information is the result of edge detection performed by the transition filter.

The following table lists the bit definitions for the condition register:

| Bit | Name                | Decimal | Definition                                                                                                    |  |
|-----|---------------------|---------|----------------------------------------------------------------------------------------------------|--|
| 0   | Updating            | 1       | The measured data is being<br>updated. UPD changing from 1 to<br>0 indicates that updating has been<br>completed. |  |
| 1   | Integrate Busy      | 2       | During integration.                                                                                               |  |
| 2   | Integrate Time Busy | 4       | The integration timer is operating.                                                                               |  |
| 3   | Not Used            | 8       | (Reserved for future use)                                                                                         |  |
| 4   | Frequency Over      | 16      | The frequency is outside the measurement range.                                                                   |  |
| 5   | Store Busy          | 32      | During storage.                                                                                                   |  |
| 6   | Measured Data Over  | 64      | The voltage or current exceeds its range.                                                                         |  |
| 7   | Voltage Peak Over   | 128     | A peak over-range is detected in the voltage.                                                                     |  |
| 8   | Current Peak Over   | 256     | A peak over-range is detected in the current.                                                                     |  |
| 9   | Not Used            | 512     | (Reserved for future use)                                                                                         |  |
| 10  | Not Used            | 1024    | (Reserved for future use)                                                                                         |  |
| 11  | Not Used            | 2048    | (Reserved for future use)                                                                                         |  |
| 12  | Not Used            | 4096    | (Reserved for future use)                                                                                         |  |
| 13  | Not Used            | 8192    | (Reserved for future use)                                                                                         |  |
| 14  | Not Used            | 16384   | (Reserved for future use)                                                                                         |  |
| 15  | Not Used            | 32768   | (Reserved for future use)                                                                                         |  |

The transition filter parameters detect changes in the specified condition register bits (numeric suffixes 1 to 16) and overwrite the extended event register in the following ways.

| Condition | Definition                                                                                                    |
|-----------|----------------------------------------------------------------------------------------------------|
| RISE      | The specified extended event register bit is set to 1 when the corresponding condition register bit changes from 0 to 1.                |
| FALL      | The specified extended event register bit is set to 1 when the corresponding condition register bit changes from 1 to 0.                |
| вотн      | The specified extended event register bit is set to 1 when the corresponding condition register bit changes from 0 to 1 or from 1 to 0. |
| NEVer     | Always zero.                                                                                                    |

The following table describes the Standard Event Register

| Bit | Name                  | Decimal | Definition                                                                                                    |
|-----|-----------------------|---------|----------------------------------------------------------------------------------------------------|
| 0   | Operation<br>Complete | 1       | All commands prior to and including<br>*OPC have been executed.                                                                                                    |
| 1   | Not Used              | 2       | (Reserved for future use)                                                                                                    |
| 2   | Query Error           | 4       | The instrument tried to read the output<br>buffer but it was empty. Or, a new<br>command line was received before a<br>previous query has been read. Or, both the<br>input and output buffers are full. |
| 3   | Device Error          | 8       | A device error, including a self-test error or<br>calibration error, occurred (an error in the -<br>300 range or any positive error has been<br>generated).                                             |
| 4   | Execution<br>Error    | 16      | An execution error occurred (an error in the -200 range has been generated).                                                                                                    |
| 5   | Command<br>Error      | 32      | A command syntax error occurred (an error in the -100 range has been generated).                                                                                                    |
| 6   | Not Used              | 64      | (Reserved for future use)                                                                                                    |
| 7   | Power On              | 128     | Power has been cycled since the last time the event register was read or cleared.                                                                                                    |

## The following table describes the Status Byte Register.

| Bit | Name                 | Decimal | Definition                                                                                                    |  |
|-----|----------------------|---------|----------------------------------------------------------------------------------------------------|--|
| 0   | Not Used             | 1       | (Reserved for future use)                                                                                                    |  |
| 1   | Not Used             | 2       | (Reserved for future use)                                                                                                    |  |
| 2   | Error<br>Queue       | 4       | One or more errors have been stored in the Error Queue. Use STAT:ERR? to read and delete errors.                                             |  |
| 3   | Extended<br>Event    | 8       | One or more bits are set in the Extended<br>Event Register (bits must be enabled, see<br>STAT:EESE).                                         |  |
| 4   | Message<br>Available | 16      | Data is available in the instrument's output buffer.                                                                                         |  |
| 5   | Standard<br>Event    | 32      | One or more bits are set in the Standard<br>Event Register (bits must be enabled, see<br>*ESE).                                              |  |
| 6   | Request<br>Service   | 64      | One or more bits are set in the Status Byte<br>Register and may generate a Request for<br>Service (RQS). Bits must be enabled using<br>*SRE. |  |
| 7   | Not Used             | 128     | (Reserved for future use)                                                                                                    |  |

# Dimensions

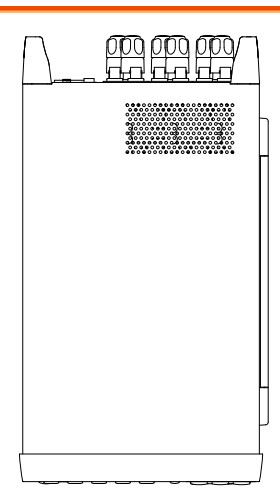

Unit = mm

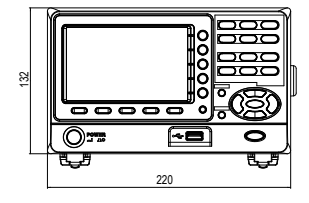

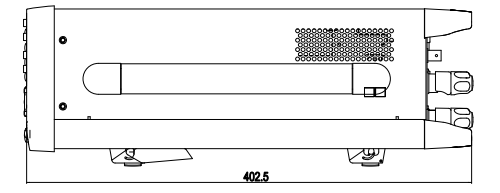

# Certificate Of Compliance

#### We

#### GOOD WILL INSTRUMENT CO., LTD.

declare that the CE marking mentioned product

satisfies all the technical relations application to the product within the scope of council:

Directive: EMC; LVD; WEEE; RoHS

The product is in conformity with the following standards or other normative documents:

| © EMC                         |                                                                                                    |                                |  |
|-------------------------------|----------------------------------------------------------------------------------------------------|--------------------------------|--|
| EN 61326-1                    | Electrical equipment for measurement, control and laboratory use EMC requirements                                              |                                |  |
| Conducted & Radiated Emission |                                                                                                    | Electrical Fast Transients     |  |
| EN 55011 / EN 55032           |                                                                                                    | EN 61000-4-4                   |  |
| Current Harmonics             |                                                                                                    | Surge Immunity                 |  |
| EN 61000-3-2 / EN 61000-3-12  |                                                                                                    | EN 61000-4-5                   |  |
| Voltage Fluctuations          |                                                                                                    | Conducted Susceptibility       |  |
| EN 61000-3-3 / EN 61000-3-11  |                                                                                                    | EN 61000-4-6                   |  |
| Electrostatic Discharge       |                                                                                                    | Power Frequency Magnetic Field |  |
| EN 61000-4-2                  |                                                                                                    | EN 61000-4-8                   |  |
| Radiated Immunity             |                                                                                                    | Voltage Dip/ Interruption      |  |
| EN 61000-4-3                  |                                                                                                    | EN 61000-4-11 / EN 61000-4-34  |  |
| © Safety                      |                                                                                                    |                                |  |
| EN 61010-1 :                  | Safety requirements for electrical equipment for<br>measurement, control, and laboratory use - Part 1:<br>General requirements |                                |  |
| GOODWILL INSTRUMENT CO., LTD. |                                                                                                    |                                |  |

No. 7-1, Jhongsing Road, Tucheng District, New Taipei City 236, Taiwan Tel: +886-2-2268-0389 Fax: +886-2-2268-0639 Web: http://www.gwinstek.com Email: marketing@goodwill.com.tw GOODWILL INSTRUMENT (SUZHOU) CO., LTD. No. 521, Zhujiang Road, Snd, Suzhou Jiangsu 215011, China Tel: +86-512-6661-7177 Fax: +86-512-6661-7277 Web: http://www.instek.com.cn Email: marketing@instek.com.cn GOODWILL INSTRUMENT EURO B.V. De Run 5427A, 5504DG Veldhoven, The Netherlands Tel: +31-(0)40-2557790 Fax: +31-(0)40-2541194 Email: sales@gw-instek.eu

## Power measurement

| Method | • Direct read method: Directly read the measurement value measured from power measuring instrument.                                                                                                    |
|--------|----------------------------------------------------------------------------------------------------|
|        | • The average power method: Record the actual power value within a settable period of time and then take the average. A settable period of time isn't less than 10min. The maximum measurement interval is one second.                                                     |
|        | • Energy accumulation method: Measure the<br>energy within a settable period of time and<br>then divide it by the time to get the power. A<br>settable period of time isn't less than 10min.<br>The cumulative energy must be greater than the<br>resolution by 200 times. |

### Measurement for small current

Voltage measurement mode measured from power supply side (Connect to ammeter internally). The current measurement is accurate. The voltage measurement on load could be larger than the actual one due to partial pressure of multi-measurement ammeter.

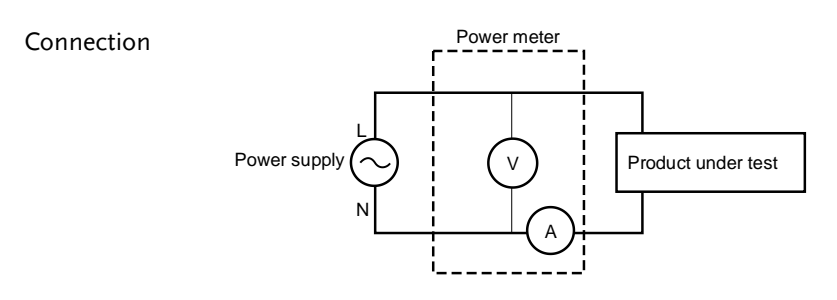

Power loss =  $(Input current[A])^2 \times 505 m\Omega$ 

## Measurement for large current

Voltage measurement mode measured from load side (Connect to ammeter externally).

The voltage measurement is accurate. The current measurement on load could be larger than the actual one due to leakage current of multi-measurement voltage.

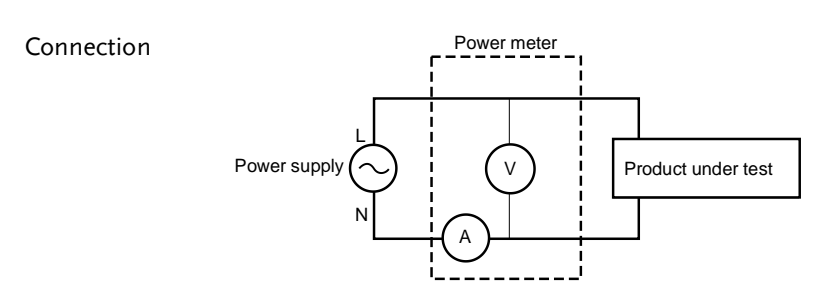

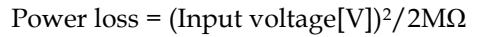

### Measurement Function

| functions | Wiring mode                                                                |      | Single-phase,<br>three-wire 1P3W | Three-phase,<br>three-wire 3P3W | Three-voltage, three-<br>current measurement 3V3A | Three-phase,<br>four-wire 3P4W |
|-----------|----------------------------------------------------------------------------|------|----------------------------------|---------------------------------|---------------------------------------------------|--------------------------------|
|           | UΣ [V]                                                                     |      | (U1 + U3) / 2                    |                                 | (U1 + U2 + U3) / 3                                |                                |
|           | ΙΣ [Α]                                                                     |      | (11 + 13) / 2                    |                                 | (11 + 12 + 13) / 3                                |                                |
|           | ΡΣ [W]                                                                     |      | P1 + P3                          |                                 |                                                   | P1 + P2 + P3                   |
|           | SΣ [VA]                                                                    |      | S1 + S3                          | $\frac{\sqrt{3}}{2}$ (S1 + S3)  | $\frac{\sqrt{3}}{3}$ (S1 + S2 + S3)               | S1 + S2 + S3                   |
|           | QΣ [var]                                                                   |      | Q1 + Q3                          |                                 |                                                   | Q1 + Q2 + Q3                   |
| M         | WPΣ W                                                                      |      | WP1 + WP                         | 23                              | WP1 + WP2 + WP3                                   |                                |
|           | WPΣ [Wh]                                                                   | WP+Σ | WP+1 + WP+3                      |                                 |                                                   | WP+1 + WP+2 + WP+3             |
|           |                                                                            | WP-Σ | WP-1 + WP-3                      |                                 |                                                   | WP-1+WP-2+WP-3                 |
|           |                                                                            | qΣ   |                                  | q1 + q2 + q3                    |                                                   |                                |
|           | qΣ [Ah] q+Σ<br>q-Σ                                                         | q+Σ  | q+1 + q+3                        |                                 |                                                   | q+1 + q+2 + q+3                |
|           |                                                                            | q-Σ  |                                  | q-1 + q-2 + q-3                 |                                                   |                                |
|           | λΣ                                                                         |      | <u>ΡΣ</u><br><u>SΣ</u>           |                                 |                                                   |                                |
|           | $\Phi\Sigma["] \qquad \qquad COS^{-1}\left(\frac{P\Sigma}{S\Sigma}\right)$ |      |                                  |                                 |                                                   |                                |

## Wiring diagram

There are four wiring modes available for GPM-8320/8330. Please refer to the wiring diagrams below for selecting a suitable wiring mode and wiring correctly.

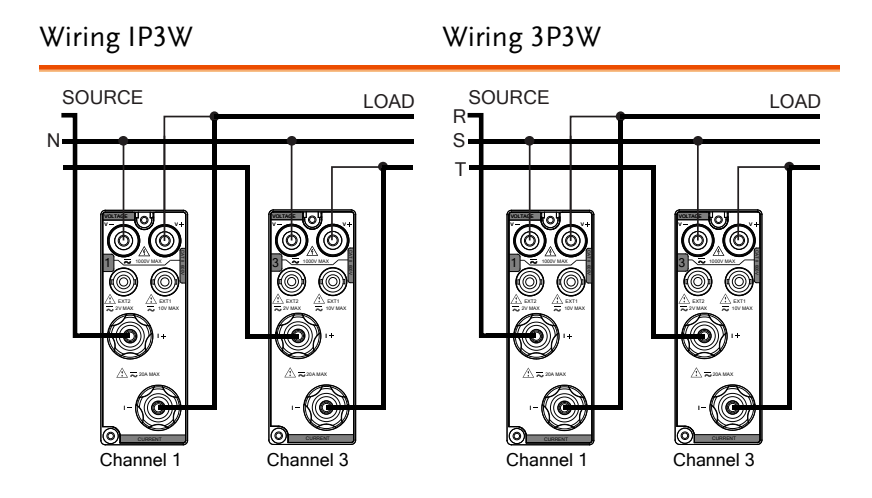

Wiring 3P4W

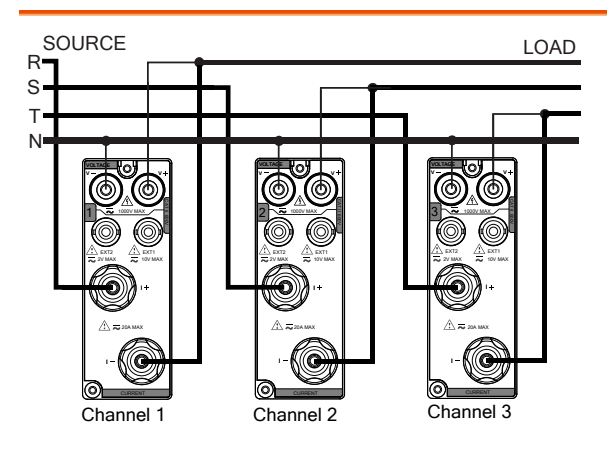

Wiring 3V3A

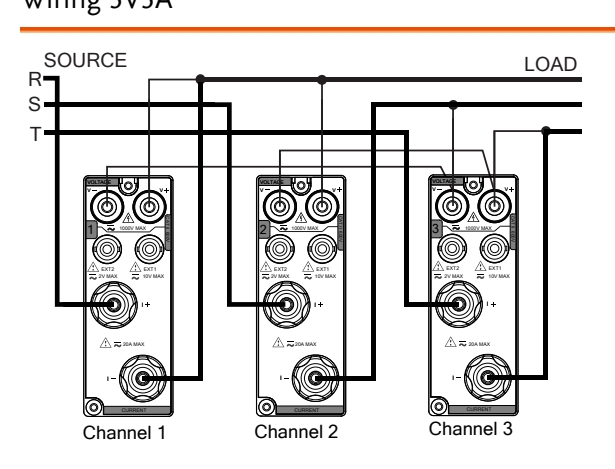